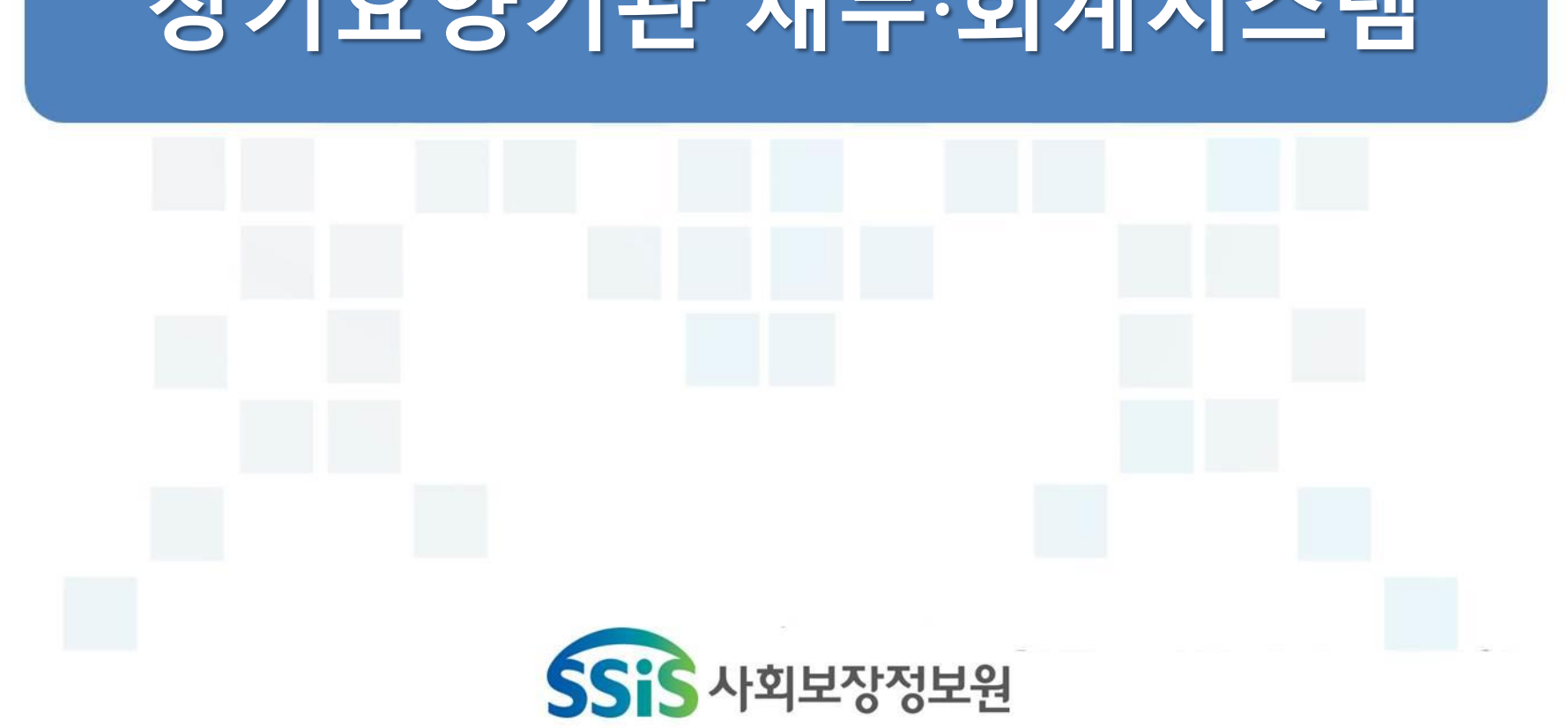

### 장기요양기관 재무·회계시스템

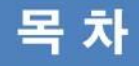

### I.공 통

| 1장. 온라인교육 신청 및 접수증,수료증 발급 안내 •• 0  |
|------------------------------------|
| 2장. 시설정보시스템 홈페이지 안내 •••••••00      |
| 3장. 공통관리 •••••••••••••••••••••• 00 |

### Ⅳ. 간편입력

### Ⅱ. 회 계

| 1장. 기초등록 ••••••••••••                             | 0 |
|---------------------------------------------------|---|
| 2장. 결의 및 전표관리 • • • • • • • • • • • • • • • • • 0 | 0 |
| 3장. 예산관리 ••••••••••••••                           | 0 |

### V. 후 원 관 리

| 1장. 기초등록 •••••••••••                            | 000 |
|-------------------------------------------------|-----|
| 2장. 후원자관리 • • • • • • • • • • • • • • • • • • • | 000 |
| 3장. 후원금품관리 •••••                                | 000 |
| 4장. 회계반영 • • • • • • • • • • • • • • • • • • •  | 000 |
| 5장. CMS관리 • • • • • • • • • • • • • • • • • • • | 000 |

### Ⅲ. 시군구 보고

| 1장. 공문작성 | • | • • | • • | • | • | • | • | • | • | • | • | • | • | • | • | • | • | • | • | • | • | 000 |
|----------|---|-----|-----|---|---|---|---|---|---|---|---|---|---|---|---|---|---|---|---|---|---|-----|
| 2장. 공문관리 | • | • • | • • | • | • | • | • | • | • | • | • | • | • | • | • | • | • | • | • | • | • | 000 |

### 부 록

| 개인정보보호 안내 •••••••••  | 000 |
|----------------------|-----|
| 부패행위 신고제도 안내 ••••••• | 000 |
| 사회보장정보원 소개 ••••••••  | 000 |

## <u>1</u> 공 통

1장 온라인교육 신청 및 접수증, 수료증 발급 안내

2장 시설정보시스템 홈페이지 안내

3장 공통관리

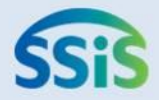

### ❖ 제1장 온라인교육 신청 및 수료증 발급 안내

- 1-1-1. 교육홈페이지 접속 및 수강신청
- 1-1-2. 수강신청-1
- 1-1-2. 수강신청-2
- 1-1-3. 접수증, 수료증 출력

### 1-1-1. 교육홈페이지 접속 및 수강신청

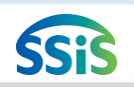

差 [메뉴 위치] | 교육 홈페이지(http://edu.ssis.or.kr)

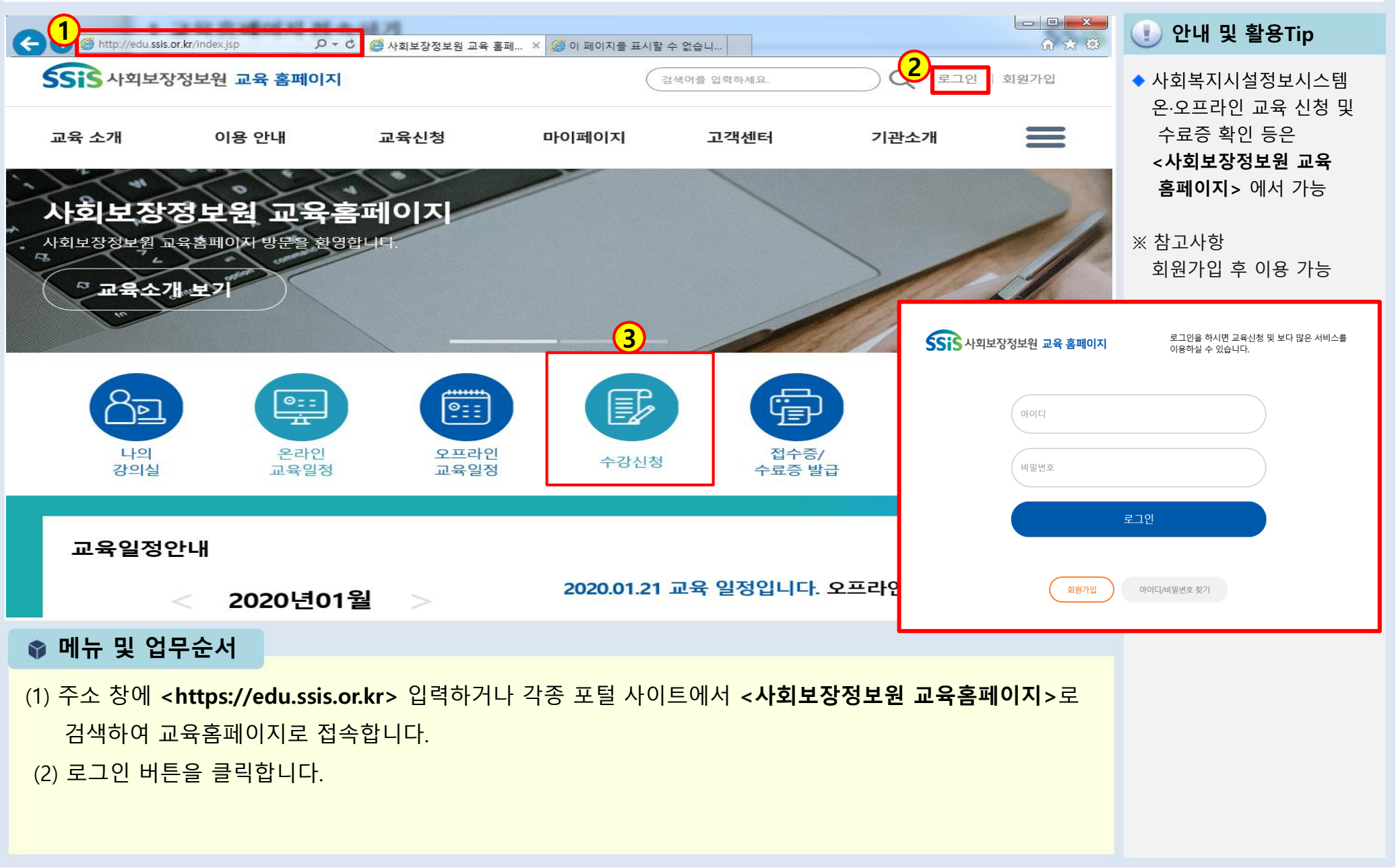

### 1-1-2. 수강신청-1

差 [메뉴 위치] | 교육 홈페이지 ▶ 수강신청 ▶온라인교육 ▶교육신청

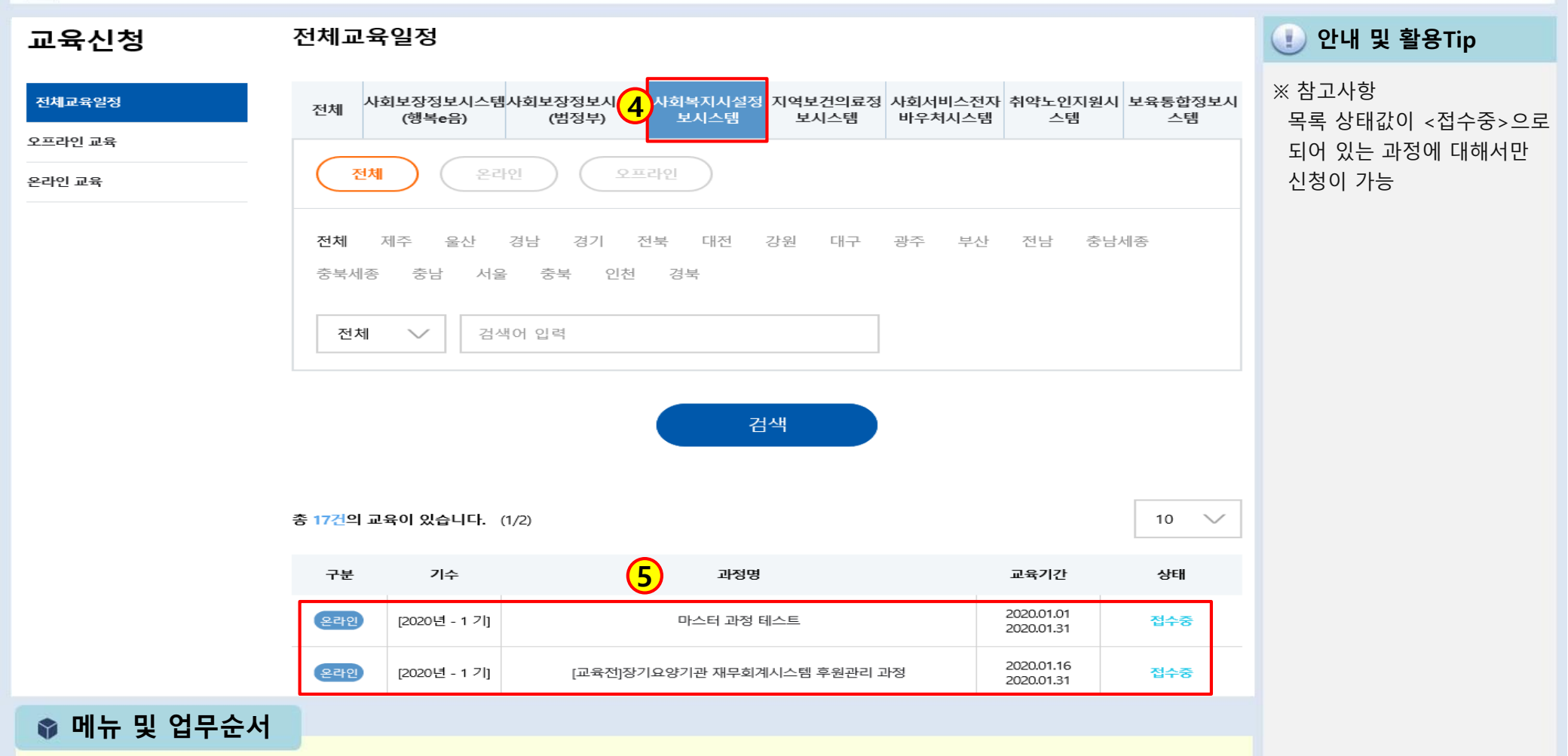

- (2) 전체교육일정에서 <사회복지시설정보시스템>을 선택합니다.
- (3) 현재 접수중인 과정 목록 중 과정(온라인,오프라인)명을 클릭하면 과정상세보기 페이지로 이동합니다. <다음페이지 계속>

### 1-1-2. 수강신청-2

### 🧾 [메뉴 위치] | 교육 홈페이지 ▶ 수강신청 ▶온라인교육 ▶교육신청

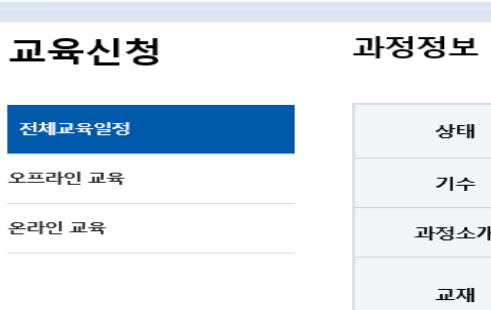

| 상태          | 접수중                                                                                | 교육유형                                           | 온라인                                                          |  |  |  |  |  |  |  |
|-------------|------------------------------------------------------------------------------------|------------------------------------------------|--------------------------------------------------------------|--|--|--|--|--|--|--|
| 기수          | 1 7                                                                                | 지역명                                            | 온라인 교육은 지역명이 없습니다.                                           |  |  |  |  |  |  |  |
| 과정소개        | ○ 장기요양기관의 회계업무를 시스템으로 처리하기 위한 방법 교육                                                |                                                |                                                              |  |  |  |  |  |  |  |
| 교재          |                                                                                    | 학습 계획서                                         | [과정계획서] 장기요양기관 재무회계<br>시스템 회계기초 과정.hwp [83968]               |  |  |  |  |  |  |  |
| 교육신청기간      | 2020-01-16 ~ 2020-01-31                                                            |                                                |                                                              |  |  |  |  |  |  |  |
| 교육기간        | 2020-01-16 00:00 ~ 2020-01-31 00:00                                                |                                                |                                                              |  |  |  |  |  |  |  |
| 교육인정시간      | 1시간                                                                                |                                                |                                                              |  |  |  |  |  |  |  |
| 수료기준        | 학습 : 80%, 자가진단 : 20%,                                                              |                                                |                                                              |  |  |  |  |  |  |  |
| 교육시<br>유의사항 | ○ 순차적으로 교육을 완료하셔야 합니다. ○<br>정'에서 수강 가능합니다. ○ 수료증발급은 '□<br>확인하여 주시고, 기간이 지났을 시 다음궐에 | ) 수강신청 후 '메인화단<br>베인화면 > 수료증출력<br>  재신청하여 수강하실 | 면 > 나의강의실(마이페이지) > 수강 과<br>'에서 발급가능합니다. 〇 수강기간을 꼭<br>수 있습니다. |  |  |  |  |  |  |  |
| 신청현황        | 정원 : 300명<br>신청 : 5명                                                               |                                                |                                                              |  |  |  |  |  |  |  |
| 대상지역        | 온라인 교육은 지역 구분이 없습니다                                                                |                                                |                                                              |  |  |  |  |  |  |  |
| 교육장 위치      | 온라인 교육은 별도의 교육장이 없습니다.                                                             |                                                |                                                              |  |  |  |  |  |  |  |
| 기타          |                                                                                    |                                                | 6                                                            |  |  |  |  |  |  |  |
|             |                                                                                    | 목록                                             | 수강신 <u>청</u>                                                 |  |  |  |  |  |  |  |

(1) 안내 및 활용Tip

^

※ 참고사항 수강신청 버튼을 클릭하여 정상적으로 접수가 완료되면 신청완료 SMS가 전송됨

#### (4) 선택한 과정에 대한 상세 정보를 확인 후 <**수강신청**> 버튼을 클릭하여 과정을 신청합니다.

📦 메뉴 및 업무순서

SSiS

### 1-1-3. 접수증 , 수료증 출력하기

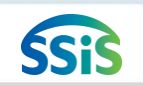

### 差 [메뉴 위치] | 교육 홈페이지 ▶ 접수증.수료증출력 ▶ 마이페이지 ▶ 수강이력

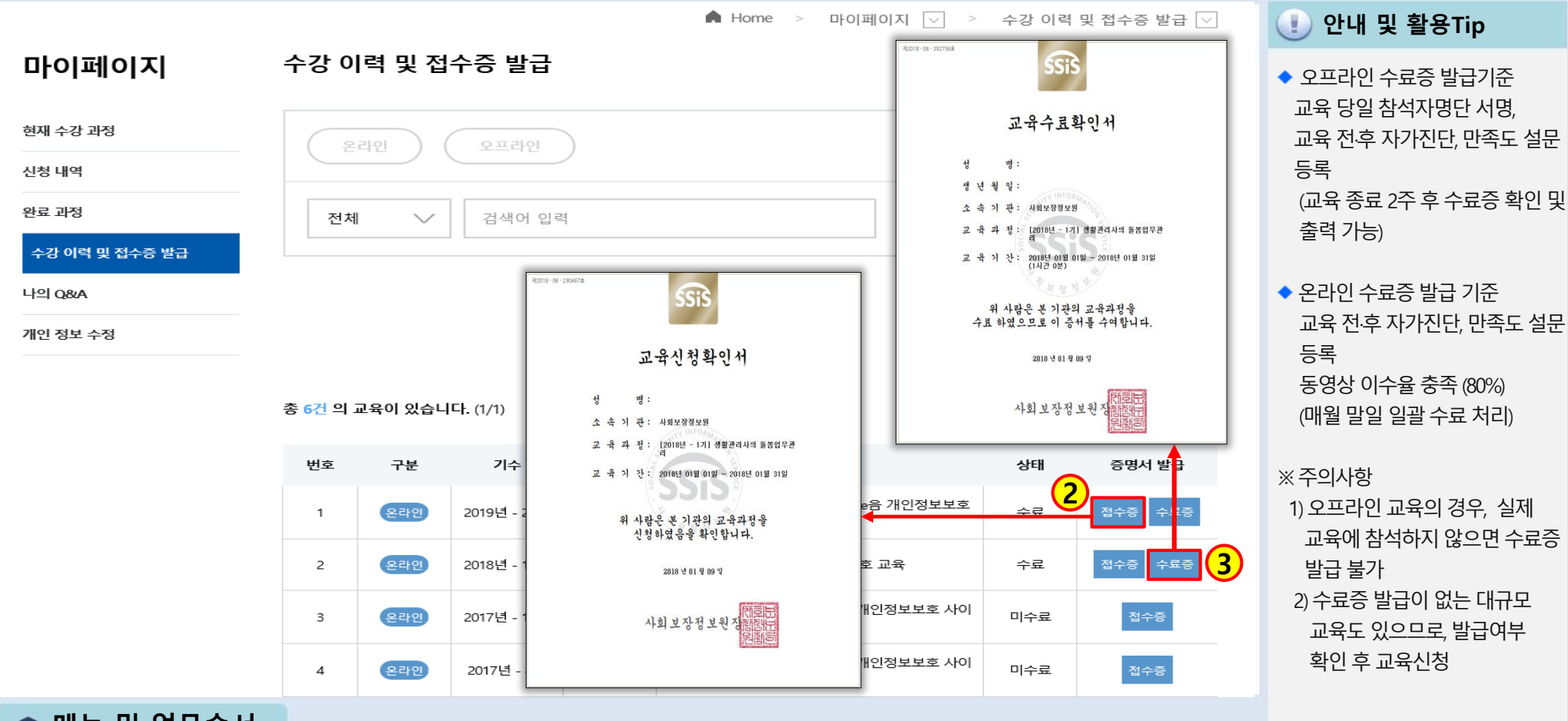

### 📦 메뉴 및 업무순서

(2) 목록에서 해당 과정명의 **<접수증>** 버튼을 클릭하면 출력할 수 있습니다.
(3) 목록에서 해당 과정명의 **<수료증>** 버튼을 클릭하면 출력할 수 있습니다.

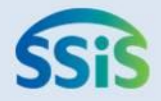

# ☆ 제 2 장 시설정보시스템 홈페이지 안내 1-2-1. 시스템 사용신청 1-2-2. 인증서 등록 1-2-3. 자주하는 질문 1-2-4. 상담센터이용안내

### 1-2-1. 시스템 사용신청

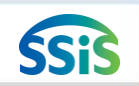

### 둗 [메뉴 위치] | 시스템홈페이지 ▶ 시스템 사용신청

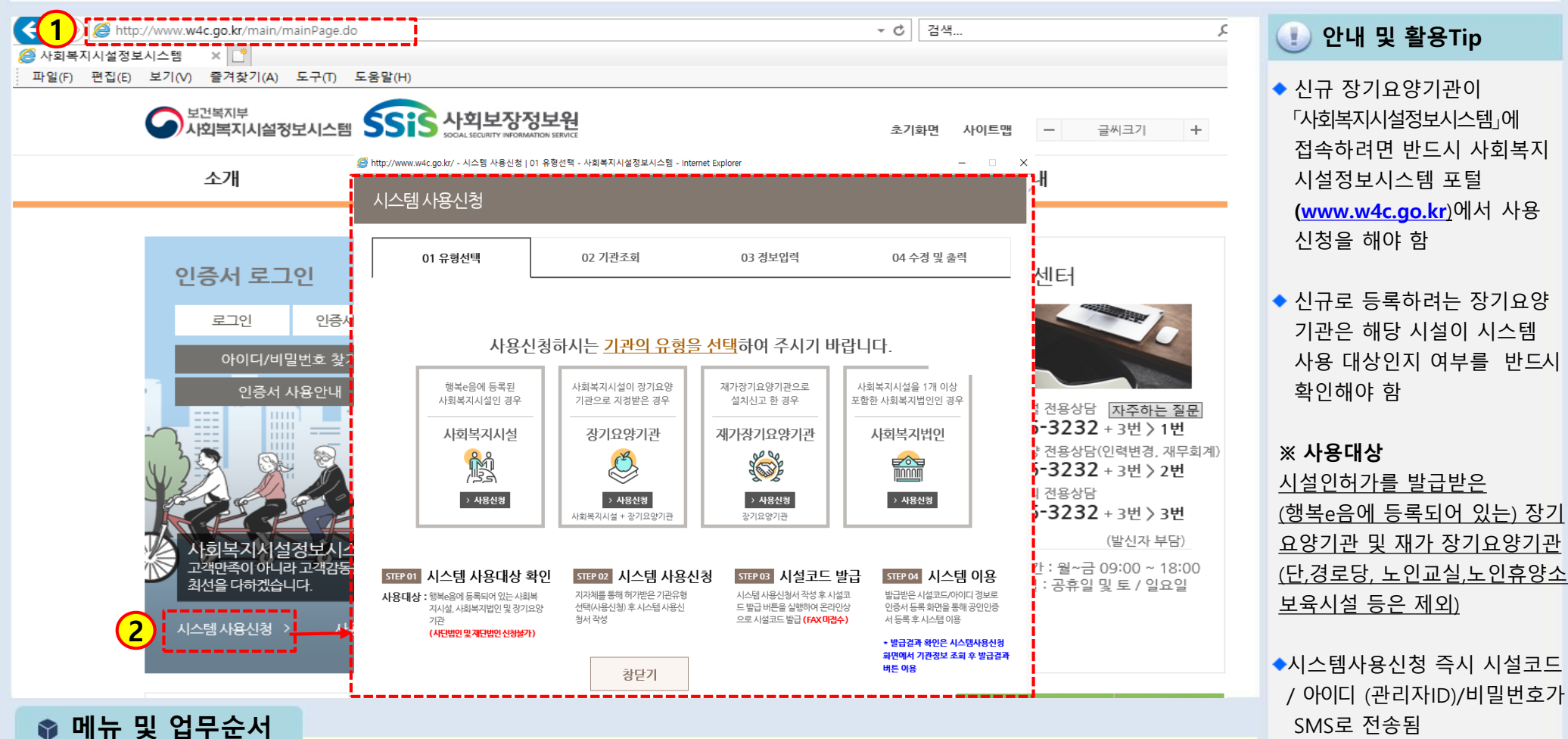

(1) 주소 창에 **<www.w4c.go.kr>** 입력하거나 각종 포털 사이트에서 **<사회복지시설정보시스템>**으로 검색하여

시스템홈페이지로 접속합니다.

(2) 홈페이지로 접속 후 시스템 사용신청 버튼을 클릭하여 각 기관의 유형에 따라 선택 후 온라인신청서를 작성 하여 신청합니다.(01.유형선택→ 02.기관조회→ 03.정보입력→ 04.수정 및 출력 순으로 진행)

### 1-2-2. 인증서 등록

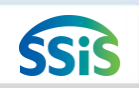

🧾 [메뉴 위치] | 시스템홈페이지 ▶ 인증서 등록

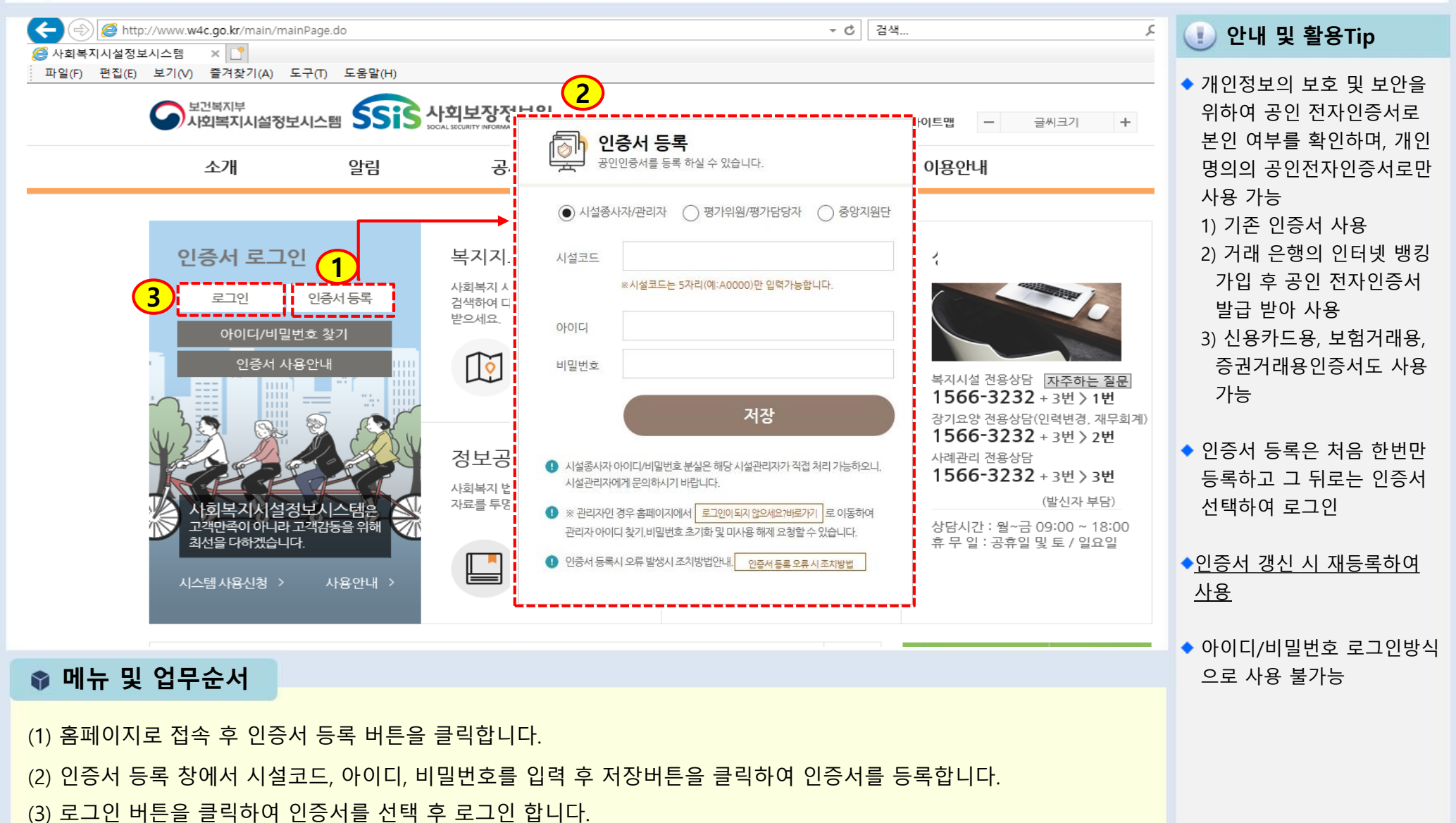

### 1-2-3. 자주하는 질문

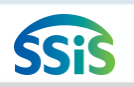

### 差 [메뉴 위치] | 시스템홈페이지 ▶ 이용안내 ▶ 자주하는 질문

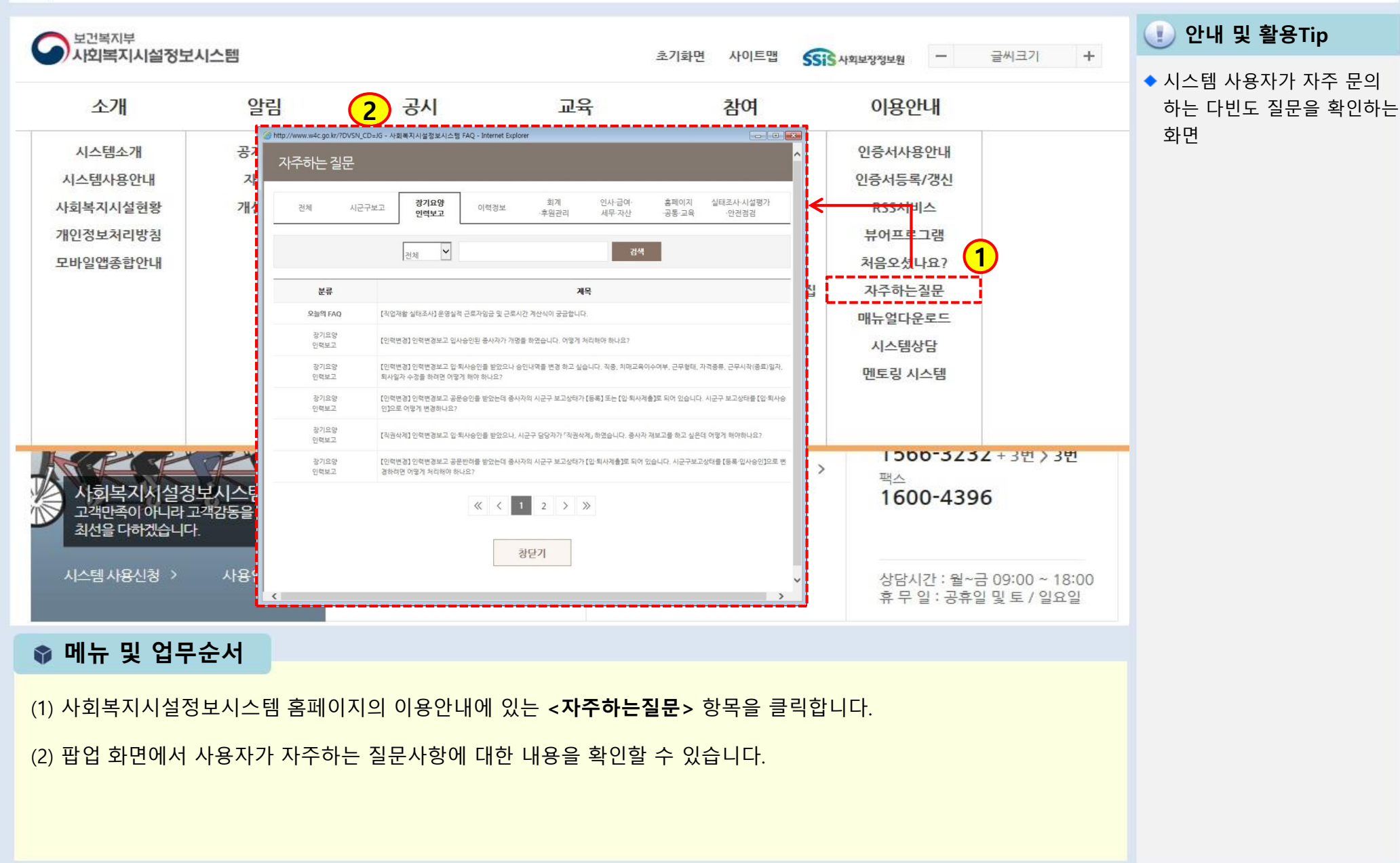

### 1-2-4. 상담센터 이용안내

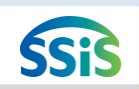

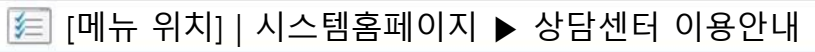

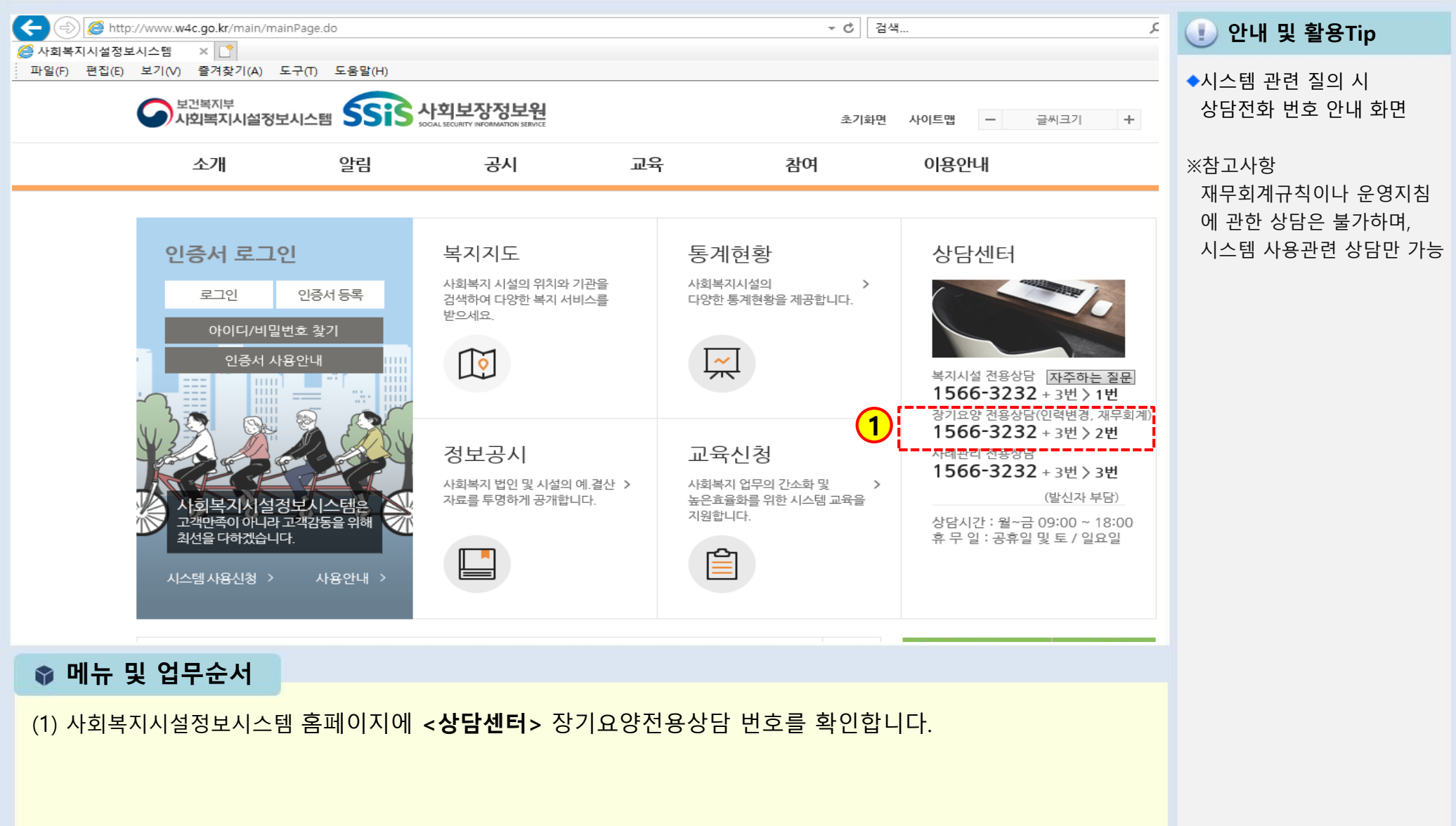

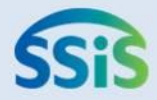

### ◈ 제3장 공통관리

- 1-3-1. 시설정보관리 (기본사항)
- 1-3-1. 시설정보관리 (시군구보고)
- 1-3-2. 등록관리 (관리자 화면)
- 1-3-3. 권한관리 (관리자 화면)
- 1-3-4. 주민등록번호변경(관리자 화면)
- 1-3-4. 주민등록번호변경(첨부파일 등록 및 저장)

### 1-3-1. 시설정보관리 (기본사항)-1

/ [메뉴 위치] | 공통관리 ▶ 시설관리 ▶ 시설정보관리

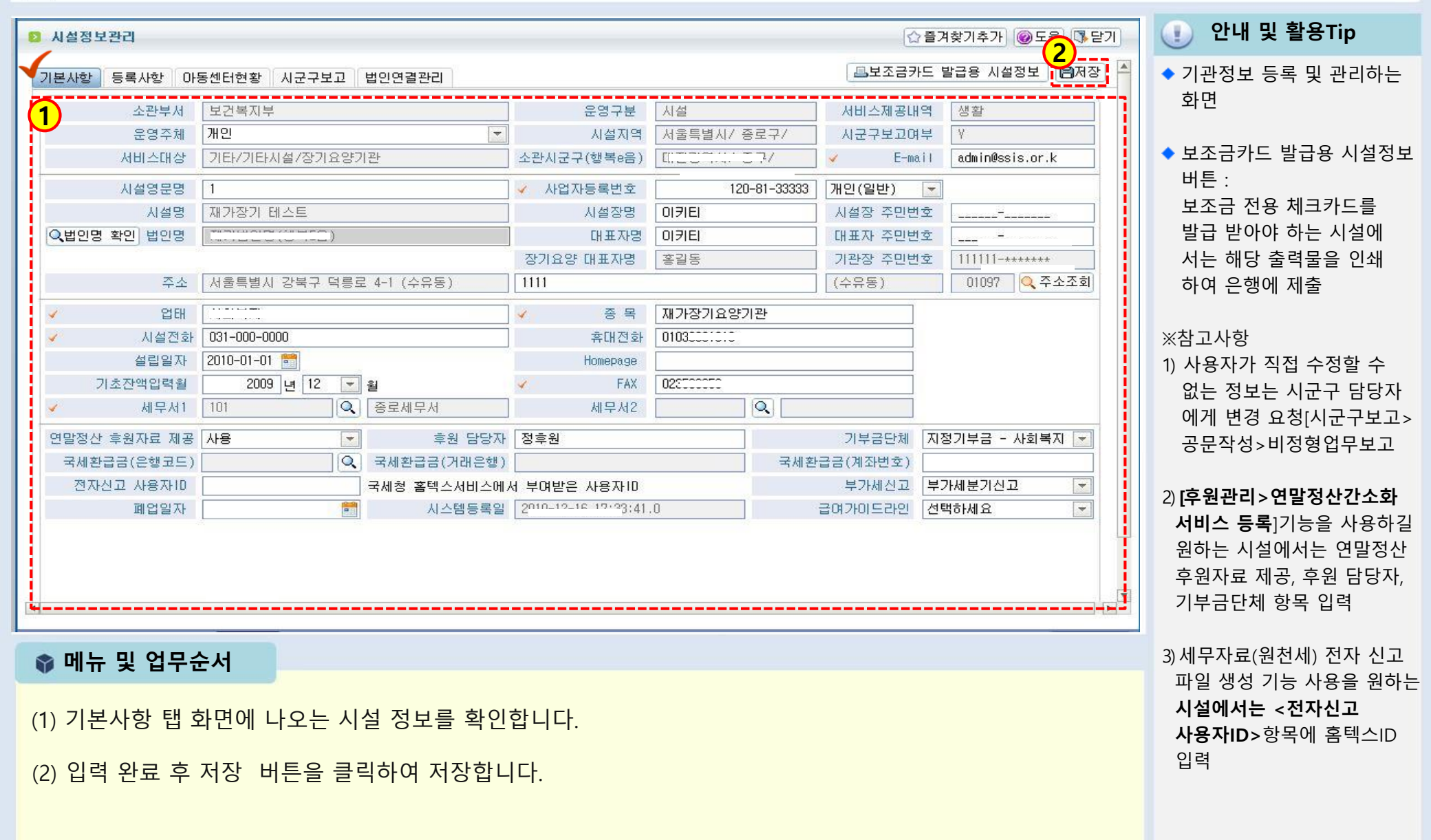

### 1-3-1. 시설정보관리 (시군구보고)-2

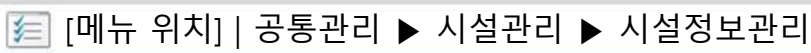

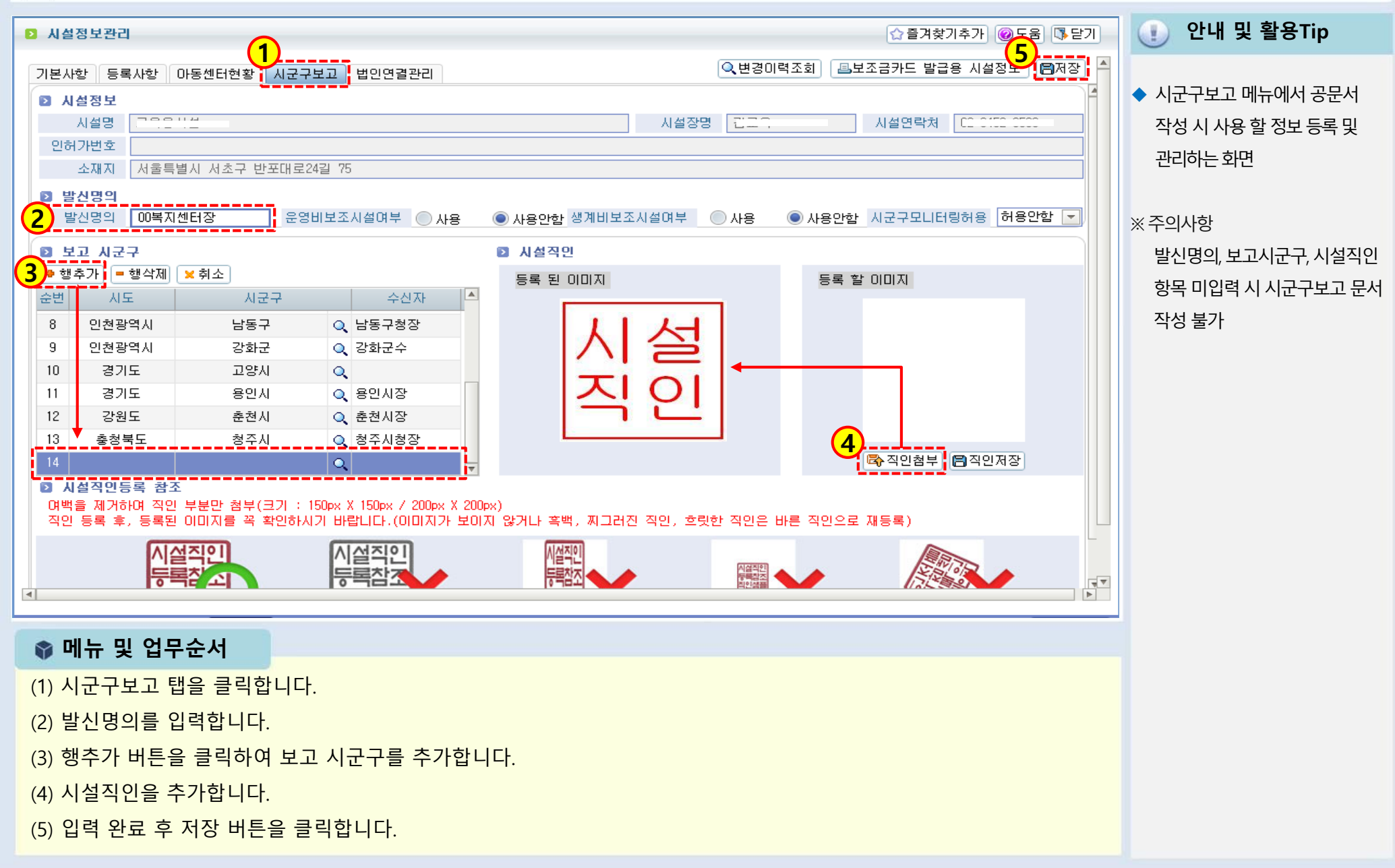

### 1-3-2. 등록관리 (관리자 화면)

[三] [메뉴 위치] | 공통관리 ▶ 사용자관리 ▶ 등록관리

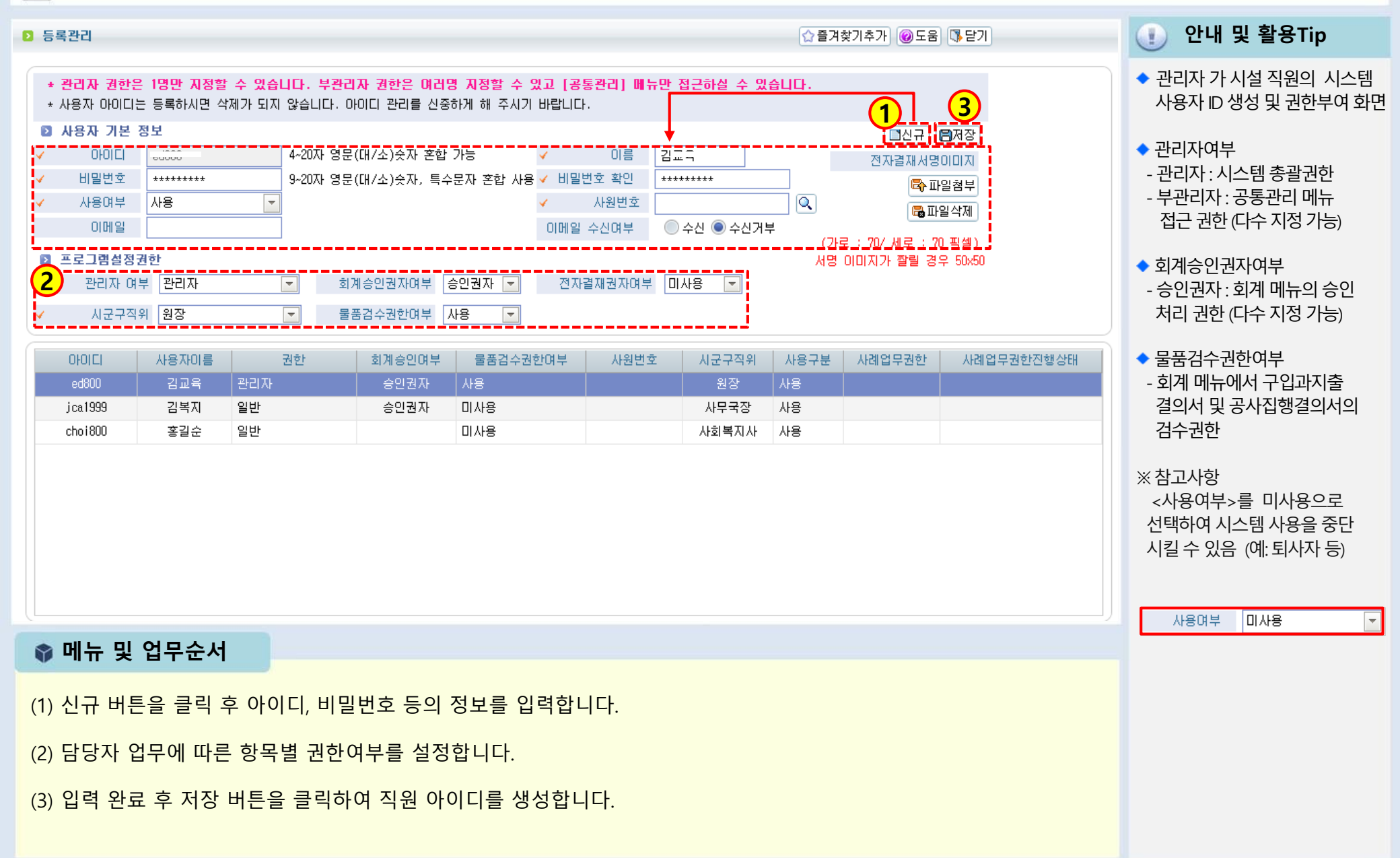

### 1-3-3. 권한관리 (관리자 화면)

🧾 [메뉴 위치] | 공통관리 ▶ 사용자관리 ▶ 권한관리

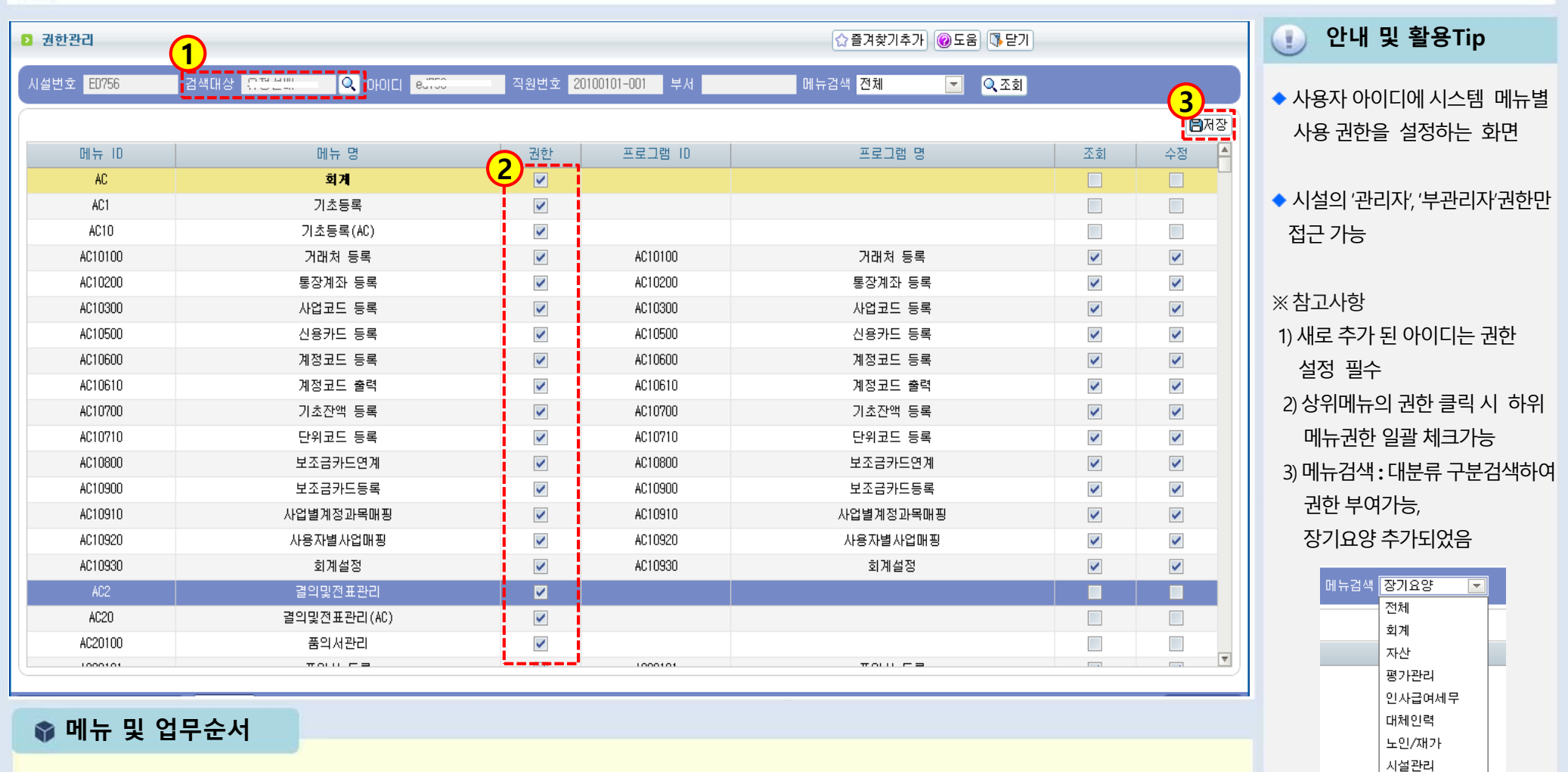

시군구보고

후원관리

- (1) 검색대상의 돋보기 버튼을 클릭하여 직원 아이디를 선택합니다.
- (2) 메뉴의 항목별 권한 여부를 체크합니다.
- (3) 입력 완료 후 저장 버튼을 클릭합니다.

### 1-3-4. 주민등록번호변경 (관리자 화면)

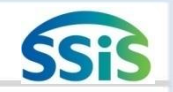

[三] [메뉴 위치] | 공통관리 ▶ 사용자관리 ▶ 주민등록번호변경

| 주민등록번호변경                                                                                                    |                                                                                                    |                                                                                 | ☆ 즐겨취                     | 향기추가 @도움 [카닫기]                        | 🕕 안내 및 활용Tip                                           |
|----------------------------------------------------------------------------------------------------|----------------------------------------------------------------------------------------------------|---------------------------------------------------------------------------------|---------------------------|---------------------------------------|--------------------------------------------------------|
| ⊙ 종사자 ● 대상자(이용자/입소자)                                                                                                    | ● 후원자 이름 김교육                                                                                                    | 주민등록번호                                                                          | 종사자변호                     | <b>1</b> ্ ত্র্র                      | ◆ 종사자, 대상자(입소자/이용지<br>호의자이 이르겠다) 후유 주대                 |
| ▷ 송사사(면경 전)                                                                                                    | 이름 김교육                                                                                                    | 주민등록번호 111111-111118                                                            | 종사자번호 1111                |                                       | 우권자의 이름(개명) 옥근 우민<br>등록번호 변경 화면                        |
| 🖸 종사자(변경 후)                                                                                                    | 이름                                                                                                    | 주민등록번호                                                                          | 종사자번호                     | 실명인증                                  |                                                        |
|                                                                                                    | Image: September 2015 Figure 2015 Figure 2015 Fig | 변호 -++++++ (- 제외) Q.조회                                                          |                           |                                       | <ul> <li>지실의 관리자, '무관리자'</li> <li>권한만 변경 가능</li> </ul> |
| ● 奈从取(博考 室)                                                                                                    | ● 실명인종하실 설명과 주민등록변호를 입력하며 주<br>● 외국인일 경우 성명과 외국인동록변호를 입력하시<br>● 확인배튼을 누르시면 됩니다.<br>④ 역명확인 처리완료도<br>③<br>④ 역명확인 처리완료도<br>③<br>④<br>④<br>③<br>③<br>③<br>③<br>③<br>③<br>③<br>③<br>③<br>③<br>③<br>③<br>③                                                                                                    | 섬사요.<br>교 확인비톤을 누르시면 됩니다.<br>(있습니다.<br>● 확인<br>명인증확인 ● 청닫기)<br>주민등 북번호 -+++++++ | 종사자번호 1111                | 실명인증                                  |                                                        |
|                                                                                                    | 철부파일                                                                                                    |                                                                                 |                           | ○ ○ ○ ○ ○ ○ ○ ○ ○ ○ ○ ○ ○ ○ ○ ○ ○ ○ ○ |                                                        |
| 📦 메뉴 및 업무순서                                                                                                    |                                                                                                    |                                                                                 |                           |                                       |                                                        |
| <ul> <li>(1) 대상자 구분을 선택하고<br/>선택하면, 종사자(변경 전</li> <li>(2) 종사자 (변경 후) 항목에</li> <li>(3) 실명인증 팝업을 통해 번</li> <li>&lt;다음 페이지 계속&gt;</li> </ul> | L 검색조건 중(이름/주민등록법<br>전) 내역에 값이 들어옵니다.<br>  실명인증을 클릭합니다.<br>변경 할 이름과 주민등록번호                                                                                                    | 번호/종사자번호) 1개 이상의<br>입력 후 조회하고 확인버튼 클                                            | 조건 값으로 조회ㅎ<br>클릭하면 값이 입력· | ⊦고<br>됩니다.                            |                                                        |

### 1-3-4. 주민등록번호변경 (증빙자료 등록 및 저장)

듣 [메뉴 위치] | 공통관리 ▶ 사용자관리 ▶ 주민등록번호변경

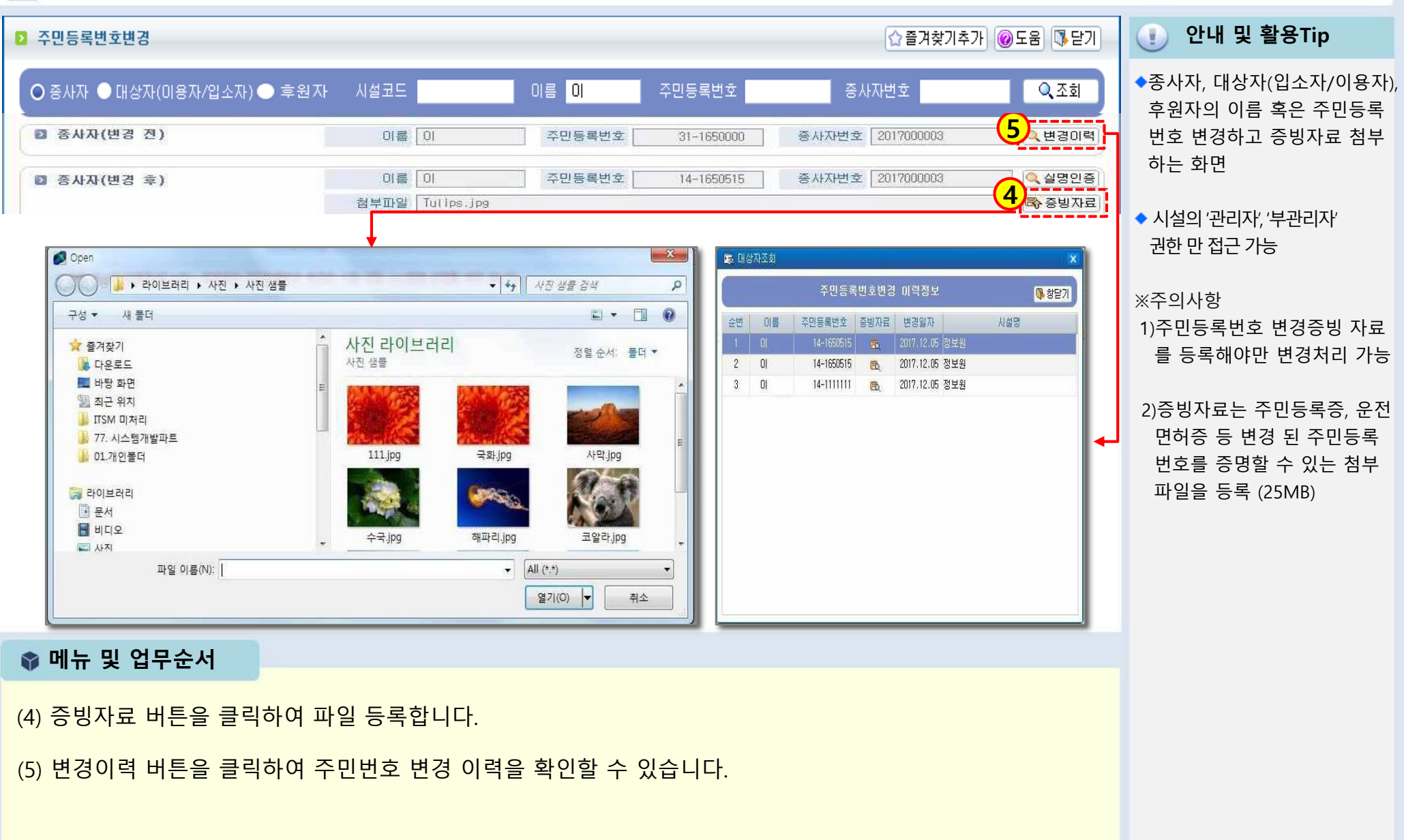

## · 회 계

1장 기초등록

2장 결의 및 전표관리

3장 예산관리

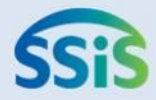

## ◈ 제1장 기초등록

- 2-1-1. 통장계좌등록
- 2-1-2. 사업코드등록(신규등록)
- 2-1-3. 계정코드등록(세목계정)
- 2-1-4. 계정코드출력
- 2-1-5. 사용자별 사업매핑
- 2-1-6. 사업별 계정과목 매핑
- 2-1-6. 사업별 계정과목 매핑(전년도연결복사하기)
- 2-1-7. 회계설정-1
- 2-1-7. 회계설정-2

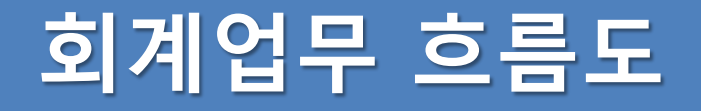

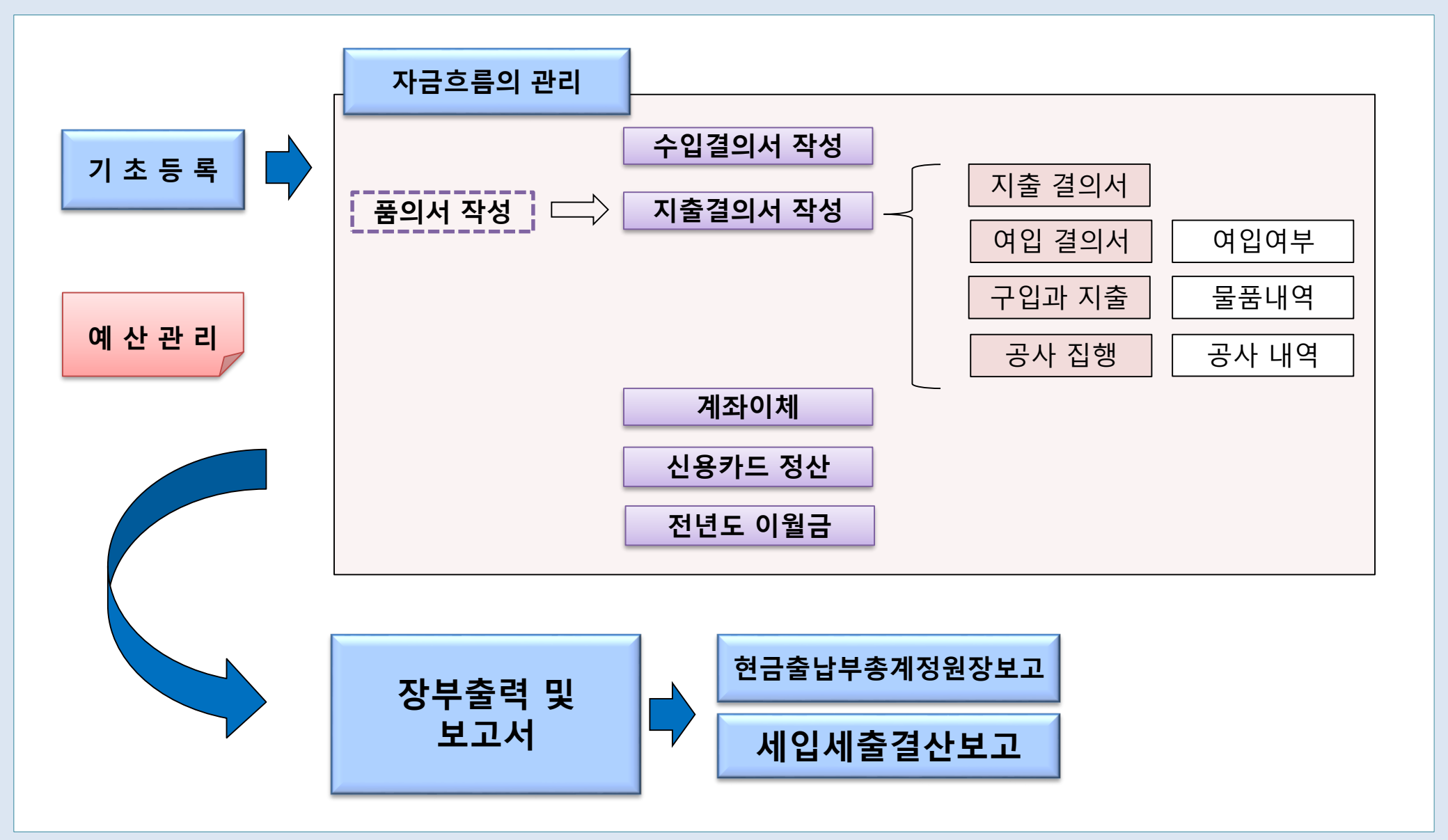

### 2-1-1. 통장계좌등록

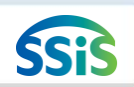

### 둘 [메뉴 위치] | 회계 ▶ 기초등록 ▶ 통장계좌등록

| 2 통장계좌 등록                                                            |                                                                                                    |                                                                                         |                                                                                                    | ₩인정                                                                                                | 보열람                                                                 | ☆ 즐겨찾기추기      | ◎도움 (\$닫기            |             | 🕕 안내 및 활용Tip                                                                                                    |  |
|----------------------------------------------------------------------|----------------------------------------------------------------------------------------------------|-----------------------------------------------------------------------------------------|----------------------------------------------------------------------------------------------------|----------------------------------------------------------------------------------------------------|---------------------------------------------------------------------|---------------|----------------------|-------------|----------------------------------------------------------------------------------------------------|--|
| 계좌변<br>계좌변호<br>제좌변호<br>第장관리명<br>여금주<br>주민등록번호<br>계좌구분<br>개0정법스전 독이어법 | 통장관리명<br>**** 대 대 대 대 대 대 대 대 대 대 대 대 대 대 대 대 대                                                                                                    | 사용<br>*는 사용 안 함.                                                                        | G부 전체                                                                                                    | <ul> <li>보조금키</li> <li>은행코드</li> <li>계정코드</li> <li>예금주구분</li> <li>사업자등록번호</li> <li>사용여부</li> </ul> | H드 전체 ▼<br>E 한국은행<br>E 현금<br># 사업자계좌<br>호 132 - 56 - 5165<br># 사용 ▼ | 3<br>日本登<br>6 | Q.조회<br>□ 신규<br>■ 상규 |             | ◆통장계좌등록<br>시설 회계업무상 사용하는<br>통장정보를 등록 및 관리하는<br>화면<br>◆<계좌구분> 선택에 따른                                                                                                    |  |
| 기타사할 총 7건                                                            |                                                                                                    |                                                                                         |                                                                                                    |                                                                                                    |                                                                     |               |                      | <b>圖</b> 엑셀 | 차이점<br>1) <u>일반</u> : 일반으로 등록된 통장<br>은 회계메뉴에서만 사용                                                                                                    |  |
| 순번 ✓계좌번호<br>1 000+                                                   | 통장관리명         계정코드           현금         현금           방문목욕         보통예금           방문요양         보통예금           에수금         보통예금           장기현금         보통예금           정기예금         외기예,적금 | · 계좌구분       일반       일반       일반       일반       일반       일반       일반       일반       일반 | <ul> <li>예금주</li> <li>개발원</li> <li>김부원장</li> <li>시설장</li> <li>김교육</li> <li>김교육</li> <li>정정정</li> <li>사회보장정보</li> </ul> | ✔ 예금주구분<br>사업자계좌<br>개인(내국인)계<br>개인(내국인)계<br>개인(내국인)계<br>개인(내국인)계<br>사업자계좌                          | 사업자(주민)등록번호<br>132-56-51656<br>821210-******<br>000000-*****<br>    | 보조금카드<br>     | 기타사항                 | 사용여부        | <ul> <li>2) <u>보조금수령</u> : 보조금수령<br/>으로 등록된 통장은 회계와<br/>시군구보고 메뉴에서 사용<br/>(보조금 교부신청 시)</li> <li>3) <u>후원금수입</u> : 후원금 수입<br/>으로 등록된 통장은 회계와<br/>후원관리 메뉴에서 사용<br/>(후원금 수입등록 시)</li> </ul> |  |
| ● 메뉴 및 업         (1) 신규 버튼을         (2) 입력란에서 7         (3) 입력 완료 후  | <ul> <li>▶ 메뉴 및 업무순서</li> <li>▶ 시규 버튼을 클릭하여 데이터 입력 창을 초기화합니다.</li> <li>&gt; 입력란에서 계좌번호, 통장관리명 등을 입력합니다.</li> <li>&gt; 입력 완료 후 저장 버튼을 클릭하여 저장합니다.</li> </ul>                             |                                                                                         |                                                                                                    |                                                                                                    |                                                                     |               |                      |             |                                                                                                    |  |

### 2-1-2. 사업코드등록(신규등록)

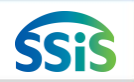

### 差 [메뉴 위치] | 회계 ▶ 기초등록 ▶ 사업코드등록

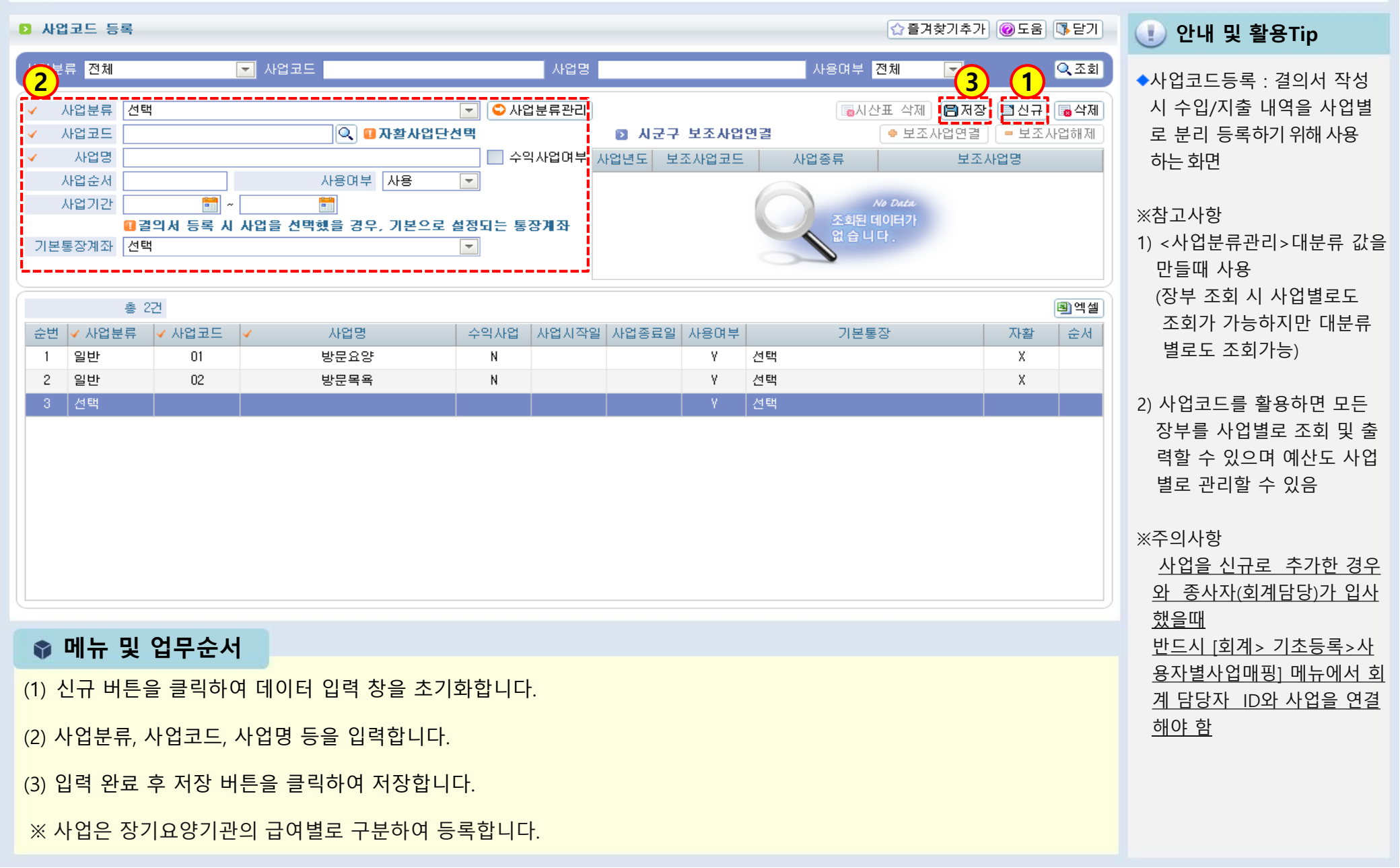

### 장기요양기관 세입예산과목 (재무·회계규칙 제4조 제2항 관련)

|    |                   |    | 과 목            |     |            | CH MI                                                                                        |  |  |  |
|----|-------------------|----|----------------|-----|------------|----------------------------------------------------------------------------------------------|--|--|--|
|    | 관                 |    | 항              |     | 목          |                                                                                              |  |  |  |
| 01 | 입소자(이용자)<br>부담금수입 | 11 | 입소(이용)<br>비용수입 | 111 | 입소(이용)비용수입 | 입소자(이용자)로부터 받는 보호에 드는 비용수입을 종류별로 목을<br>설정                                                    |  |  |  |
|    |                   |    |                | 112 | 본인부담금수입    | 장기요양급여비용 중 본인부담금                                                                             |  |  |  |
|    |                   |    |                | 113 | 식재료비수입     | 비급여대상 중 식재료비 수납비용                                                                            |  |  |  |
|    |                   |    |                | 114 | 상급침실이용료    | 비급여대상 중 상급침실료                                                                                |  |  |  |
|    |                   |    |                | 115 | 이미용비       | 비급여대상 중 이용·미용비                                                                               |  |  |  |
|    |                   |    |                | 116 | 기타비급여수입    | 비급여대상 중 식재료비, 이용· 미용비를 제외한 비급여                                                               |  |  |  |
| 02 | 사업수입              | 21 | 사업수입           | 211 | 00사업수입     | 시설운영으로 인하여 발생되는 사업수입을 종류별로 목을 설정(예:입<br>소자(이용자)가 제작한 물품판매수입)                                 |  |  |  |
| 03 | 과년도수입             | 31 | 과년도수입          | 311 | 과년도수입      | 전년도에 세입 조정된 수입으로서 금년도에 수입으로 확정된 것                                                            |  |  |  |
| 04 | 보조금수입             | 41 | 보조금수입          | 411 | 국고보조금      | 국가로부터 받은 경상보조금 및 자본보조금                                                                       |  |  |  |
|    |                   |    |                | 412 | 시·도보조금     | 시·도로부터 받은 경상보조금 및 자본보조금                                                                      |  |  |  |
|    |                   |    |                | 413 | 시· 군· 구보조금 | 시· 군· 구로부터 받은 경상보조금 및 자본보조금                                                                  |  |  |  |
|    |                   |    |                | 414 | 기타보조금      | 그 밖에 국가, 지방자치단체 및 사회복지사업 기금 등에서 공모사업<br>선정으로 받은 보조금                                          |  |  |  |
| 05 | 후원금수입             | 51 | 후원금수입          | 511 | 지정후원금      | 국내외 민간단체 및 개인으로부터 후원 명목으로 받은 기부금· 결연<br>후원금· 위문금· 찬조금 중 후원목적이 지정된 수입                         |  |  |  |
|    |                   |    |                | 512 | 비지정후원금     | 국내외 민간단체 및 개인으로부터 후원 명목으로 받은 기부금· 결연<br>후원금· 위문금· 찬조금 중 후원목적이 지정되지 않은 수입과 자선행<br>사 등으로 생긴 수입 |  |  |  |

### 장기요양기관 세입예산과목 (재무·회계규칙 제4조 제2항 관련)

|    |                        | _   | 과 목                       |      |              | CH 141                                                       |
|----|------------------------|-----|---------------------------|------|--------------|--------------------------------------------------------------|
|    | 관                      |     | 항                         |      | 목            | 5 M                                                          |
| 06 | 요양급여                   | 61  | 요양급여                      | 611  | 장기요양급여수입     | 입소자(이용자)로부터 받는 보호에 드는 비용수입을 종류별로 목을 설정                       |
|    | 수입                     |     | 수입                        | 612  | 가산금수입        | 노인장기요양보험급여수입                                                 |
| 07 | 차입금                    | 71  | 금융기관                      | 711  | 금융기관차입금      | 금융기관으로부터의 차입금                                                |
|    |                        |     | 자입금                       | 712  | 기타차입금        | 개인단체 등으로부터의 차입금                                              |
| 08 | 전입금                    | 81  | 전입금                       | 811  | 법인전입금        | 법인으로부터의 전입금(국가 및 지방자치단체의 보조금은 제외)                            |
|    |                        |     |                           | 812  | 법인전입금(후원금)   | 법인으로부터의 전입금(후원금)                                             |
|    |                        |     |                           | 813  | 기타전입금        | 기타 법인, 개인 등 설치·운영자로부터의 운영지원금                                 |
|    |                        |     |                           | 814  | 기타전입금(후원금)   | 기타 법인, 개인 등 설치·운영자로부터의 운영지원금(후원금)                            |
| 09 | 이월금                    | 91  | 이월금                       | 911  | 전년도이월금       | 전년도 불용액으로서 이월된 금액                                            |
|    |                        |     |                           | 912  | 전년도이월금(후원금)  | 전년도에 후원금에 대한 불용액으로서 이월된 금액                                   |
|    |                        |     |                           | 913  | 전년도이월금(식재료비) | 전년도 식재료비수입에 대한 불용액으로서 이월된 금액                                 |
| 10 | 잡수입                    | 101 | 잡수입                       | 1011 | 불용품매각대       | 비품집기기계기구 등과 그 밖의 불용품의 매각대                                    |
|    |                        |     |                           | 1012 | 기타예금이자수입     | 기본재산예금 외의 예금이자 수입                                            |
|    |                        |     |                           | 1013 | 직원식재료비수입     | 직원으로부터 수납하는 식재료비 수입                                          |
|    |                        |     |                           | 1014 | 기타잡수입        | 그 밖의 재산매각수입, 변상금 및 위약금수입 등과 다른 과목에 속하<br>지 않는 수입             |
| 11 | 적립금 및<br>준비금<br>(특별회계) | 111 | 운영충당적<br>립금 및 환경<br>개선준비금 | 1111 | 운영충당적립금      | 장기요양기관의 안정적인 기관운영을 위해 세출 되어(911목)적립된<br>금액(특별회계)             |
|    |                        |     |                           | 1112 | 시설환경개선준비금    | 장기요양기관 입소자(이용자)에 대한 시설이미지 개선을 위해 세출<br>되어(912목) 적립된 금액(특별회계) |

### 장기요양기관 세출예산과목 (재무·회계규칙 제4조 제3항 관련)

|    | 과목  |    |       | CH MI |                  |                                                                                                    |
|----|-----|----|-------|-------|------------------|----------------------------------------------------------------------------------------------------|
|    | 관   |    | 항     |       | 목                | 정 세                                                                                                    |
| 01 | 사무비 | 11 | 인건비   | 111   | 급여               | 시설직원에 대한 기본 봉급(기말·정근수당을 포함한다)                                                                                    |
|    |     |    |       | 112   | 각종수당             | 시설직원에 대한 상여금 및 각종수당(직종 · 직급별로 일정액을 지급하는 수당과<br>시간외수당 · 야간근무수당 · 휴일근무수당 등) 및 그 밖의 수당                              |
|    |     |    |       | 113   | 일용잡급             | 일급 또는 단기간 채용하는 임시직에 대한 급여                                                                                        |
|    |     |    |       | 115   | 퇴직금 및 퇴직적<br>립금  | 시설직원 퇴직급여제도에 따른 퇴직급여 및 퇴직적립금(충당금)                                                                                |
|    |     |    |       | 116   | 사회보험부담금          | 시설직원의 사회보험(국민연금, 국민건강보험, 고용보험, 산업재해보상보험 등)<br>부담금                                                                |
|    |     | 12 | 업무추진비 | 121   | 기관운영비            | 기관운영 및 유관기관과의 업무협의 등에 드는 각종 경비                                                                                   |
|    |     |    |       | 122   | 직책보조비            | 시설직원의 직책 수행을 위하여 정기적으로 지급하는 경비                                                                                   |
|    |     |    |       | 123   | 회의비              | 후원회 등 각종 회의의 다과비 등에 소요되는 각종 경비                                                                                   |
|    |     | 13 | 운영비   | 131   | 여비               | 시설직원의 국내외 출장여비                                                                                                   |
|    |     |    |       | 132   | 수용비 및 수수료        | 사무용품비·인쇄비·집기구입비(물건의 성질상 장기간 사용 또는 고정자<br>산으로 취급되는 집기류는 212목에 계상)도서구입비·공고료·수수료·등기<br>료·운송비·통행료 및 주차료·소규모수선비·포장비 등 |
|    |     |    |       | 133   | 공공요금 및 제세<br>공과금 | 우편료·전신전화료·전기료·상하수도료·가스료 및 오물수거료 및 법령에<br>따라 지급하는 각종세금(자동차세 등), 협회가입비·화재자동차보험료,<br>그 밖의 보험료                       |
|    |     |    |       | 135   | 차량비              | 차량유류대·차량정비유지비·차량소모품비                                                                                             |
|    |     |    |       | 136   | 임차료              | 시설을 운영하는 데 필요한 건물, 토지 등에 대하여 지불한 임차료                                                                             |
|    |     |    |       | 137   | 기타운영비            | 시설직원 건강진단비, 그 밖의 복리후생에 드는 비용, 상용의류비, 급량비<br>등 운영경비로 위에 분류되지 않은 경비                                                |

### 장기요양기관 세출예산과목 (재무·회계규칙 제4조 제3항 관련)

|    | 과 목   |    |       | 며세  |         |                                                                          |
|----|-------|----|-------|-----|---------|--------------------------------------------------------------------------|
|    | 관     |    | 항     |     | 목       | 0 1                                                                      |
| 02 | 재산조성비 | 21 | 시설비   | 211 | 시설비     | 부대경비, 그 밖의 시설비                                                           |
|    |       |    |       | 212 | 자산취득비   | 시설운영에 필요한 비품구입비, 토지 · 건물이나 그 밖의 자산의 취득비                                  |
|    |       |    |       | 213 | 시설장비유지비 | 건물 및 건축설비(구축물기계장치), 공구 · 기구, 비품수선비(소규모수선비는 132목<br>에 계상) 그 밖의 시설물의 유지관리비 |
| 03 | 사업비   | 31 | 운영비   | 311 | 생계비     | 주식비, 부식비, 특별부식비, 장유비, 월동용 김장비                                            |
|    |       |    |       | 312 | 수용기관경비  | 입소자(이용자)를 위한 수용비(치약 ·칫솔·수건 구입비 등)                                        |
|    |       |    |       | 313 | 의류비     | 입소자(이용자)의 의류비                                                            |
|    |       |    |       | 314 | 의료비     | 입소자(이용자)의 보건위생 및 시약대                                                     |
|    |       |    |       | 315 | 장의비     | 입소자(이용자) 중 사망자의 장의비                                                      |
|    |       |    |       | 316 | 직업재활비   | 입소자(이용자) 의 직업훈련 재료비                                                      |
|    |       |    |       | 317 | 자활사업비   | 입소자(이용자)의 자활을 위한 기자재 구입비                                                 |
|    |       |    |       | 318 | 특별급식비   | 입소자(이용자)의 간식, 우유 등 생계 외의 급식제공을 위한 비용                                     |
|    |       |    |       | 319 | 연료비     | 보일러 및 난방시설연료비, 취사에 필요한 연료비                                               |
|    |       | 33 | oo사업비 | 331 | 프로그램사업비 | 의료재활, 사회심리재활 등 입소자(이용자)를 위한 프로그램운영비                                      |
|    |       | 34 | 복지용구취 | 341 | 대여용구취득비 | 「노인장기요양보험법 시행령」제9조에 따른 대여용 용구 취득비                                        |
|    |       |    |       | 342 | 판매용구취득비 | 「노인장기요양보험법 시행령」제9조에 따른 판매용 용구 취득비                                        |
| 04 | 전출금   | 41 | 전출금   | 412 | 기타전출금   | 법인, 개인 등 설치 ·운영자로의 전출금(보건복지부장관이 정하는 경우에<br>만 해당한다)                       |

### 장기요양기관 세출예산과목 (재무·회계규칙 제4조 제3항 관련)

| 과목 |                               |     |                                     |      |                     | 며세                                                                              |
|----|-------------------------------|-----|-------------------------------------|------|---------------------|---------------------------------------------------------------------------------|
| 관  |                               | 항   |                                     | 목    |                     | o ^!!                                                                           |
| 05 | 과년도지출                         | 51  | 과년도지출                               | 511  | 과년도지출               | 과년도 미지급금 및 과년도 사업비의 지출                                                          |
| 06 | 상환금                           | 61  | 부채상환금                               | 611  | 원금상환금               | 차입금 원금상환금                                                                       |
|    |                               |     |                                     | 612  | 이자지불금               | 차입금 이자지급금                                                                       |
| 07 | 잡지출                           | 71  | 잡지출                                 | 711  | 잡지출                 | 시설이 지출하는 보상금 사례금 소송경비 등                                                         |
| 08 | 예비비 및<br>기타                   | 81  | 예비비 및<br>기타                         | 811  | фпп                 | 예비미                                                                             |
|    |                               |     |                                     | 812  | 반환금                 | 정부보조금 반환금                                                                       |
| 09 | 적립금 및<br>준비금                  | 91  | 운영충당적<br>립금 및 환경<br>개선준비금           | 911  | 운영충당적립금             | 장기요양기관의 안정적인 기관운영을 위한 적립금(보건복지부장관이<br>정하는 경우에만 해당한다)                            |
|    |                               |     |                                     | 912  | 시설환경개선준비금           | 장기요양기관 입소자(이용자)에 대한 시설이미지 개선을 위한 시설환경<br>개선 준비금(보건복지부장관이 정하는 경우에만 해당한다)         |
| 10 | 적립금 및<br>준비금 지<br>출(특별회<br>계) | 101 | 운영충당적<br>립금 지출 및<br>환경개선 준<br>비금 지출 | 1011 | 운영충당적립금 지출          | 세입계정으로 적립된 운영충당적립금(1111목) 중 장기요양기관의 안정적<br>인 기관운영을 위해 지출한 비용(특별회계)              |
|    |                               |     |                                     | 1012 | <br>시설환경개선준비금<br>지출 | 세입계정으로 적립된 시설환경개선준비금(1112목) 중 장기요양기관 입소<br>자(이용자)에 대한 시설이미지 개선을 위해 지출한 비용(특별회계) |

### 2-1-3. 계정코드등록(세목계정)

둘 [메뉴 위치] | 회계 ▶ 기초등록 ▶ 계정코드등록

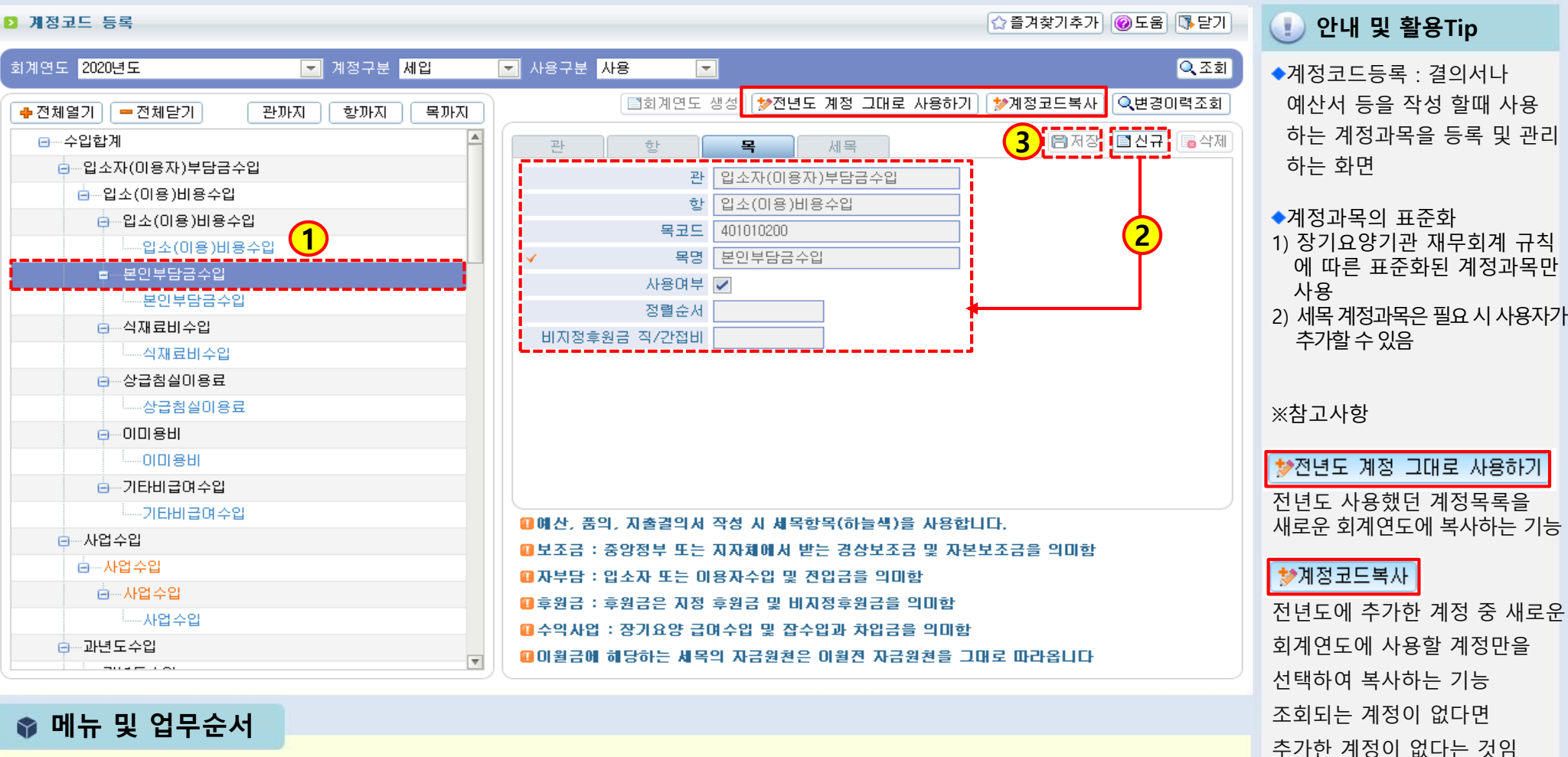

(1) 왼쪽 목록에서 목계정 과목을 선택 후 신규 버튼을 클릭합니다.

(2) 신규 버튼을 클릭하면 세목 입력 탭 화면으로 이동되며, 해당 화면에서 세목명 등 상세 정보를 입력합니다.

(3) 입력 완료 후 저장 버튼을 클릭하여 저장합니다.

### 2-1-4. 계정코드출력

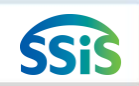

差 [메뉴 위치] | 회계 ▶ 기초등록 ▶ 계정코드출력

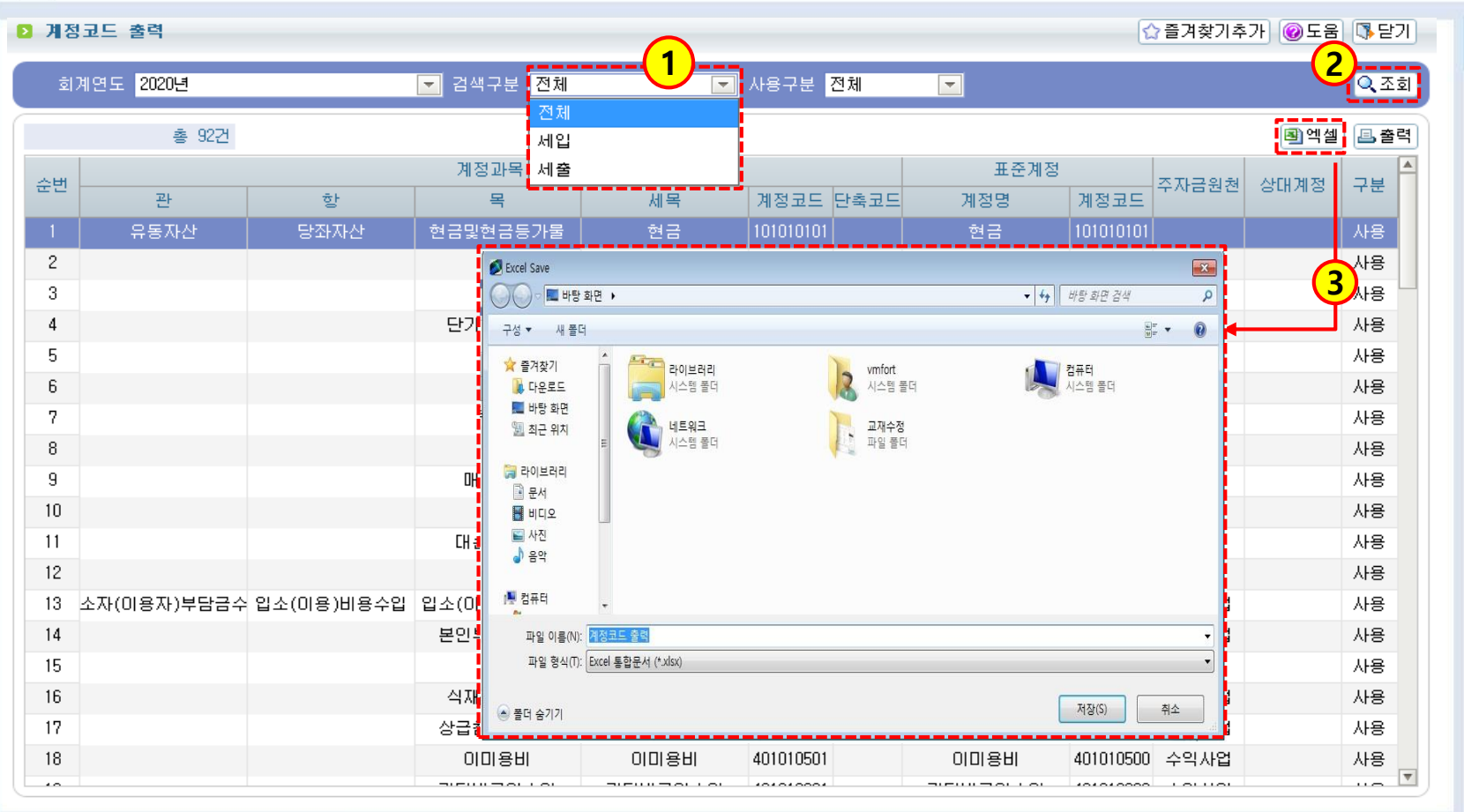

🕕 안내 및 활용Tip

◆계정코드출력 :

시설에서 사용하는 계정 과목 을 출력 또는 엑셀 양식으로 저장관리 할 수 있는 화면

📦 메뉴 및 업무순서

(1) 검색하고자 하는 전체, 세입, 세출구분을 선택합니다.

(2) 조회버튼을 클릭합니다.

(3) 엑셀버튼을 클릭하여 원하는 사용자 컴퓨터 위치에 저장합니다.
## 2-1-5. 사용자별사업매핑

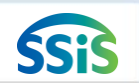

### 🔚 [메뉴 위치] | 회계 ▶ 기초등록 ▶ 사용자별사업매핑

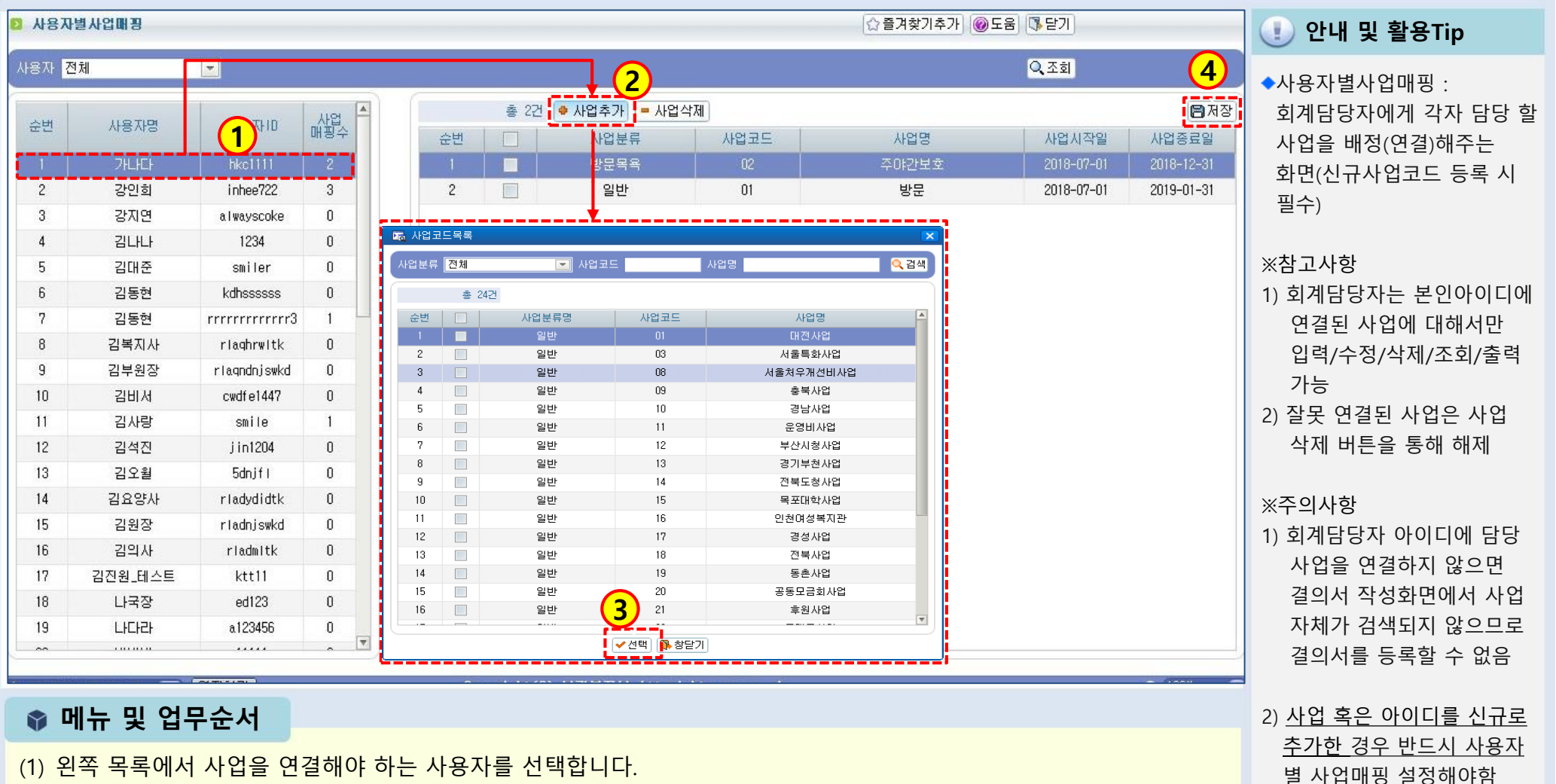

(1) 왼쪽 목록에서 사업을 연결해야 하는 사용자를 선택합니다.

(2) 우측 입력 화면에서 <사업추가>버튼을 클릭하면 사업목록 검색 창이 나타납니다.

(3) 사업목록 검색 창에서 연결하고자 하는 사업을 체크 후 선택 버튼을 클릭합니다.

(4) 입력 완료 후 저장 버튼을 클릭하여 저장합니다.

### 2-1-6. 사업별계정과목매핑

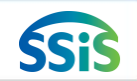

差 [메뉴 위치] | 회계 ▶ 기초등록 ▶ 사업별계정과목매핑

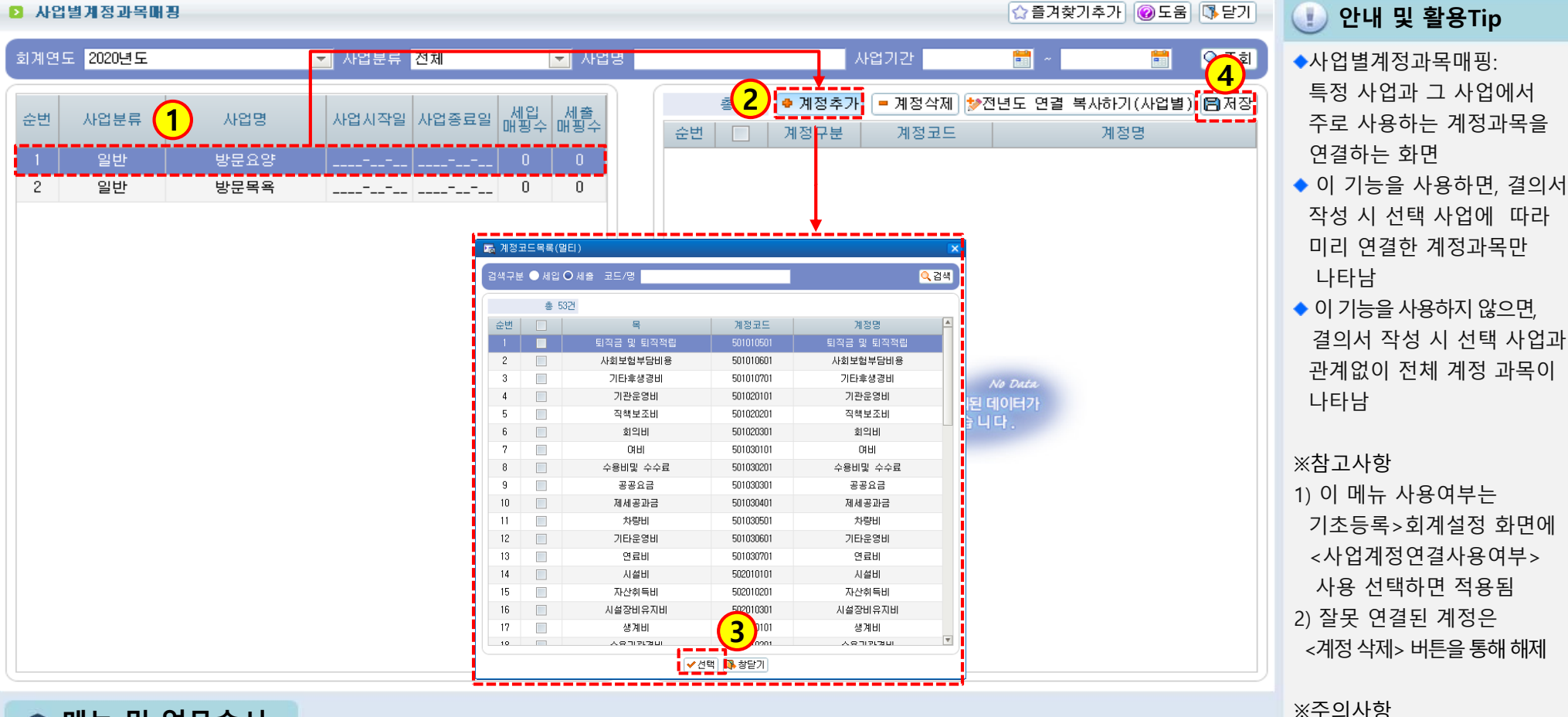

#### 📦 메뉴 및 업무순서

(1) 왼쪽 목록에서 계정을 연결해야 하는 사업명을 선택합니다.

(2) 우측 입력 화면에서 계정추가 버튼을 클릭하면 계정코드목록 검색 창이 나타납니다.

(3) 계정코드목록 검색 창에서 연결하고자 하는 계정을 체크 후 선택 버튼을 클릭합니다.

(4) 입력 완료 후 저장 버튼을 클릭하여 저장합니다.

회계설정에서 사업계정연결 사용 여부를 사용으로 선택 후, 사업별계정과목 매핑을 하지 않으면 결의서 작성 시 계정과목이 검색 되지 않음

(4) 복사된 계정을 확인 후 저장 버튼을 클릭하여 저장합니다.

(3) 복사 진행을 묻는 안내창이 나타나면, 확인 버튼을 클릭합니다.

(2) 전년도 연결 복사하기(사업별) 버튼을 클릭합니다.

(1) 복사하고자 하는 사업을 선택합니다.

#### 📦 메뉴 및 업무순서

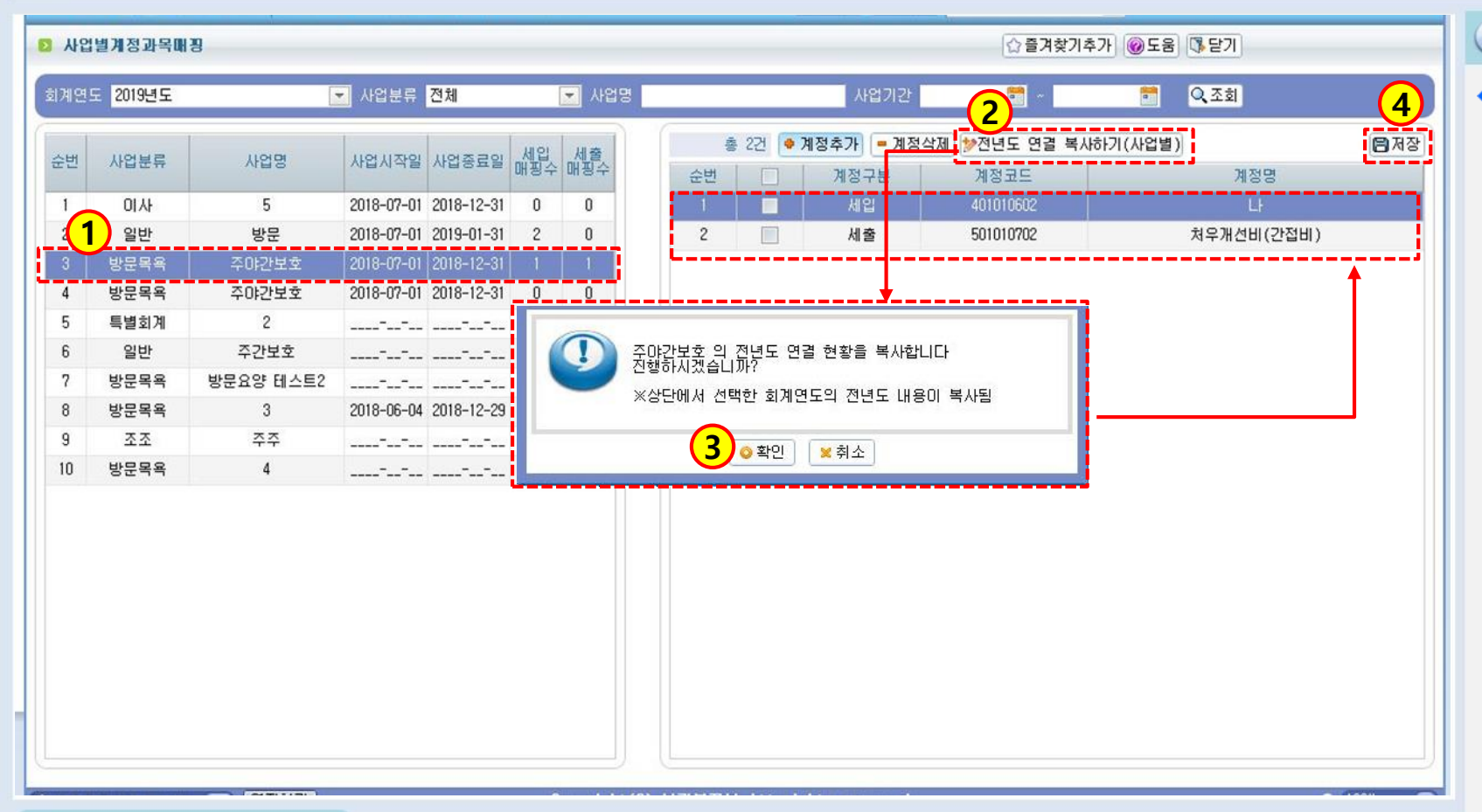

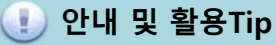

◆전년도 연결 복사하기 (사업별): 작년에 특정 사업 에서 추가했던 계정과목을 올해에도 사용하고자 복사해 오는 버튼

### 2-1-6. 사업별계정과목매핑[전년도연결복사하기(사업별)]

🔚 [메뉴 위치] | 회계 ▶ 기초등록 ▶ 사업별계정과목매핑

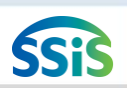

### 2-1-7. 회계설정-1

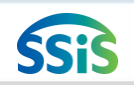

差 [메뉴 위치] | 회계 ▶ 기초등록 ▶ 회계설정

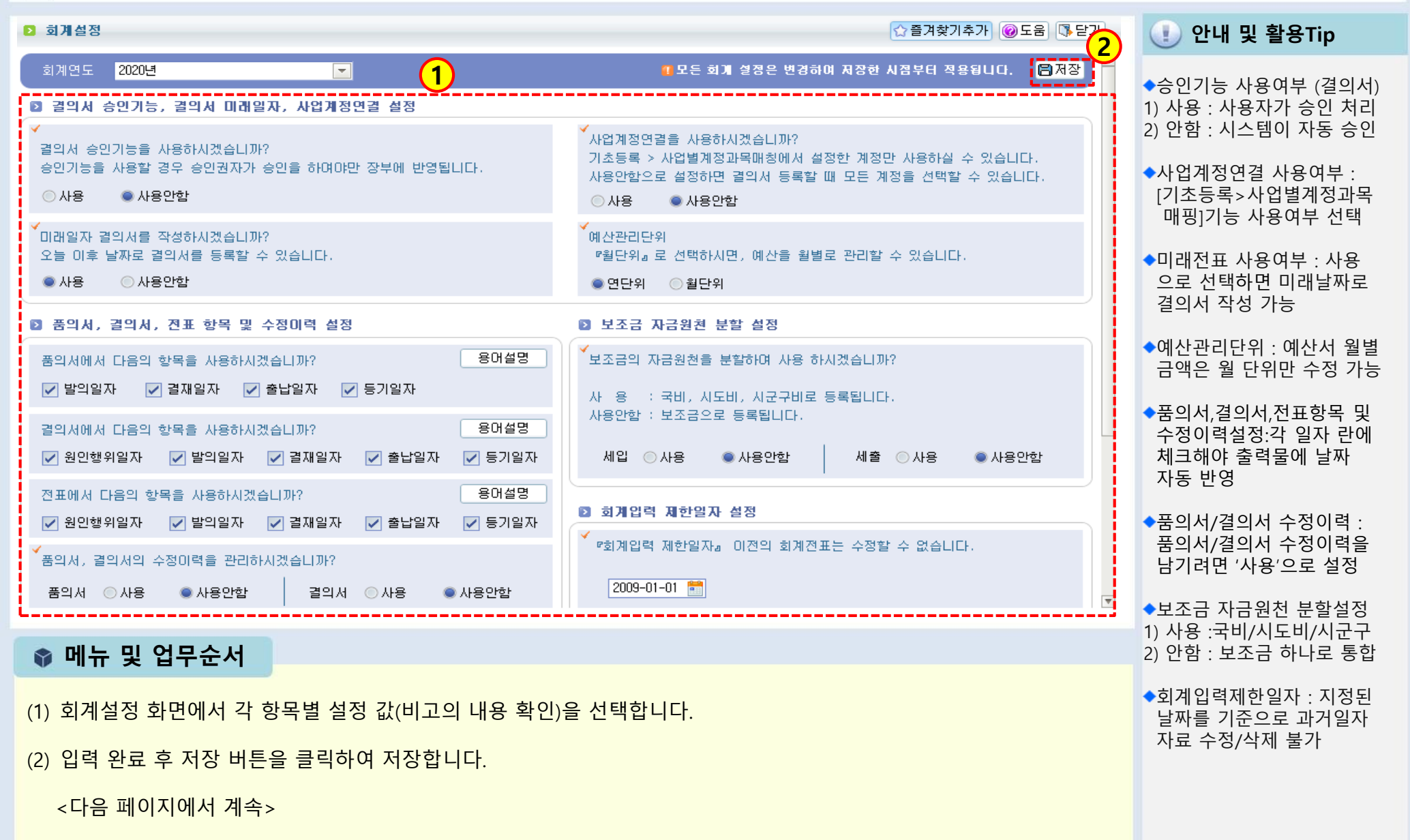

### 2-1-7. 회계설정-2

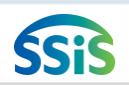

| 🧾 [메뉴 위치]   회계 ▶ 기초등록 ▶ 회계설정                                                                                                    |                                                             |
|----------------------------------------------------------------------------------------------------|-------------------------------------------------------------|
| 3<br>양부출력, 보고서 설정                                                                                                    | 🕕 안내 및 활용Tip                                                |
| 장부출력, 보고서의 다음 화면의 조회일자의 단위를 선택해 주세요.<br>장부출력 : 거래처별 계정별원장, 계정별 거래처별원장, 계정별 원장, 세입계정대 세출내역, 세출계정대 세입내역<br>보고서 : 총계정원장비, 총계정원장 보조부                                                         | ◆ 장부출력, 보고서 설정 시<br>조회일자의 단위설정                              |
| <ul> <li>▲ 2017 ▲ 2017</li> <li>수입원/지출원의 기본값을 설정하여 사용하시겠습니까?</li> <li>수입원 김목포</li> <li>지출원 김목포</li> <li>지출원 김목포</li> <li>지출원 김목포</li> <li>····································</li></ul> | ◆ 장부 조회 시<br>날짜 조건을 일단위와<br>월단위 중 선택                        |
| ☆세션 만료시간 58:23 ▲ 연장하기 Copyright(C) 보건복지부 All rights reserved.                                                                                                    | ◆수입원/지출원은 각각 지정<br>원칙이나 이용자 20인 이하의<br>소규모시설은 동일인으로<br>지정가능 |
|                                                                                                    | ◆대표자 직위명<br>후원금영수증발행 시 표시<br>되는 직위명으로, 시설명<br>혹은 시설장 이름 아님  |
|                                                                                                    |                                                             |
| ♥ 메뉴 및 업무순서                                                                                                    |                                                             |
| (3) 장부출력, 보고서 설정에서 각 항목별 설정값을 선택 또는 입력하고 저장합니다.                                                                                                    |                                                             |

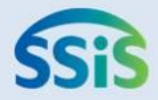

# ◈ 제2장 결의및전표관리

- 2-2-1. 품의서등록(목록화면)
- 2-2-1. 품의서등록(입력화면)
- 2-2-1. 품의서등록(지출결의서연계화면)
- 2-2-2. 품의서계정별현황
- 2-2-3. 결의서/전표등록관리(목록화면)
- 2-2-3. 결의서/전표등록관리(수입결의서)
- 2-2-3. 결의서/전표등록관리(본인부담금)
- 2-2-3. 결의서/전표등록관리(마이너스수입)
- 2-2-3. 결의서/전표등록관리(지출결의서)
- 2-2-3. 결의서/전표등록관리(구입과지출결의서)
- 2-2-3. 결의서/전표등록관리(여입결의서)
- 2-2-4. 결의서/전표(간편)입력

- 2-2-5. 계좌이체(목록화면)
- 2-2-5. 계좌이체(등록화면)
- 2-2-6. 결의서/전표 승인 관리
- 2-2-7. 전표마감
- 2-2-7. 전표마감(재집계)
- 2-2-8. 전년도이월금처리(목록화면)
- 2-2-8. 전년도이월금처리(세입세출이월신규)
- 2-2-8. 전년도이월금처리(수입결의서)

### 2-2-1. 품의서등록(목록화면)

/ [메뉴 위치] | 회계 ▶ 결의및전표관리 ▶ 품의서관리 ▶ 품의서등록

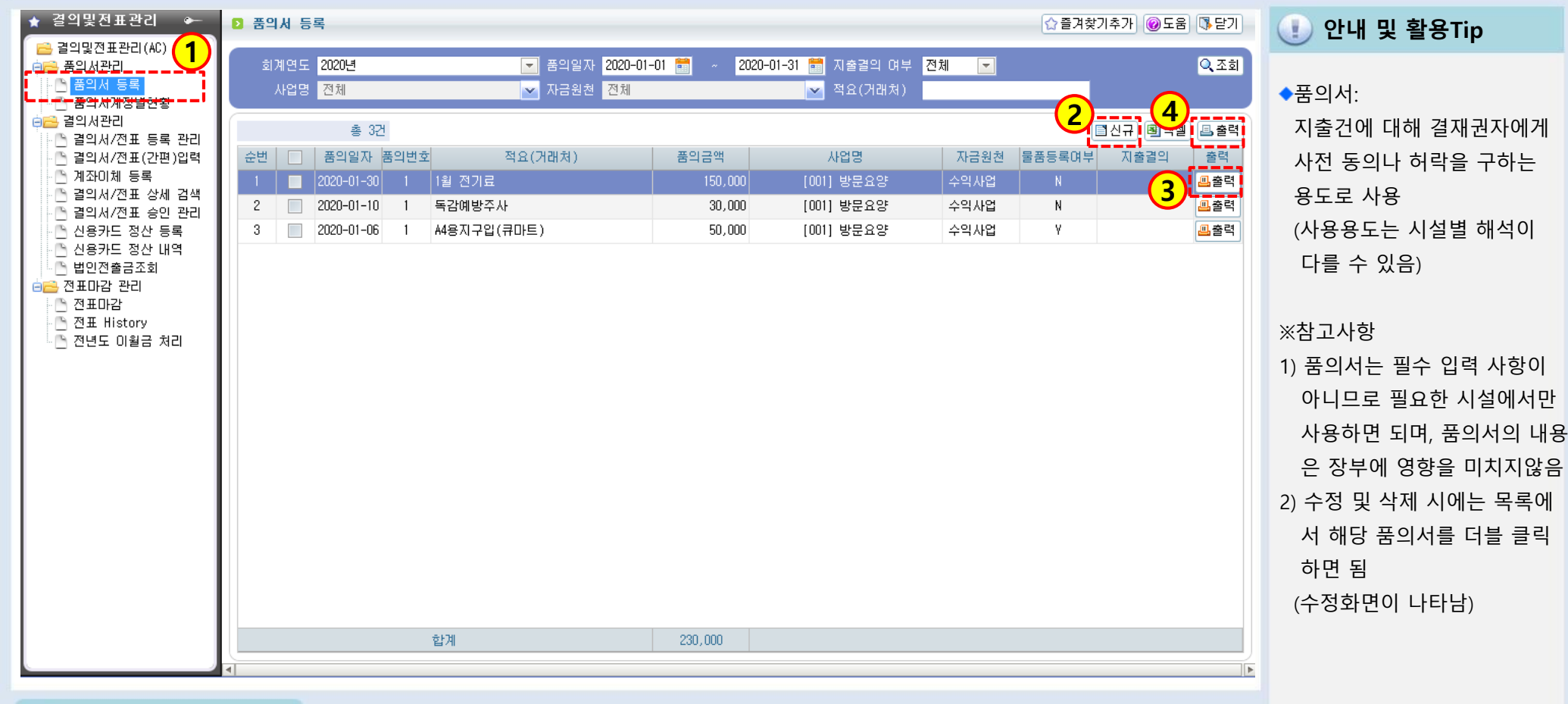

📦 메뉴 및 업무순서

(1) 품의서관리>품의서 등록을 더블 클릭합니다.

(2) 품의서 등록 화면에서 신규버튼을 클릭 후 입력 창이 나오면 품의서 내용을 입력합니다.

(3) 개별 출력 시 사용되는 출력버튼입니다.

(4) 일괄 출력 시 사용되는 출력버튼입니다.

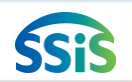

### 2-2-1. 품의서등록(입력화면)

差 [메뉴 위치] | 회계 ▶ 결의및전표관리 ▶ 품의서관리 ▶ 품의서등록

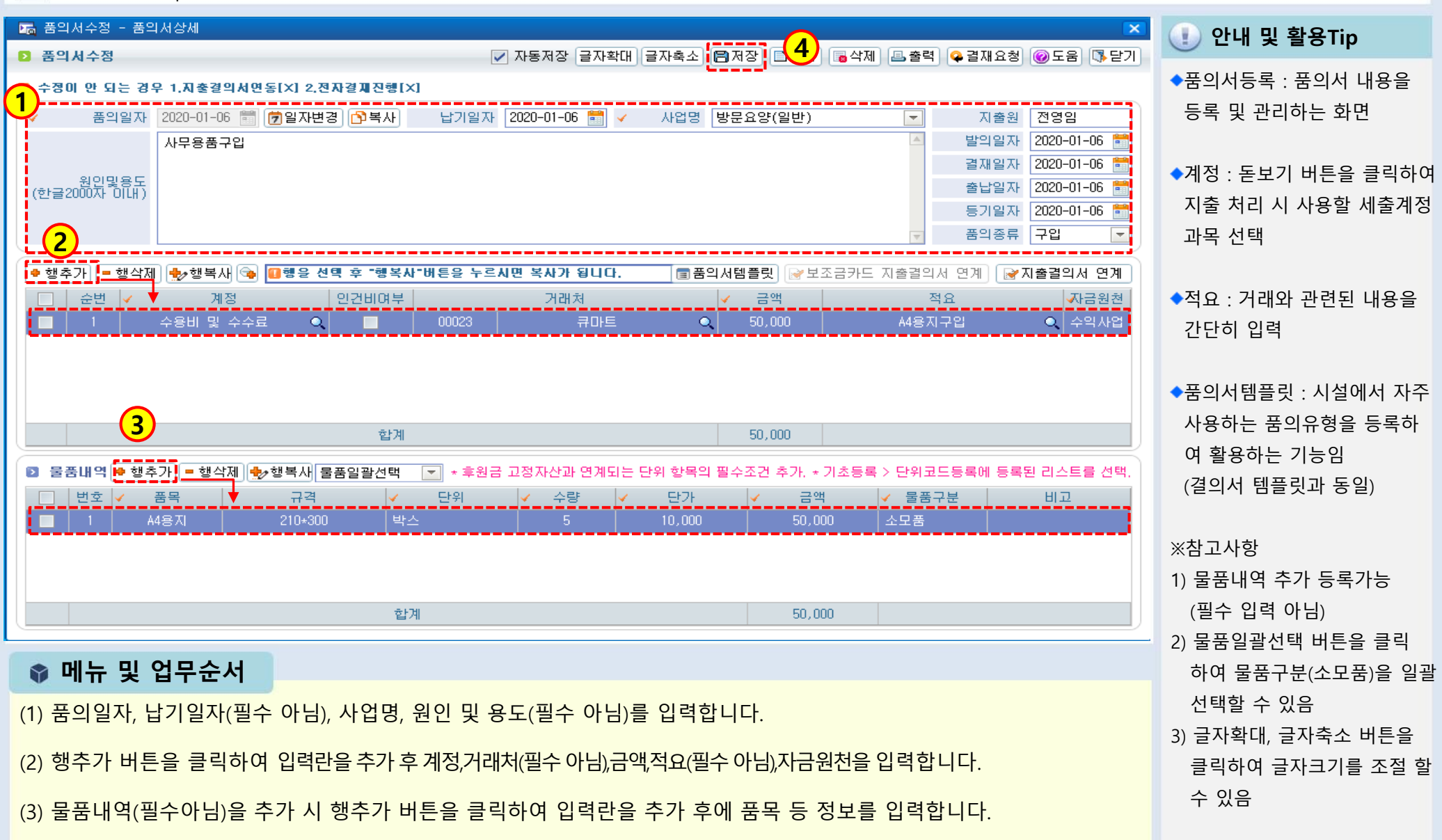

(4) 입력 완료 후 저장 버튼을 클릭하여 저장합니다.

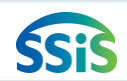

### 2-2-1. 품의서등록(지출결의서 연계화면)

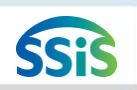

### 差 [메뉴 위치]│회계 ▶ 결의및전표관리 ▶ 품의서관리 ▶ 품의서등록 ▶지출결의서연계

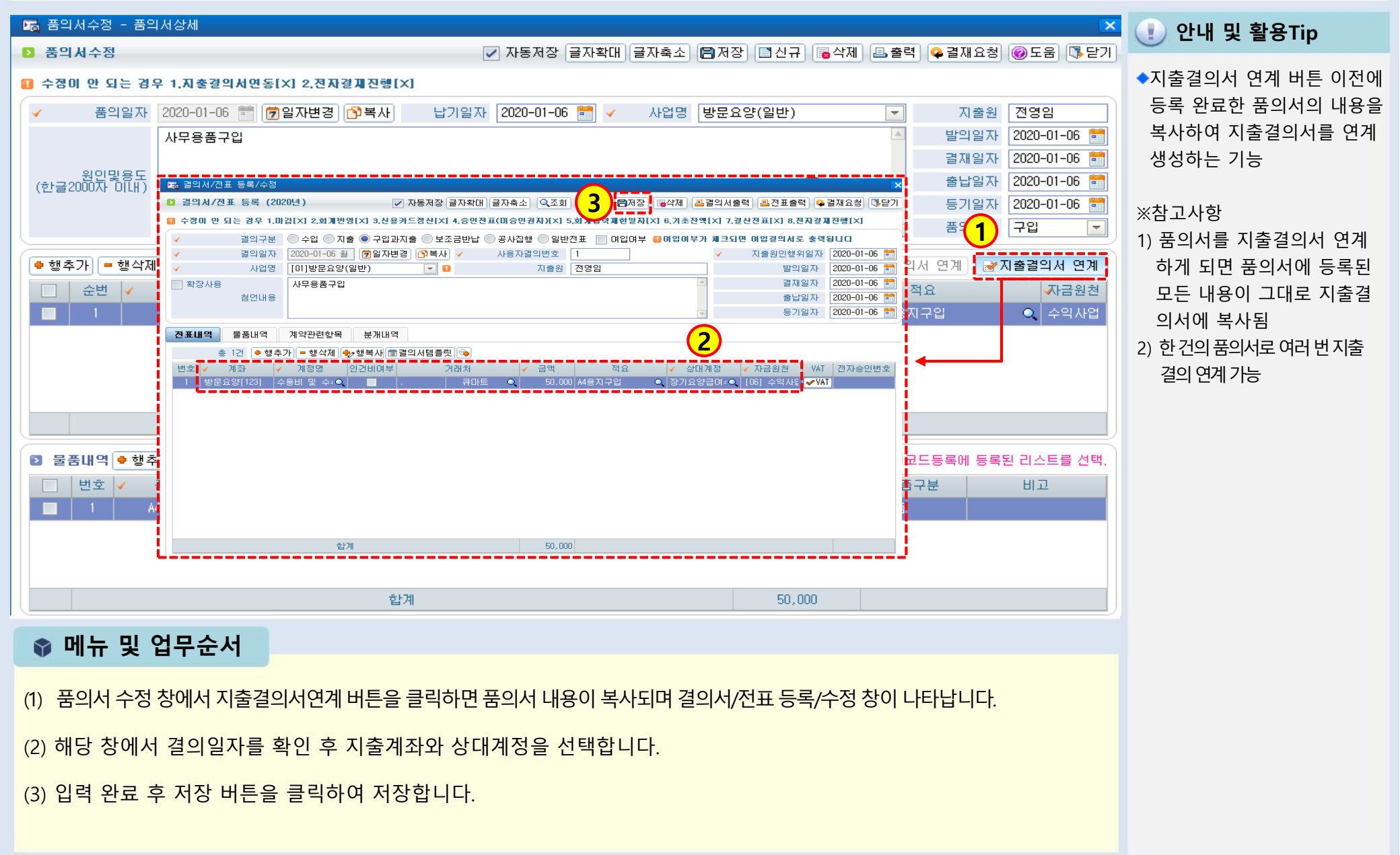

### 2-2-2. 품의서계정별현황

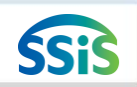

#### / [메뉴 위치] | 회계 ▶ 결의및전표관리 ▶ 품의서관리 ▶ 품의서등록 ▶ 품의서계정별현황

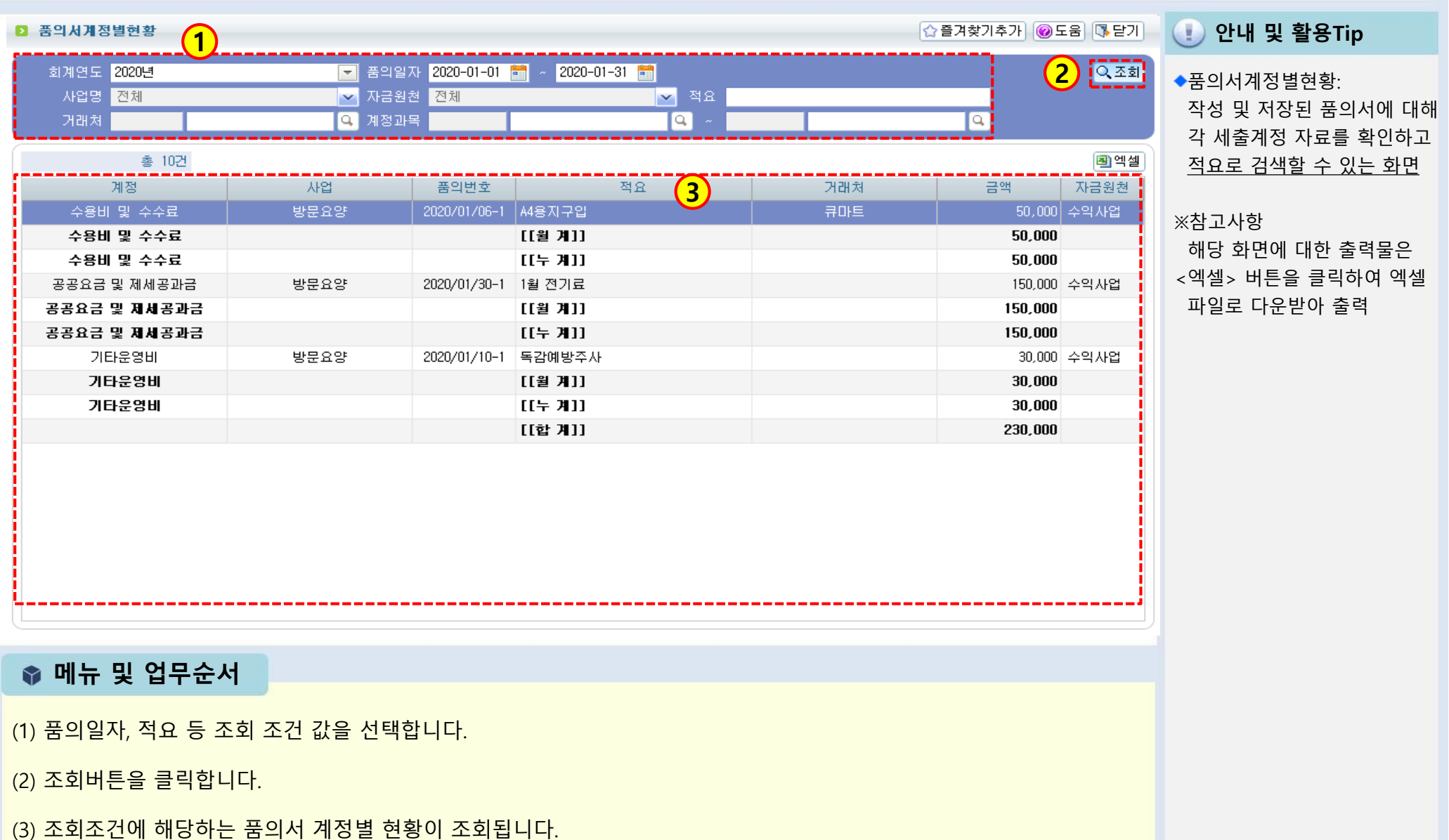

### 2-2-3. 결의서/전표 등록 관리(목록화면)

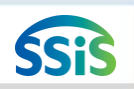

### 差 [메뉴 위치] | 회계 ▶ 결의및전표관리 ▶ 결의서관리 ▶ 결의서 /전표 등록 관리

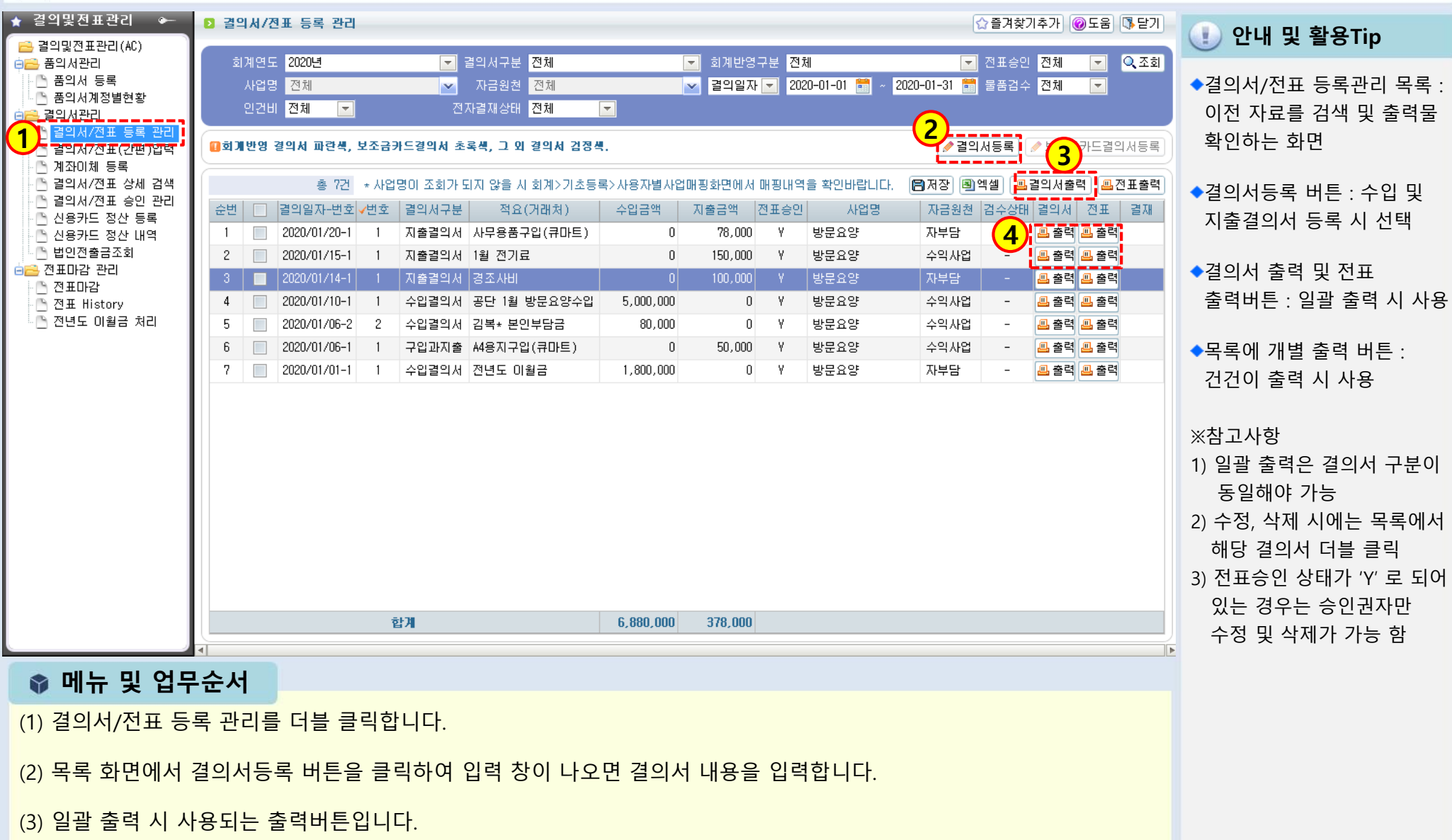

(4) 개별 출력 시 사용되는 출력버튼입니다.

### 2-2-3. 결의서/전표 등록 관리(수입결의서)

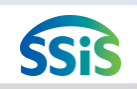

差 [메뉴 위치] | 회계 ▶ 결의및전표관리 ▶ 결의서관리 ▶ 결의서 /전표 등록 관리

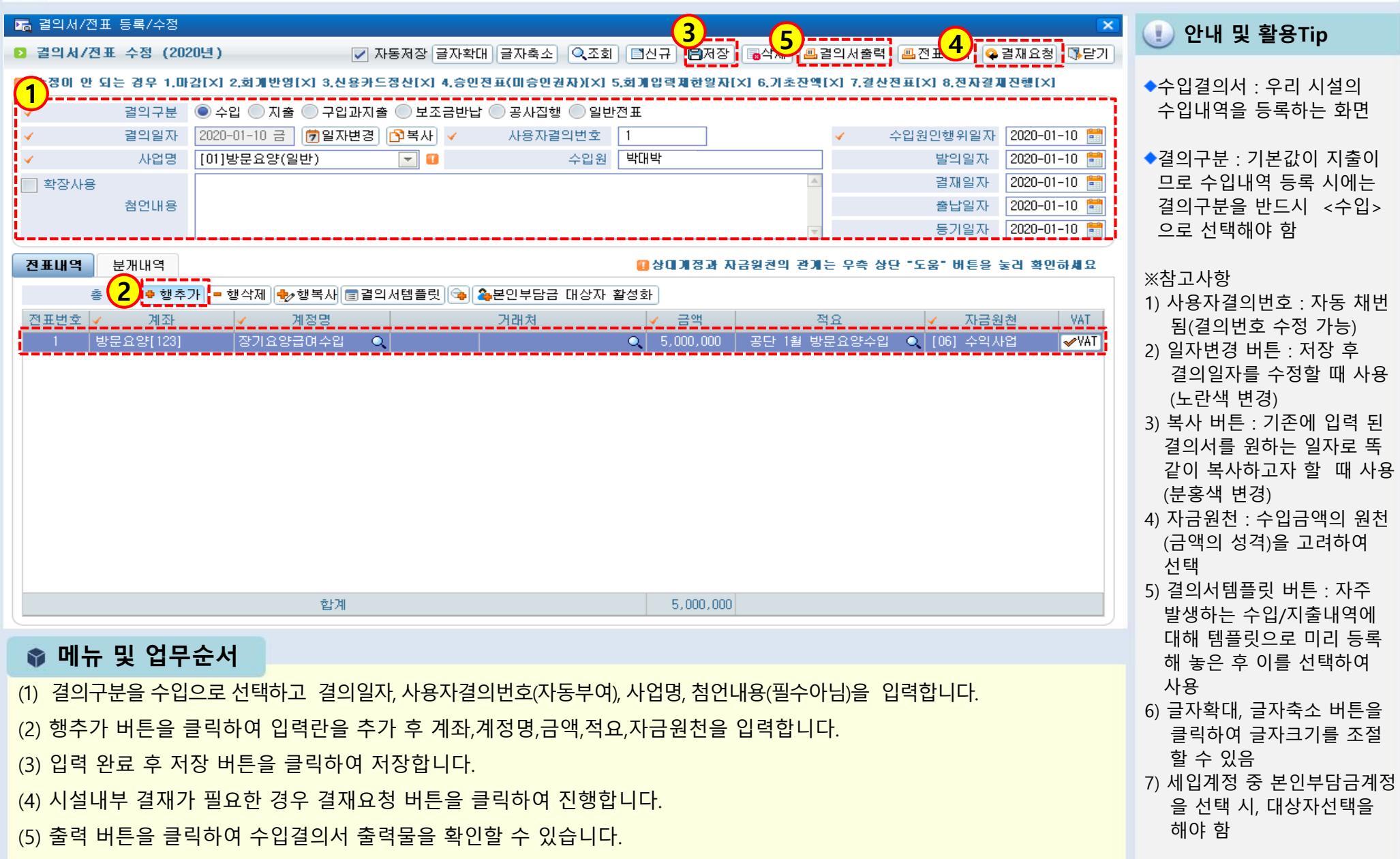

### 2-2-3. 결의서/전표 등록 관리(본인부담금)

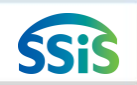

🧾 [메뉴 위치] | 회계 ▶ 결의및전표관리 ▶ 결의서관리 ▶ 결의서 /전표 등록 관리

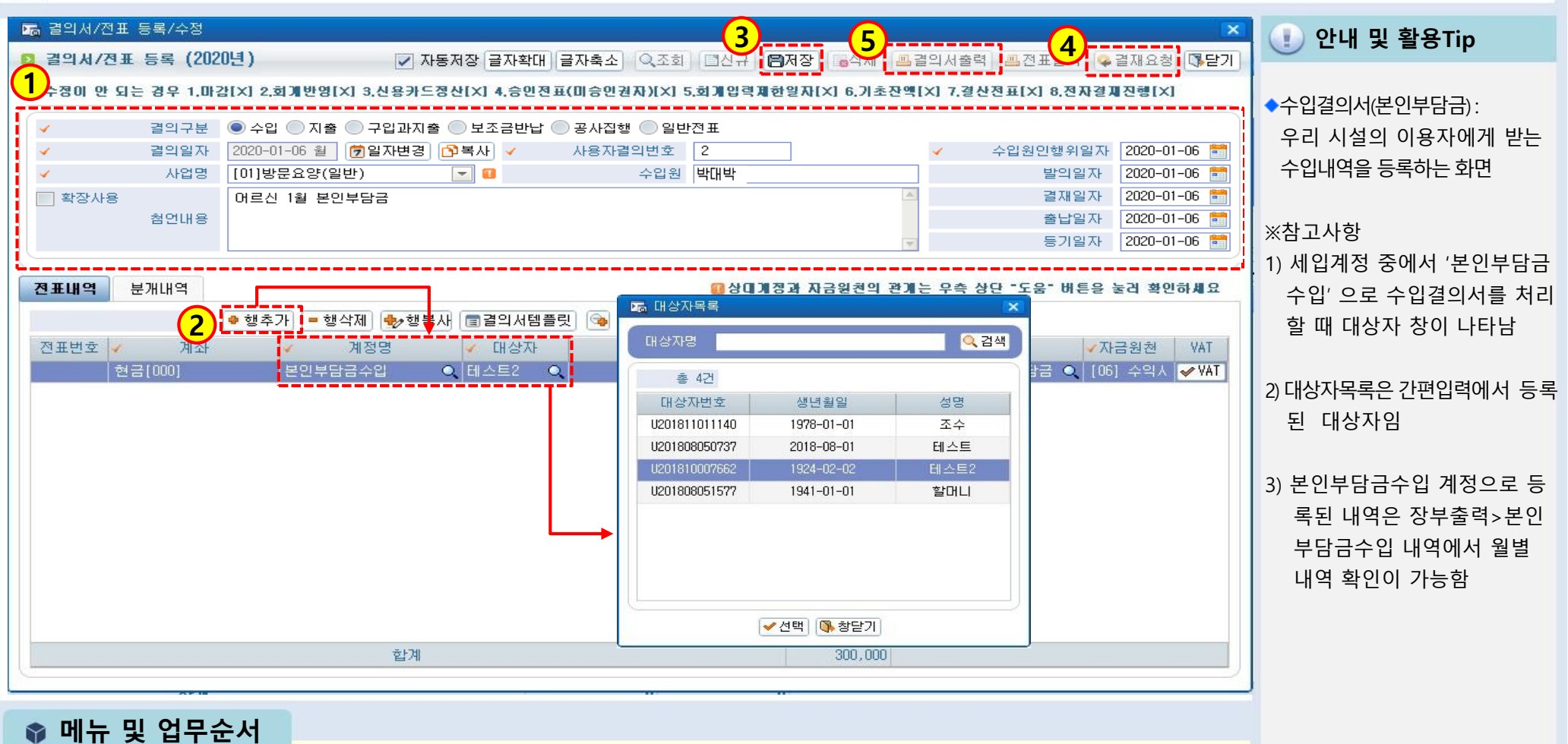

(1) 결의구분을 수입으로 선택하고 결의일자, 사용자결의번호(자동부여), 사업명, 첨언내용(필수아님)을 입력합니다.

(2) 행추가 버튼을 클릭하여 입력란을 추가 후 계좌~자금원천을 입력합니다. 이때 '본인부담금수입' 계정을 선택하면 대상자

조회창이 새롭게 나타납니다. (대상자목록에서 선택)

(3) 입력 완료 후 저장 버튼을 클릭하여 저장합니다. (4)시설내부결재가 필요한 경우 결재요청을 클릭합니다.

(5) 출력 버튼을 클릭하여 수입결의서 출력물을 확인할 수 있습니다.

### 2-2-3. 결의서/전표 등록 관리(마이너스 수입)

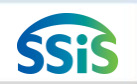

### [페뉴 위치] | 회계 ▶ 결의및전표관리 ▶ 결의서관리 ▶ 결의서 /전표 등록 관리

| ☞ 결의서/전표 등록/수정                                                                                                    | × 🕕 아내 미 화요ㅠ;~                        |
|----------------------------------------------------------------------------------------------------|---------------------------------------|
| D 걸의서/전표 수정 (2020년) 자동저장 글자확대 글자축소 Q조회 (10.5) 중삭제 요결의서출력 요전표출력 Q 결재요청 (대답)                                                                                                    |                                       |
| 수정이 안 되는 경우 1.마감[X] 2.회개반영[X] 3.신용카드정산[X] 4.승인전표(미승인권자)[X] 5.회개입력계한일자[X] 6.기초잔액[X] 7.결산전표[X] 8.전자결제진행[X]                                                                                                    | ◆마이너스 수입결의서:                          |
| 결의구분 💿 수입 💿 지출 💿 구입과지출 💿 보조금반납 💿 공사집행 💿 일반전표                                                                                                    | 수입으로 들어온 금액 중                         |
| ✓ 결익일자 2020-01-06 🛅 () 일자변경 () 복사 ✓ 사용자결의번호 3 ✓ 수입원인행위일자 2020-01-06                                                                                                    | ····································· |
| ✓     사업명     [01]방문요양(일반)     ▼     Ⅰ     수입원     박대박     발익일자     2020-01-06       전 101     101     101     101     101     101     101     101                                                                                                    | 방에게 뇌돌려 수는 경우 사용                      |
| 역상사용 어르친 1월 본인부담담 과오립으로 완물처리 2020-01-06 등 2020-01-06 등 2020-01-06 % 2020-01-06 % 2020-01-06 % 2020-01-06 % 2020-01-06 % 2020-01-06 % 2020-01-06 % 2020-01-06 % 2020-01-00-000-00-000-000-000-000-000-00 |                                       |
| ▼ 등기일자 2020-01-06 🕅                                                                                                    | ※삼고사양                                 |
| ·<br>진표내역 분· 문· 문· 문·                                                                                                    |                                       |
| 총 1건 1월 행수가 ■ 행삭제 ♣2 행복새 [□결익서템플릿] (중) 爲본인부담금 대상자 비활성화                                                                                                    | 지디글 일 두 있습<br>                        |
| 전표번호 ✔ 계좌 ✔ 계정명 ✔ 대상자 거래처 ✔ 금액 적요 ✔자금원천 VAT                                                                                                    | 2) 미이니스 구립일의시물<br>자서하게 되며 자보 사이       |
| 1 방문요양[123] 본인부담금수입 Q 김동복 Q 06] 수익, ✔WAT                                                                                                    | ~ 이 기 기간 이구 이 기<br>스인 느계 근액이 가스되      |
|                                                                                                    | 구 바 구 개 남 국 의 남 그 남 이 제 위보            |
|                                                                                                    | 스인경이서를 보사하여 처리                        |
|                                                                                                    | 우급 즐기지를 국지하여 지다<br>하며 전화하고 빠르게 처리     |
|                                                                                                    | 가는                                    |
|                                                                                                    | 10                                    |
|                                                                                                    | ※주이사항                                 |
|                                                                                                    | 입금되 금액을 돌려줬을 경우                       |
|                                                                                                    | 이를 지춬 처리하면 장부상에                       |
| 합계 -20,000                                                                                                    | 서 이전 수입내역은 그대로                        |
|                                                                                                    | 이면서 오히려 지출내역이                         |
| ▲ 메드 미 어미스너                                                                                                    | 추가 되어 지출누계 금액이                        |
|                                                                                                    | 증가됨                                   |
| (1) 경이구브은 스인으로 서태하고 경이인자 사용자경이버ㅎ(자도브에) 사어며 처어내용(핀스아니)은 이려하니다                                                                                                    |                                       |
| (1) = -1 = -2 = -2 = -2 = -2 = -2 = -2 = -2                                                                                                    |                                       |
| (2) 행추가 버튼을 클릭하고 계좌부터 자금원천까지 입력하되, 금액 앞에 마이너스( - ) 처리를 해줍니다.                                                                                                    |                                       |

(3) 입력 완료 후 저장 버튼을 클릭하여 저장합니다.

### 2-2-3. 결의서/전표 등록 관리(지출결의서)

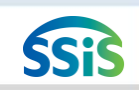

[메뉴 위치] | 회계 ▶ 결의및전표관리 ▶ 결의서관리 ▶ 결의서 /전표 등록 관리

|                                                                                                    | 🕕 안내 및 활용Tip                                                                                                    |
|----------------------------------------------------------------------------------------------------|----------------------------------------------------------------------------------------------------|
| ● 24,47,22       中8 (60,62)       ● A8,48 = A4,411 = A4,42       ● 24,123       ● 10,48       ● 24,4724       ● 10,48       ● 10,48       ● 10,48       ● 10,48       ● 10,48       ● 10,48       ● 10,48       ● 10,48       ● 10,48       ● 10,48       ● 10,48       ● 10,48       ● 10,48       ● 10,48       ● 10,48       ● 10,48       ● 10,48       ● 10,48       ● 10,48       ● 10,48       ● 10,48       ● 10,48       ● 10,48       ● 10,48       ● 10,48       ● 10,48       ● 10,48       ● 10,48       ● 10,48       ● 10,48       ● 10,48       ● 10,48       ● 10,48       ● 10,48       ● 10,48       ● 10,48       ● 10,48       ● 10,48       ● 10,48       ● 10,48       ● 10,48       ● 10,48       ● 10,48       ● 10,48       ● 10,48       ● 10,48       ● 10,48       ● 10,48       ● 10,48       ● 10,48       ● 10,48       ● 10,48       ● 10,48       ● 10,48       ● 10,48       ● 10,48       ● 10,48       ● 10,48       ● 10,48       ● 10,48       ● 10,48       ● 10,48       ● 10,48       ● 10,48       ● 10,48       ● 10,48       ● 10,48       ● 10,48       ● 10,48       ● 10,48       ● 10,48       ● 10,48       ● 10,48       ● 10,48       ● 10,48       ● 10,48       ● 10,48       ● 10,48       ● 10,48       ● 10,48       ● 10,48 </td <td>◆지출결의서 : 우리 시설의<br/>지출내역을 등록하는 화면</td>                                                                                                    | ◆지출결의서 : 우리 시설의<br>지출내역을 등록하는 화면                                                                                                    |
| 결익일자       2020-01-15 수 ⑦일자변경 아보사 < 사용자결익번호                                                                                                    | ◆결의구분 : 지출내역 등록<br>시에는 결의구분을 반드시<br><지출>로 선택해야 함                                                                                                    |
| 전표내역       ● 행수가       ● 행수가 <t< td=""><td><ul> <li>※참고사항</li> <li>1) 상대계정 : 세입계정 잔액<br/>해당 지출결의서의 금액이<br/>어떤 세입계정 잔고에서<br/>지출된 것인지 확인하여<br/>해당 세입계정을 선택</li> <li>2) [회계&gt;기초등록&gt;회계설정]<br/>화면에서 결의서 수정이력을<br/>'사용'으로 설정 시 작성자와<br/>수정자가 다를 경우 사유입력<br/>판업 호출</li> </ul></td></t<> | <ul> <li>※참고사항</li> <li>1) 상대계정 : 세입계정 잔액<br/>해당 지출결의서의 금액이<br/>어떤 세입계정 잔고에서<br/>지출된 것인지 확인하여<br/>해당 세입계정을 선택</li> <li>2) [회계&gt;기초등록&gt;회계설정]<br/>화면에서 결의서 수정이력을<br/>'사용'으로 설정 시 작성자와<br/>수정자가 다를 경우 사유입력<br/>판업 호출</li> </ul>                                                                                                    |
| 합계 150,000                                                                                                    | 家 수정사유 ※ (1997년 1997년 199<br>1997년 1997년 1997년 1997년 1997년 1997년 1997년 1997년 1997년 1997년 1997년 1997년 1997년 1997년 1997년 1997년 1997년 1997년 199<br>1997년 1997년 1997년 1997년 1997년 1997년 1997년 1997년 1997년 1997년 1997년 1997년 1997년 1997년 1997년 1997년 1997년 1997년 1997 |
|                                                                                                    | ✓ 수정사유 금액변경                                                                                                    |
| ◈ 메뉴 및 업무순서                                                                                                    | · · · · · · · · · · · · · · · · · · ·                                                                                                    |
| (1) 결의구분을 지출로 선택하고 결의일자, 사용자결의번호(자동부여), 사업명, 첨언내용(필수아님)을 입력합니다.                                                                                                    | T                                                                                                    |
| (2) 행추가 버튼을 클릭하여 입력란을 추가 후 계좌부터 자금원천까지 입력합니다.                                                                                                    | ○ 저容                                                                                                    |
| (3) 입력 완료 후 저장 버튼을 클릭하여 저장합니다.                                                                                                    | 3) <u>인건비관련 계정 선택 불가</u>                                                                                                    |
| (/) 시석내브 경재가 필요하 경은 경재요청 버튼은 클리하여 경재지해 하니다                                                                                                    | <u>아머, [간번입덕&gt;급머내상능독</u><br>히며에너 피츠격이너 새서                                                                                                    |
|                                                                                                    | <u> 와면에서 시물결의서 생성</u>                                                                                                    |
| (5) 줄뎍 버튼을 클릭하여 지줄결의서 줄력물을 확인할 수 있습니다.                                                                                                    |                                                                                                    |

### 2-2-3. 결의서/전표 등록 관리(구입과지출결의서)

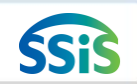

差 [메뉴 위치] | 회계 ▶ 결의및전표관리 ▶ 결의서관리 ▶ 결의서 /전표 등록 관리

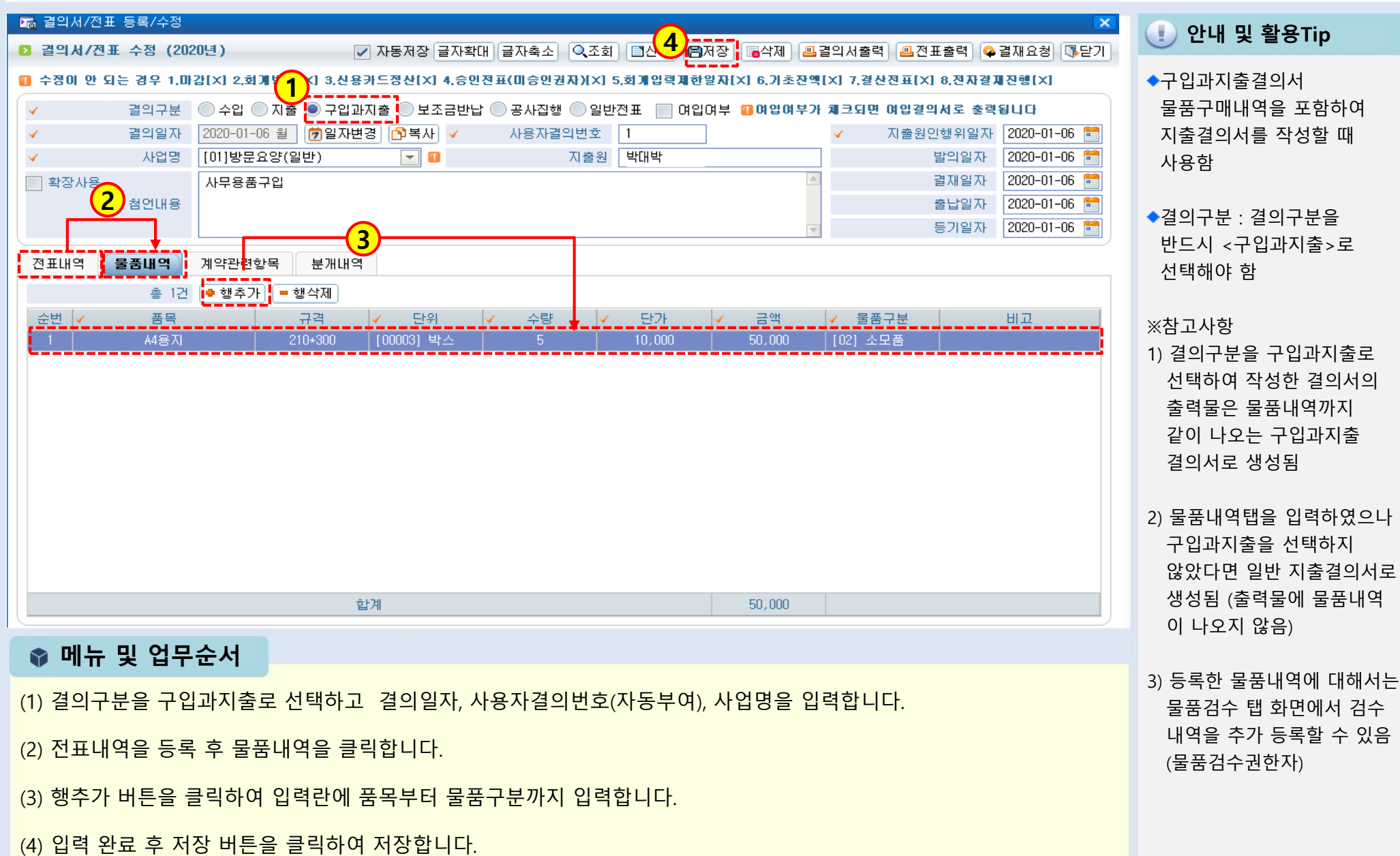

### 2-2-3. 결의서/전표 등록 관리(여입결의서)

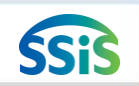

#### [메뉴 위치] | 회계 ▶ 결의및전표관리 ▶ 결의서관리 ▶ 결의서 /전표 등록 관리

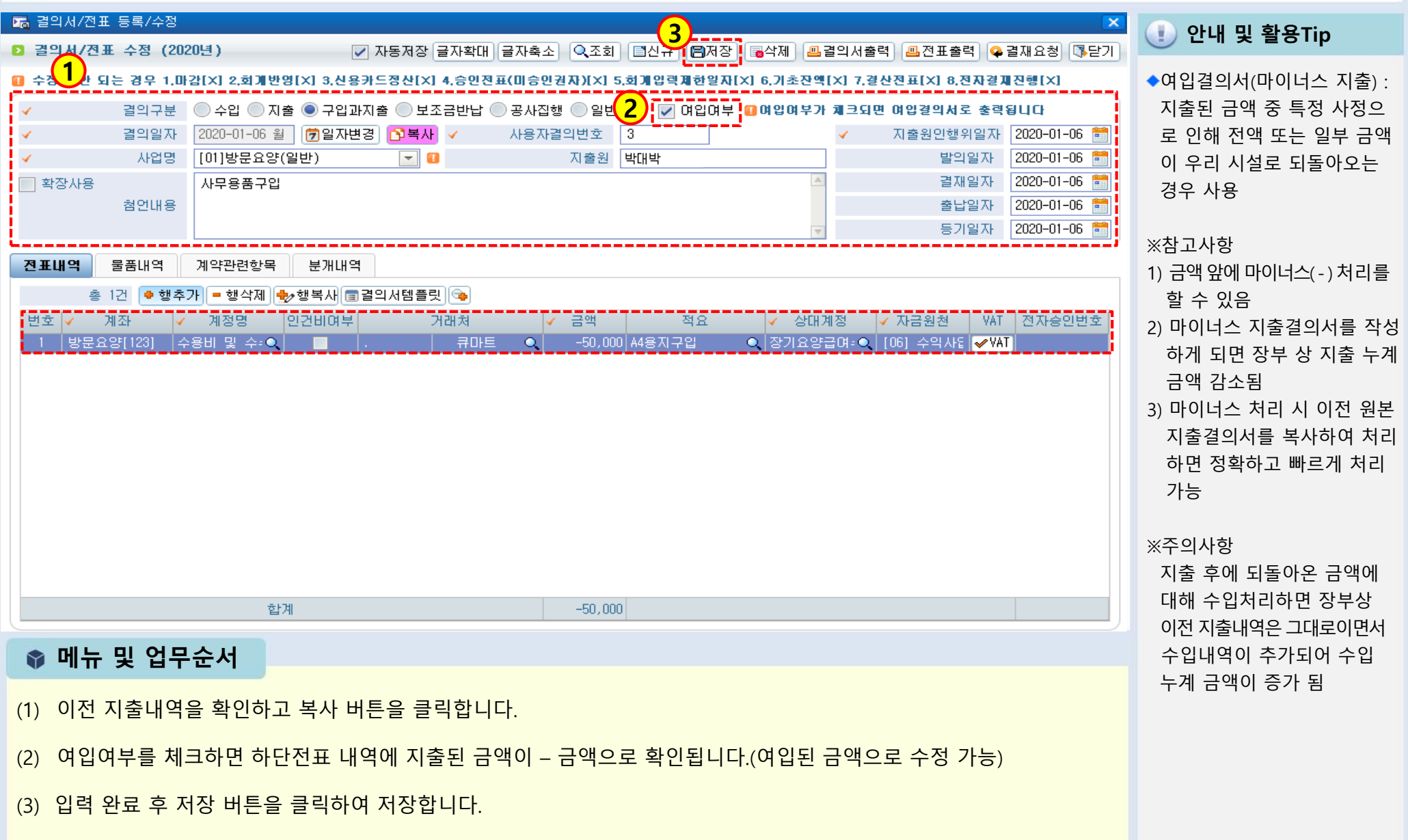

(2) 신규버튼을 클릭합니다.

(1) 결의서관리>결의서/전표(간편)입력을 더블 클릭합니다.

(3) 입력화면에서 결의일자, 결의구분(수입/지출), 사업 등 필수 입력 사항을 등록합니다.

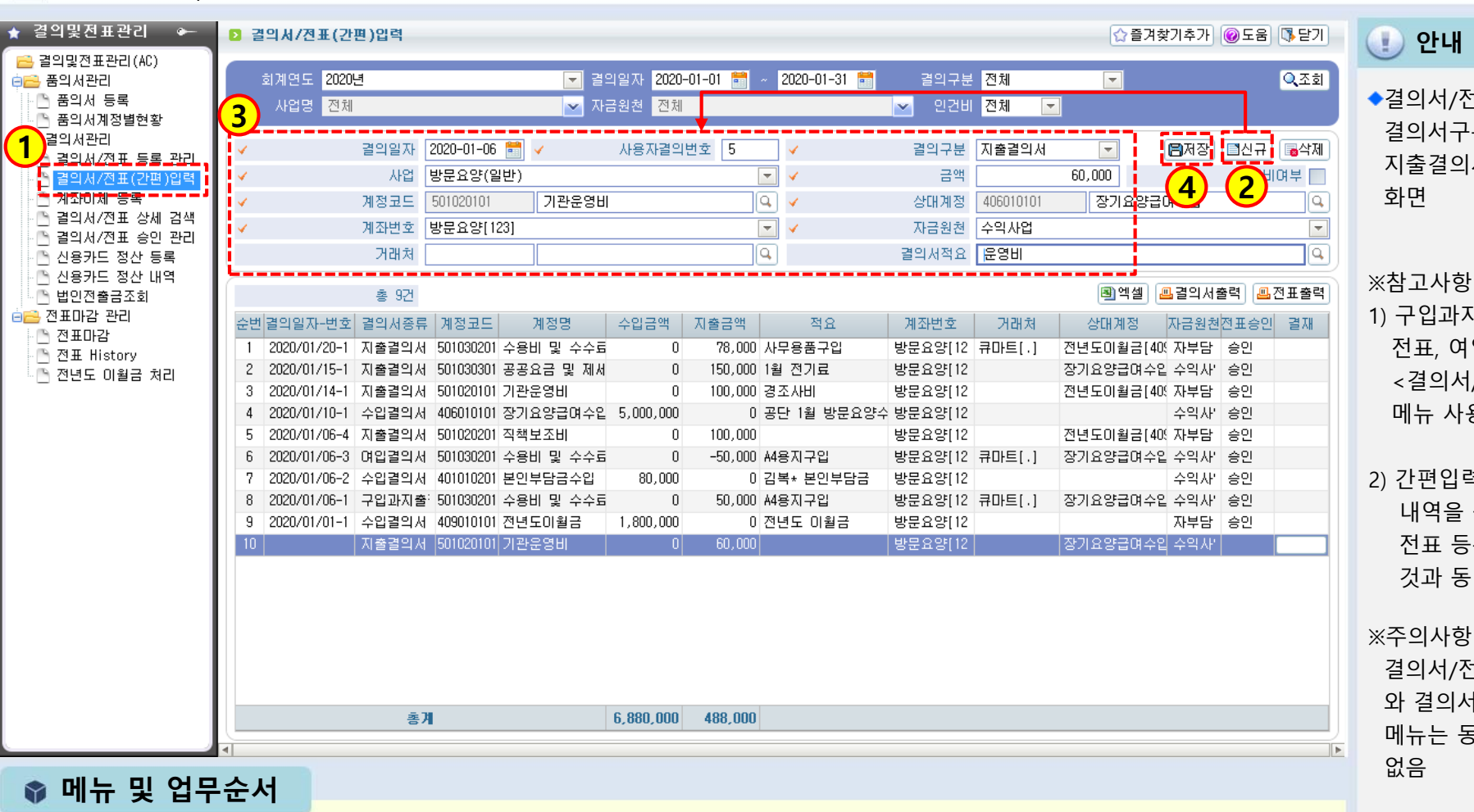

안내 및 활용Tip

◆결의서/전표(간편)입력은 결의서구분이 수입결의서/ 지출결의서만 등록이 가능한

1) 구입과지출, 공사집행, 일반 전표, 여입 결의서 작성은 <결의서/전표 등록관리> 메뉴 사용

2) 간편입력에서 수입/지출 내역을 등록해도 결의서/ 전표 등록 관리에서 등록한 것과 동일하게 장부에 반영

※주의사항

결의서/전표 등록 관리 메뉴 와 결의서/전표(간편)입력 메뉴는 동시에 창을 띄울 수

(4) 입력 완료 후 저장 버튼을 클릭하여 저장합니다.

2-2-4. 결의서/전표(간편)입력

🔚 [메뉴 위치] | 회계 ▶ 결의및전표관리 ▶ 결의서관리 ▶ 결의서/전표(간편)입력

(3) 개별 출력 시 사용되는 출력버튼입니다.

(2) 목록 화면에서 신규 버튼을 클릭하여 입력 창이 나오면 계좌이체 내용을 입력합니다.

(1) [결의서관리>계좌이체 등록]을 더블 클릭합니다.

#### 📦 메뉴 및 업무순서

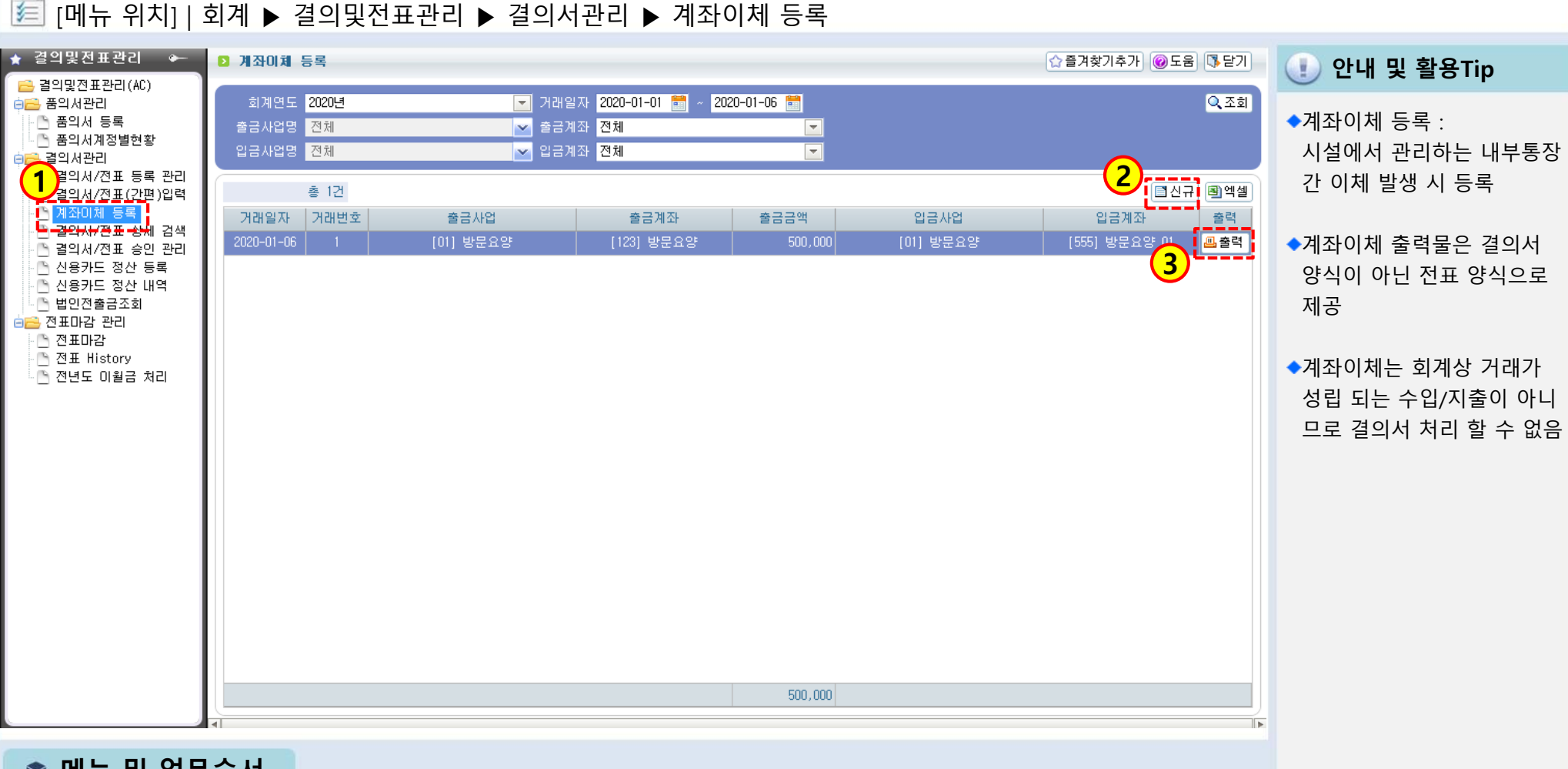

### 2-2-5. 계좌이체(목록화면)

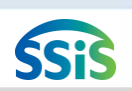

### 2-2-5. 계좌이체(등록화면)

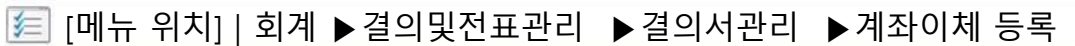

| 2 계좌이체 등록                                       | ☆ 즐겨찾기추가 @도움 ॏॎ닫기                                                                                                    | ① 안내 및 활용Tip                           |
|-------------------------------------------------|----------------------------------------------------------------------------------------------------|----------------------------------------|
| 회계연도 <mark>2020년</mark><br>출금사업명 전체<br>입금사업명 전체 | ▼       거래일자       2020-01-06 등       Q 조회         ●       출금계좌       전체       ▼         ●       입금계좌       전체       ▼                                                                                                    | ◆출금정보 : 금액이 빠져나간<br>통장관련 정보 입력         |
| 총 1건<br>거래일자 거래번호<br>2020-01-06 1               | ▲       1       1       1       1       1       1       1       1       1       1       1       1       1       1       1       1       1       1       1       1       1       1       1       1       1       1       1       1       1       1       1       1       1       1       1       1       1       1       1       1       1       1       1       1       1       1       1       1       1       1       1       1       1       1       1       1       1       1       1       1       1       1       1       1       1       1       1       1       1       1       1       1       1       1       1       1       1       1       1       1       1       1       1       1       1       1       1       1       1       1       1       1       1       1       1       1       1       1       1       1       1       1       1       1       1       1       1       1       1       1       1       1       1       1       1       1       1       1 | ◆입금정보 : 금액이 들어온<br>통장관련 정보 입력          |
|                                                 | 거래일자 2020-01-06 월 [과복사] 거래번호 1                                                                                                    | ※참고사항<br>1) 전표번호는 자동 부여                |
|                                                 | ✓     사 업 명     방문요양(일반)     ▼     계 좌     방문요양[123]       ✓     자금원천     수억사업     ✓     금 액     500,000     원       적     요                                                                                                    | 2) 전표출력 버튼은 저장 후<br>활성화 됨              |
|                                                 | 전표번호 2020-01-06-5 교전표출력<br>3 입금정보 3<br>사업명 방문요양(일반) 		 계 좌 방문요양 01[555]                                                                                                    | 3) 출금정보에 금액을 입력하면<br>입금정보 금액은 자동 반영    |
|                                                 | ✓     자금원천     수익사업     ✓     금     액     500,000     원       적     요       전표번호     2020-01-06-5                                                                                                    | ※주의사항<br>출금정보와 입금정보의 자금<br>원천은 동일하게 입력 |
|                                                 | ·····································                                                                                                    | (자금원천 : 금액의 성격)                        |

#### 📦 메뉴 및 업무순서

- (1) 신규 버튼을 클릭하면 계좌이체 등록 창이 나타납니다.
- (2) 등록화면에서 출금정보(금액이 빠져나간 계좌)에 대한 정보를 입력합니다.
- (3) 등록화면에서 입금정보(금액이 들어온 계좌)에 대한 정보를 입력합니다.
- (4) 입력 완료 후 저장 버튼을 클릭하여 저장합니다.

SSIS

### 2-2-6. 결의서/전표 승인 관리

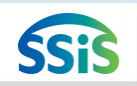

#### 差 [메뉴 위치] | 회계 ▶결의및전표관리 ▶결의서관리 ▶결의서/전표 승인 관리 ☆ 즐겨찾기추가 @도움 ୲∿닫기 🖸 결의서/전표 승인 관리 🚺 안내 및 활용Tip 1 🔍 조회 결의일자 2020-01-01 🛗 2020-01-31 🚼 거래유형 전체 ◆결의서/전표 승인 : 회계연도 <mark>2020년</mark> 사업명 전체 🔽 자금원천 전체 🔽 전표승인 🕒 전체 🕒 승인 Ο 미승인 미승인 상태 결의서 및 전표 거래처 Q, 🔍 계정과목 Q, 를 승인 및 승인취소 하는 화면 전자결재상태 전체 인건비 전체 - $\overline{\mathbf{v}}$ (2) ○ 승인처리 ※참고사항 - 승인취소 </ 총 10건 순번 🔽 1) 승인처리 권한 부여 : 거래유형 전표일자-No 적요(거래처) 액 사업 승인여부 결의서 전 표 결재 지출결의서 사무용품구입(큐마트) 78,000 방문요양 1 🔽 2020/01/20-1 🛄 출력 🛛 🛄 출력 [시설관리>사용자관리>등록관리 2020/01/15-1 지출결의서 1월 전기료 150,000 방문요양 🛄 출력 🛄 출력 2 | ~ N 화면에서 해당 사원 아이디에 3 Image: A start of the start of the start of 2020/01/14-1 지출결의서 경조사비 🛄 출력 🛄 출력 100,000 방문요양 N 회계 승인권자 여부를 승인권 ~ 2020/01/10-1 수입결의서 공단 1월 방문요양수입 5,000,000 방문요양 🛄 출력 🛄 출력 4 5 < 2020/01/06-5 계좌이체 (방문요양) 500,000 방문요양 🛄 출력 🛄 출력 N 자로 지정(관리자 지정 가능) 6 🔽 🛄 출력 🛄 출력 2020/01/06-4 지출결의서 100,000 방문요양 N 2) [회계>기초등록>회계설정]에서 7 🛛 🗹 2020/01/06-3 🛄 출력 🛄 출력 며입결의서 A4용지구입(큐마트) -50,000 방문요양 ~ 승인기능 사용여부가 '사용' 2020/01/06-2 80,000 방문요양 8 수입결의서 김복\* 본인부담금 N 🛄 출력 🛛 🛄 출력 ~ 9 2020/01/06-1 구입과지출결의서 A4용지구입(큐마트) 50,000 방문요양 N 🛄 출력 🛛 🛄 출력 상태에서 미승인권자가 결의서 10 🔽 🚺 2020/01/01-1 수입결의서 전년도 이월금 🛄 출력 🛄 출력 1,800,000 방문요양 N 작성 시 이 메뉴에서 결의서 승인처리함 ※주의사항 1) 미승인 상태 자료는 장부에 반영되지 않음 2) 승인처리한 결의서를 승인취소 하게 되면 해당 자료는 장부에 서 제외됨 📦 메뉴 및 업무순서 3) 아이디의 회계 승인권자여부가 일반으로 부여된 직원은 승인 (1) 미승인 상태의 결의서 및 전표를 조회합니다. 상태의 자료를 수정 및 삭제할 (2) 미승인 상태의 결의서를 선택 후 승인처리 버튼을 클릭합니다. 수 없음 (미승인 상태일 때만 가능)

### 2-2-7. 전표마감

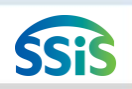

#### [메뉴 위치] | 회계 ▶ 결의및전표관리 ▶ 전표마감관리 ▶ 전표마감

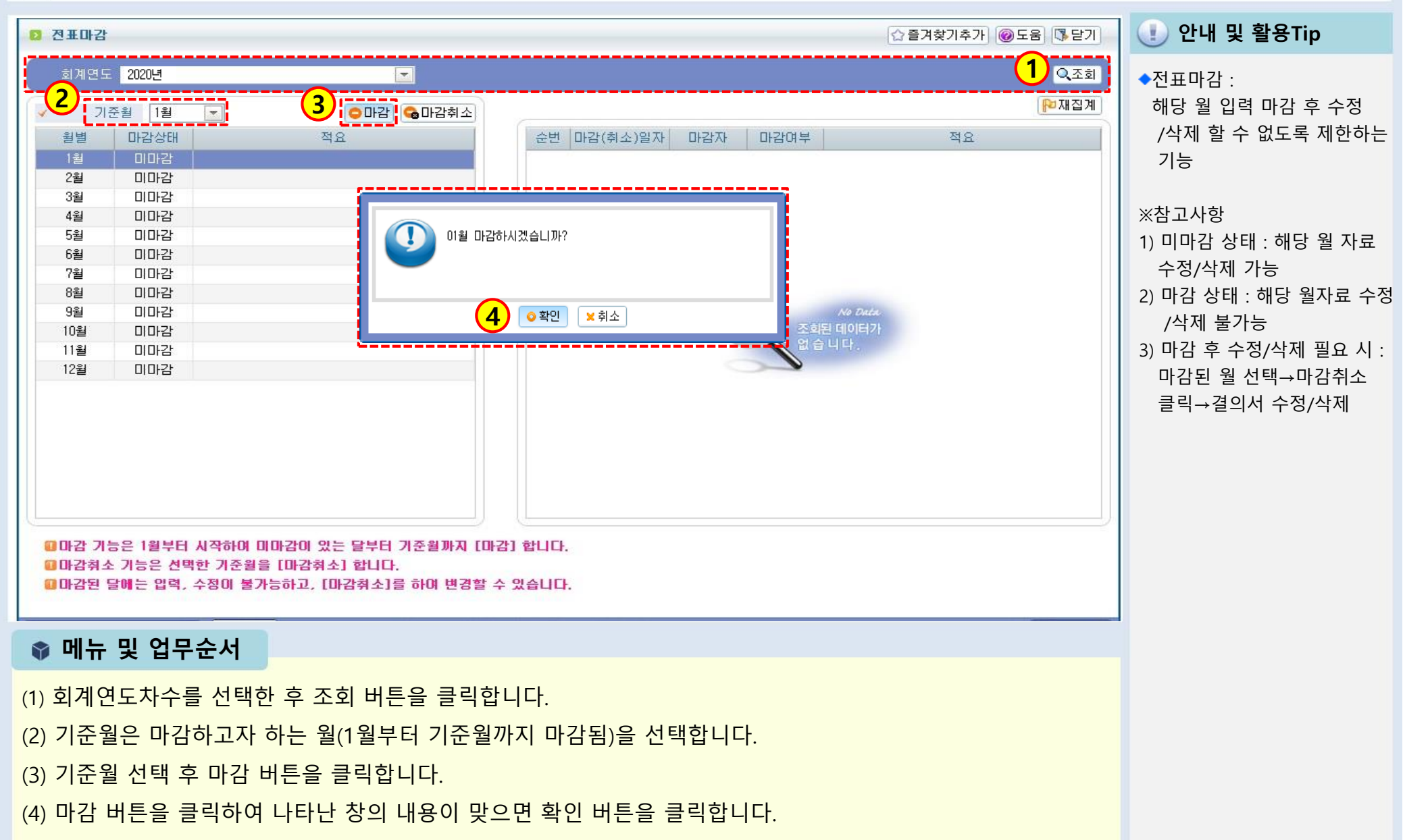

### 2-2-7. 전표마감(재집계)

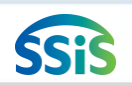

#### 差 [메뉴 위치]|회계 ▶결의및전표관리 ▶전표마감관리 ▶전표마감 ▶재집계

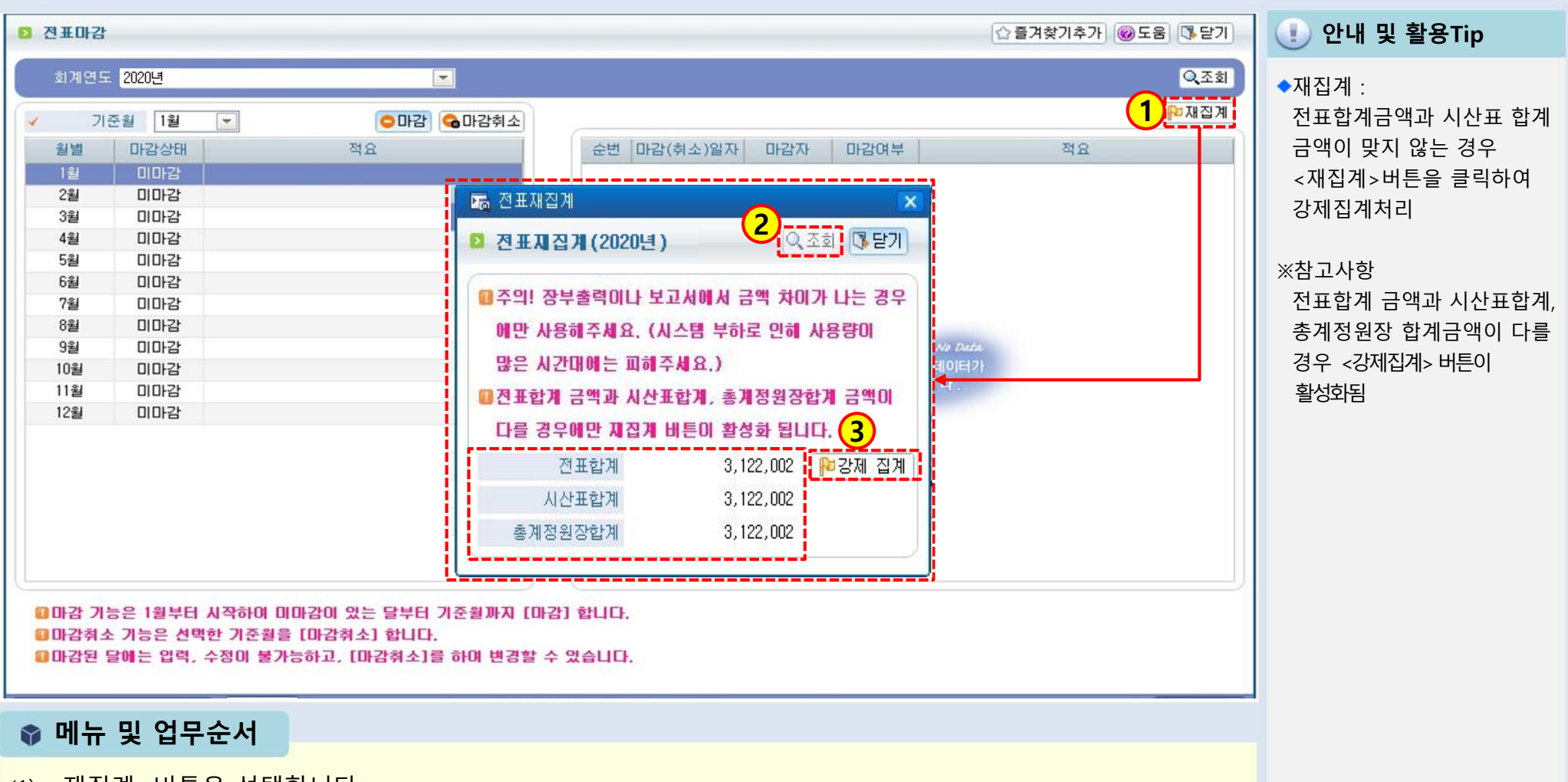

- (1) <재집계>버튼을 선택합니다.
- (2) 조회버튼을 클릭하면 전표합계, 시산표합계, 총계정원장합계에 금액이 표시됩니다.
- (3) 전표합계와 시산표합계 금액이 맞지 않는다면 강제집계버튼을 클릭합니다.

(3) 개별 출력 시 사용되는 출력버튼입니다.

(2) 목록 화면에서 <세입/세출 이월신규> 버튼을 클릭하여 입력 창이 나오면 이월처리 내용을 입력합니다.

(1) [전표마감관리>전년도이월금처리]를 더블 클릭합니다.

📦 메뉴 및 업무순서

| ★ 결의및전표관리 ↔                                                                                                    | 전년도 이월금 처리                                                                                     |                           | ☆ 즐겨찾                                                                                                    | 기추가 @도움 등달기 🕕 안내                                                                         |
|----------------------------------------------------------------------------------------------------|------------------------------------------------------------------------------------------------|---------------------------|----------------------------------------------------------------------------------------------------|------------------------------------------------------------------------------------------|
| <ul> <li>실의및전표관리(AL)</li> <li>품의서관리</li> <li>품의서계정별현황</li> <li>결의서/전표 등록 관리</li> <li>결의서/전표 등록 관리</li> <li>결의서/전표 등록 관리</li> <li>결의서/전표 등록 관리</li> <li>결의서/전표 승인 관리</li> <li>신용카드 정산 내역</li> <li>신용카드 정산 내역</li> <li>신용카드 정산 내역</li> <li>신용카드 정산 내역</li> <li>전표마감</li> <li>전표마감</li> <li>전표 Uistory</li> <li>전년도 이월금 치리</li> </ul> | 회계연도 2020년 ▼ 이월구분<br>홍 2건<br>순번 이월구분 전표일자 전표번호<br>1 세입/세출 2020-01-01 3<br>2 세입/세출 2020-01-01 2 | 전체 <b>·</b> 사업명 전체<br>적 요 | ▶ 자금원천 전체          금액       사업명         금액       사업명         4,498,248       방문요양0         1,000,000       방문목옥! | <ul> <li>▲ 전년도이 연도별 진 전액)을 다 하는 화면</li> <li>※참고사항 전년도 진 방법은 해 에 수입결법도 있으을 선택하</li> </ul> |
|                                                                                                    | 합계                                                                                             | 자산/자본/부치                  | 0                                                                                                    |                                                                                          |

🕕 안내 및 활용Tip

◆전년도이월금처리 : 연도별 잔액(12월31일 최종 잔액)을 다음 년도로 이월처리 하는 화면

전년도 잔액을 이월처리하는 방법은 해당 화면처리 방법 외 에 수입결의서로 처리하는 방 법도 있으므로 둘 중 한 방법

을 선택하여 사용

## 2-2-8. 전년도이월금처리(목록화면)

[ [메뉴 위치] | 회계 ▶ 결의및전표관리 ▶ 전표마감관리 ▶ 전년도 이월금 처리

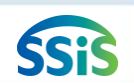

### 2-2-8. 전년도이월금처리(세입세출이월신규)

## SSIS

### 差 [메뉴 위치] | 회계 ▶결의및전표관리 ▶전표마감관리 ▶전년도이월금처리(세입세출이월신규)

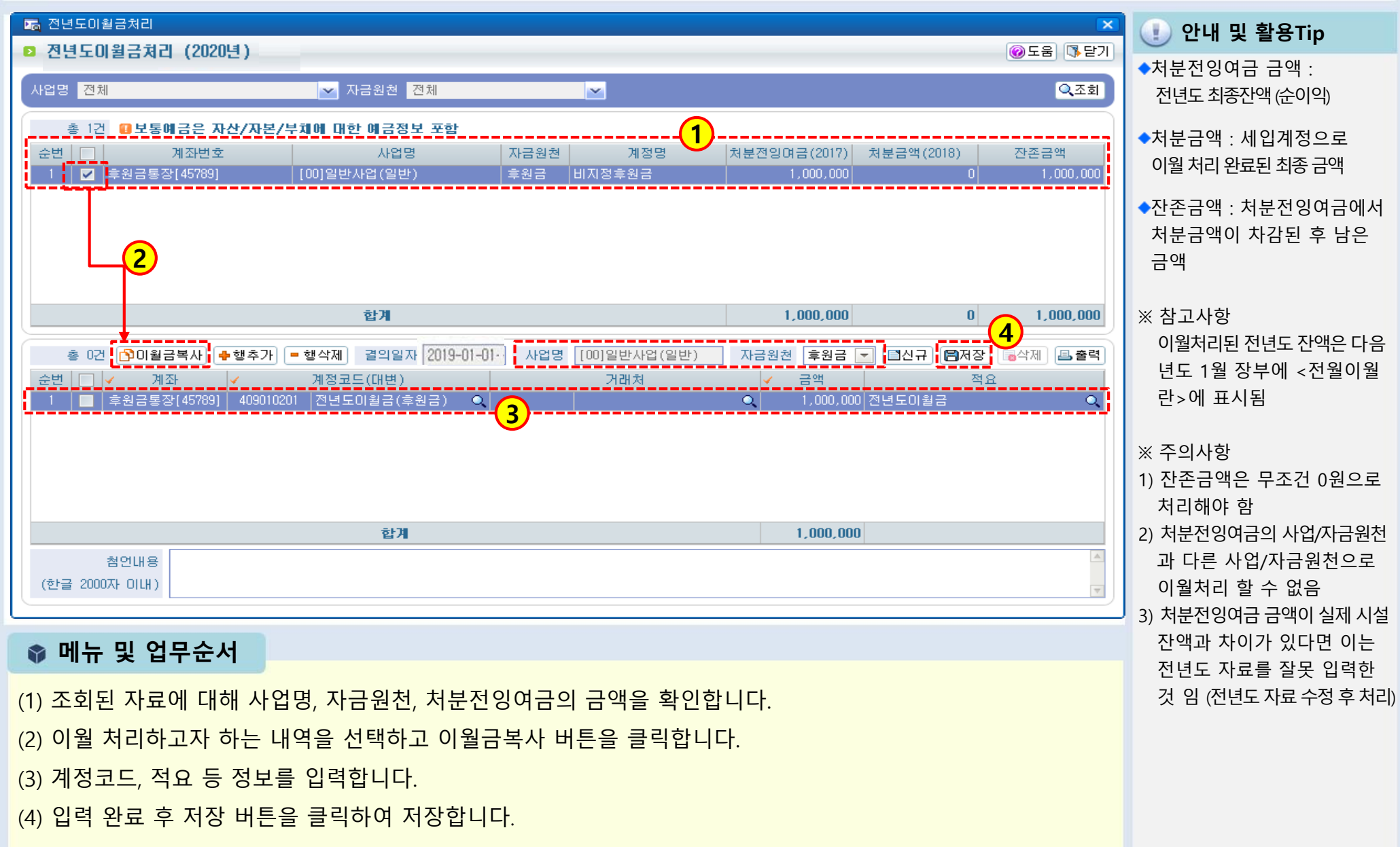

### 2-2-8. 전년도이월금처리(수입결의서)

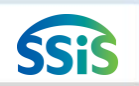

[三] [메뉴 위치]│회계 ▶결의및전표관리 ▶결의서관리 ▶결의서/전표 등록 관리

| ☞ 결의서/전표 등록/수정 ····································                                                 | 🕕 안내 및 활용Tip                                                                                                    |
|----------------------------------------------------------------------------------------------------|----------------------------------------------------------------------------------------------------|
| ▷ 결의서/전표 수정 (2020년)                                                                                 | ◆전년도 잔액 수입 처리·                                                                                                    |
| + 280 0 2 다 2 2 1 10 21X1 2.54 개반입X1 3.42 # 3 52 22 21X1 4.60 2 2 2 2 2 2 2 2 2 2 2 2 2 2 2 2 2 2 2 | <ul> <li>전년도 잔액 수입 처리 :<br/>전년도 잔액을 다음 년도 1월<br/>수입결의서로 등록하고자 할<br/>때 사용하는 방법</li> <li>※참고사항</li> <li>1) 이월처리 할 세입계정은 시설<br/>에서 자율적으로 판단하여<br/>선택</li> <li>2) 수입 처리된 전년도 잔액은<br/>다음 년도 1월 장부상에서<br/>1월 수입으로 표시됨</li> <li>※주의사항<br/>전년도 잔액분에 대한 자금<br/>원천과 동일한 자금원천으로<br/>수입처리해야 함</li> </ul> |
| 합계         1,800,000                                                                                |                                                                                                    |
|                                                                                                    |                                                                                                    |
| ♥ 메뉴 및 업무순서                                                                                         |                                                                                                    |
| (1) 결의구분을 수입으로 선택 후 일자, 사업명 등을 입력합니다.                                                               |                                                                                                    |
| (2) 행추가 버튼을 클릭 후 입력란에서 전년도 잔액에 대한 수입처리 내역을 입력합니다.                                                   |                                                                                                    |
| (3) 입력 완료 후 저장 버튼을 클릭하여 저장합니다.                                                                      |                                                                                                    |

# 처리방법에 따른 장부 화면

| 1.                     | 전년도 이월<br>전년도이월                   | 월금 처리<br>-<br>금처리         | 의 화면<br>활용 |       |           | 2. 국             | ት입결의서 직<br>↓<br>수입결의서 | ነ성 화면<br>활용 | 1     |       |
|------------------------|-----------------------------------|---------------------------|------------|-------|-----------|------------------|-----------------------|-------------|-------|-------|
| 일자                     | 적요                                | 수입                        | 지출         | 잔액    |           | 일자               | 적요                    | 수입          | 지출    | 잔액    |
|                        | (전월이월)                            | 5,500                     | 0          | 5,500 |           |                  | (전월이월)                | 0           | 0     | 0     |
| <b>'20. 01. 01</b>     | 00수입                              | 500                       | 0          | 500   | Ē         | <b>'20.01.01</b> | 전년도이월금                | 5,500       | 0     | 5,500 |
| <b>'20.</b> 01. 01     | 00지출                              |                           | 1,000      | 1,000 |           | <b>'20.01.01</b> | 00수입                  | 500         | 0     | 500   |
|                        |                                   |                           |            |       |           | <b>'20.01.01</b> | 00지출                  |             | 1,000 | 1,000 |
|                        | (71)>                             | 6,000                     | 1,000      | 5,000 |           |                  |                       | 6,000       | 1,000 | 5,000 |
| 전년도이<br>전년도 이<br>(전월이월 | 월금처리에서 [<br>월금] 처리 했습<br>) 적요란에 따 | 회계 > 결<br>을 때 장부<br>로 금액이 |            | 수입결의  | 서를 작성하여 쳐 | l리 시 거           | 래내역에                  | 집계          |       |       |

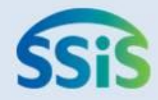

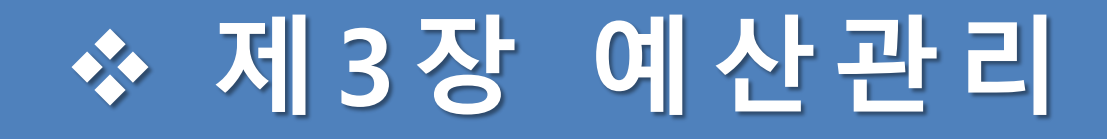

- 2-3-1. 예산작성(목록화면)
- 2-3-1. 예산작성(본예산)-1
- 2-3-1. 예산작성(본예산)-2
- 2-3-1. 예산작성(본예산)-3
- 2-3-1. 예산작성(엑셀등록)
- 2-3-1. 예산작성(엑셀등록-엑셀양식다운로드)
- 2-3-1. 예산작성(엑셀등록-엑셀업로드)

- 2-3-1. 예산작성(추경예산)-1
- 2-3-1. 예산작성(추경예산)-2
- 2-3-2. 예산전용-1
- 2-3-2. 예산전용-2

(2) 본예산편성 버튼, 본예산복사 버튼, 엑셀등록 버튼 등 3가지의 방법으로 본예산을 입력할 수 있습니다.

(1) [예산관리>예산작성] 을 더블 클릭합니다.

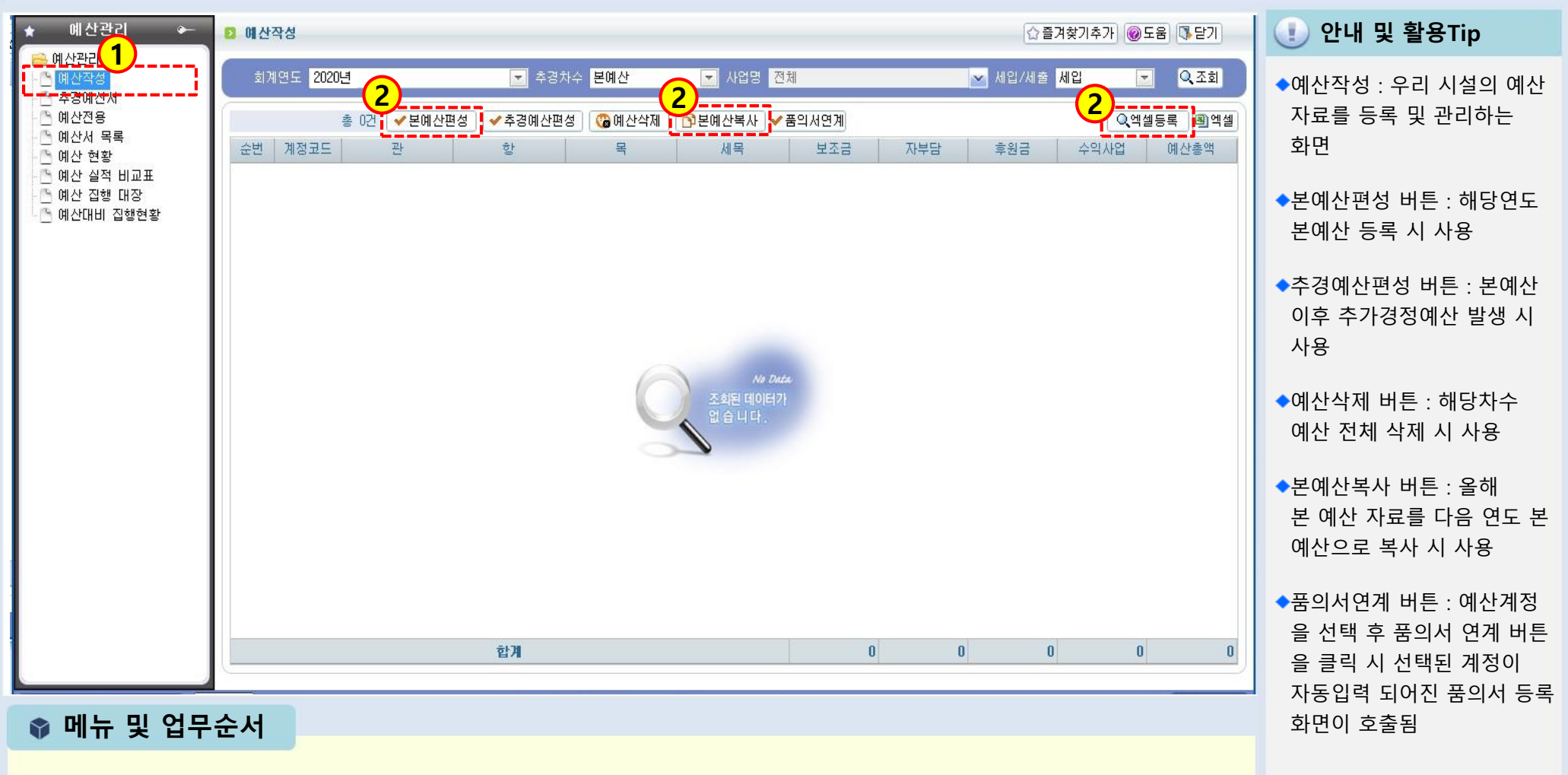

### 2-3-1. 예산작성(목록화면)

差 [메뉴 위치] | 회계 ▶ 예산관리 ▶ 예산작성

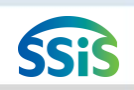

### 2-3-1. 예산작성(본예산)-1

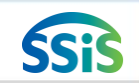

差 [메뉴 위치] | 회계 ▶ 예산관리 ▶ 예산작성

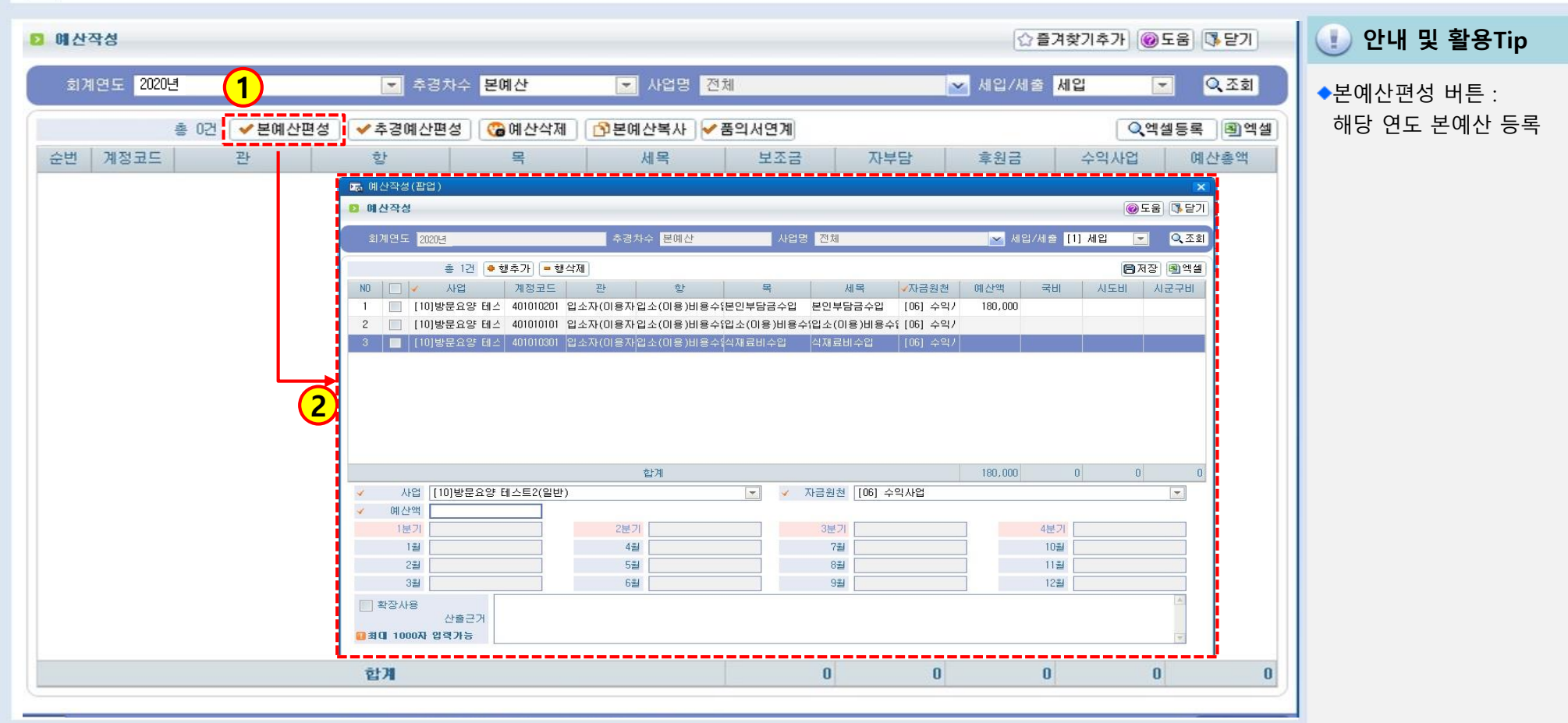

📦 메뉴 및 업무순서

(1) 본예산편성 버튼을 클릭합니다.

(2) 예산작성(팝업) 창이 열립니다.

<다음페이지 계속>

## 2-3-1. 예산작성(본예산)-2

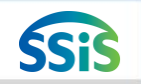

差 [메뉴 위치] | 회계 ▶ 예산관리 ▶ 예산작성

| 🖪 예산작성(팝업)                                                                            |                                            |                                                                                                    |                                                                                                    |                                                                                                    | ×                     | (1) 안내 및 활용Tip                                                                          |
|---------------------------------------------------------------------------------------|--------------------------------------------|----------------------------------------------------------------------------------------------------|----------------------------------------------------------------------------------------------------|----------------------------------------------------------------------------------------------------|-----------------------|-----------------------------------------------------------------------------------------|
| 👂 예산작성                                                                                |                                            |                                                                                                    |                                                                                                    |                                                                                                    | @도움 ॏ₽기               |                                                                                         |
| 회계연도 2020년 <b>3</b>                                                                   | 추경차수 본예산                                   | 사업명 전                                                                                                    | 체                                                                                                    | 💌 세입/세출 [1] /                                                                                                    | 세입 🔽 🔍 조회             | ※참고사항                                                                                   |
| 총 1건 ♥ 행추가 ■ 행식<br>N0 ▲ 사업 계정코드<br>1 [10]방문요양 테스 401010201<br>2 [10]방문요양 테스 401010101 | 제<br>관 항<br>☞ 계정코드목록(멀티)<br>검색구분 ⊙ 세업 ⊙ 세술 | 고드/명                                                                                                    | 세목 자금:                                                                                                    | 원천 예산액 국비<br>Q 검                                                                                                    | 응저장 (최역설)<br>시도비 시군구비 | <ol> <li>하나의 계정과목에 여러<br/>사업과 원천별로 구분하여<br/>예산을 작성해야 하는 경우<br/>행추가 버튼을 반복적으로</li> </ol> |
| 3 📕 [10]방문요양 테스 401010301                                                             | के 3474                                    |                                                                                                    |                                                                                                    |                                                                                                    |                       | 클릭하여 동일 계정을 여러                                                                          |
| ✓       사업       [10]방문요양 테스트2(일반)         ✓       예산액                                | 会世                                         | 목<br>보인부담금수입<br>본인부담금수입<br>식재료비수입<br>상급침실이용료<br>이미용비<br>기타비급여수입<br>가단비급여수입<br>가단비급여수입<br>지정수입<br>지정수입<br>지정후원금<br>지정후원금<br>장기요양급여수입<br>가산금 수입 | 계정코드<br>401010101<br>401010203<br>401010203<br>401010301<br>401010401<br>401010501<br>400101001<br>402010101<br>402010101<br>404010201<br>404010301<br>404010301<br>405010101<br>405010101<br>405010101<br>405010201<br>405010101 | 계정명<br>입소(이용)비용수입<br>본인부담금수입<br>의료대답비<br>식재료비수입<br>상급험실이용료<br>이미용비<br>기타비급여수입<br>사업수입<br>과년도수입<br>국고보조금<br>시도보조금<br>시도보조금<br>시고구보조금<br>기타보조금<br>비지정후원금<br>비지정후원금<br>방기요양급여수입<br>가산금 수입 |                       | 번 추가 후 작업<br>2) 행추가 버튼을 클릭하여<br>검색되는 계정과목은 [기초<br>등록>계정코드등록] 에서<br>사용여부가 체크된 경우만<br>검색  |

📦 메뉴 및 업무순서

(3) 세입/세출 구분 선택 후 행추가 버튼을 클릭합니다.
(4) 계정코드목록(멀티) 창이 열리면, 필요한 계정과목을 복수 선택합니다.
<다음페이지 계속>

## 2-3-1. 예산작성(본예산)-3

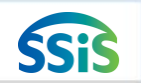

둘 [메뉴 위치] | 회계 ▶ 예산관리 ▶ 예산작성

| 🔽 예산작성(팝업)                                                                                                    | 🚺 🕕 안내 및 활용Tip                                                          |
|----------------------------------------------------------------------------------------------------|-------------------------------------------------------------------------|
| ☑ 예산작성 @도움 등단기                                                                                                  |                                                                         |
| 회계면도 2020년 추경차수 본예산 사업명 전체 🔽 세입/세출 [1] 세원 💽 Q조회                                                                 | ※참고사항<br>1) 원벽극액 수정 가능하 경우·                                             |
| 총 1건 @ 행추가) = 행삭제<br>5 · · · · · · · · · · · · · · · · · · ·                                                    | [기초등록>회계설정]화면에<br>예산관리단위가 월단위로                                          |
| 1 [10]방문요양 테스 401010201 입소자(미용자입소(미용)비용수[본인부담금수입 본인부담금수입 [06] 수익/ 180,000                                       | 되어 있으면 수정 가능                                                            |
| 2 🔄 [10]방문요양 테스 401010101 입소자(이용자입소(이용)비용수(입소(이용)비용수(입소(이용)비용수([06] 수익/ 1,500,000                               | ('연단위'로 되어 있으면 수정                                                       |
| 3 ┃ ┃ [10]양분요양 테스 401010301 입조사(미용사입조(미용)비용수¼직새료비수입   직새료비수입   [06] 수익기 5,000,000                               | ('근근'위' 위 위 ᆻㅡ근 위 이<br>불가능)                                             |
| 6.680,000 0 0 0<br>사업 [10]방문요양 테스트2(일반)                                                                         | 2) 잘못 추가된 계정과목을 삭제<br>하고 싶을 경우는 화면에서<br>해당 계정을 체크하고 행삭제<br>버튼을 클릭한 후 저장 |
| ✓ 예산액 5,000,000                                                                                                 | 3) 세입예산 자료 입력 후 저장                                                      |
| 1분기         1,250,060         2분기         1,249,980         3분기         1,249,980         4분기         1,249,980 | 버튼을 클릭한 다음 작성 창                                                         |
| 12         416,740         42         416,660         72         416,660         102         416,660            | 을 닫지 말고 바로 이어서                                                          |
| 2월         416,660         5월         416,660         8월         416,660         11월         416,660            | 세입/세축 구분값을 세축로                                                          |
| 3월         416,660         6월         416,660         9월         416,660         12월         416,660            | 서태하여 세추에사도 자서                                                           |
| ▲ 산출근거<br>관 최대 1000자 입력가능                                                                                       |                                                                         |

📦 메뉴 및 업무순서

(5) 등록된 계정과목 중 예산금액을 입력할 계정과목을 선택합니다.

(6) 아래에 선택한 계정의 사업, 자금원천, 금액, 산출근거(필수아님)를 입력합니다.

(7) 입력 완료 후 저장 버튼을 클릭하여 저장합니다.

### 2-3-1. 예산작성(엑셀등록)

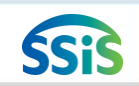

差 [메뉴 위치] | 회계 ▶ 예산관리 ▶ 예산작성

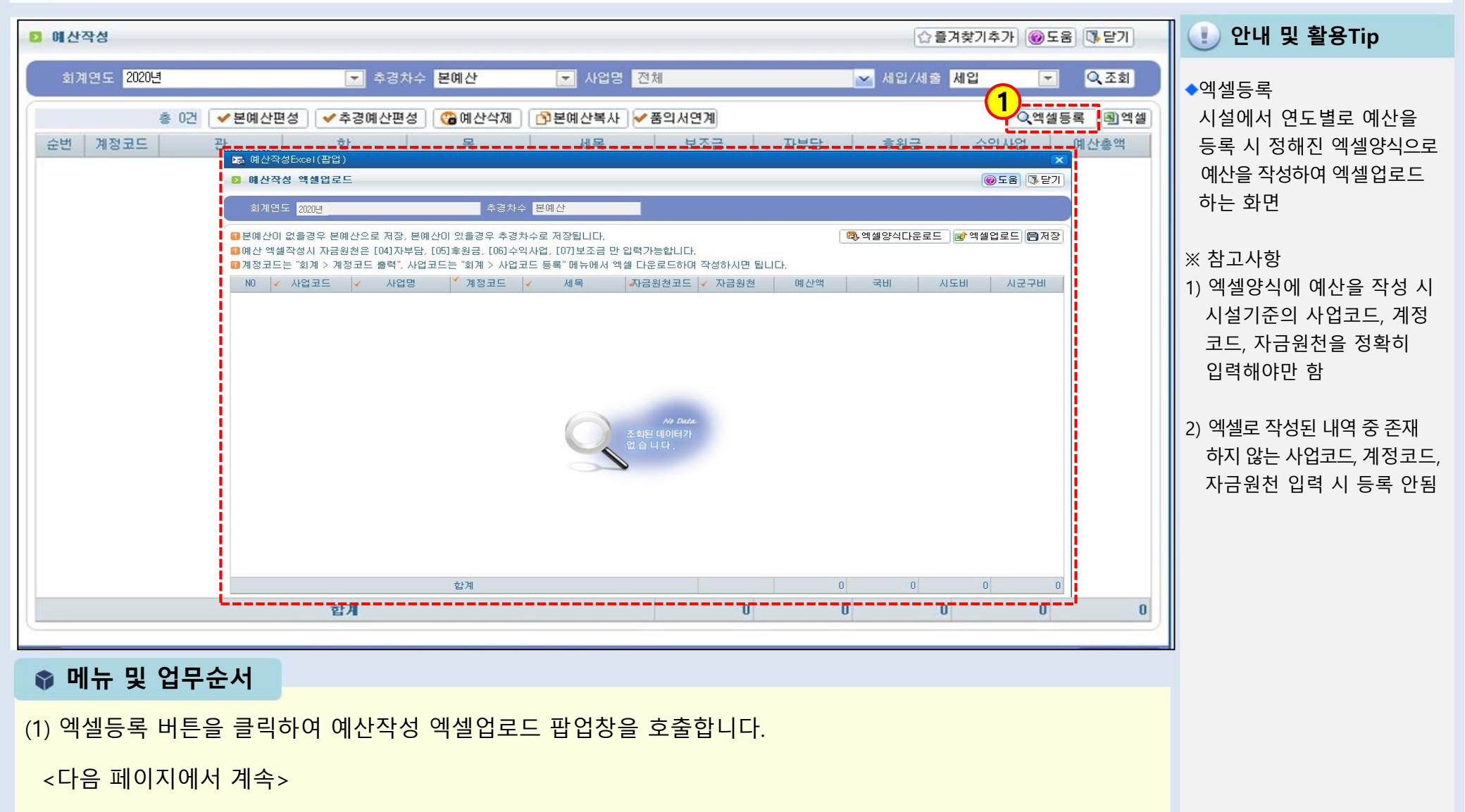

### 2-3-1. 예산작성(엑셀등록-엑셀양식다운로드)

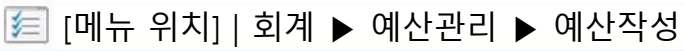

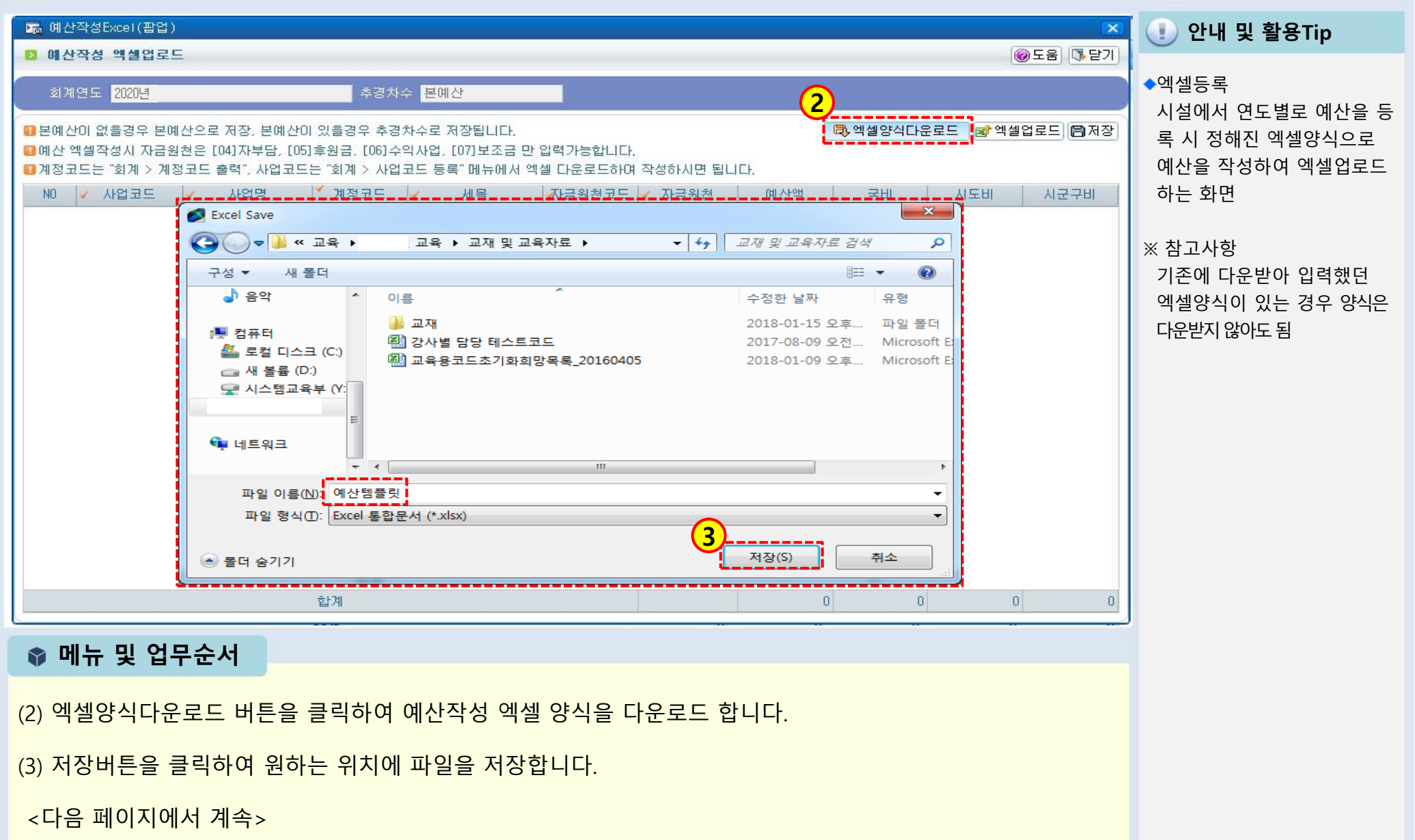

**SSi** 

(6) 입력 완료 후 저장 버튼을 클릭하여 저장합니다.

(5) 엑셀에 저장한 내용이 화면에 조회됩니다.

(4) 업로드 할 엑셀파일을 작성 후 엑셀 업로드 버튼을 클릭하여 파일을 선택합니다.

📦 메뉴 및 업무순서

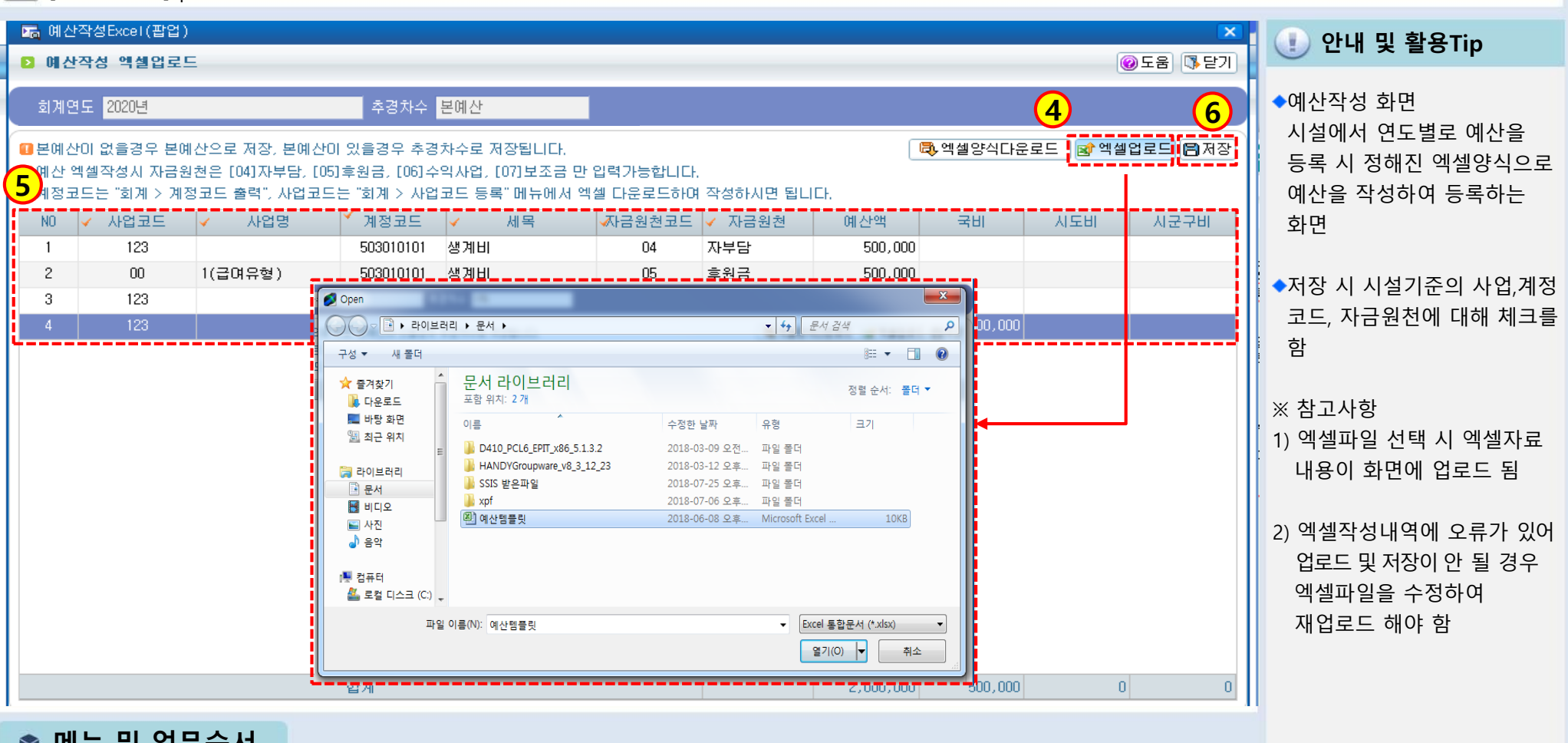

2-3-1. 예산작성(엑셀등록-엑셀업로드)

듣 [메뉴 위치] | 회계 ▶ 예산관리 ▶ 예산작성

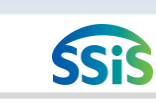

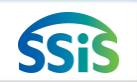

## 2-3-1. 예산작성(추경예산)-1

둘 [메뉴 위치] | 회계 ▶ 예산관리 ▶ 예산작성

| ▶ 예산작성                                                                                                    |                                       |                                        |                                   |                                    |                         |    |                       | ſ      | ·즐겨찾기                                                                                                    | 기추가 🔞                            | 도움 🚯 닫기                                      | 🕕 안내 및 활용Tip                                                                         |
|----------------------------------------------------------------------------------------------------|---------------------------------------|----------------------------------------|-----------------------------------|------------------------------------|-------------------------|----|-----------------------|--------|----------------------------------------------------------------------------------------------------|----------------------------------|----------------------------------------------|--------------------------------------------------------------------------------------|
| 회계연도 20                                                                                                    | 20년<br>총 3건 ✔ 본예산                     | 1 <sup>추</sup> 경<br>산편성 <mark> </mark> | ·차수 본예산<br>편성 🕞 예산삭제              | ▶ 사업명 2                            | <sup>엔체</sup><br>《품의서연계 |    |                       | ▶ 세입/세 | 출 세입                                                                                                    | ্<br><b>্</b> পপ্র               | - <b>오</b> 호회<br>등록 <b>용</b> 엑셀              | ※ 참고사항<br>1) 추경예산 작성 여부 확인                                                           |
| 순번 계정코드<br>1 40101020<br>2 40601010<br>3 40801030                                                                                                    | 관<br>1 입소자(미용자)부<br>1 요양급며수입<br>1 전입금 | 황<br>딤 입소(이용)비용수업<br>요양급며수입<br>전입금     | 목<br>본인부담금수입<br>장기요양급며수입<br>기타전입금 | 세목<br>본인부담금수입<br>장기요양급며수입<br>기타전입금 | 보조금                     | 0  | 자부담<br>0<br>2,000,000 | 후원금    | 수역<br>0 5,<br>0 15,<br>0                                                                                                    | 작사업<br>,000,000<br>,000,000<br>0 | 예산총액<br>5,000,000<br>15,000,000<br>2,000,000 | 방법 : 추경 예산편성 버튼을<br>클릭하여 추경 했을 경우<br>목록화면 조회조건 중<br><추경차수> 란에 본예산이<br>아닌 해당 차수로 변경되어 |
| 확인<br>2020년도 1차 추경예산을 편성하시겠습니까?<br>새로 1차 추경예산을 편성하시면 기존 본예산은 저장되어 관리됩니다.<br>새로 작성하시는 1차 추경예산에(임직원 보수일람표 포함)는 기존 본예산이 복사되오니 수정하셔서 반영하시면 됩니다.<br>임직원 보수일람표는 화면을 닫고 새로 열어야 조회 가능합니다.<br>새로 1차 추경예산을 편성하시겠습니까?<br>2 마니오 |                                       |                                        |                                   |                                    |                         |    |                       |        | 있음<br>2) 잘못 추가된 추경예산 삭제<br>방법 : 목록화면 조회조건 중<br><추경차수>란에서 원하는<br>차수 선택 후 <예산삭제><br>버튼을 클릭하여 삭제 함<br>※ 주의사항<br>삭제한 예산자료 복구 불가능 |                                  |                                              |                                                                                      |
|                                                                                                    |                                       | 합계                                     |                                   |                                    |                         | 0  | 2,000,000             |        | 0 20,                                                                                                    | 000,000                          | 22,000,000                                   |                                                                                      |
| 🌒 메뉴 및                                                                                                    | <b>닕 업무순서</b>                         |                                        |                                   |                                    |                         |    |                       |        |                                                                                                    |                                  |                                              |                                                                                      |
| (1) 추경 예                                                                                                    | 산편성 버튼을                               | 을 클릭합니다                                |                                   |                                    |                         |    |                       |        |                                                                                                    |                                  |                                              |                                                                                      |
| (2) 확인 창                                                                                                    | 에서 추경하                                | 고자 하는 차극                               | 누가 맞는지 획                          | 확인 후 이상                            | 없으면 '                   | 예' | 버튼을 클                 | 릭합니    | 구.                                                                                                    |                                  |                                              |                                                                                      |
| <다음페0                                                                                                    | 지 계속>                                 |                                        |                                   |                                    |                         |    |                       |        |                                                                                                    |                                  |                                              |                                                                                      |
## 2-3-1. 예산작성(추경예산)-2

#### 差 [메뉴 위치] | 회계 ▶예산관리 ▶예산작성

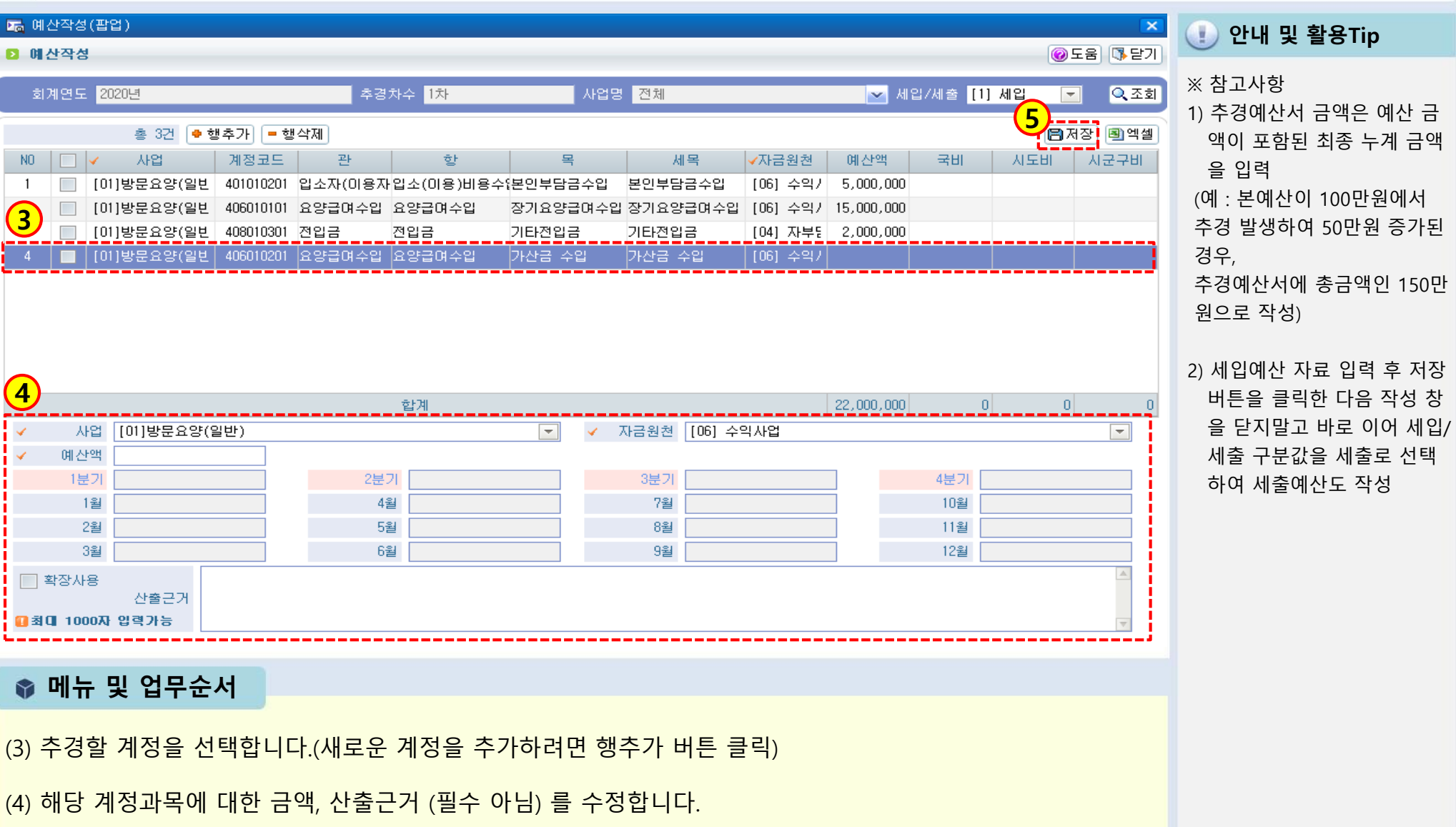

(5) 입력 완료 후 저장 버튼을 클릭하여 저장합니다.

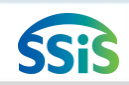

## 2-3-2. 예산전용-1

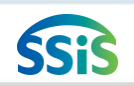

### 差 [메뉴 위치] | 회계 ▶ 예산관리 ▶ 예산전용

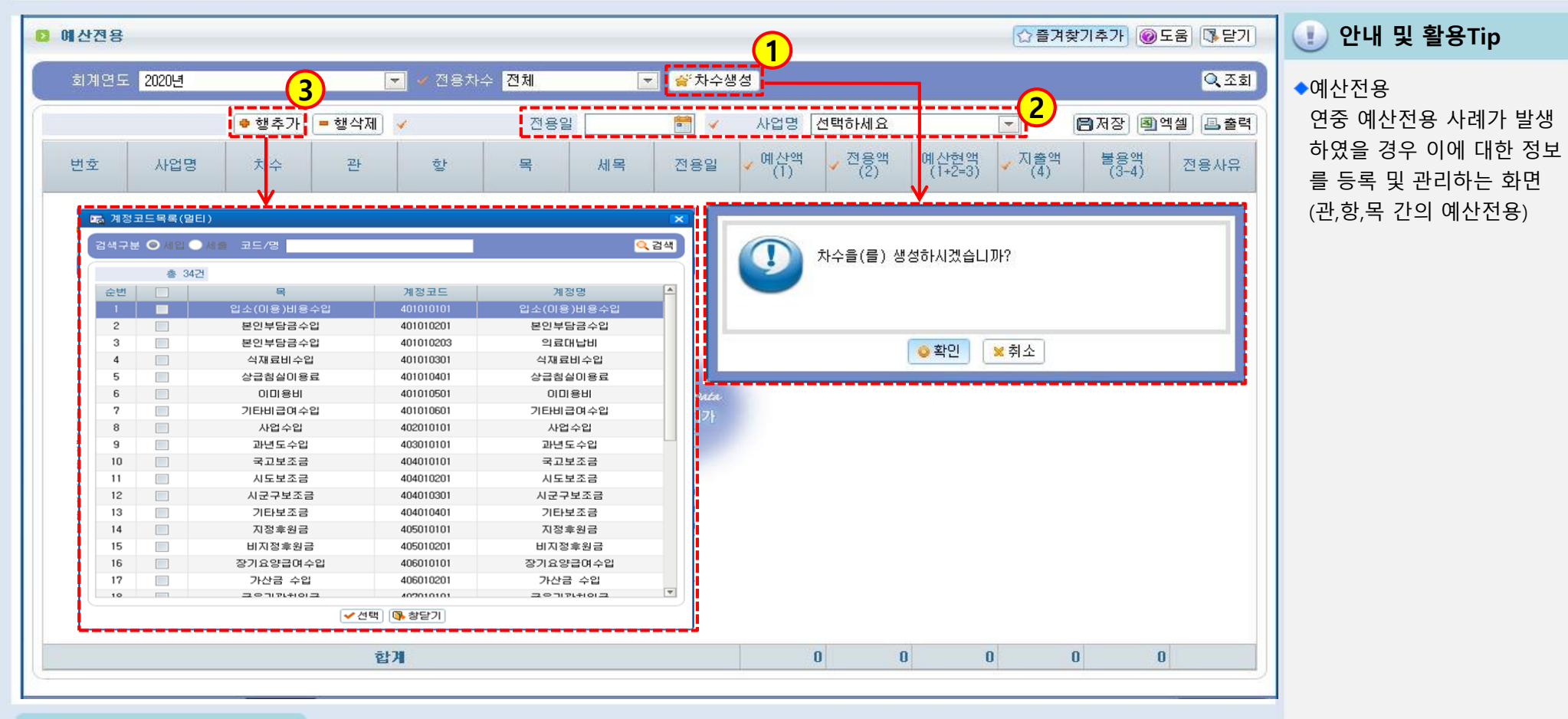

#### 📦 메뉴 및 업무순서

- (1) 차수생성을 클릭하여 '차수 생성'을 묻는 창에서 확인버튼을 클릭하여 전용차수를 생성합니다.
- (2) 전용일을 입력하고, 사업명을 선택합니다.
- (3) 행추가 버튼 클릭하면 계정코드목록 창이 나타나며 전용할 계정을 선택합니다.
  - <다음페이지 계속>

## 2-3-2. 예산전용-2

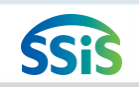

#### 差 [메뉴 위치] | 회계 ▶ 예산관리 ▶ 예산전용

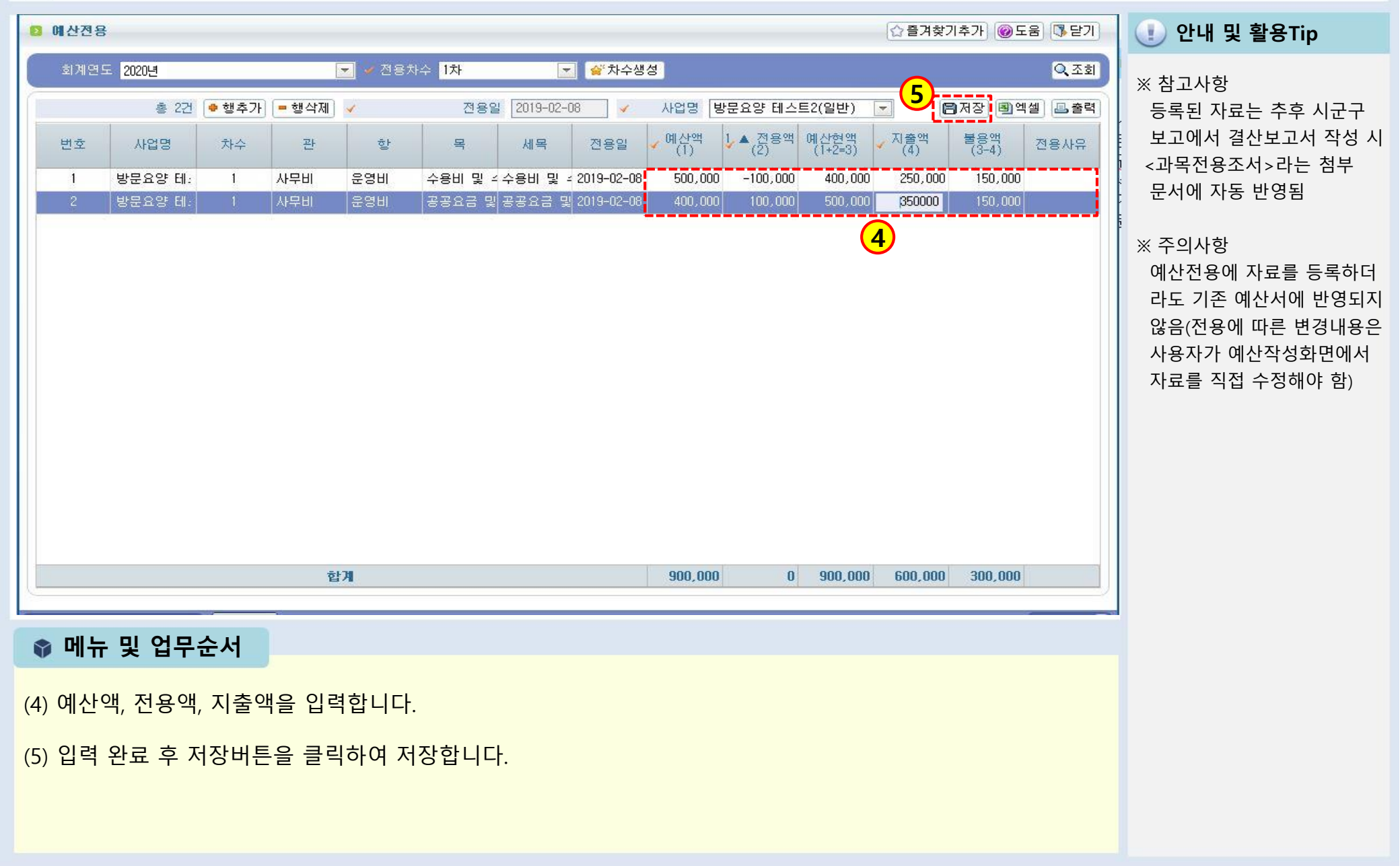

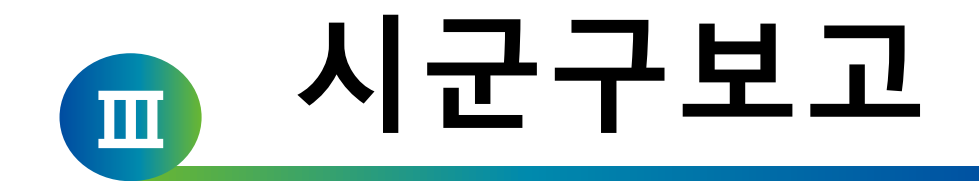

### 1장 공문작성

2장 공문관리

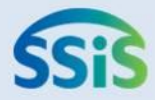

# ◈ 제1장 공문작성

- 3-1-1. 예산서보고(시작하기)
- 3-1-1. 예산서보고(공문작성)
- 3-1-1. 예산서보고(예산총괄표)
- 3-1-1. 예산서보고(예산서내역)
- 3-1-1. 예산서보고(임직원보수일람표)
- 3-1-2. 추경예산서보고(목록화면)
- 3-1-2. 추경예산서보고(공문작성)
- 3-1-2. 추경예산서보고(예산총괄표)
- 3-1-2. 추경예산서보고(임직원보수일람표)
- 3-1-3. 세입세출결산보고(시작하기)
- 3-1-3. 세입세출결산보고(결산총괄표)
- 3-1-3. 세입세출결산보고(임직원보수일람표)

- 3-1-4. 인력변경보고 업무가이드
- 3-1-5. 인력변경관리(목록화면)
- 3-1-5. 인력변경관리(시작하기)
- 3-1-5. 인력변경관리(승인내역정정)
- 3-1-6. 인력변경공문(시작하기)
- **3-1-6. 인력변경공문**(공문작성)
- 3-1-6. 인력변경공문(변경신고서)
- 3-1-6. 인력변경공문(인력변경현황)
- 3-1-7. 현금출납부총계정원장보고(시작하기)
- 3-1-7. 현금출납부총계정원장보고(공문작성)
- 3-1-3. 세입세출결산보고(공문작성) 3-1-7. 현금출납부총계정원장보고(현금출납부)
  - 3-1-7. 현금출납부총계정원장보고(총계정원장)

(3) 상세 입력 창에서 공문부터 작성하여 저장합니다. ( 🗸 표기된 사항은 필수입력)

(2) 신규 버튼을 클릭하여 예산보고서 상세 창을 열어줍니다.

(1) 예산서보고 조회 메뉴명을 더블 클릭합니다.

3-1-1. 예산서보고(시작하기)

行

#### 📦 메뉴 및 업무순서

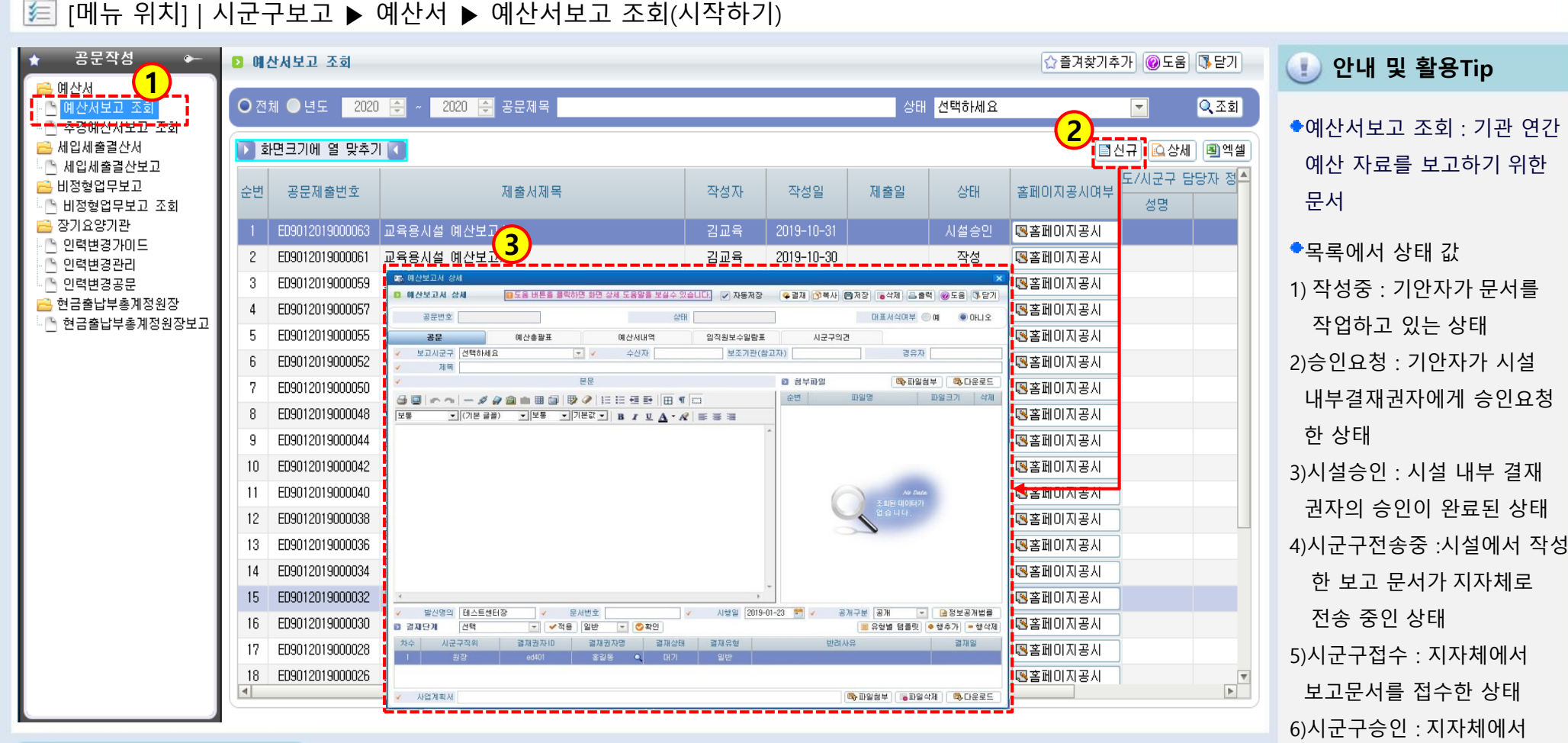

※참고사항 회계 메뉴에 연간 예산자료가 미리 등록되어 있어야 함

보고문서를 승인한 상태

## 3-1-1. 예산서보고(공문작성)

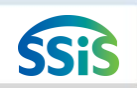

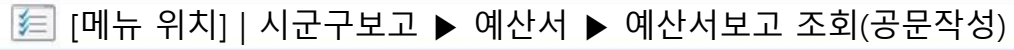

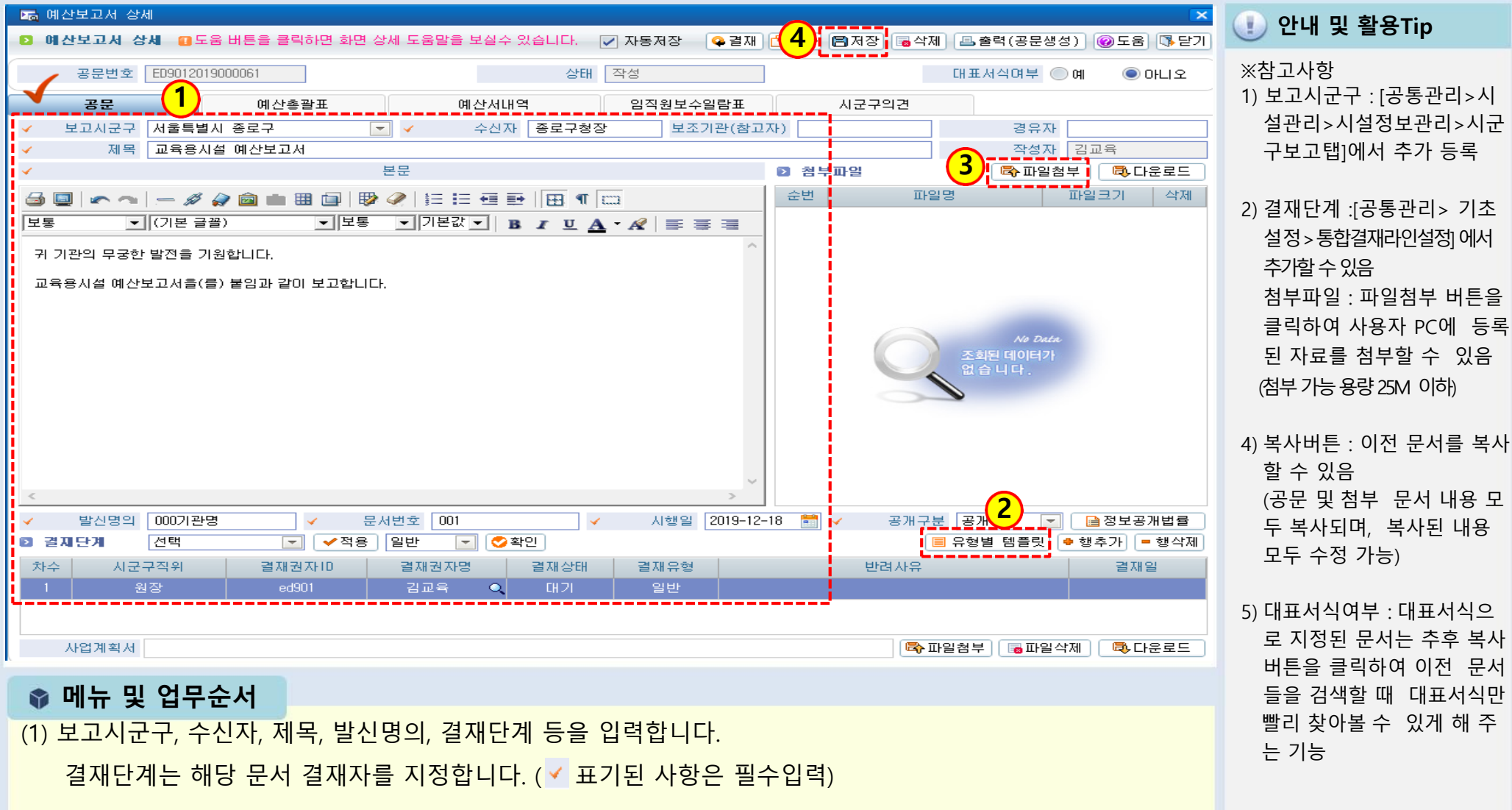

- (2) 본문내용을 직접 입력하거나, 유형별템플릿을 클릭하여 기본값을 불러옵니다.
- (3) 별도 문서 첨부를 원하는 경우 파일첨부 버튼을 사용하여 추가할 수 있습니다.
- (4) 작업 완료 후 저장버튼을 클릭합니다.

## 3-1-1. 예산서보고(예산총괄표)

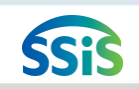

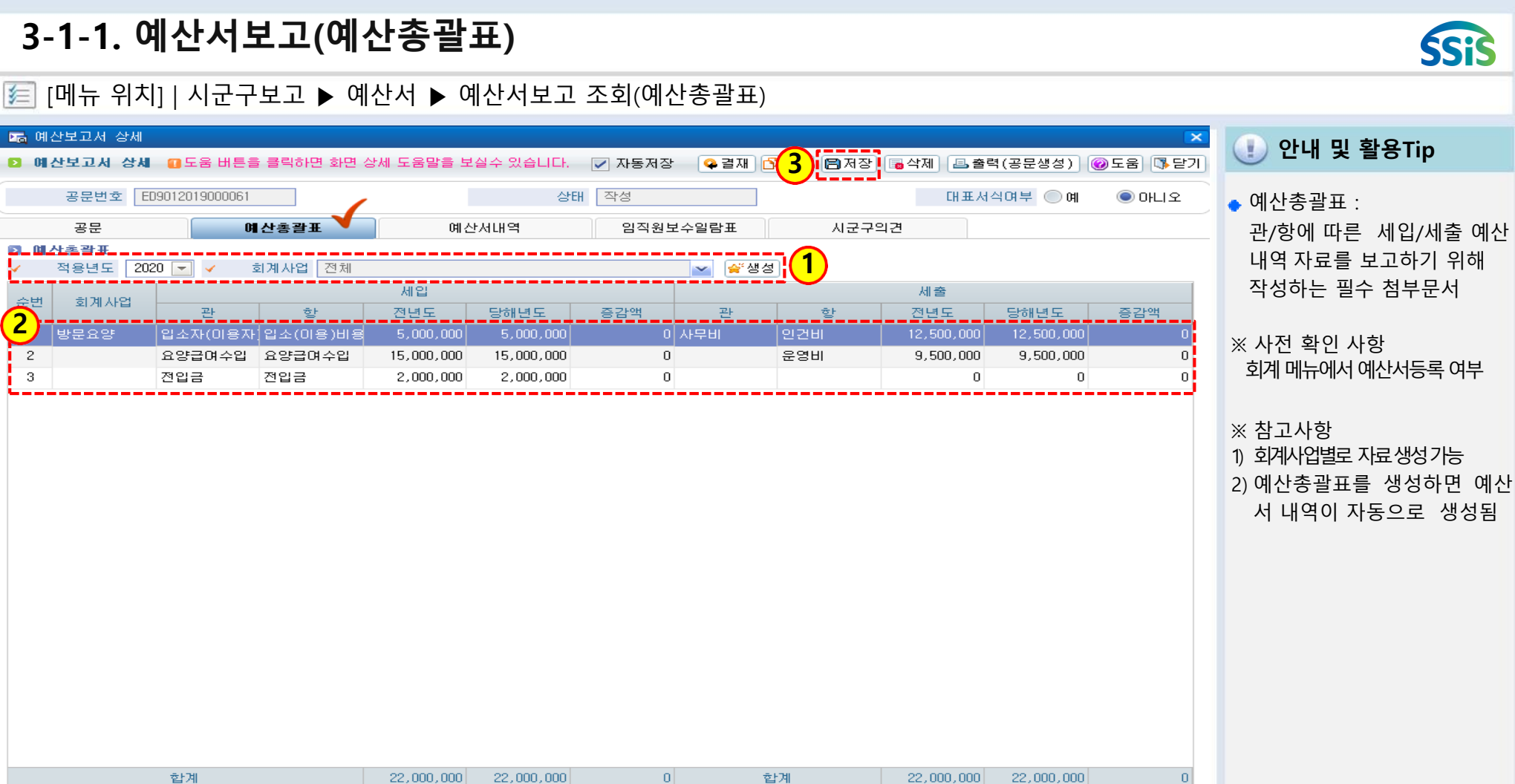

📦 메뉴 및 업무순서

(1) 적용년도와 회계사업 선택 후 생성 버튼을 클릭합니다.

(2) 생성 버튼 클릭 후 자동 생성된 예산총괄표 내용을 확인합니다.

(3) 내용 확인 후 저장 버튼을 클릭합니다.

(2) 예산서내역의 정보를 확인하고 필요한 경우 산출내역을 수정할 수 있습니다.

(1) 예산총괄표를 생성하면 예산서내역은 자동으로 생성됩니다.

#### 📦 메뉴 및 업무순서

| 🔚 भ  | 산보고서 상세  |               |                       |            |           |            |            |           |        |            | ×         |
|------|----------|---------------|-----------------------|------------|-----------|------------|------------|-----------|--------|------------|-----------|
| D 0  | 산보고서 상세  | 🛛 도움 비용       | 톤을 클릭하면 화면            | 변상세 도움말을 ! | 보실수 있습니다. | 📝 자동저장     | · ♀ 결재     | 🔁복사 🖹 🛪   | 장 🐻 삭제 | 🖪 출력(공문생성) | ◉도움 ॏॎ॒닫기 |
|      | 공문번호 E   | ED90120190000 | 61                    | 1          | 상태        | 작성         |            |           |        | 대표서식여부 🔘 예 | ◉ 아니오     |
|      | 공문       | (             | 예산총괄표                 | 01         | 산서내역      | 임직원별       | 보수일람표      | 시금        | 2구의견   |            |           |
| 세입,  | /세출 Ο 전체 | ● 세입 ● 서      | ∥출 관 <mark>선택하</mark> | ·/ଣା ଛ (   | ▼ 항 선택하세요 | 8          | ▼ 목 선택     | 하세요       | -      |            | Q 검색      |
| D 01 | 산서내역     |               |                       |            | (         | 2          |            |           |        |            |           |
| 순번   | 회계사업     | 구분            | 관                     | 항          | 목         | 전년도        | 예건<br>당해년도 | 산액<br>증감액 | 증감비율   | 산출대        | 격         |
| 1    | 방문요양     | 세입            | 요양급며수입                | 요양급며수입     | 장기요양급며수입  | 15,000,000 | 15,000,000 | 0         | 0      |            |           |
| 2    |          |               | 입소자(이용자)복             | 입소(이용)비용=  | 본인부담금수입   | 5,000,000  | 5,000,000  | 0         | 0      |            |           |
| 3    |          |               | 전입금                   | 전입금        | 기타전입금     | 2,000,000  | 2,000,000  | 0         | 0      |            |           |
| 4    |          | 세입합계          |                       |            |           | 22,000,000 | 22,000,000 | 0         | 0      |            |           |
| 5    | 방문요양     | 세출            | 사무비                   | 운영비        | 공공요금 및 제시 | 2,000,000  | 2,000,000  | 0         | 0      |            |           |
| 6    |          |               |                       |            | 기타운영비     | 4,500,000  | 4,500,000  | 0         | 0      |            |           |
| 7    |          |               |                       |            | 수용비 및 수수로 | 3,000,000  | 3,000,000  | 0         | 0      |            |           |
| 8    |          |               |                       | 인건비        | 각종수당      | 500,000    | 500,000    | 0         | 0      |            |           |
| 9    |          |               |                       |            | 급여        | 10,000,000 | 10,000,000 | 0         | 0      |            |           |
| 10   |          |               |                       |            | 사회보험부담금   | 1,000,000  | 1,000,000  | 0         | 0      |            |           |
| 11   |          |               |                       |            | 퇴직금 및 퇴직적 | 1,000,000  | 1,000,000  | 0         | 0      |            |           |
| 12   |          | 세출합계          |                       |            |           | 22,000,000 | 22,000,000 | 0         | 0      |            |           |
| 13   | 합계       |               |                       |            |           | 44,000,000 | 44,000,000 | 0         | 0      |            |           |

[메뉴 위치] | 시군구보고 ▶ 예산서 ▶ 예산서보고 조회(예산서 내역)

3-1-1. 예산서보고(예산서 내역)

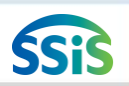

🕕 안내 및 활용Tip

예산서 내역 :
 관/항/목에 따른 세입/세출
 예산내역 자료를 보고하기
 위해 생성되는 문서

※ 참고사항

예산액의 금액 수정은 안되지 만 산출내역 항목 수정 가능

## 3-1-1. 예산서보고(임직원보수일람표)

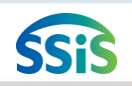

🚯 창닫기

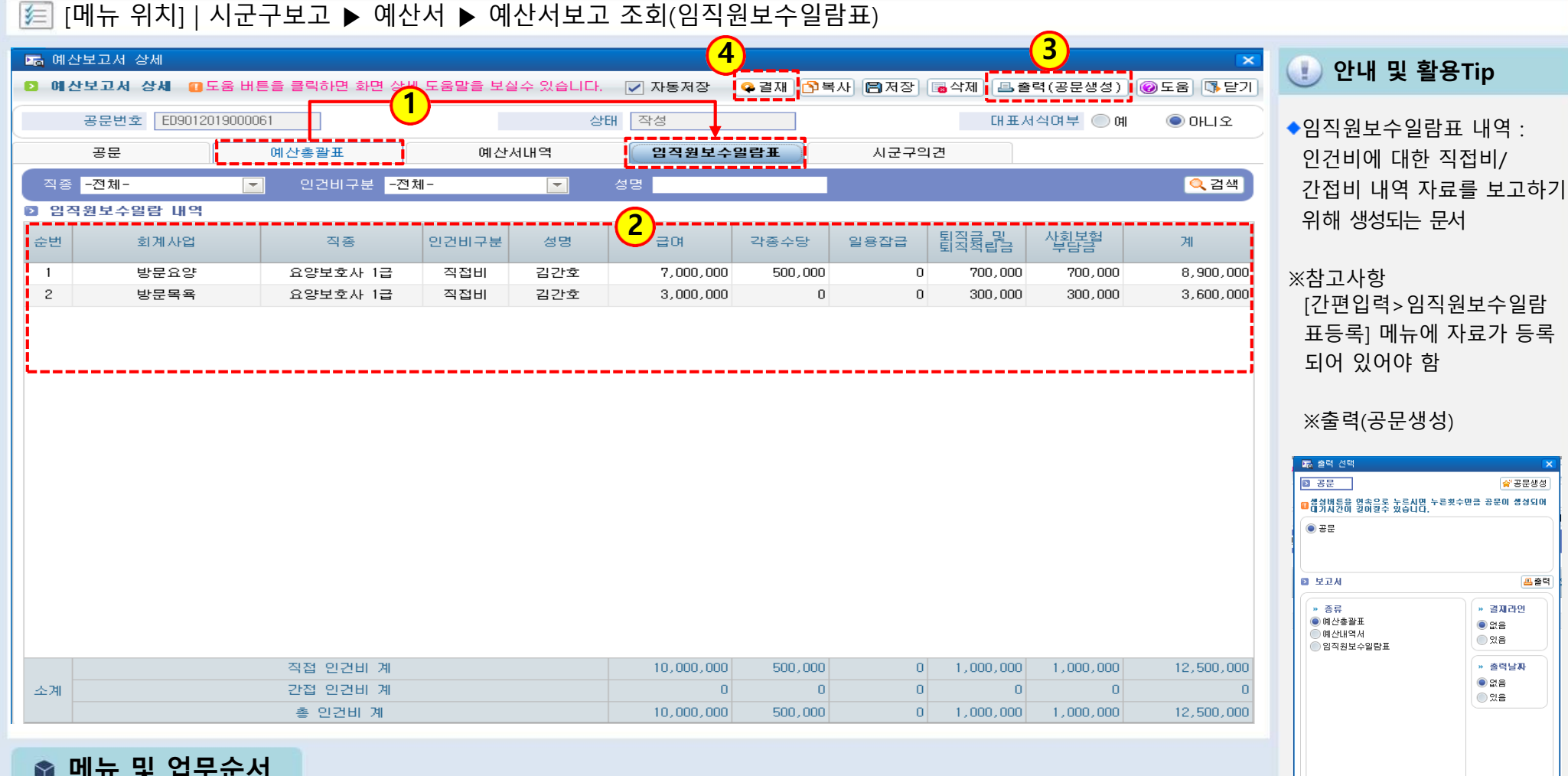

#### 📦 메뉴 및 업무순서

- (1) 예산총괄표를 생성하면 임직원보수일람표는 자동으로 같이 생성됩니다.
- (2) 등록한 종사자들의 일년 급여내역을 확인합니다.
- (3) 출력(공문생성) 버튼을 클릭하여 공문을 생성합니다.
- (4) 결재 후 시군구제출 버튼을 클릭하여 시군구로 전송합니다.
- ※ 제2장 공문관리에서 공문생성 및 시군구제출 처리과정 확인

## 3-1-2. 추경예산서보고(목록화면)

/ [메뉴 위치] | 시군구보고 ▶ 공문작성 ▶ 예산서 ▶ 추경예산보고조회

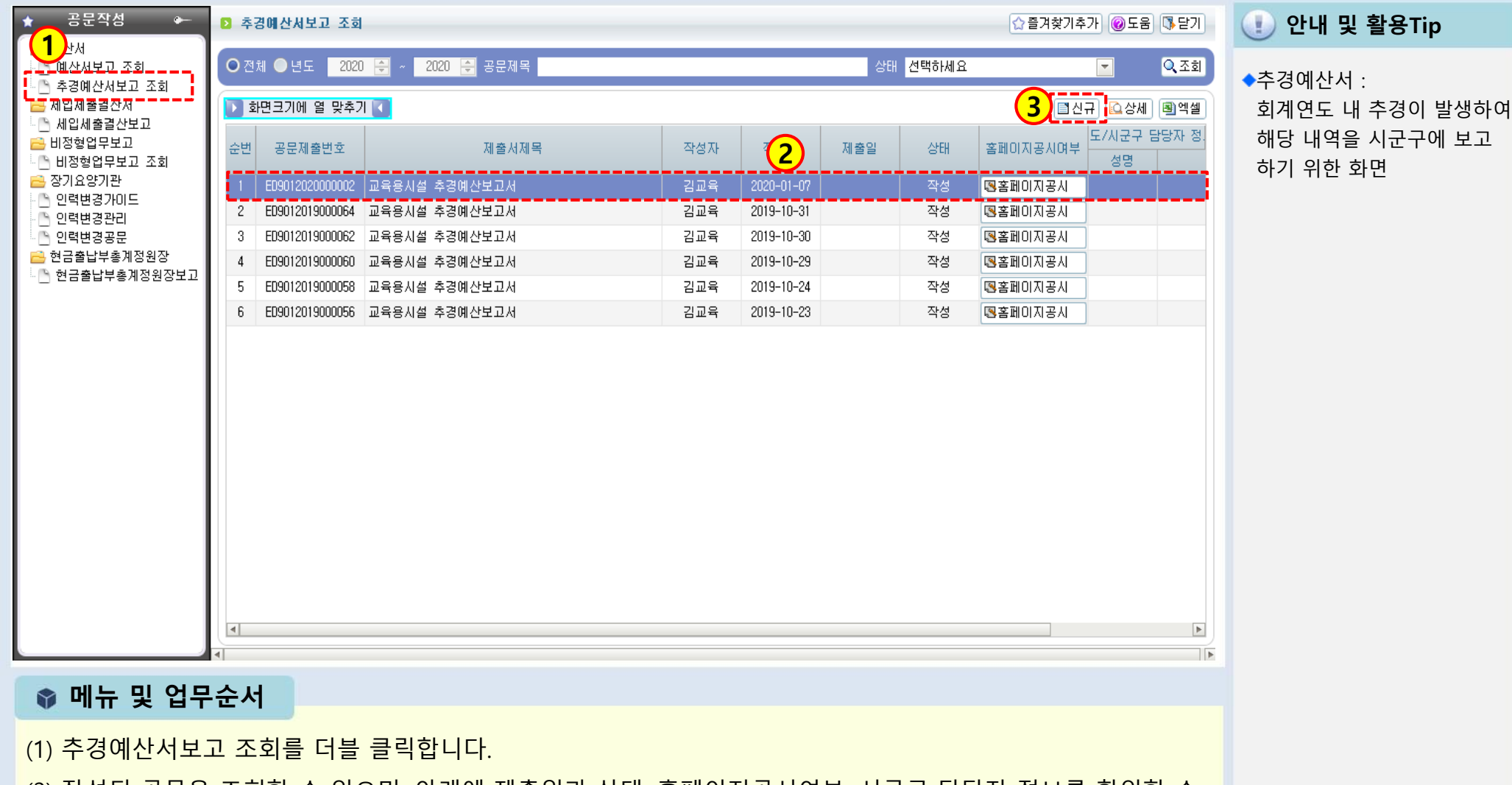

(2) 작성된 공문을 조회할 수 있으며, 아래에 제출일과 상태, 홈페이지공시여부, 시군구 담당자 정보를 확인할 수 있습니다.

(3) 새로운 공문작성을 위해 신규 버튼을 클릭하여 새 창을 불러옵니다. <다음페이지에서 계속>

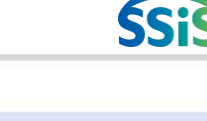

## 3-1-2. 추경예산서보고(공문작성)

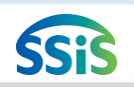

🧾 [메뉴 위치] | 시군구보고 ▶ 공문작성 ▶ 예산서 ▶ 추경예산보고조회 (공문작성)

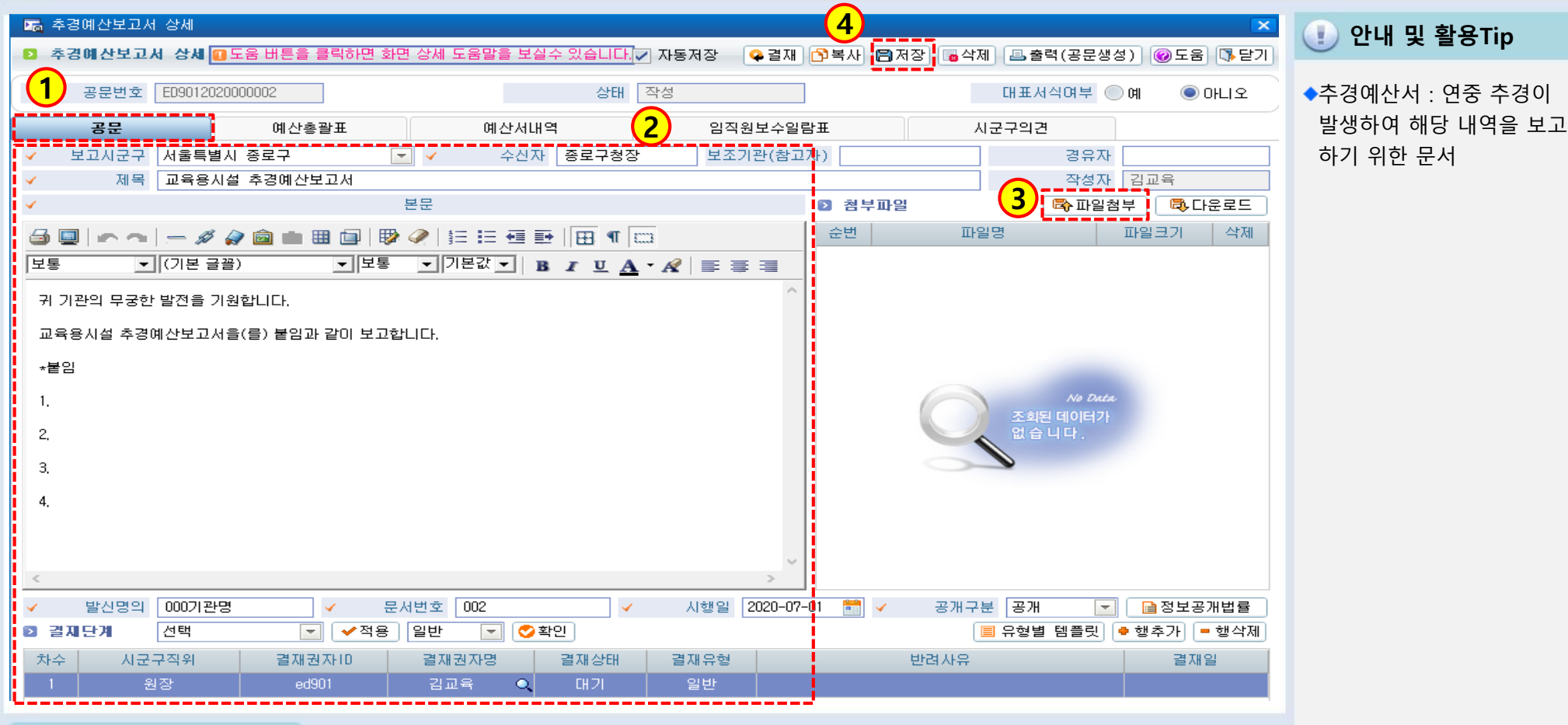

📦 메뉴 및 업무순서

(1) 추경예산보고서 상세 화면의 공문작성화면이 표시됩니다.

- (2) 보고시군구, 제목, 본문(유형별템플릿), 발신명의, 문서번호, 시행일자 등 필수입력사항을 입력하고 아래 사업계 획서를 첨부합니다.
- (3) 추가로 첨부해야 할 자료가 있다면 파일을 첨부합니다.
- (4) 저장버튼을 클릭하여 입력한 내용을 저장합니다.

## 3-1-2. 추경예산서보고(예산총괄표)

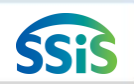

#### / [메뉴 위치] | 시군구보고 ▶ 공문작성 ▶ 예산서 ▶ 추경예산보고조회 (예산총괄표)

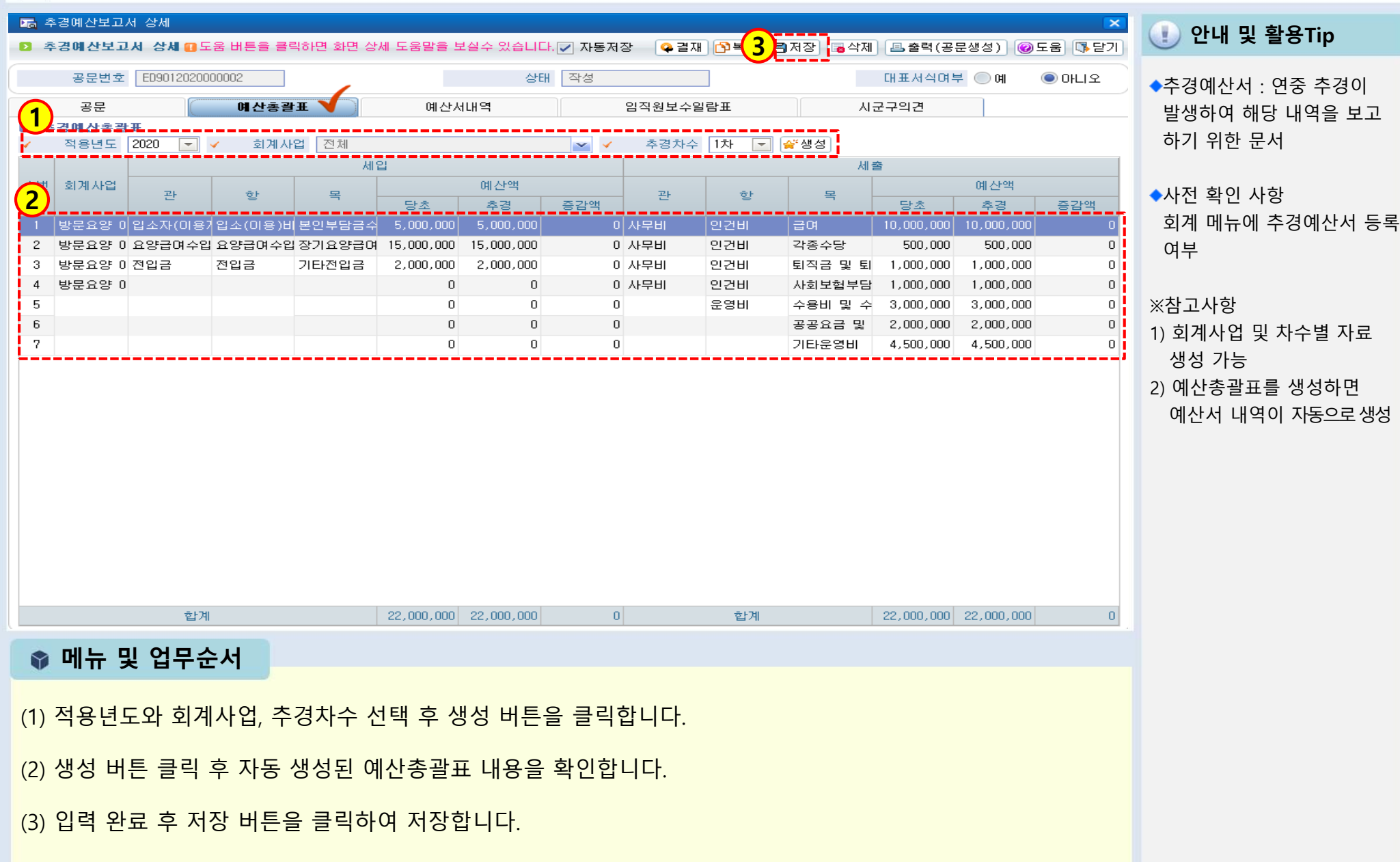

## 3-1-2. 추경예산서보고(예산서내역)

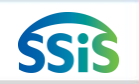

#### [ [메뉴 위치] | 시군구보고 ▶ 공문작성 ▶ 예산서 ▶ 추경예산보고조회 (예산서내역 )

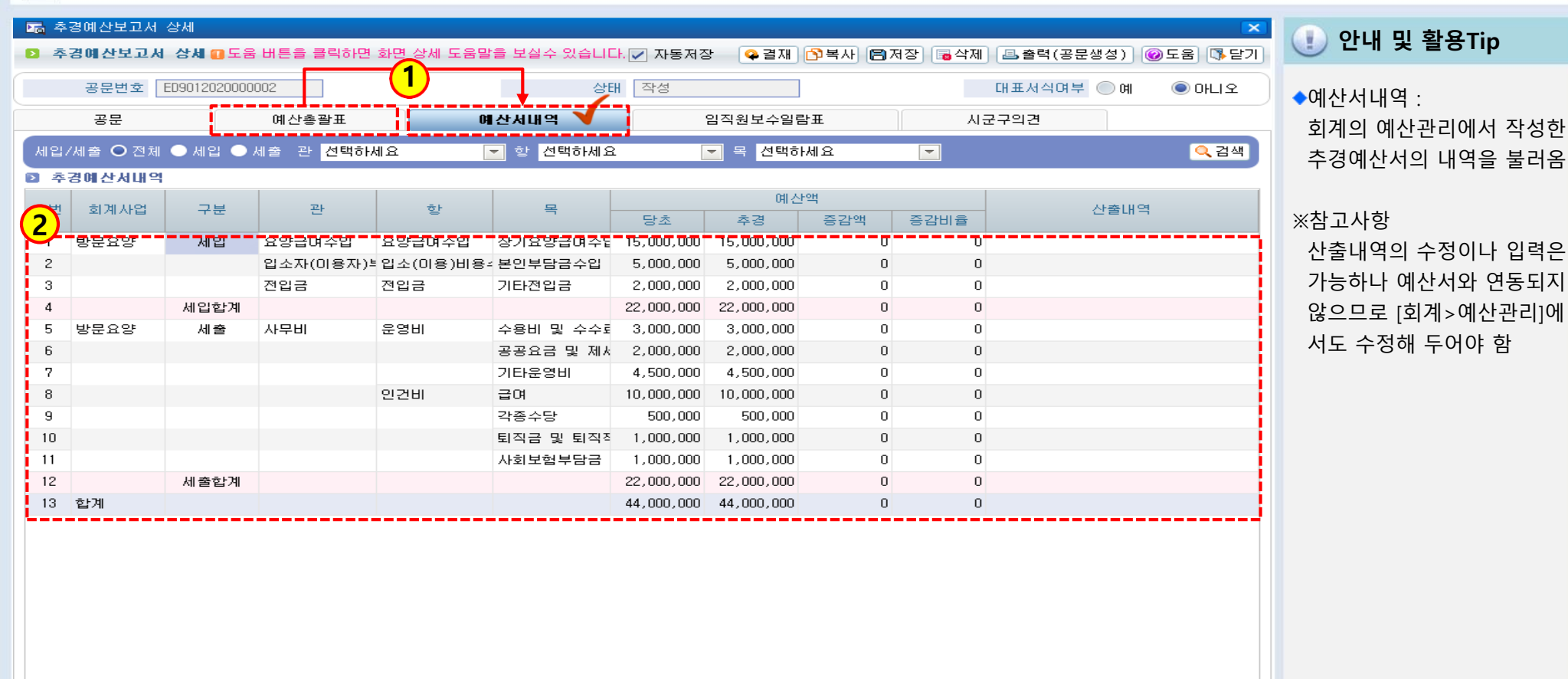

#### 📦 메뉴 및 업무순서

- (1) 예산총괄표를 생성하면 예산서내역은 자동으로 생성됩니다.
- (2) 추경예산서내역을 확인합니다.

## 3-1-2. 추경예산서보고(임직원보수일람표)

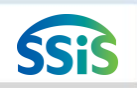

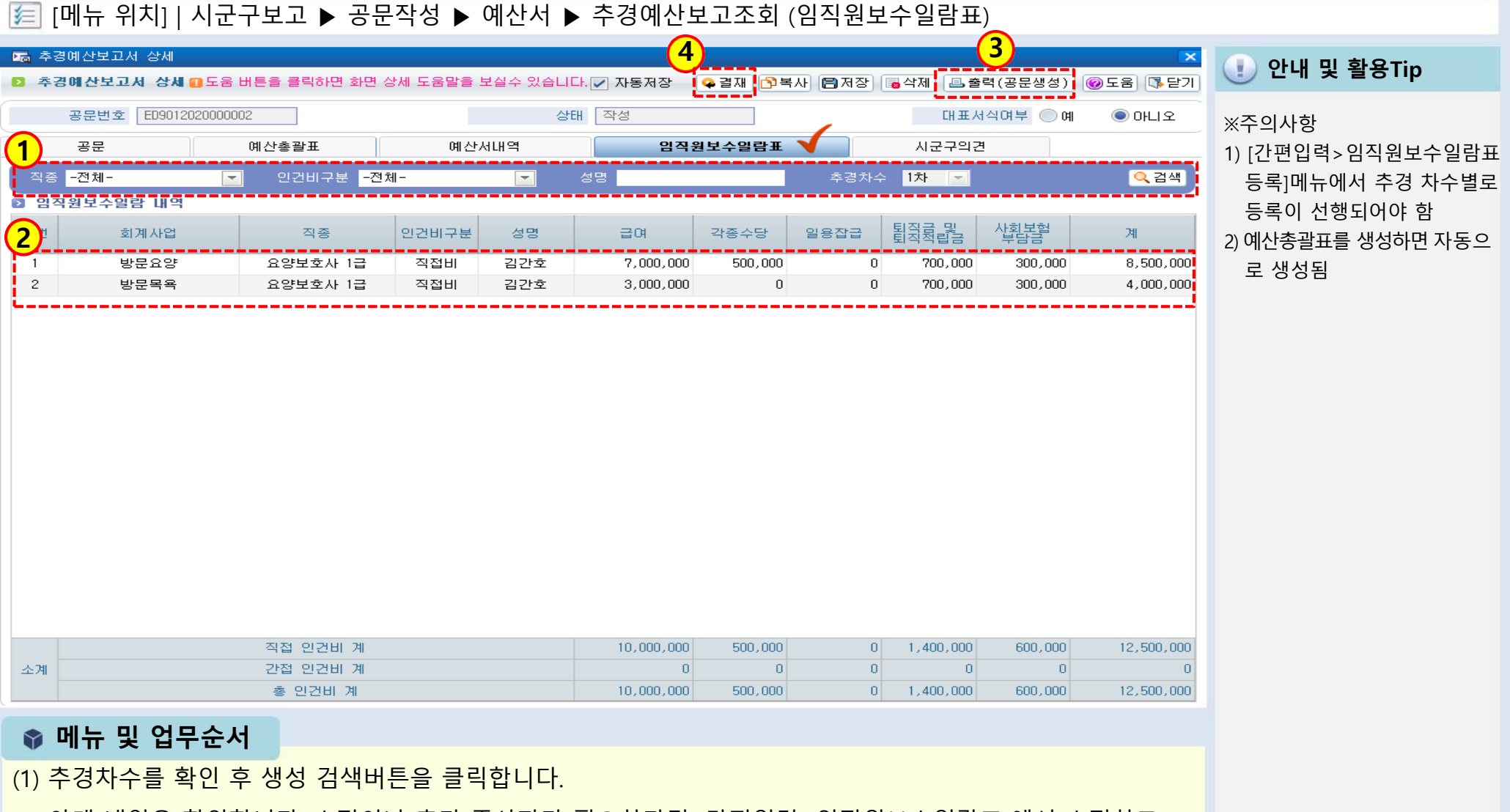

- (2) 아래 내역을 확인합니다. 수정이나 추가 종사자가 필요하다면 [간편입력>임직원보수일람표]에서 수정하고 예산총괄표를 재 생성해야 합니다.
- (3) 출력(공문생성)버튼을 클릭하여 공문을 생성합니다.
- (4) 결재 후 시군구제출 버튼을 클릭하여 시군구로 전송합니다.(제2장 공문관리 참고)

## 3-1-3. 세입세출결산보고(시작하기)

듣 [메뉴 위치] | 시군구보고 ▶ 공문작성 ▶ 세입세출결산서 ▶ 세입세출결산보고

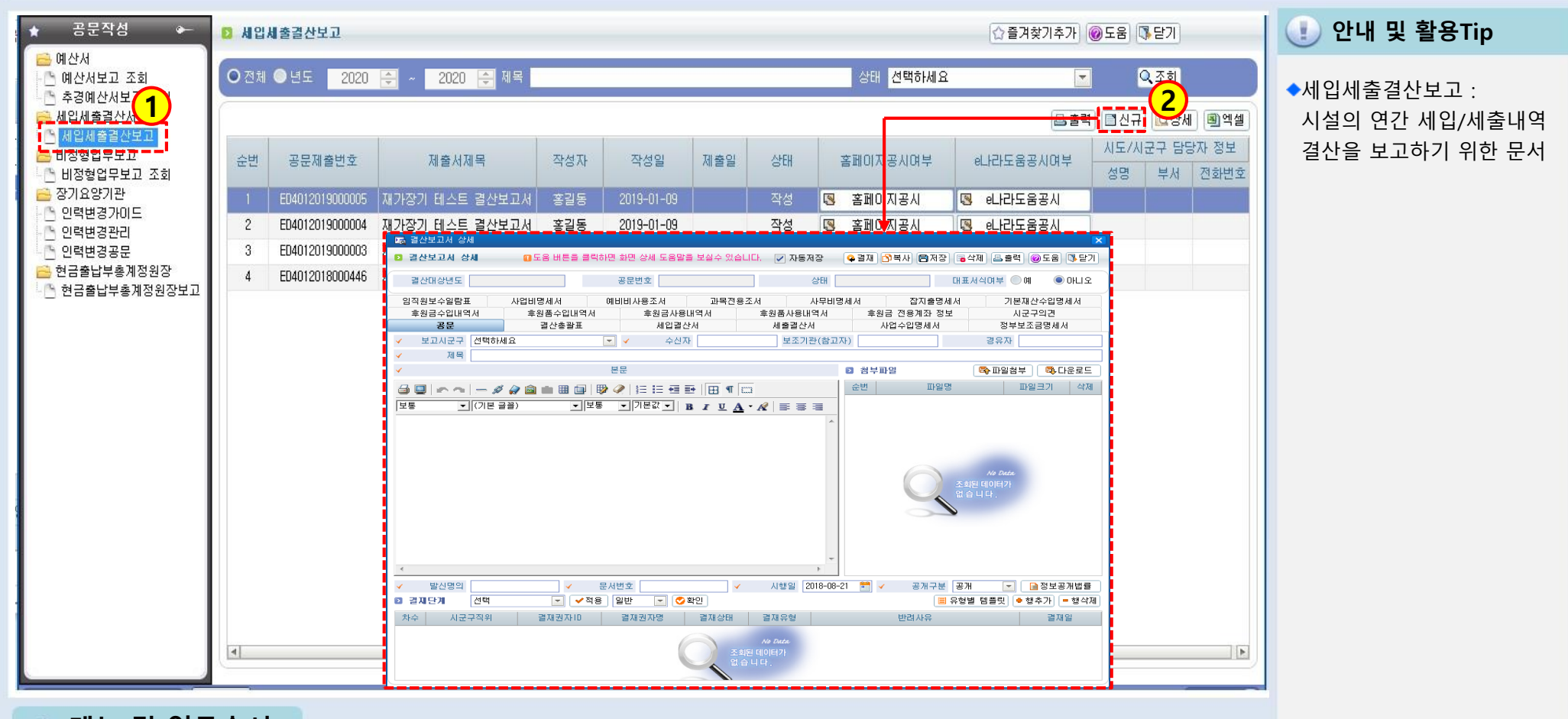

📦 메뉴 및 업무순서

(1) 세입세출결산보고 메뉴명을 더블 클릭합니다.

(2) 신규 버튼을 클릭하여 결산보고를 위한 상세 창을 열어줍니다.

## 3-1-3. 세입세출결산보고(공문작성)

## SSIS

#### 🧾 [메뉴 위치] | 시군구보고 ▶ 공문작성 ▶ 세입세출결산서 ▶ 세입세출결산보고(공문작성)

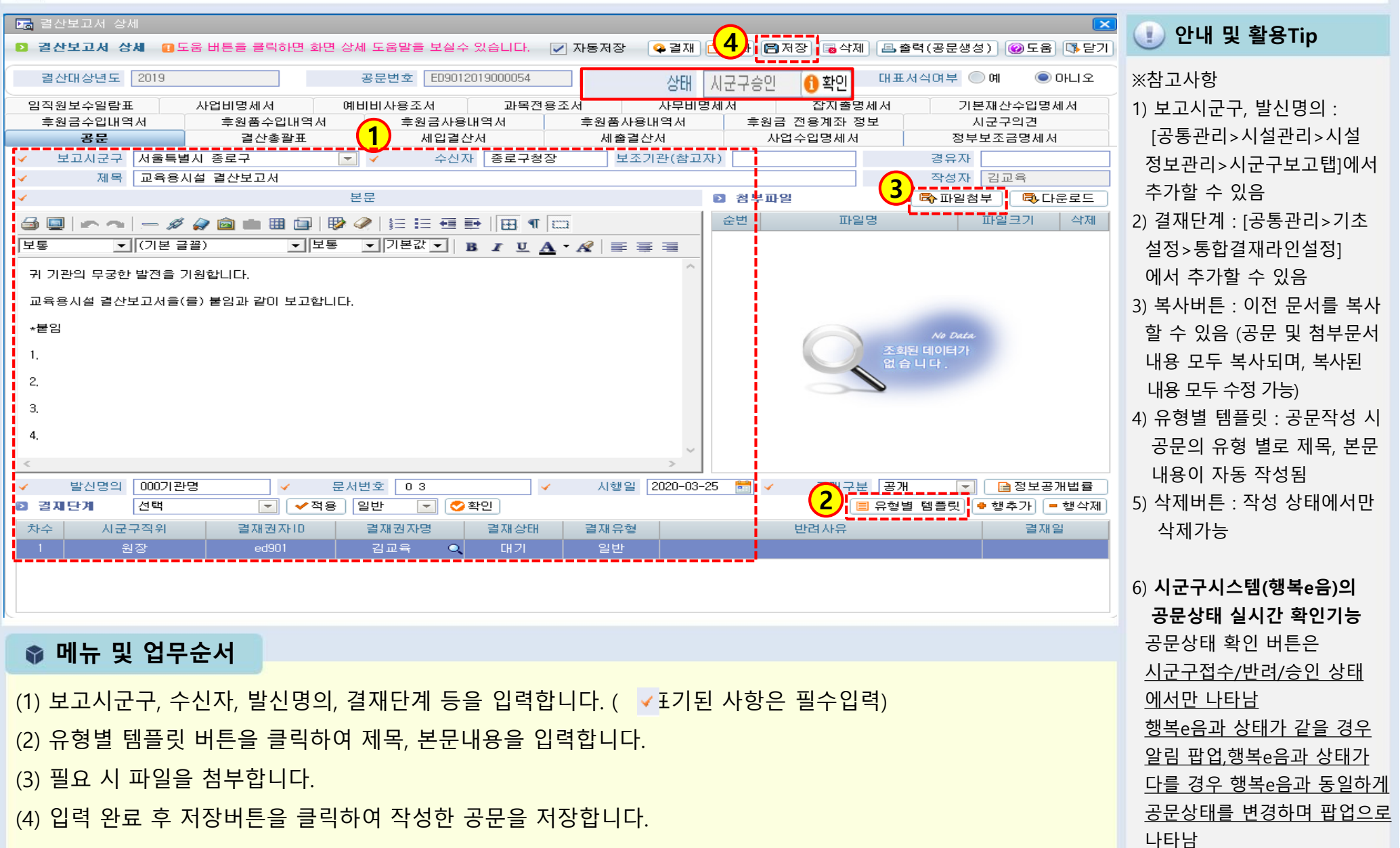

## 3-1-3. 세입세출결산보고(결산총괄표)

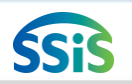

#### / [메뉴 위치] | 시군구보고 ▶ 공문작성 ▶ 결산서 ▶ 결산보고조회 (결산총괄표)

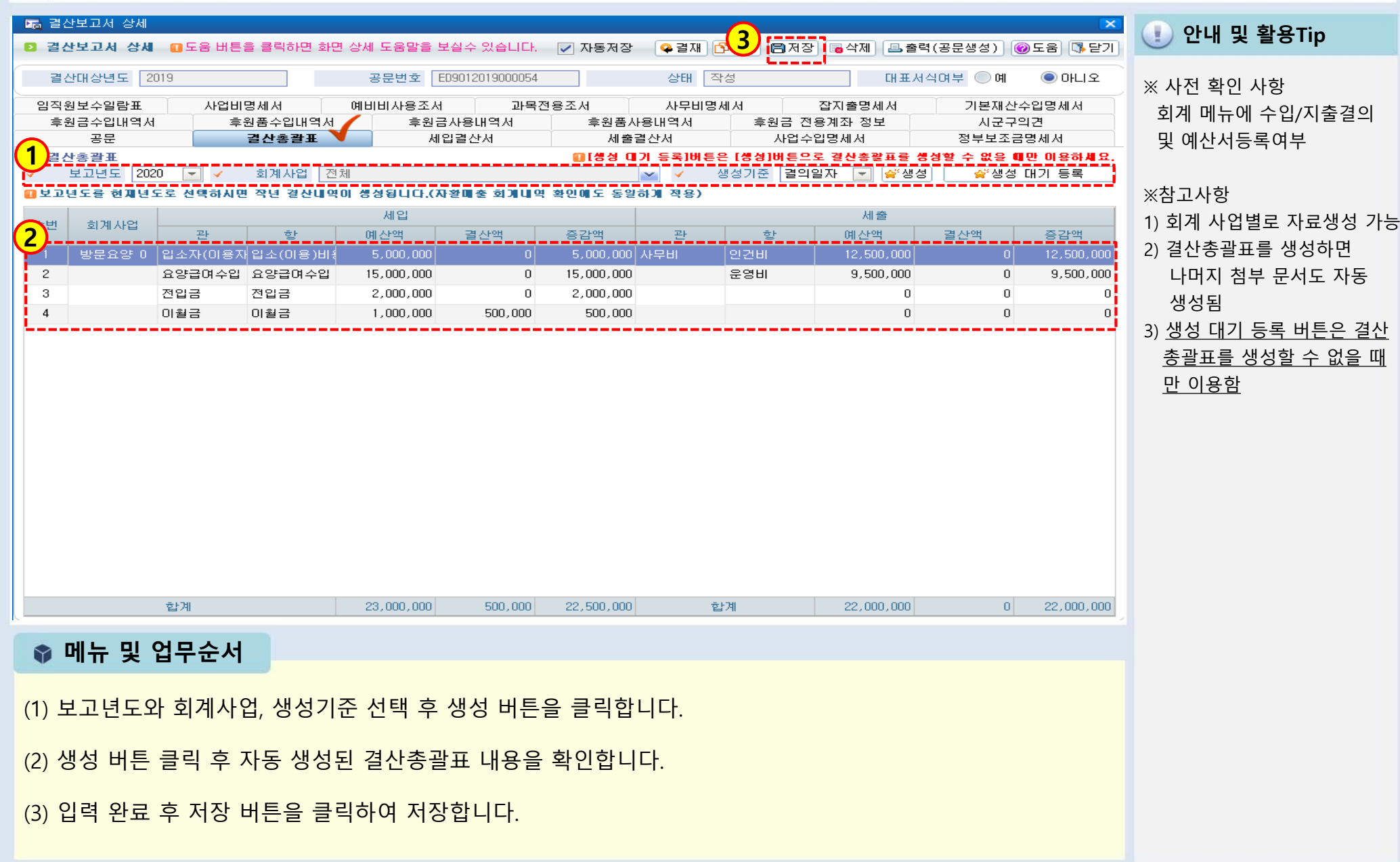

#### 3-1-3. 세입세출결산보고(임직원보수일람표) [메뉴 위치] | 시군구보고 ▶ 공문작성 ▶ 결산서 ▶ 결산보고조회(임직원보수일람표) 2 3 🔚 결산보고서 상세 🕕 안내 및 활용Tip ♀ 결재 🎦 복사 📄 저장 🐻 삭제 💷 출력 (공문생성) 결산보고서 상세 버튼을 클릭하면 화면 상세 도움말을 보실수 있습니다. 자동저장 🔞 도움 📑 닫기 상태 작성 결산대상년도 2019 공문번호 ED9012019000054 이니오 ※ 사전 확인 사항 후원금수입내역서 후원품수입내역서 후원금사용내역서 후원품사용내역서 후원금 전용계좌 정보 시군구의견 간편입력에서 종사자급여대장 세입결산서 사업수입명세서 정부보조금명세서 공문 결산총괄표 세출결산서 임직원보수일람표 F업비명세서 예비비사용조서 과목전용조서 사무비명세서 기본재산수입명세서 잡지출명세서 임직원보수일람 내역

각종수당

0

0

급여

4,000,000

2,000,000

|    | 직접 인건비 계 | 6,000,000 | 0 | 0 | 510,000 | 660,256 | 7,170,256 |
|----|----------|-----------|---|---|---------|---------|-----------|
| 소계 | 간접 인건비 계 | 0         | 0 | 0 | 0       | 0       | 0         |
|    | 총 인건비 계  | 6,000,000 | 0 | 0 | 510,000 | 660,256 | 7,170,256 |
|    |          |           |   |   |         |         |           |

회계사업

방문요양

방문요양

순번

1

2

(3)

직종

사회복지사

사회복지사

(2) 출력(공문생성)버튼을 클릭하여 공문을 생성합니다.

결재 후 시군구제출 버튼을 클릭하여 시군구로 전송합니다

※ 제2장 공문관리에서 공문생성 및 시군구제출 처리과정 확인

📦 메뉴 및 업무순서

(1) 임직원보수일람표 탭을 클릭하여 내용을 확인합니다.[종사자별급여대장조회>임직원보수일람표 결산 등록]

성명

미복지

이연희

인건비구분

직접비

직접비

p.90

조회(임직원보수결산등록)이 되어 있어야 함

※ 사전 해야 할 일

사회보험 부담금

463,504

196,752

계

4,803,504

2,366,752

·퇴직금 및 퇴직적립금

340,000

170,000

일용잡급

0

0

1) [간편입력>급여대장등록]에서 매월 급여대장등록 2) [간편입력>종사자별 급여 대장 조회]에서 『임직원보수 일람표 결산등록 버튼 이용

하여 결산자료 생성

## ● 세입세출결산보고 첨부문서 데이터 연계 내역

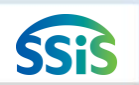

### 差 [메뉴 위치] | 데이터 연계 내역

| 격사           |                             | 격사             |                                               | 🕕 안내 및 활용Tip                                                     |  |  |
|--------------|-----------------------------|----------------|-----------------------------------------------|------------------------------------------------------------------|--|--|
| 침부문서         | 시스템 메뉴 별 연계 내역              | 침부문서           | 시스템 메뉴 별 연계 내역                                | ※ 결산보고 시 첨부되는 각                                                  |  |  |
| 결산총괄표        | 세입, 세출에 대한 예산대비 결산액         | 후원금<br>전용계좌 정보 | [회계-기초등록-통장계좌등록]에<br>'계좌구분'이 '후원금수입'으로 저장된 계좌 | 접구군지 자료에 대한 대이더<br>연계 내역 자료                                      |  |  |
| 세입결산서        | 세입계정별 결산내역                  | 시군구의견          | 공문 반려인 경우 시군구 담당자의 의견                         | ※ 우원금(둠)수입대역서, 우원둠<br>사용내역서는 후원관리메뉴<br>를 활용하여 데이터 입력해<br>아파리색성 되 |  |  |
| 세출결산서        | 세출계정별 결산내역                  | 사업비명세서         | 세출 계정과목 중 사업비로 지출된 내역                         | 아 시표 33 님                                                        |  |  |
| 사업수입명세서      | 세입 계정과목 중 사업수입에 대한<br>수입 내역 | 예비비<br>사용조서    | 세출 계정과목 중 예비비로 지출된 내역                         |                                                                  |  |  |
| 정부보조금<br>명세서 | 세입 계정과목 중 보조금에 대한 수입내역      | 과목전용조서         | 예산관리의 예산전용 내역                                 |                                                                  |  |  |
| 후원금<br>수입내역서 | 「후원관리」후원금 입금내역              | 사무비명세서         | 세출 계정과목 중 사무비로 지출된 내역                         |                                                                  |  |  |
| 후원품<br>수입내역서 | 「후원관리」후원품 수입내역              | 잡지출명세서         | 세출 계정과목 중 잡지출로 지출된 내역                         |                                                                  |  |  |
| 후원금<br>사용내역서 | 자금원천이 후원금으로 지출된 내역          | 기본재산<br>수입명세서  | 세입 계정과목 중 재산수입에 대한<br>수입내역                    |                                                                  |  |  |
| 후원품<br>사용내역서 | 「후원관리」후원품 사용내역              | 임직원<br>보수일람표   | 「간편입력」 종사자별 급여대장 조회→ 결산등록<br>내역               |                                                                  |  |  |

## 3-1-4. 인력변경보고 업무가이드

/ [메뉴 위치] | 시군구보고 ▶ 공문작성 ▶ 장기요양기관 ▶ 인력변경가이드

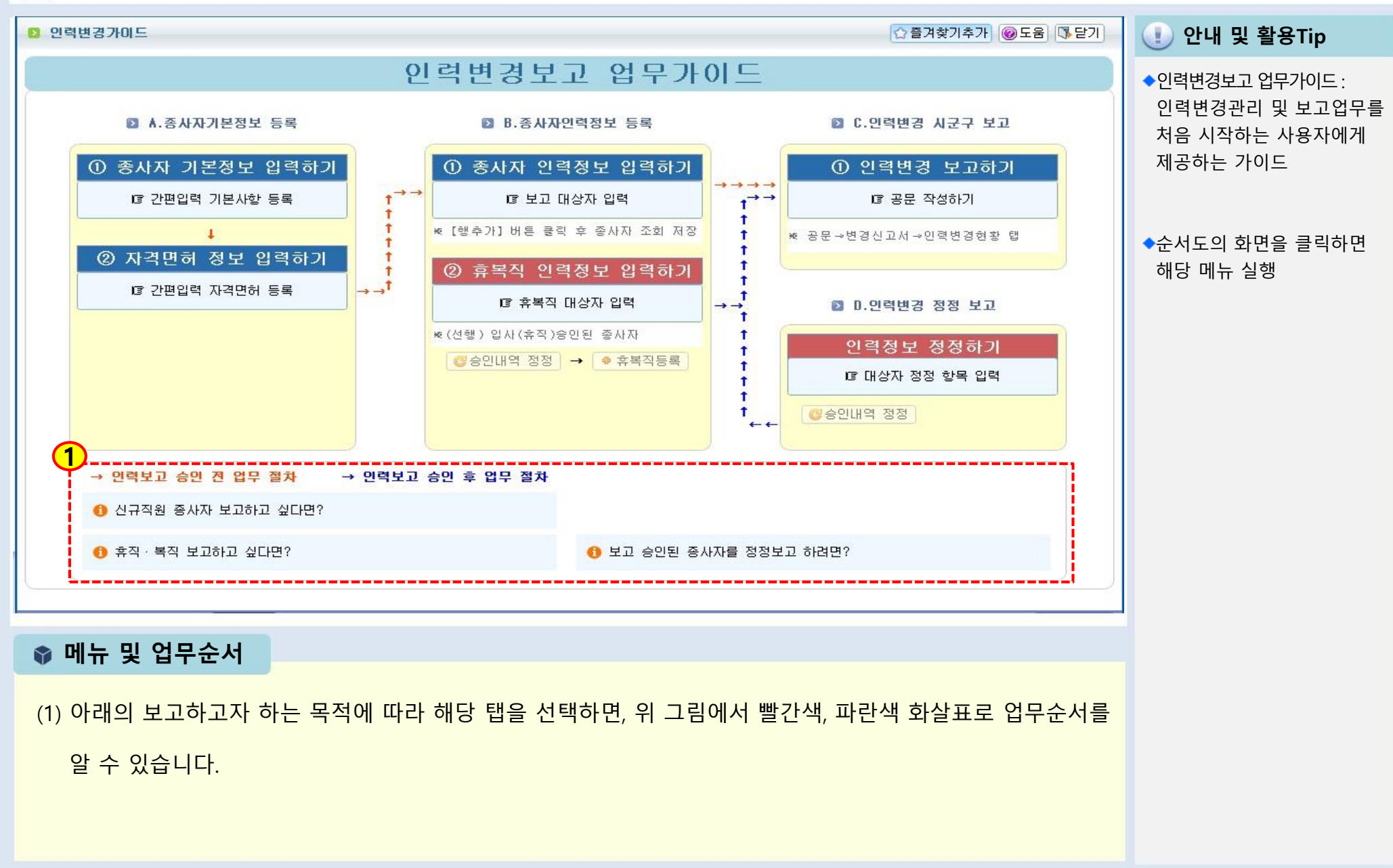

## 3-1-5. 인력변경관리(목록화면)

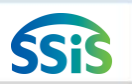

#### 🧾 [메뉴 위치] | 시군구보고 ▶ 공문작성 ▶ 장기요양기관 ▶ 인력변경관리(목록화면)

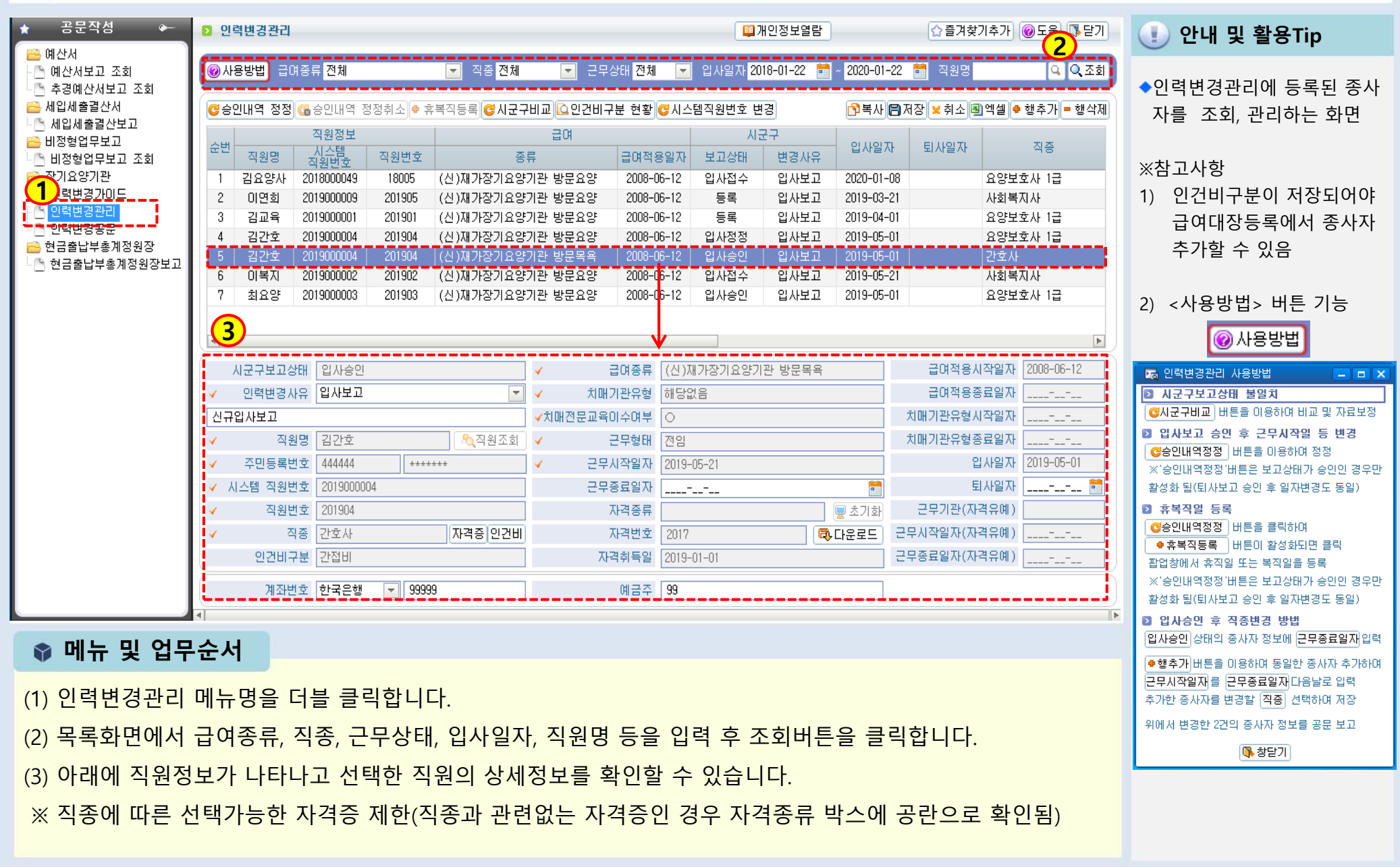

## 3-1-5. 인력변경관리(시작하기)

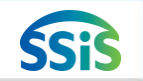

/ [메뉴 위치] | 시군구보고 ▶ 공문작성 ▶ 장기요양기관 ▶ 인력변경관리

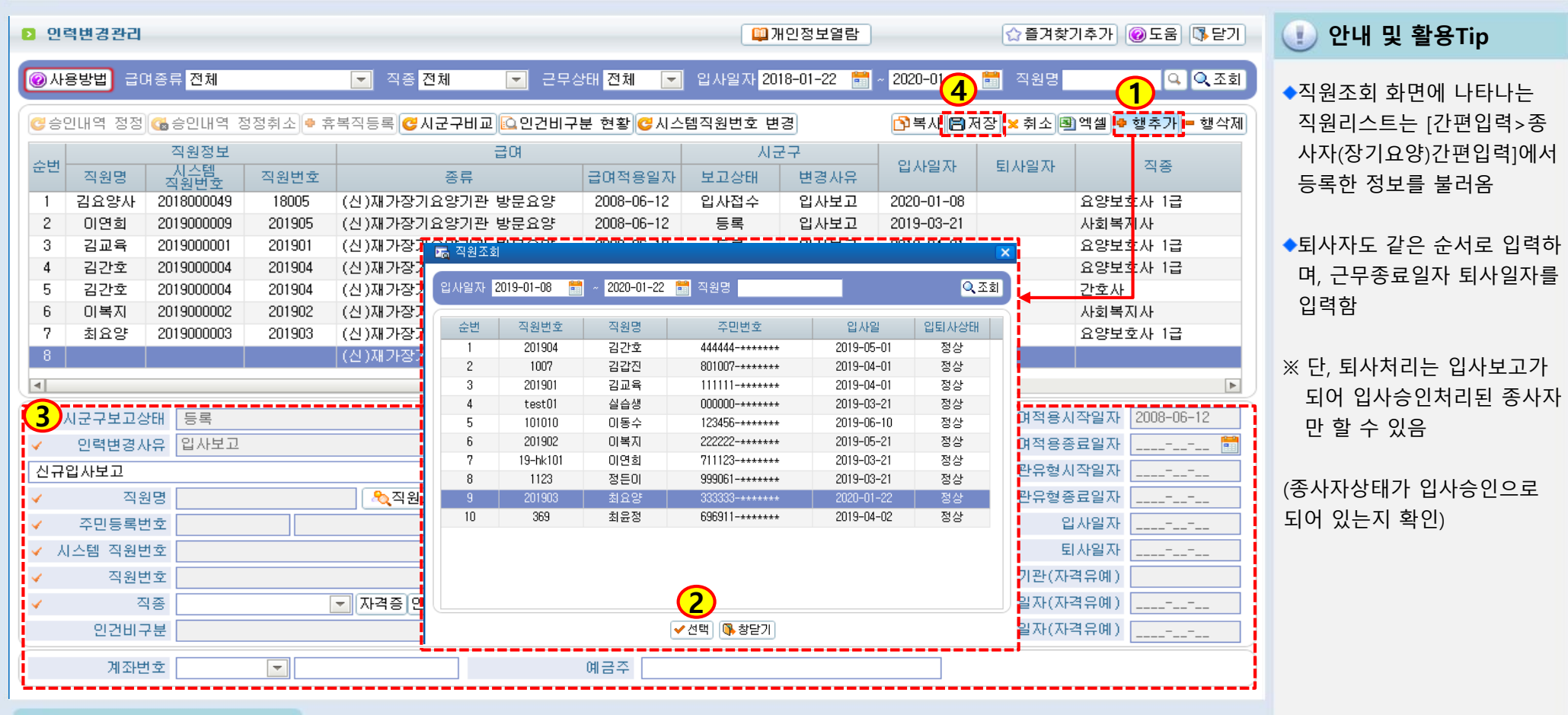

#### 📦 메뉴 및 업무순서

- (1) 종사자 상세정보를 등록하기 위해 행추가 버튼을 클릭합니다.
- (2) 조회된 직원목록에서 변경보고 할 직원을 선택합니다.
- (3) 선택한 직원의 상세정보(직종, 급여종류, 치매기관유형, 치매전문교육이수여부, 근무형태, 근무시작일, 자격종 류 등)를 입력합니다.
- (4) 입력 완료 후 저장 버튼을 클릭하여 저장합니다.

## 3-1-5. 인력변경관리(승인내역정정)

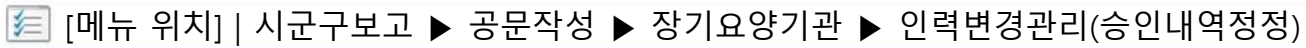

| D 인력변경관리                                                                                                    |                                                                                                    | ☐ 개인정보열람                                                     | ☆ 즐겨찾;                                                                                                    | 기추가 @도움 👎닫기                                                                                                    | 🕕 안내 및                                                                                                    | ! 활용Tip                                                                                 |
|----------------------------------------------------------------------------------------------------|----------------------------------------------------------------------------------------------------|--------------------------------------------------------------|----------------------------------------------------------------------------------------------------|----------------------------------------------------------------------------------------------------|----------------------------------------------------------------------------------------------------|-----------------------------------------------------------------------------------------|
| ····································                                                                                                    | 근무상태 전체<br>관비교 입건비구분 현황 중시<br>급여<br>급여<br>류                                                                                                    | 입사일자     2018-01-22     ···································· | 2020-01-22 📄 직원명<br>소원명<br>한복사(日저장 × 취소)<br>입사일자<br>2020-01-08<br>2019-03-21<br>2019-04-01<br>2019-05-01<br>2019-05-01                                                                                                    | <ul> <li>직종</li> <li>요양보호사 1급</li> <li>사회복지사</li> <li>요양보호사 1급</li> <li>요양보호사 1급</li> <li>요양보호사 1급</li> <li>요양보호사 1급</li> <li>요양보호사 1급</li> <li>요양보호사 1급</li> </ul> | ◆공문 시군구<br>직종, 근무적<br>정정사항 별<br>정정 관리히<br>※참고사항<br>기존 시군구                                                                 | - 승인 후 종사자의<br>형태 자격종류 등<br>발생 시 승인 내역을<br>하는 화면<br>- 승인내역으로                            |
| 6 이복지 201900002 201902 (신)재가장기요양<br>7 최요양 201900003 201903 (신)재가장기요양<br>3 시군구보고상태 입사정정<br>✓ 인력변경사유 입사보고 ▼<br>승인내역정정                                                  | 기관 요양 2008-06-12<br>기관 방문요양 2008-06-12                                                                                                    | 입사접수 입사보고 입사정정 입사보고 이 이 이 이 이 이 이 이 이 이 이 이 이 이 이 이 이 이 이    | 2019-05-21<br>2019-05-01<br>                                                                                                    | 사회복지사<br>요양보호사 1급<br>지작일자 2008-06-12<br>5료일자 1                                                                                                    | 직종, 근무<br>시작일자란<br>있으나 [승'<br>에는 변경니<br>있도록 입력                                                                            | 형태, 자격종류, 근무<br>은 비활성화 되어<br>인내역정정] 클릭 후<br>내용을 수정 할 수<br>력란이 활성화됨                      |
| ✓     직원명     최요양     ♣<       ✓     주민등록번호     333333     *******       ✓     시스템 직원번호     2019000003       ✓     직원번호     201903       ✓     직용     요양보호사 1급     ▼ | ·         근무형태         전임           ·         근무시작일자         2019           ·         근무종료일자            ·         자격종류         [요명           ·         자격변호         2016 | <br>3-05-21<br><br>양보호사1급]요양보호사1 		 (慶<br>8 			 (라다          | <ul> <li>치매기관유형종</li> <li>치매기관유형종</li> <li>압</li> <li>도</li> <li>도</li> <li>로</li> <li>로</li> <li>a</li> <li>a</li></ul> | 동료일자<br>십사일자 2019-05-01<br>십사일자<br>격유예)<br>격유예)                                                                                                    | <보고상태별                                                                                                    | <b>정정가능 항목&gt;</b><br><b>정정 가능 항목</b><br>급여종류, 직종, 근무형태,<br>근무시작일자, 자격종류,<br>치매전문교육이수여부 |
| 인건비구분 직접비<br>계좌번호 한국은행 ▼ 111111                                                                                                    | 자격취득일 2019<br>예금주 최요                                                                                                    | 3-03-01<br>२९४                                               | 근무종료일자(자                                                                                                    | 격유예)                                                                                                    | 휴직         입사승인           정정         입사승인           복직         입사승인           정정         (휴직승인)           퇴사         퇴사승인 | 휴직일<br>복직일<br>근무종료일자, 퇴사일자                                                              |
| (1) 이렴변경 정정을 하고자 하는 진원                                                                                                    | 이르윽 큭릭한니다                                                                                                    |                                                              |                                                                                                    |                                                                                                    | 성정                                                                                                    |                                                                                         |

(2) [승인내역정정]버튼을 클릭합니다.

(3) 변경내용을 수정할 수 있도록 입력란이 활성화됩니다.

(4) 입력 완료 후 저장 버튼을 클릭하여 저장합니다.(시군구에 인력변경공문 제출)

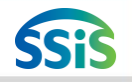

## 3-1-6. 인력변경공문(시작하기)

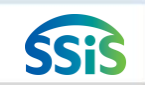

#### / [메뉴 위치] | 시군구보고 ▶ 공문작성 ▶ 장기요양기관 ▶ 인력변경공문

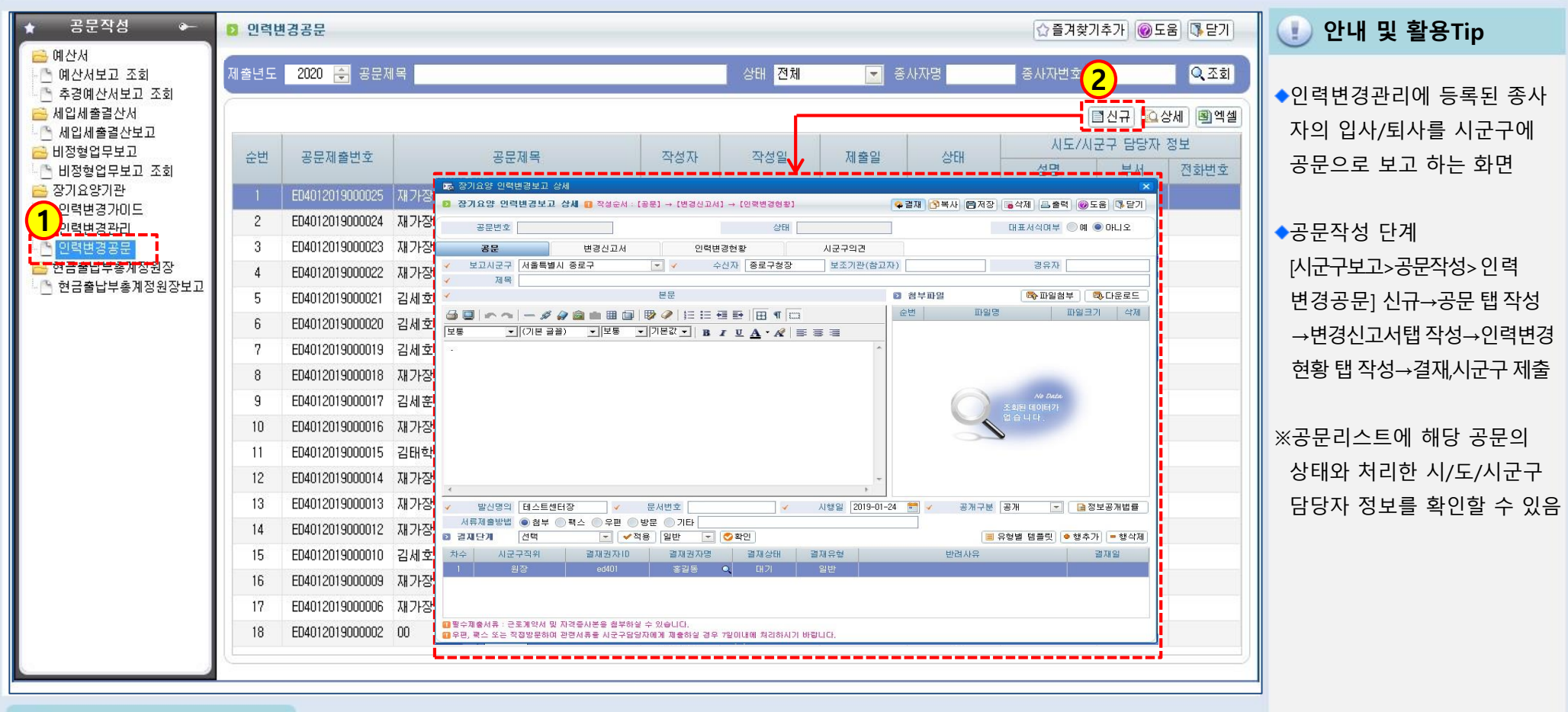

#### 📦 메뉴 및 업무순서

(1) 인력변경관리에 등록된 종사자를 시군구에 보고하기 위해 신규버튼을 클릭합니다.

(2) 새로운 공문 작성 화면이 나타납니다.

## 3-1-6. 인력변경공문(공문작성)

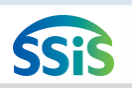

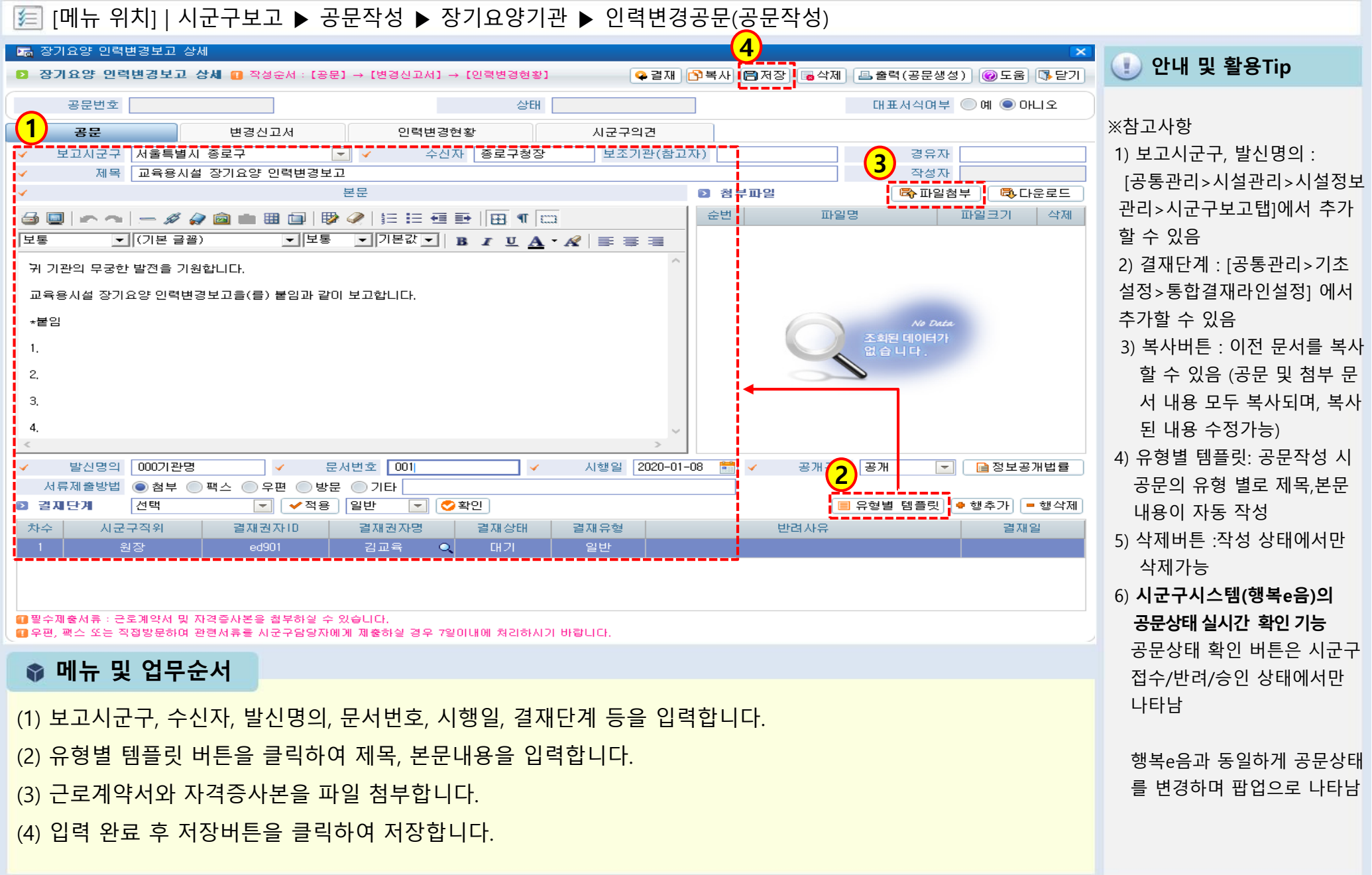

| 3-1-6. | 인력변경공문(변경신고서) |
|--------|---------------|
|--------|---------------|

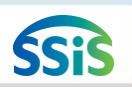

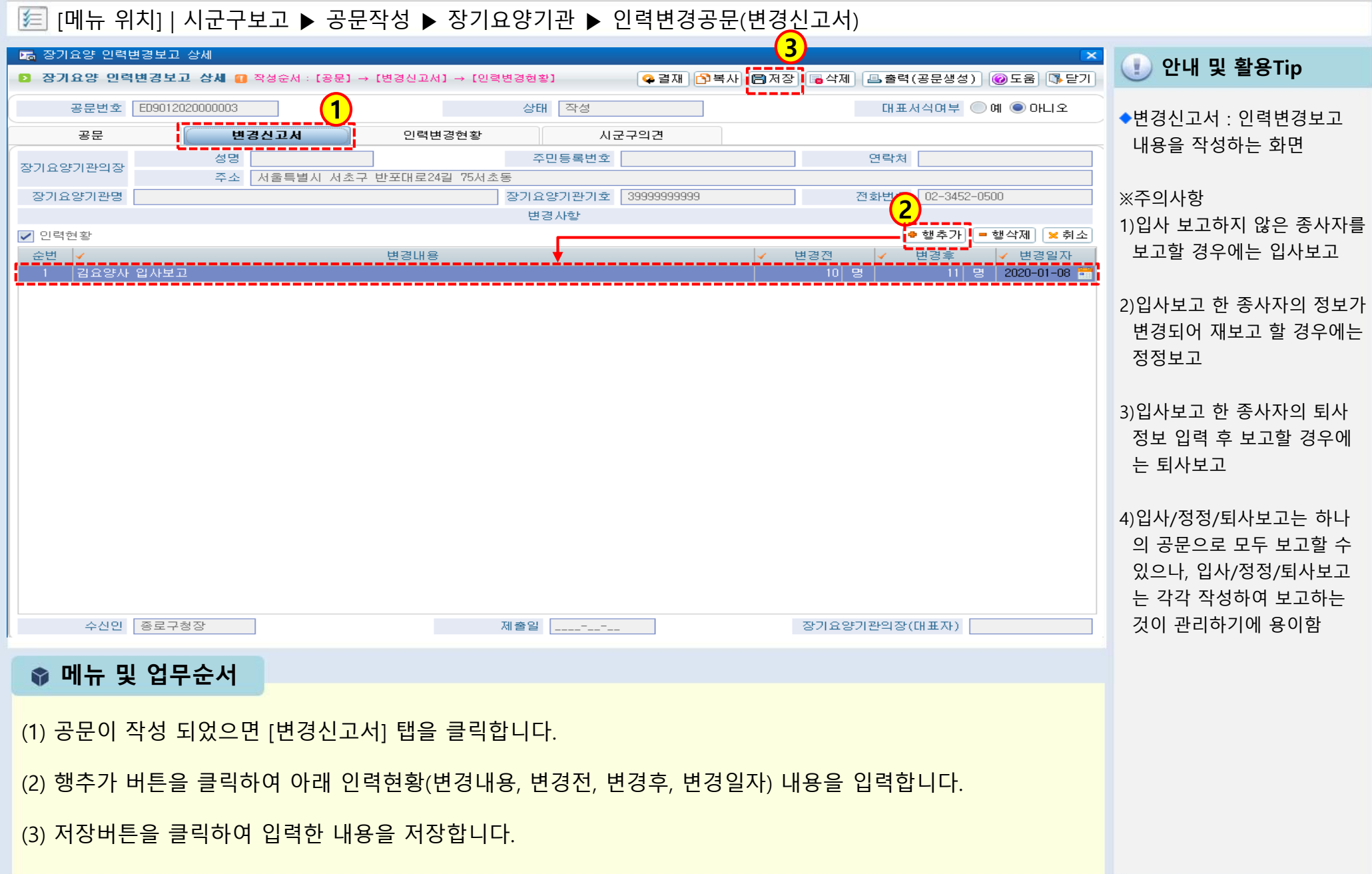

## 3-1-6. 인력변경공문(인력변경현황)

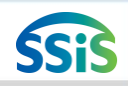

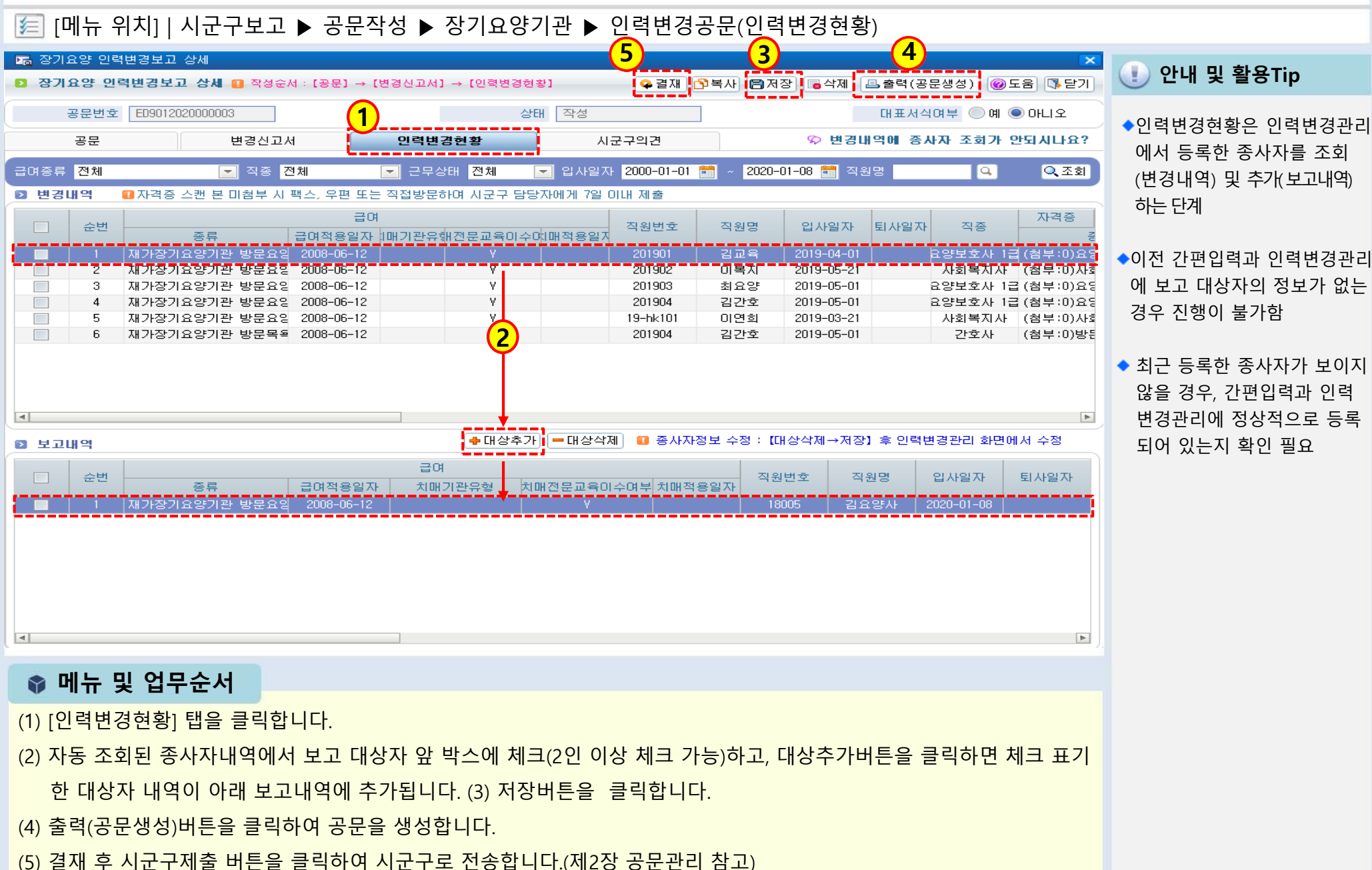

- 신규버튼을 클릭하여 상세 메뉴창을 엽니다. (2)
- 현금출납부총계정원장보고 메뉴명을 더블 클릭합니다. (1)

3-1-7. 현금출납부총계정원장보고(시작하기)

[메뉴 위치] | 시군구보고 ▶ 공문작성 ▶ 현금출납부총계정원장 ▶ 현금출납부총계정원장보고

#### 📦 메뉴 및 업무순서

复

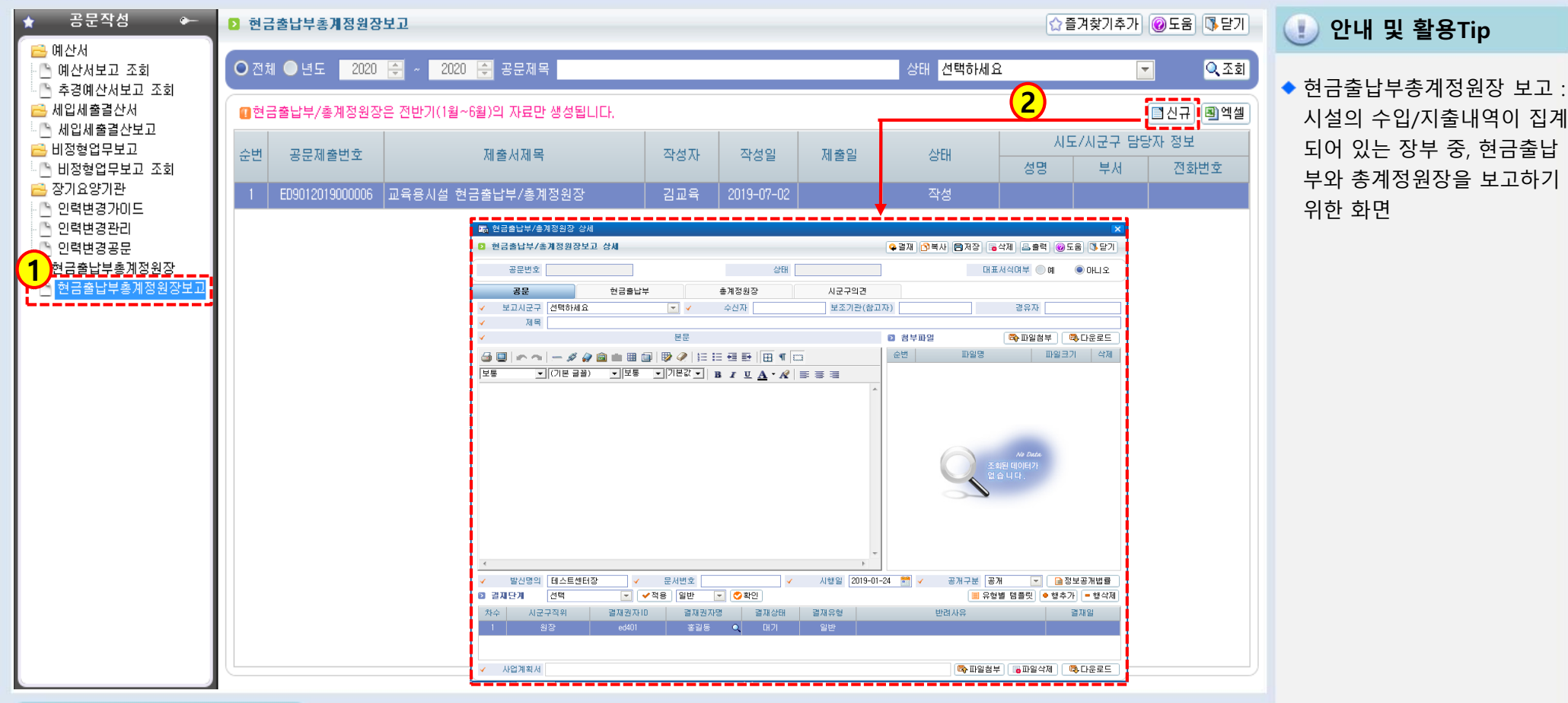

## 3-1-7. 현금출납부총계정원장보고(공문작성)

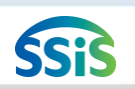

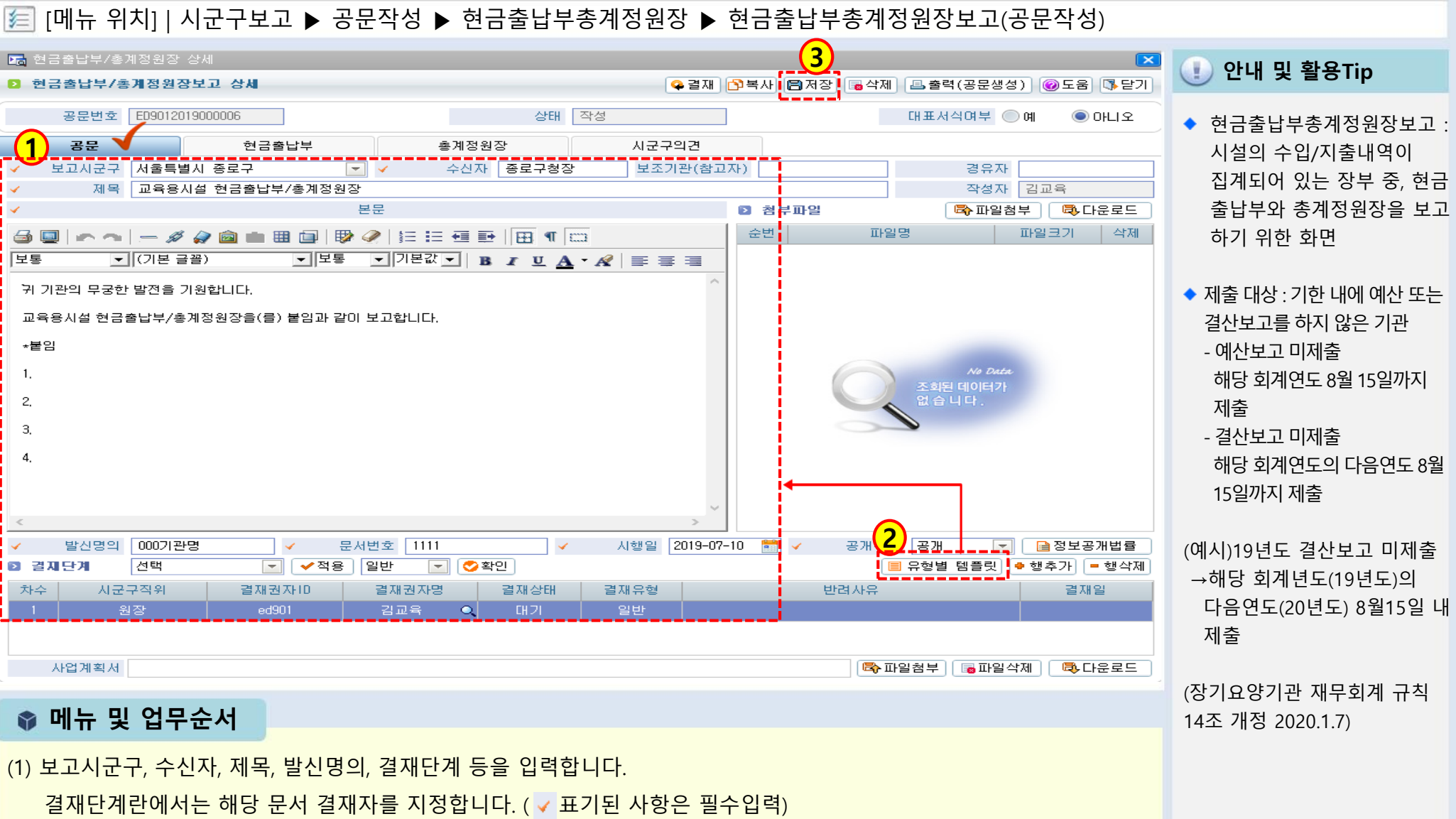

- (2) 본문내용을 직접 입력하거나, 유형별템플릿을 클릭하여 기본값을 불러옵니다.
- (3) 작업 완료 후 저장버튼을 클릭합니다.

## 3-1-7. 현금출납부총계정원장보고(현금출납부)

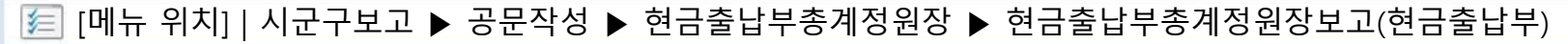

| 🚡 현금줄    | ·납부/총계정원장    | 상세         |          |            |             |          | 6                        |         |                |                                       |
|----------|--------------|------------|----------|------------|-------------|----------|--------------------------|---------|----------------|---------------------------------------|
| > 현금콜    | 5납부/총계정원경    | 당보고 상세     |          |            |             |          | · 옥결재 조 <mark>(</mark> 3 | 🖪 ম     | 장 🕞 삭제 🔳 출력 (공 | 응문생성) 🞯 도움 🚺 닫기                       |
| 공        | 응문번호 ED90120 | 19000006   |          |            | 상태          | 작성       |                          |         | 대표서식이          | 부 🔵 예 💿 아니오                           |
|          | 공문           | 혀금리        | ·<br>동남부 | 촉계적        | 원장          |          | 2297                     |         |                |                                       |
| )<br>현금클 | i<br>남부      |            | 이성성일자 :  | 2020-01-08 | <br>■[생성 0] | 기 등록]버튼: | 은 [생성]버튼으로               | 현금충     | 날부/총개정원장       | 할 수 없을 때만 이용하세요.                      |
| / 적:     | 용년도 2019 -   | - 🗸 회계     | 사업 전체    |            |             | <b>~</b> | ✓ 생성기준                   | 선택      | ♀~생성           | , ☆생성 대기 등록                           |
| 순번       | 사업           | 연월일        | 계정고      | 과목         | 적3          | B        | 수입                       |         | 지출             | · · · · · · · · · · · · · · · · · · · |
| 16       | [35] 방문요양    | 2019-04-01 | 장기요양급며수  | 입          | 공단수입        |          | 5,                       | 000,000 | 0              | 5,000,000                             |
| 17       |              | 2019-04-15 | 공공요금 및 제 | 세공과금       | 전기요금        |          |                          | 0       | 100,000        | 4,900,000                             |
| 18       |              |            |          |            | (윌계)        |          | 5,0                      | 00,000  | 100,000        | 4,900,000                             |
| 19       |              |            |          |            | (누계)        |          | 5,0                      | 00,000  | 100,000        | 4,900,000                             |
| 20       |              | 2019-05    |          |            | (전월누계)      |          | 5,                       | 000,000 | 100,000        | 4,900,000                             |
| 21       |              | 2019-05-20 | 급여(직접비)  |            |             |          |                          | 0       | 2,000,000      | 2,900,000                             |
| 22       |              |            | 각종수당(직접비 | I)         |             |          |                          | 0       | 100,000        | 2,800,000                             |
| 23       |              |            | 사회보험부담금  | (직접비)      |             |          |                          | 0       | 94,500         | 2,705,500                             |
| 24       |              |            | 사회보험부담금  | (직접비)      |             |          |                          | 0       | 67,830         | 2,637,670                             |
| 25       |              |            | 사회보험부담금  | (직접비)      |             |          |                          | 0       | 13,650         | 2,624,020                             |
| 26       |              |            | 사회보험부담금  | (직접비)      |             |          |                          | 0       | 50,000         | 2,574,020                             |
| 27       |              |            | 사회보험부담금  | (직접비)      |             |          |                          | 0       | 5,772          | 2,568,248                             |
| 28       |              |            | 퇴직금 및 퇴직 | 적립금(직접비    |             |          |                          | 0       | 170,000        | 2,398,248                             |
| 29       |              | 2019-05-31 | 본인부담금수입  |            | 본인부담금 환     | 불        |                          | -30,000 | 0              | 2,368,248                             |
| 30       |              |            | 수용비 및 수수 | 료          | 사무용품구입      |          |                          | 0       | 150,000        | 2,218,248                             |
| 31       |              |            |          |            | (윌계)        |          | -                        | 30,000  | 2,651,752      | -2,681,752                            |
| 32       |              |            |          |            | (누계)        |          | 4,9                      | 70,000  | 2,751,752      | 2,218,248                             |
| 33       |              | 2019-06    |          |            | (전월누계)      |          | 4,                       | 970,000 | 2,751,752      | 2,218,248                             |
| 34       |              | 2019-06-05 | 직책보조비    |            |             |          |                          | 0       | 50,000         | 2,168,248                             |
| 35       |              | 2019-06-20 | 차량비      |            |             |          |                          | 0       | 130,000        | 2,038,248                             |
| 36       |              |            |          |            | (윌계)        |          |                          | 0       | 180,000        | -180,000                              |
| 37       |              |            |          |            | (누계)        |          | 4,9                      | 70,000  | 2,931,752      | 2,038,248                             |

(2) 적용년도, 회계사업, 생성기준(결의일자, 원인행위일자)을 선택하고 생성버튼을 클릭합니다.

안내 및 활용Tip

※참고사항

[생성대기등록]버튼은 [생성] 버튼으로 현금출납부와 총계 정원장을 생성할 수 없을 때 에 사용함

SSiS

#### 📦 메뉴 및 업무순서

(3) 생성된 내역을 확인하고 저장버튼을 클릭합니다.

(1) [현금출납부] 탭을 클릭합니다.

## 3-1-7. 현금출납부총계정원장보고(총계정원장)

## SSiS

#### [메뉴 위치] | 시군구보고 ▶ 공문작성 ▶ 현금출납부총계정원장 ▶ 현금출납부총계정원장보고(총계정원장)

| G ?  | 현금출납부/흥              | 통계정원장 상   | 세                    |            |       |       | 3             | 4            |                      |
|------|----------------------|-----------|----------------------|------------|-------|-------|---------------|--------------|----------------------|
| ē    | 현금출납부/               | 총계정원장5    | 친고 상세                |            |       | 🗣 결재  | ] 🔁 복사 🖪 저장 [ | 🖥 삭제 📄 출력 (공 | ·문생성) 🞯 도움 🕼 닫기      |
|      | 공문번호                 | ED9012019 | 000006               |            | 상태    | 작성    |               | 대표서식여        | 부 🔵 예 💿 아니오          |
|      | 공문                   |           | 현금출납부                | 총계정원       | 말     | 시군구의견 |               |              |                      |
| , No | <b>흥계정원장</b>         |           |                      |            |       |       |               |              |                      |
| 쉳    | *번 <mark>(2</mark> ) | 사업        | 계정명                  | 연월일        |       | 적요    | 수입            | 지출 (4        | 잔액<br>수입에서 지출을 뺀 금액; |
|      | 6                    |           | << 누계>>              |            |       |       | -30,000       | 0            |                      |
|      | 7                    |           | 장기요양급여수입(406010101)  | 2019-04-01 | 공단수입  |       | 5,000,000     | 0            | 5,000,000            |
|      | 8                    |           | << 누계 >>             |            |       |       | 5,000,000     | 0            |                      |
|      | 9                    |           | 급며(직접비)(501010101)   | 2019-05-20 |       |       | 0             | 2,000,000    | 2,000,000            |
|      | 10                   |           | << 누계 >>             |            |       |       | 0             | 2,000,000    |                      |
|      | 11                   |           | 각종수당(직접비)(501010201) | 2019-05-20 |       |       | 0             | 100,000      | 100,000              |
|      | 12                   |           | << 누계 >>             |            |       |       | 0             | 100,000      |                      |
|      | 13                   |           | 퇴직금 및 퇴직적립금(직접비)     | 2019-05-20 |       |       | 0             | 170,000      | 170,000              |
|      | 14                   |           | << 누계 >>             |            |       |       | 0             | 170,000      |                      |
|      | 15                   |           | 사회보험부담금(직접비)(5010    | 2019-05-20 |       |       | 0             | 94,500       | 94,500               |
|      | 16                   |           |                      | 2019-05-20 |       |       | 0             | 67,830       | 162,330              |
|      | 17                   |           |                      | 2019-05-20 |       |       | 0             | 13,650       | 175,980              |
|      | 18                   |           |                      | 2019-05-20 |       |       | 0             | 50,000       | 225,980              |
| •    | 19                   |           |                      | 2019-05-20 |       |       | 0             | 5,772        | 231,752              |
| â    | 20                   |           | << 누계>>              |            |       |       | 0             | 231,752      |                      |
| â    | 21                   |           | 직책보조비(501020201)     | 2019-06-05 |       |       | 0             | 50,000       | 50,000               |
| á    | 22                   |           | << 누계>>              |            |       |       | 0             | 50,000       |                      |
| 2    | 23                   |           | 수용비 및 수수료(501030201) | 2019-05-31 | 사무용품- | 구입    | 0             | 150,000      | 150,000              |
| â    | 24                   |           | << 누계>>              |            |       |       | 0             | 150,000      |                      |
| â    | 25                   |           | 공공요금 및 제세공과금(5010:   | 2019-04-15 | 전기요금  |       | 0             | 100,000      | 100,000              |
| 2    | 26                   |           | << 누계>>              |            |       |       | 0             | 100,000      |                      |
| 2    | 27                   |           | 차량비(501030501)       | 2019-06-20 |       |       | 0             | 130,000      | 130,000              |
| 2    | 28                   |           | << 누계>>              |            |       |       | 0             | 130,000      |                      |

#### ) 안내 및 활용Tip

 현금출납부총계정원장보고 :
 시설의 수입/지출내역이 집 계되어 있는 장부 중, 현금출 납부와 총계정원장을 보고하 기 위한 화면

### 📦 메뉴 및 업무순서

- (1) [총계정원장] 탭을 클릭합니다.
- (2) 자동 생성된 내역을 확인합니다. (3) 저장버튼을 클릭합니다
- (4) 출력(공문생성)버튼을 클릭하여 공문을 생성합니다.
- (5) 결재 후 시군구제출 버튼을 클릭하여 시군구로 전송합니다
- ※ 제2장 공문관리에서 공문생성 및 시군구제출 처리과정 확인

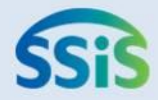

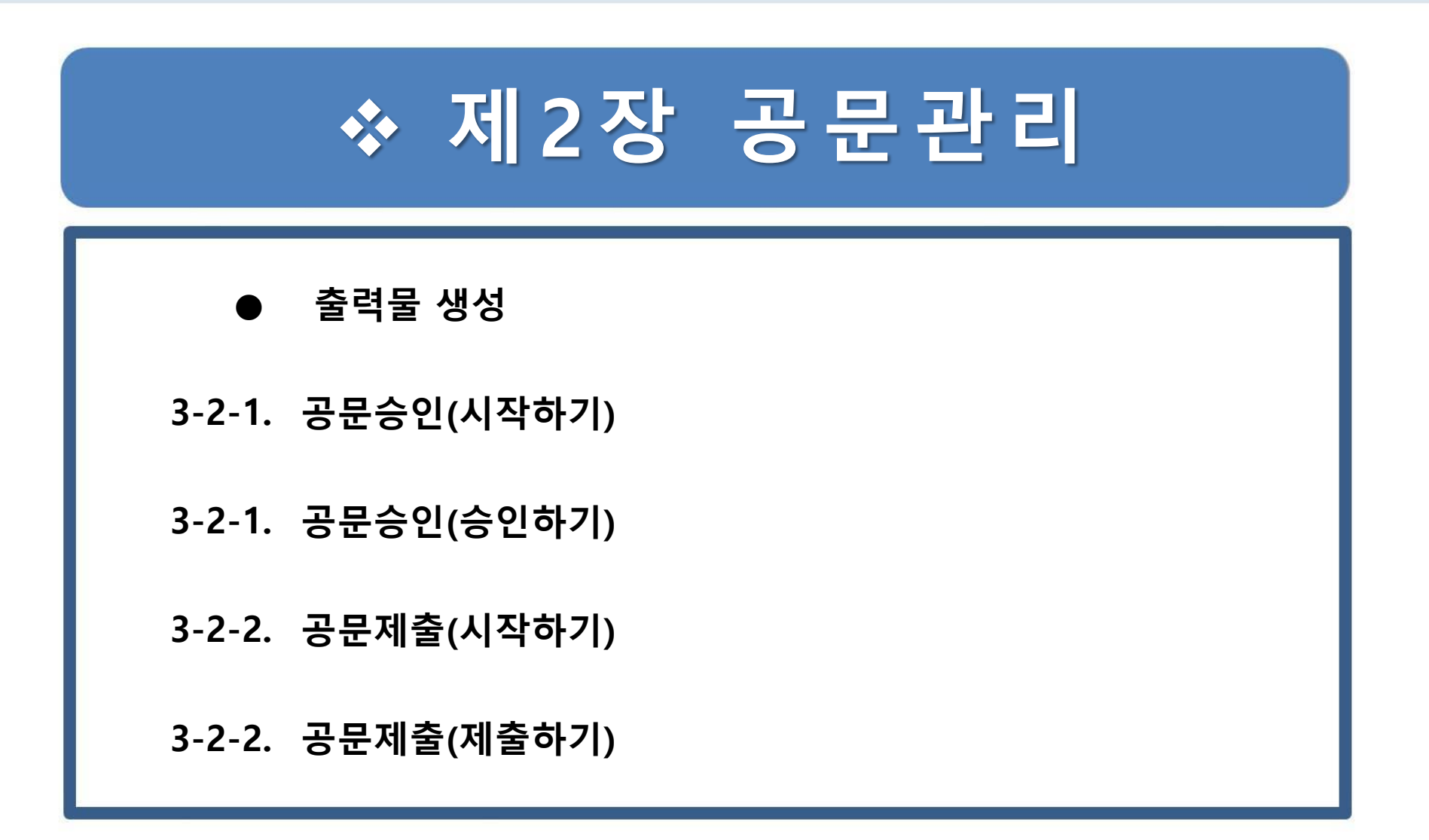

(3) 공문생성이 완료되면 공문보기 버튼이 나타나며 버튼을 클릭하여 출력물을 확인합니다.

(1) 출력 버튼을 클릭하여 나온 출력선택 창에서 (2) 공문생성버튼을 클릭합니다.

### 📦 메뉴 및 업무순서

● 출력물 생성

复

[메뉴 위치] 출력물 생성 절차

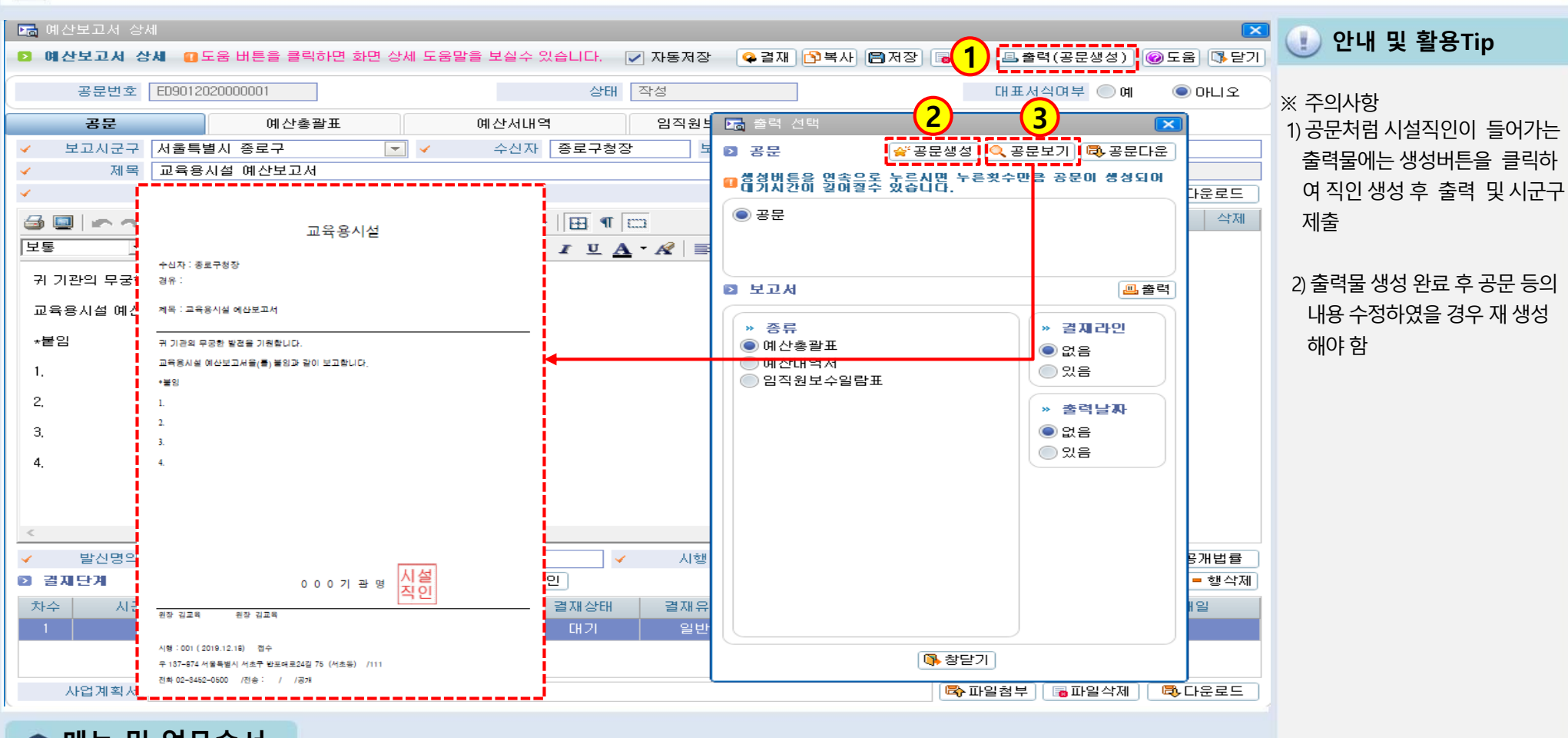

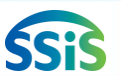

## 3-2-1. 공문승인 (시작하기)

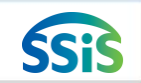

#### 🗾 [메뉴 위치] | 시군구보고 ▶ 공문관리 ▶ 공문승인 ▶ 공문승인요청

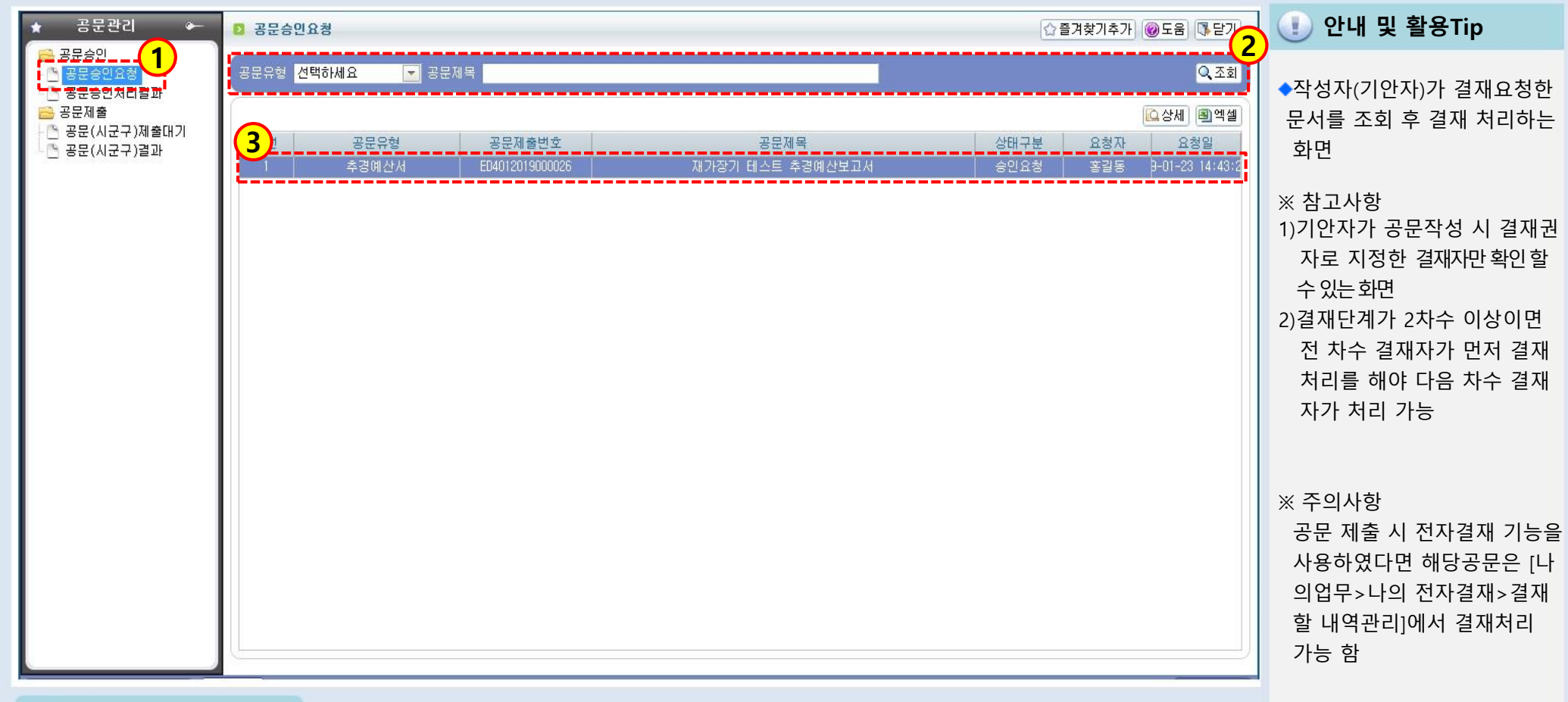

#### 📦 메뉴 및 업무순서

(1) 공문승인> 공문승인요청목록조회 메뉴에 들어갑니다.

(2) 목록 화면 조회 버튼을 클릭하여 문서 작성자(기안자)가 승인요청한 문서를 확인합니다.

(3) 조회된 내역 중 승인처리 하고자 하는 문서를 더블 클릭합니다.

<다음 페이지에서 계속>
## 3-2-1. 공문승인 (승인하기)

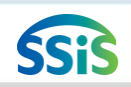

#### / [메뉴 위치] | 시군구보고 ▶ 공문관리 ▶ 공문승인 ▶ 공문승인요청

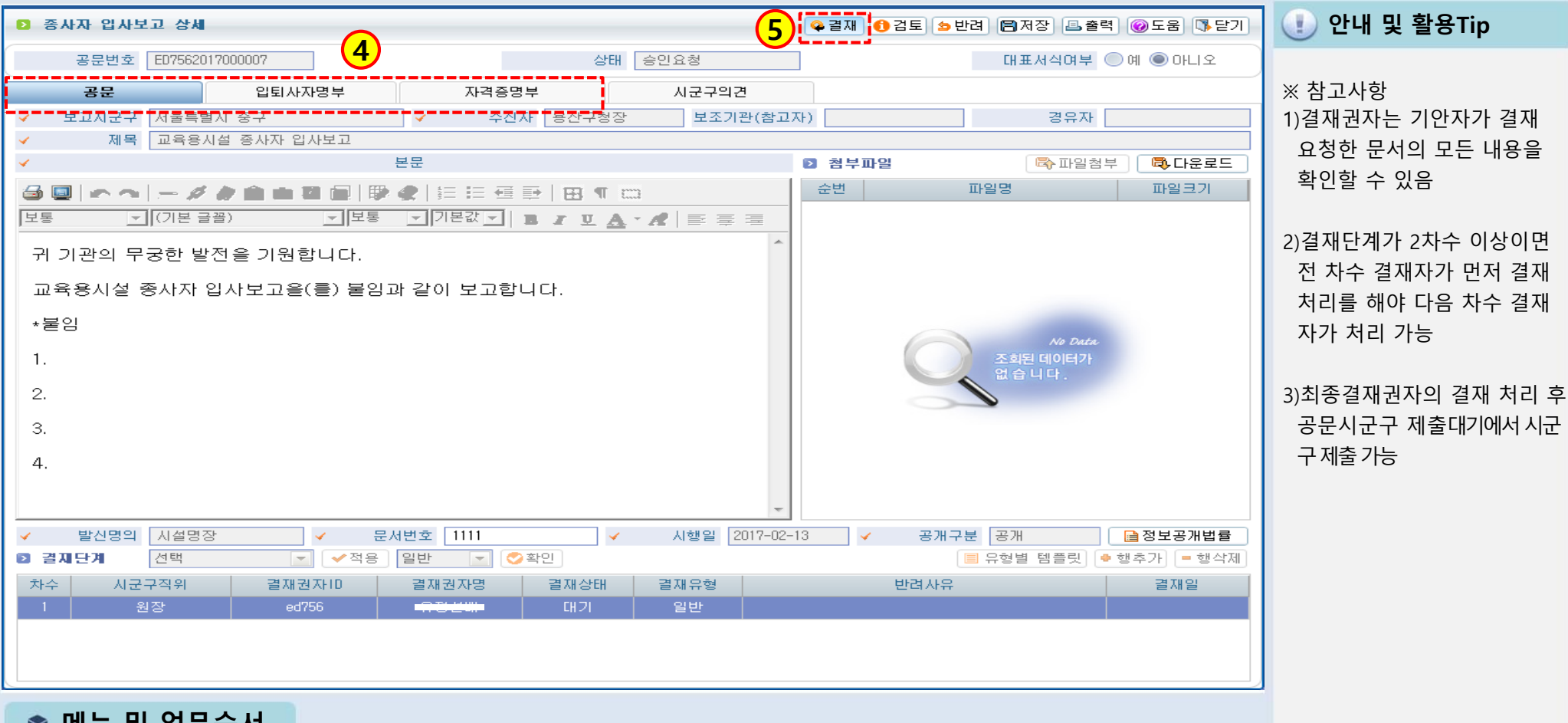

📦 메뉴 및 업무순서

(4) 상세 화면에서 기안자(담당자)가 작성한 공문 및 내역을 탭 별로 확인합니다.

(5) 내용이 이상 없으면 결재 버튼을 클릭하고 최종 결재권자까지 결재 완료하면 됩니다.

#### 3-2-2. 공문제출 (시작하기)

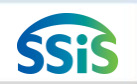

#### 🗾 [메뉴 위치] | 시군구보고 ▶ 공문관리 ▶ 공문제출 ▶ 공문(시군구)제출대기

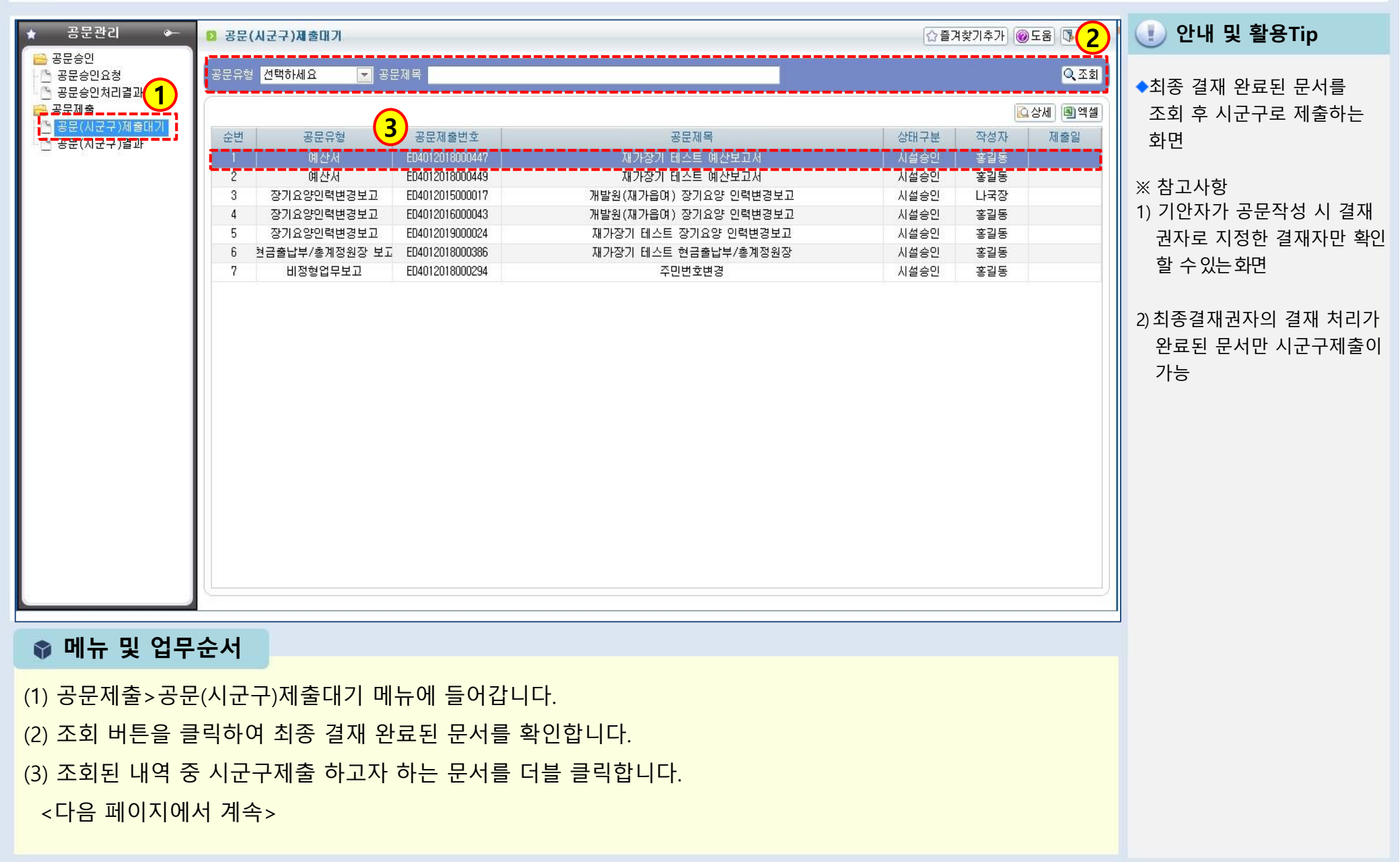

(2) 내용이 이상 없으면 시군구제출 버튼을 클릭하여 시군구로 전송합니다.

[메뉴 위치] | 시군구보고 ▶ 공문관리 ▶ 공문제출 ▶ 공문(시군구)제출대기

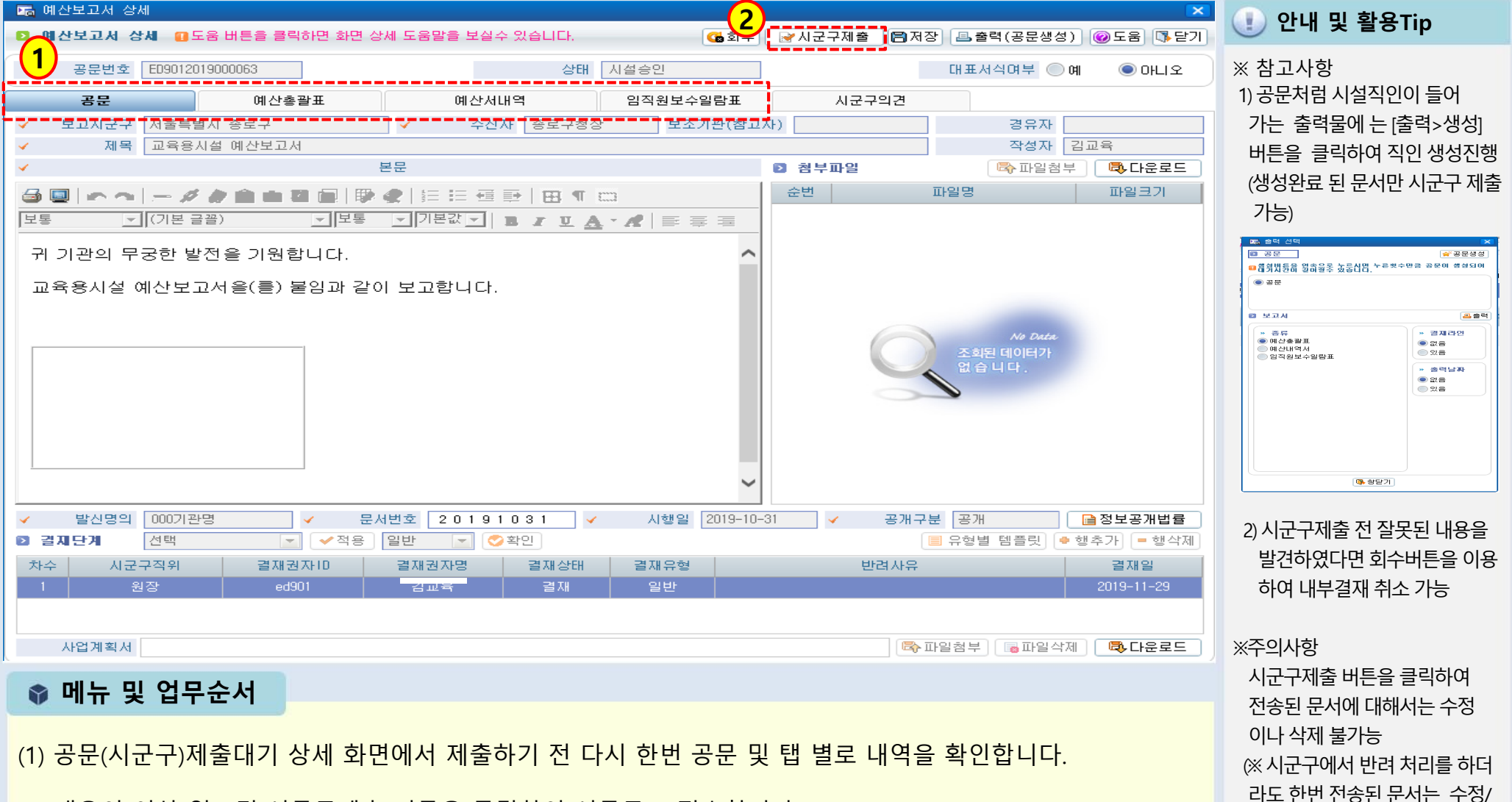

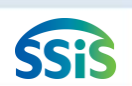

삭제 할 수 없으니 시군구 제출 전

문서 내용을 확인)

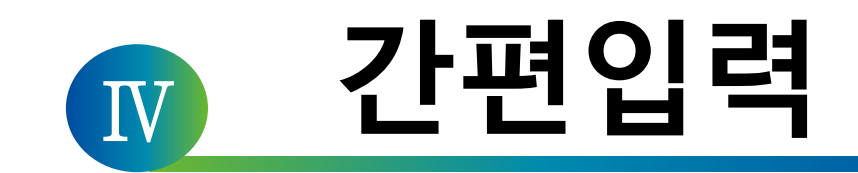

#### 1장 간편입력(종사자, 차량, 대상자관리)

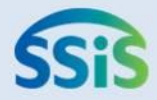

# ☆ 제1장 간편입력

| 4-1-1. | 종사자(장기요양기관)간편입력   | 4-1-3. 급여대장등록(지출결의서등록)      |
|--------|-------------------|-----------------------------|
| 4-1-2. | 임직원보수일람표 등록(직접등록) | 4-1-3. 급여대장등록(지출결의서작성)      |
| 4-1-2. | 임직원보수일람표 등록(엑셀등록) | 4-1-4. 종사자별 급여대장 조회(시작하기)   |
| 4-1-3. | 급여대장 등록(시작하기)     | 4-1-4. 종사자별 급여대장 조회         |
| 4-1-3. | 급여대장 등록(급여항목 등록)  | (임직원보수일람표 결산등록)             |
| 4-1-3. | 급여대장 등록(직접등록)     | 4-1-5. 차량운행 정보관리(차량정보 관리)   |
| 4-1-3. | 급여대장 등록(엑셀등록)     | 4-1-5. 차량운행 정보관리(차량운행 정보등록) |
| 4-1-3. | 급여대장등록(급여대장복사)    | 4-1-6. 대상자정보 등록             |
|        |                   |                             |

## 4-1-1. 종사자(장기요양기관) 간편입력

🗾 [메뉴 위치] | 간편입력 ▶ 종사자관리 ▶ 종사자(장기요양) 간편입력

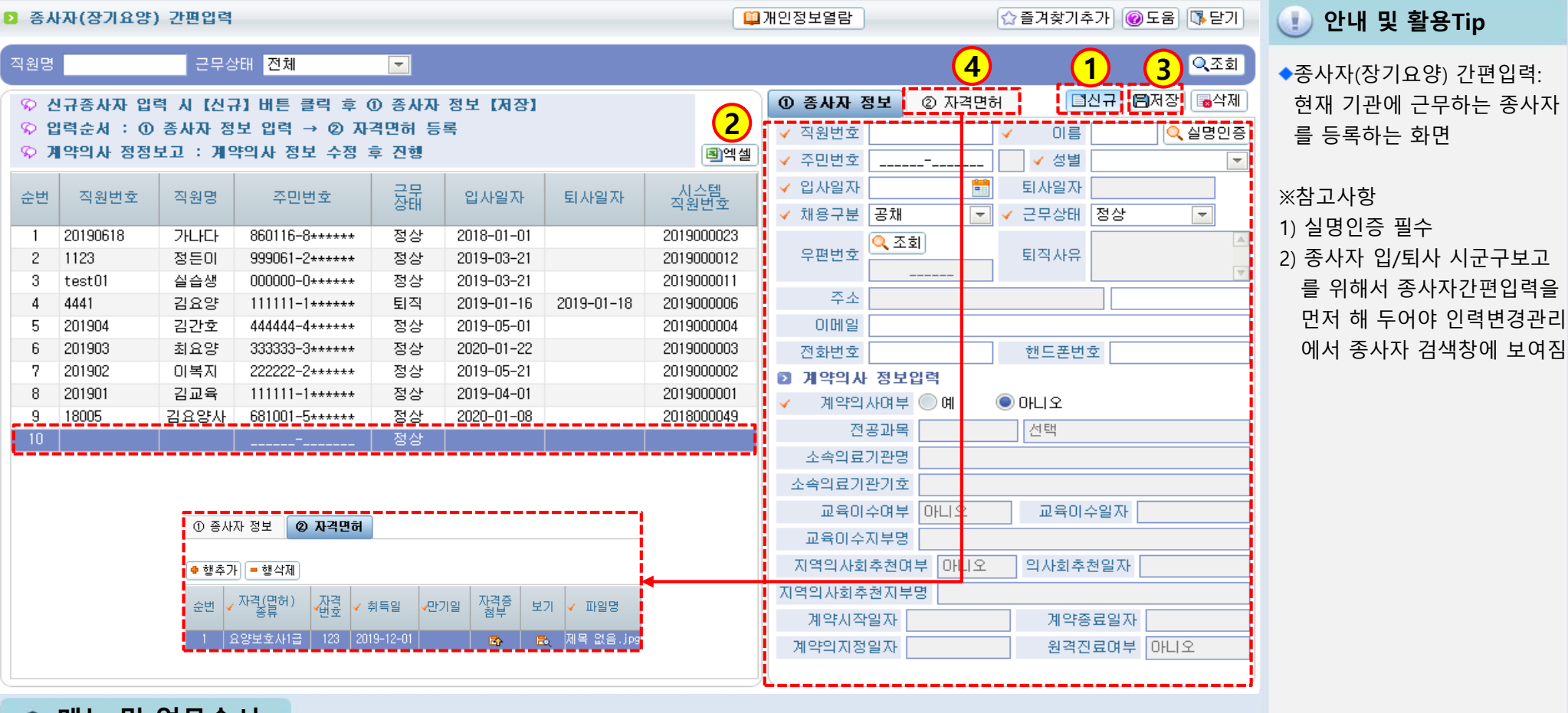

📦 메뉴 및 업무순서

(1) 신규버튼을 클릭하여 입력란을 생성합니다.

(2) 종사자정보를 입력합니다.

(3) 저장버튼을 클릭하여 입력자료를 저장합니다.

(4) 자격면허 탭에서 해당 종사자의 자격면허를 등록합니다.

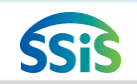

## 4-1-2. 임직원보수일람표 등록(직접등록)

#### 差 [메뉴 위치]│간편입력 ▶ 종사자관리 ▶ 임직원보수일람표 등록

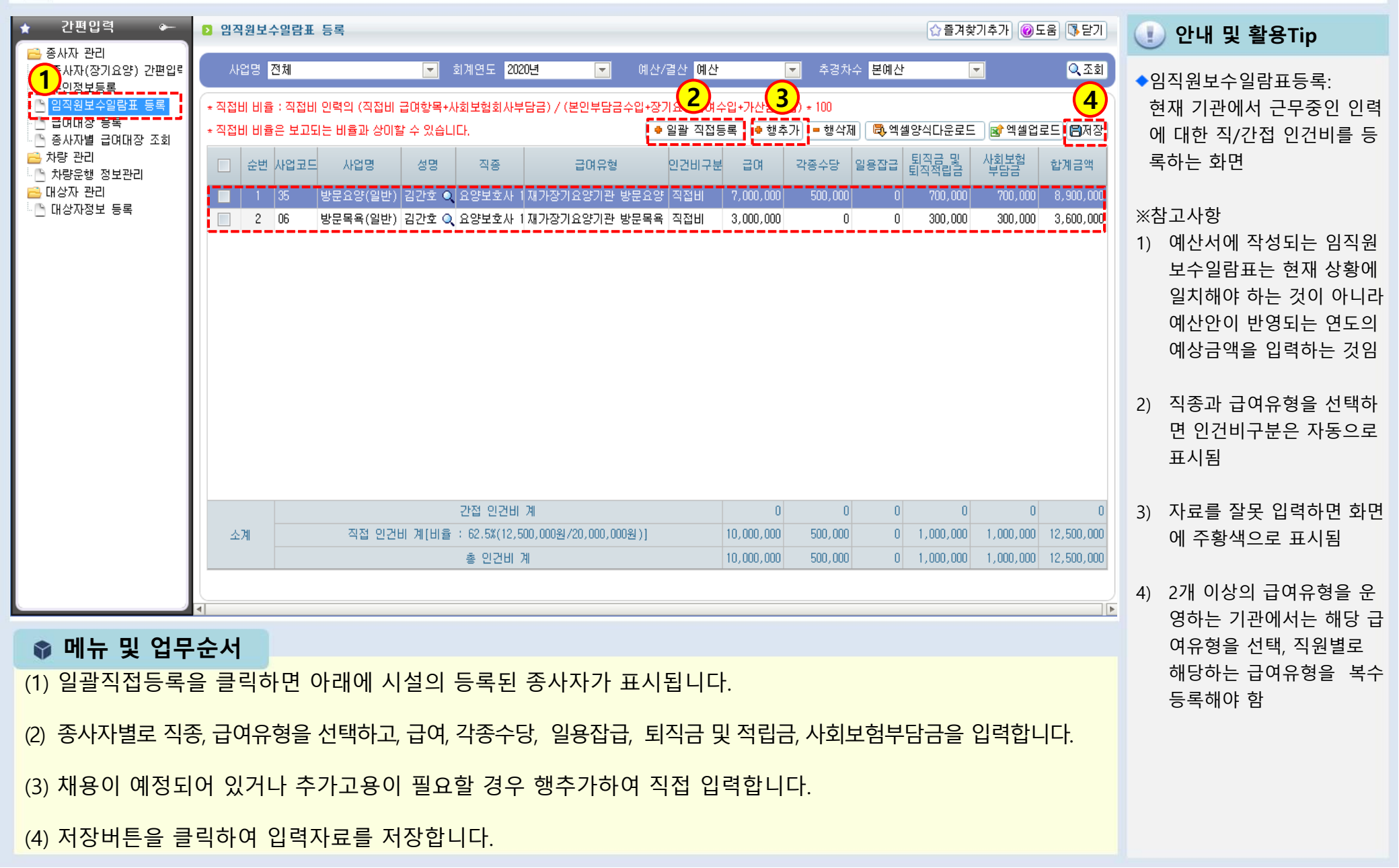

ŚSiŚ

# 급여유형과 직종에 따른 직·간접비 목록

| 시설유형    | 급여종류       | 인건비구분 | 지수는 지수는 것이 같은 것이 같은 지수를 지수를 하는 것이 같이 하는 것이 같이 하는 것이 같이 하는 것이 같이 하는 것이 같이 하는 것이 같이 하는 것이 하는 것이 이 |
|---------|------------|-------|----------------------------------------------------------------------------------------------------|
| 가장기요양기관 | · 방문요양     | 직접비   | 사회복지사, 요양보호사(1급,2급)                                                                                                    |
|         |            | 간접비   | 그외직종                                                                                                    |
|         | 방문목욕       | 직접비   | 요양보호사(1급,2급)                                                                                                    |
|         |            | 간접비   | 그외직종                                                                                                    |
|         | 주야간보호      | 직접비   | 간호사, 간호조무사, 물리치료사, 작업치료사, 사회복지사, 요양보호사(1급,2급)                                                                                                    |
|         |            | 간접비   | 그외직종                                                                                                    |
|         | 단기보호       | 직접비   | 간호사, 간호조무사, 물리치료사, 작업치료사, 사회복지사, 요양보호사(1급,2급)                                                                                                    |
|         |            | 간접비   | 그외직종                                                                                                    |
|         | 방문간호       | 직접비   | 간호사, 간호조무사, 치과위생사                                                                                                    |
|         |            | 간접비   | 그외직종                                                                                                    |
| 노인요양시설  | 노인요양시설     | 직접비   | 간호사, 간호조무사, 물리치료사, 작업치료사, 사회복지사, 요양보호사(1급,2급)                                                                                                    |
|         |            | 간접비   | 그외직종                                                                                                    |
|         | 노인요양공동생활가정 | 직접비   | 간호사, 간호조무사, 물리치료사, 작업치료사, 사회복지사, 요양보호사(1급,2급)                                                                                                    |
|         |            | 간접비   | 그외직종                                                                                                    |

(3) 자료를 확인하고 저장합니다.

(2) 바탕화면에서 모든 직원에 대한 자료를 입력한 후 파일을 저장, 엑셀업로드 버튼을 클릭하여 불러옵니다.

(1) 엑셀양식다운로드 버튼을 누르면 사용자의 바탕화면에 <u>(업로드양식)급여명부</u>라는 제목으로 자동 저장됩니다.

📦 메뉴 및 업무순서

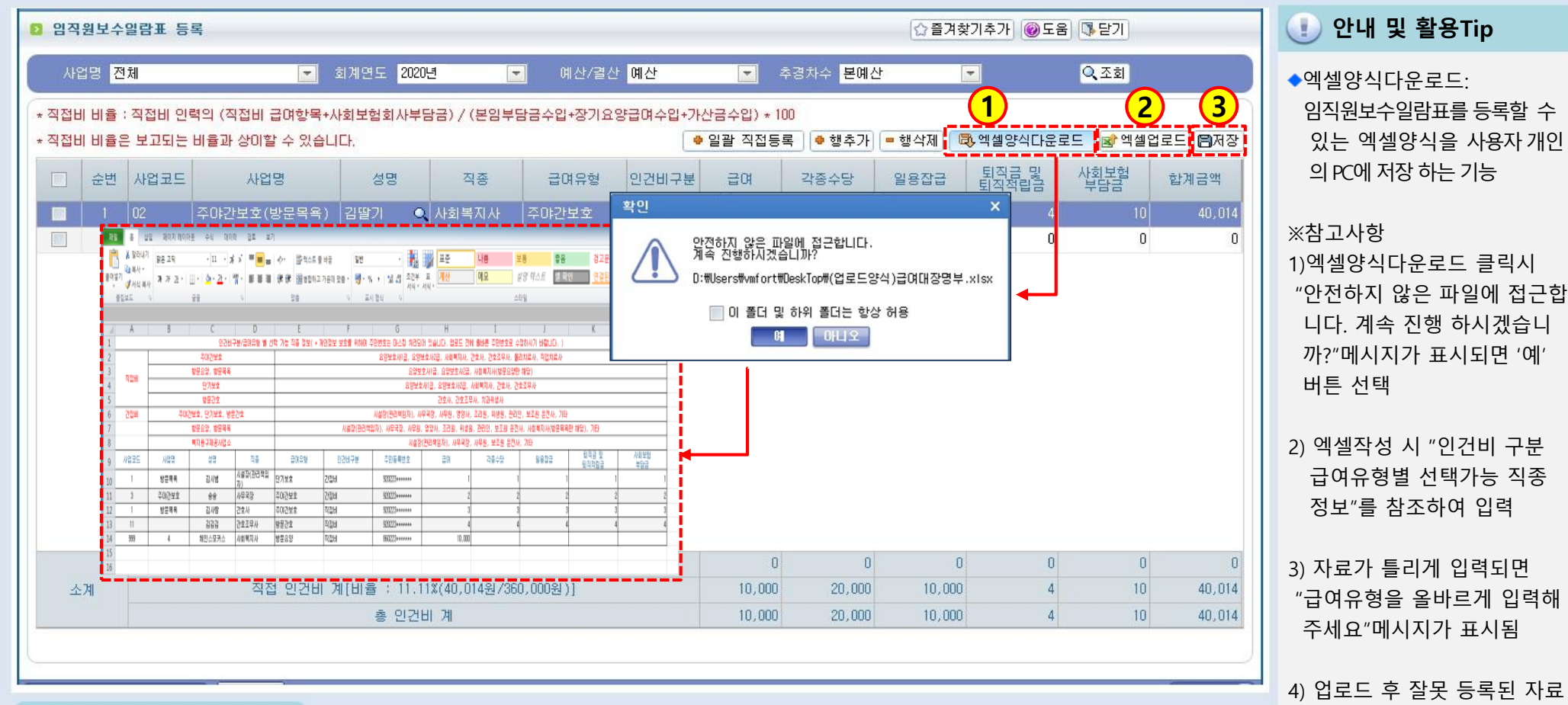

[메뉴 위치] | 간편입력 ▶ 종사자관리 ▶ 임직원보수일람표 등록(엑셀등록)

4-1-2. 임직원보수일람표 등록(엑셀등록)

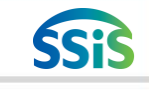

는 붉은색으로 표시됨 -> 화면에서 올바른 자료를 입 력하면 붉은색이 없어짐

#### 4-1-3. 급여대장 등록(시작하기)

差 [메뉴 위치] | 간편입력 ▶ 종사자관리 ▶ 급여대장 등록(시작하기)

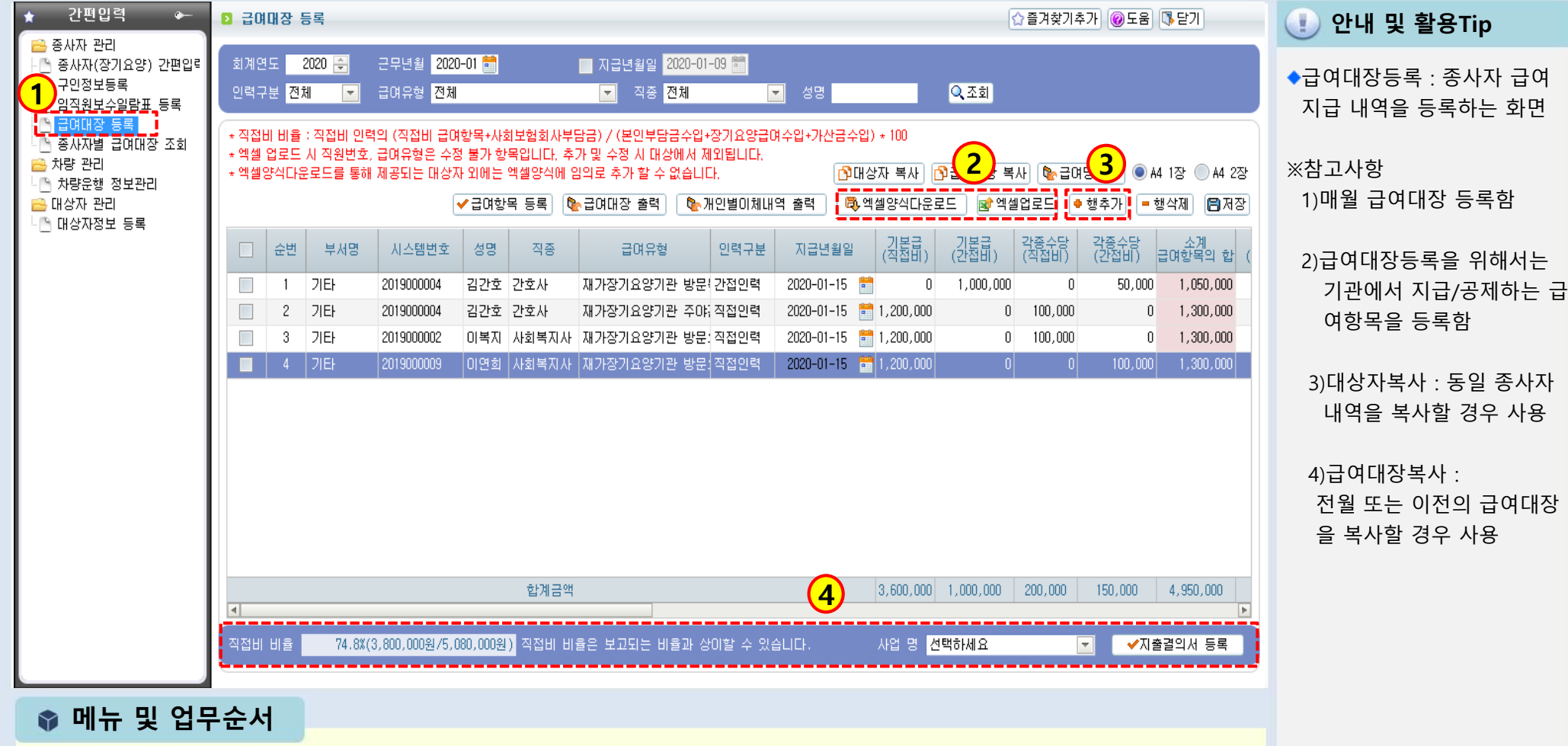

- (1) 급여대장 등록 메뉴를 더블 클릭합니다.
- (2) 급여대장등록하는 방법은 엑셀등록(엑셀양식다운로드, 엑셀업로드)과 (3) 직접 입력(행추가)하는 2가지 방법이 있습니다.
- (4)등록 후 지출을 회계처리하기 위해 사업별로 지출결의서 등록 버튼을 클릭하여 연계합니다.(급여유형과 직종에 따라 직접비 비율이 자동계산)

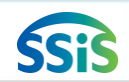

(3) 저장 버튼을 클릭하여 입력한 자료를 저장하면 급여대장 등록 화면에 입력한 급여항목이 표시됩니다.

(2) 급여항목 팝업화면에서 <행추가> 버튼을 클릭하여 입력란을 생성한 후 자료를 입력합니다.

(1) 급여항목등록 버튼을 클릭하면 급여항목 팝업화면이 표시됩니다.

#### 📦 메뉴 및 업무순서

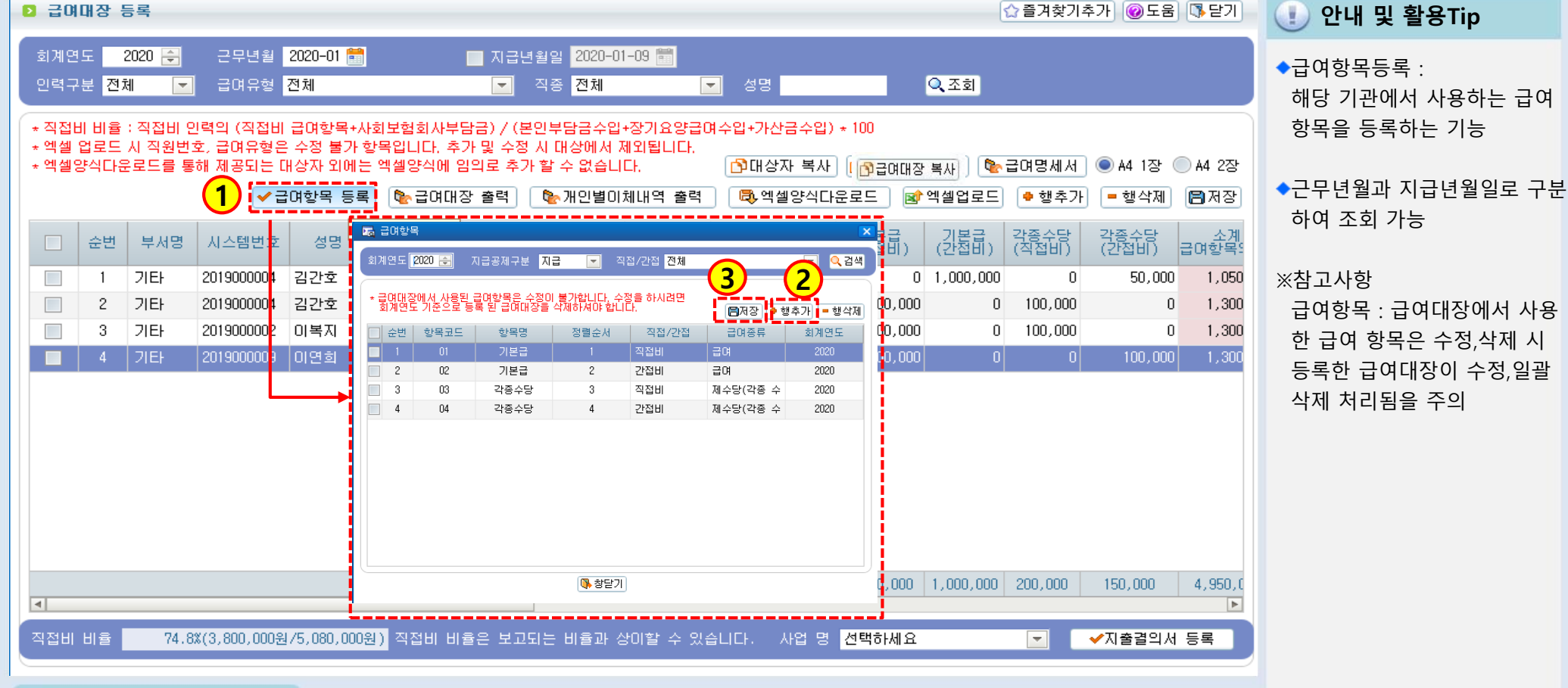

#### 4-1-3. 급여대장 등록(급여항목 등록)

差 [메뉴 위치] | 간편입력 ▶ 종사자관리 ▶ 급여대장 등록(급여항목등록)

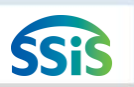

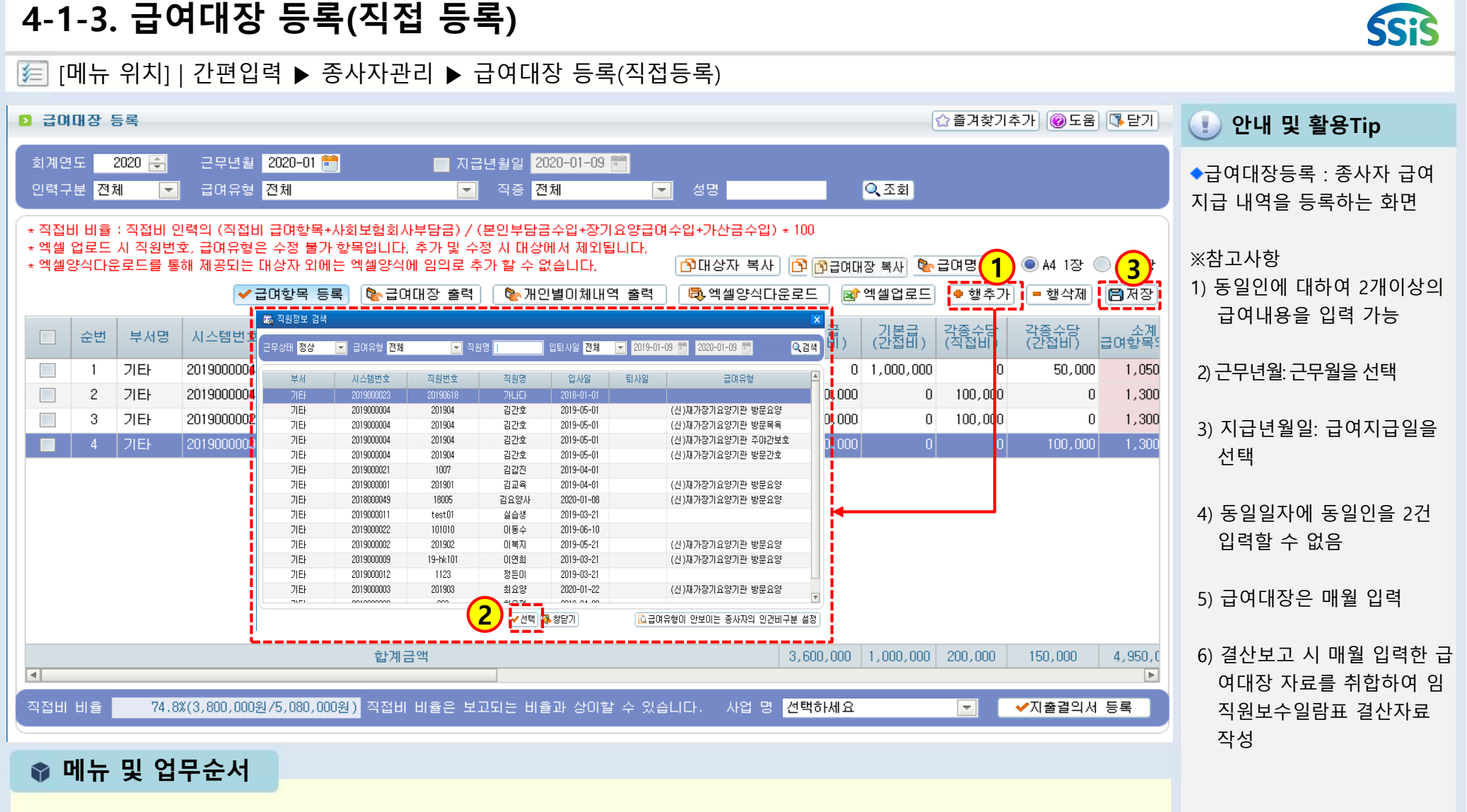

(2) 선택버튼을 클릭하여 급여대장 등록화면에 입력란을 생성한 후 금액을 입력합니다.

(3) 저장 버튼을 클릭하여 입력한 자료를 저장합니다.

(1) 행추가 버튼을 클릭하여 직원정보검색 팝업화면이 표시되면 추가하고자 하는 직원을 선택합니다.

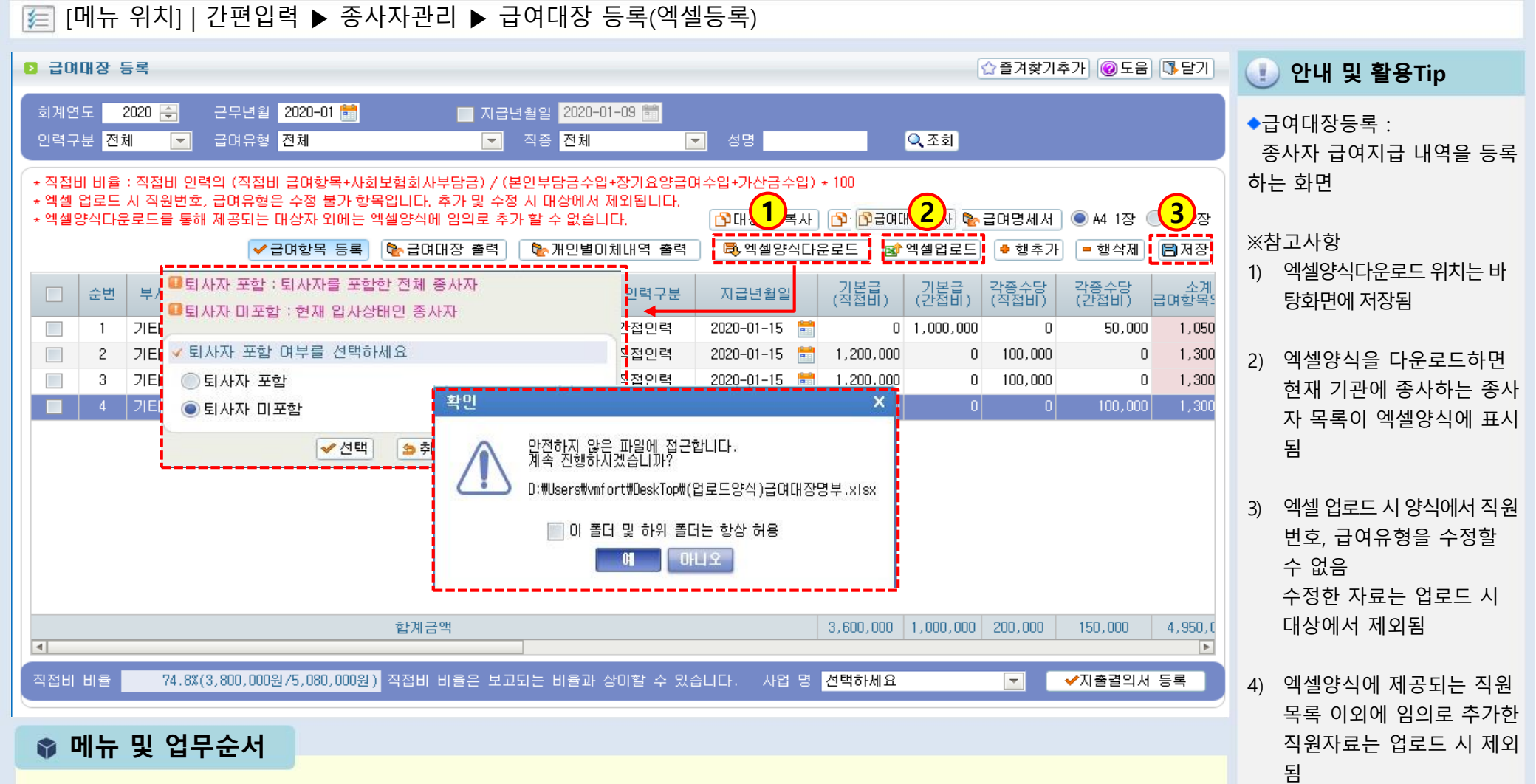

(1) 엑셀양식다운로드 버튼을 클릭하면 퇴사자포함여부를 선택하고, "안전하지 않은 파일에 ~ 진행하시겠습니까?"

안내창에서 '예'버튼 클릭하면 자동으로 바탕화면에 다운로드 됩니다.(저장된 파일을 열어서 작성)

- (2) 엑셀업로드 버튼을 클릭하여 엑셀양식에 입력한 급여내역 자료를 업로드합니다.
- (3) 저장 버튼을 클릭하여 업로드한 자료를 저장합니다.

4-1-3. 급여대장 등록(엑셀 등록)

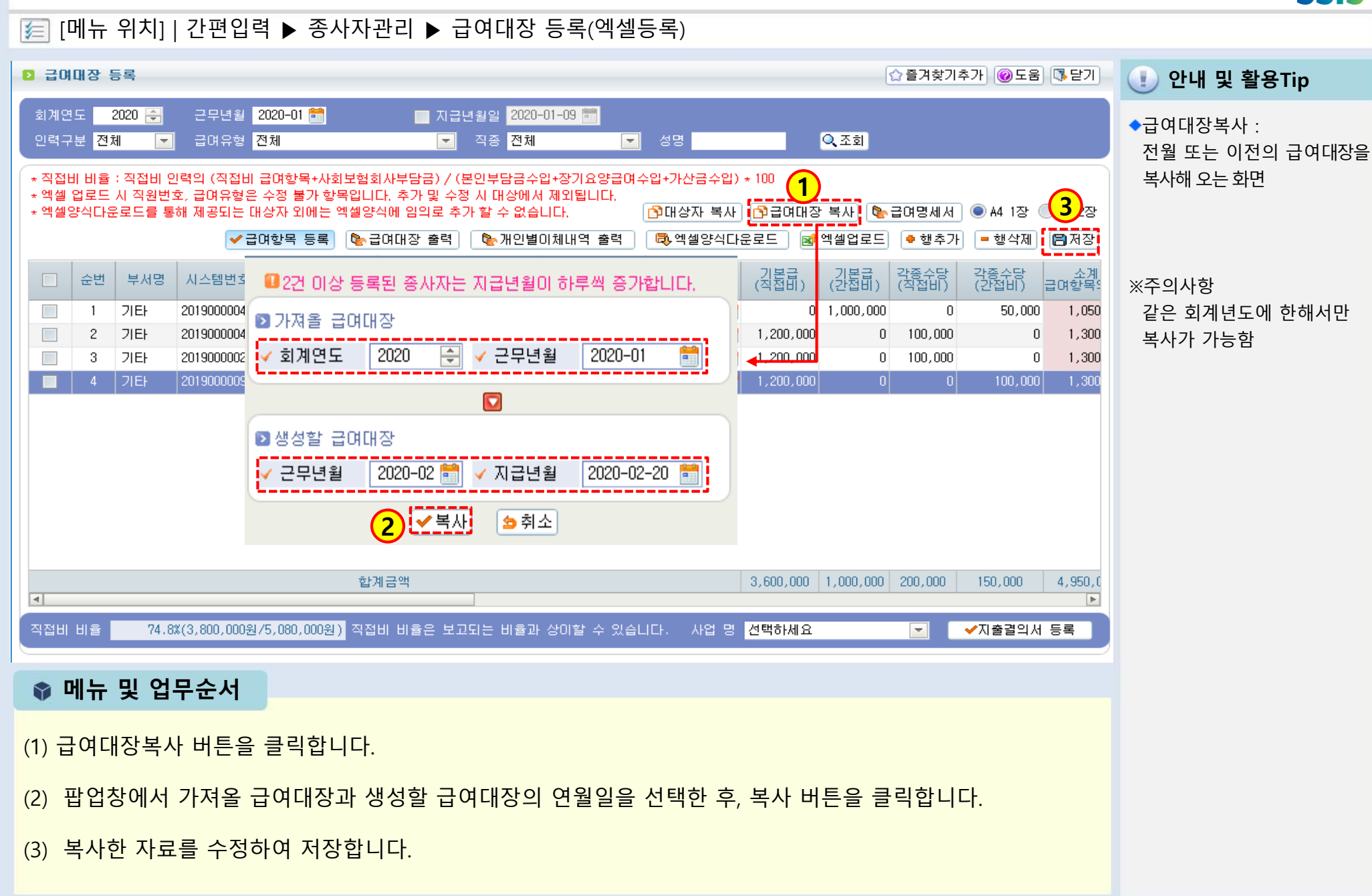

#### 4-1-3. 급여대장 등록(급여대장복사)

#### 4-1-3. 급여대장 등록(지출결의서 등록)

#### 差 [메뉴 위치] | 간편입력 ▶ 종사자관리 ▶ 급여대장 등록

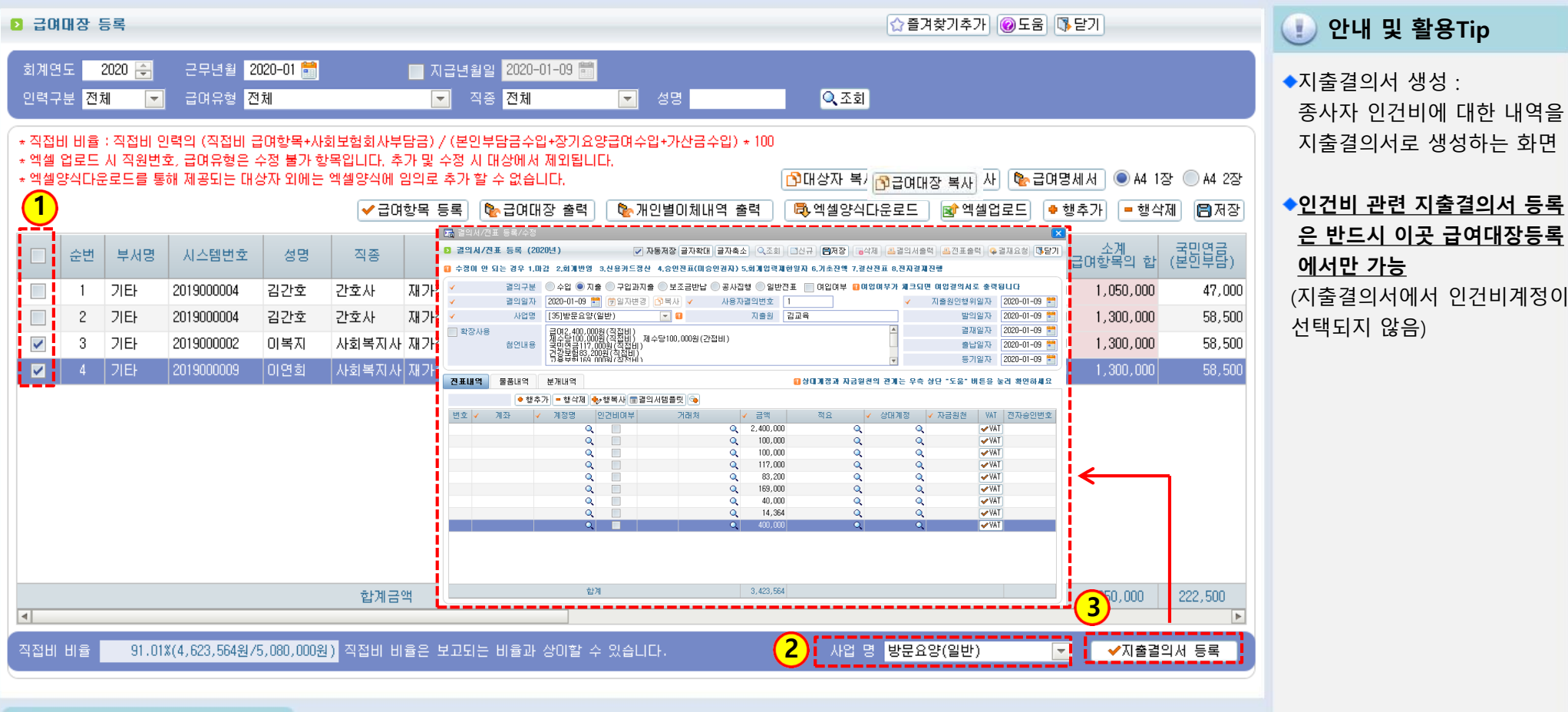

#### 📦 메뉴 및 업무순서

(1) 지출결의서를 등록할 종사자를 선택합니다.

(2) 해당 종사자의 등록된 사업유형을 선택합니다.

(3) 지출결의서 버튼을 클릭하면 지출결의서 등록 작성화면이 나타납니다.

<다음페이지 계속>

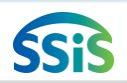

#### 4-1-3. 급여대장 등록 (지출결의서 작성)

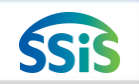

#### / [메뉴 위치] | 간편입력 ▶ 종사자관리 ▶ 급여대장 등록

| ☞ 결의서/전표 등록/수정 · · · · · · · · · · · · · · · · · · ·                                                        | 🕕 안내 및 활용Tip     |
|----------------------------------------------------------------------------------------------------|------------------|
| ☑ 결의서/전표 등록 (2020년) ☑ 자동저장 글자확대 글자촉소 Q 조회 집산국 중지장 급관적 요결의서출력 요전표출력 Q 결재요청 집단기                               | <u> </u>         |
| 4) 수정이 안 되는 경우 1.마감(X) 2.회개반영(X) 3.신용카드정산(X) 4.승인전표(미승인권자)(X) 5.회개입력계한일자(X) 6.기초잔액(X) 7.결산전표(X) 8.전자결개진행(X) | ◆지출결의서 생성 :      |
| 결의구분 💿 수입 💿 지출 💿 구입과지출 💿 보조용반납 💿 공사집행 💿 일반전표 📄 여입여부 🖬 여입여부가 체크되면 여입결의서로 출력됩니다                               | 종사자 인건비에 대한 내역을  |
| ✓ 결의일자 2020-01-09 목 (중)일자변경 (♪복사) ✓ 사용자결의번호 1 ✓ 지출원인행위일자 2020-01-09 🗮                                       | 지춬곀의서로 생성        |
| ✓ 사업명 [35]방문요양(일반)                                                                                          |                  |
| ■ 확장사용 급.연2,400,000원(즷쥨비)   결재일자 2020-01-09 💼                                                               | 지추이이 하다벼그 다르 거여  |
| 체수당200,000원(직접비)<br>국민연극자(2020-01-09 🚔                                                                      | ◆시굴일이 양독별도 나는 경우 |
| 건강도업83,200원(직접비)<br>규용부허164 MN위/진정HI)                                                                       | 에는 행추가/삭제 등 내용을  |
| · · · · · · · · · · · · · · · · · · ·                                                                       | 수정하여 지출결의서를 각 격  |
|                                                                                                    | 작성               |
| 출 8건 ● 행추가 ■ 행삭제 ♣️행복새 ▤결의서템플릿 ☜                                                                            | 10               |
| 번호 💙 계좌 🔽 계정명 인건비며부 거래처 🔽 금액 적요 🔽 상대계정 🔽 자금원천 VAT 전자승인번호                                                    |                  |
| 1 방문요양![222] 급며(직접비) Q                                                                                      |                  |
| 2 방문요양![222] 각종수당(직접Q                   Q 200,000 2월 수당   Q 장기요양급며:Q [06] 수익사일 ✔\AT                         |                  |
| 3 방문요양![222] 사회보험부담;Q Q 117,000 국민연금 Q 장기요양급여:Q [06] 수익사탑 ✔VAT                                              |                  |
| 4 방문요양![222] 사회보험부담;Q Q 83,200 건강보험 Q 장기요양급여:Q [06] 수익사탑 ✔VAT                                               |                  |
| 5 방문요양![222] 사회모험부담: 이 이 189,000 고용모험 이 장기요양급며: 이 161 수익사는 VAI                                              |                  |
| 6 방문요양![222] 사회보험부담:Q Q 40,000 산재보험 Q 장기요양급여·Q [06] 수익사는 ♥ 41                                               |                  |
| 7 방문요양![222] 사회모험부담: 이 이 가 바라 이 이 이 아이 아이 아이 아이 아이 아이 아이 아이 아이 아이 아이                                        |                  |
| 8 향문요양![222] 퇴직금 및 퇴·Q Q 400,000 퇴직금 Q 장기요양급여÷Q [06] 주막사탑 ✔YAI                                              |                  |
|                                                                                                    |                  |
|                                                                                                    |                  |
|                                                                                                    |                  |
|                                                                                                    |                  |
| 乾계 3.423.564                                                                                                |                  |
|                                                                                                    |                  |
|                                                                                                    |                  |
| 🔹 메뉴 및 언무수서                                                                                                 |                  |
|                                                                                                    |                  |
|                                                                                                    |                  |

- (4) 결의구분을 선택하고 결의일자, 사업명, 첨언내용을 입력합니다.
- (5) 계좌, 계정명, 상대계정, 자금원천 등을 입력합니다.
  - (인건비여부 체크하면 인력변경관리에 등록된 종사자 정보가 표시됨)
- (6) 저장 버튼을 클릭하여 자료를 저장합니다.

(3) 종사자 급여내역을 사업별로 결산 등록하는 [임직원보수일람표 결산등록]버튼이 있습니다.

(2) 조회 조건값을 선택하여 조회합니다.(간편입력에서 급여대장등록 내역을 불러옴)

(1) 종사자별 급여대장조회를 더블 클릭합니다.

#### 📦 메뉴 및 업무순서

| 🗾 [메뉴 위치]                                                                                                    | 간편 | 편입            | 력                                   | ▶ 종사                                      | ↓자관리 ▶                                                         | ▶ 종사자별 ·                                                                                                    | 급여대징                                               | t 조회                                |                                            |                                         |                                            |                                      |                                                          |                                                                                                    |
|----------------------------------------------------------------------------------------------------|----|---------------|-------------------------------------|-------------------------------------------|----------------------------------------------------------------|----------------------------------------------------------------------------------------------------|----------------------------------------------------|-------------------------------------|--------------------------------------------|-----------------------------------------|--------------------------------------------|--------------------------------------|----------------------------------------------------------|----------------------------------------------------------------------------------------------------|
| ★ 간편입력 ⊶                                                                                                    | D  | 중사지           | )별 급                                | 여대장 조                                     | ই                                                              |                                                                                                    |                                                    |                                     |                                            |                                         |                                            | 즐겨찾기추가 🔞                             | 도움 🚺 닫기                                                  | 🕕 안내 및 활용Tip                                                                                                    |
| <ul> <li>관련법역</li> <li>중사자 관리</li> <li>중사자(장기요양) 간편압력</li> <li>구인정보등록</li> <li>위직원보수일람표 등록</li> <li>임직원보수일람표 등록</li> <li>임직원보수일람표 등록</li> <li>감정대장 등록</li> <li>대중사자별 급여대장 조회</li> <li>자량 관리</li> <li>차량운행 정보관리</li> <li>대상자 관리</li> <li>대상자정보 등록</li> </ul> | 적  | 회계연!<br>1접/간간 | 도 2<br>전체<br>순변<br>1<br>2<br>3<br>4 | 020 국 근<br>성명<br>이복지<br>김간호<br>김간호<br>이연희 | 무// 급년월 선택<br>급여유형 전체<br>· · · · · · · · · · · · · · · · · · · | <ul> <li>2020-01 취</li> <li>적종</li> <li>급여유형</li> <li>재가장기요양기관 방</li> <li>재가장기요양기관 방</li> <li>재가장기요양기관 방</li> <li>재가장기요양기관 방</li> </ul> | 2020-01 (응) 전치 인건비구분 2 전접비 문 간접비 6 직접비 문 진접비 8 직접비 | ₹                                   | 3명<br>각종수당<br>100,000<br>50,000<br>100,000 | 일용잡급<br>이<br>0<br>0<br>0<br>0<br>0<br>0 | 함 Q 조회<br>퇴직적립음<br>200,000<br>0<br>200,000 | 산희봉험<br>211,782<br>0<br>0<br>211,782 | 합계금액<br>1,711,782<br>1,050,000<br>1,300,000<br>1,711,782 | <ul> <li>종사자별 급여대장조회 :<br/>임직원보수일람표에 대한 결<br/>산자료를 생성하는 화면</li> <li>※참고사항</li> <li>1) 결산등록 버튼 클릭 시기존<br/>에 생성된 결산자료는 삭제<br/>되고 다시 결산자료가 생성<br/>됨</li> <li>2) 임직원보수일람표 결산자<br/>료는 급여대장에서 매월 입<br/>력한 급여자료를 모두 취합<br/>해서 생성함</li> </ul> |
|                                                                                                    | -  | 소계            |                                     |                                           | 직접 인<br>간접 인<br>총 인터                                           | [건비 계<br>[건비 계<br>건비 계                                                                                                    |                                                    | 3,600,000<br>1,000,000<br>4,600,000 | 300,000<br>50,000<br>350,000               | 0                                       | 400,000<br>0<br>400,000                    | 423,564<br>0<br>423,564              | 4,723,564<br>1,050,000<br>5,773,564                      |                                                                                                    |
|                                                                                                    |    |               |                                     |                                           |                                                                |                                                                                                    |                                                    | <mark>3</mark> ਮੁਖ਼ ਭ               | 선택하세요                                      |                                         |                                            | ✔임직원보수일림                             | 표 결산 등록                                                  |                                                                                                    |

## 4-1-4. 종사자별 급여대장 조회(시작하기)

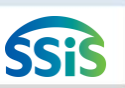

#### (3) [임직원보수일람표결산등록]클릭 후, 등록을 묻는 창에서 확인을 클릭하여 결산자료를 생성합니다.

(2) 사업명을 선택합니다.

(1) 해당하는 종사자를 선택합니다.

📦 메뉴 및 업무순서

조사자별 급여대장 조회

| 회계연  | 도 2 | 020 🛃 근무 | /지급년월 <mark>선택</mark> | ▼ 2020-01 🛗 ~ 2020- | -01 🛗                    |                                            |                       |         |                |             |           |
|------|-----|----------|-----------------------|---------------------|--------------------------|--------------------------------------------|-----------------------|---------|----------------|-------------|-----------|
| 직접/간 | 접전기 | al 💌     | 급여유형 <mark>전체</mark>  | 💌 직종 전체             |                          | ▼ 성명                                       |                       | 🔲 0원 포함 | 🔍 조회           |             |           |
| H    | 순번  | 성명       | 직종                    | 급여유형                | 인건비구분                    | 급여                                         | 각종수당                  | 일용잡급    | 퇴직금 및<br>퇴직적립금 | 사회보험<br>부담금 | 합계금액      |
|      | 1   | 이복지      | 사회복지사                 | 재가장기요양기관 방문요양       | 직접비                      | 1,200,000                                  | 100,000               | 0       | 200,000        | 211,782     | 1,711,782 |
|      | 2   | 김간호      | 간호사                   | 재가장기요양기관 방문목욕       | 간접비                      | 1,000,000                                  | 50,000                | 0       | 0              | 0           | 1,050,000 |
|      | 3   | 김간호      | 간호사                   | 재가장기요양기관 주야간보호      | 직접비                      | 1,200,000                                  | 100,000               | 0       | 0              | 0           | 1,300,000 |
|      | 4   | 이연희      | 사회복지사                 | 재가장기요양기관 방문요양       | 직접비                      | 1,200,000                                  | 100,000               | 0       | 200,000        | 211,782     | 1,711,782 |
|      |     |          | মাম                   |                     | [방문요일<br>등록 된 등<br>등록 하시 | 분(일반)] 사업:<br>결산 자료는 식<br> 겠습니까?<br>  ⓒ 확인 | 으로<br>M제처리 후 등<br>×취소 | 록됩니다.   | 400,000        | 422 554     | 4 722 EC4 |
| Д    |     |          | 역접                    | 인간미 게<br>이거비 게      |                          | 1,000,000                                  | 50,000                | 0       | 400,000        | 423,304     | 4,723,504 |
| 조계   |     |          | 건업<br>총 (             | 인건비 계               |                          | 4,600,000                                  | 350,000               | 0       | 400,000        | 3 423,564   | 5,773,564 |
|      |     |          |                       |                     |                          | 사업명                                        | 방문요양(일반)              |         |                | 임직원보수일람3    | E 결산 등록   |

## 4-1-4. 종사자별 급여대장 조회 (임직원보수일람표결산등록)

[메뉴 위치] | 간편입력 ▶ 종사자관리 ▶ 종사자별 급여대장 조회(임직원보수일람표결산등록)

## SSIS

(1) 안내 및 활용Tip

업별로 등록하는 화면

※참고사항

할 수 있음

◆임직원보수일람표 결산 등록 : 세입세출결산보고를 위해 연간 입력한 임직원 보수내역을 사

잘못 생성한 결산용 임직원보 수일람표는 임직원보수일람 표 등록 화면에서 수정,삭제

☆ 즐겨찾기추가 도움 집 닫기

#### 4-1-5. 차량운행 정보관리 (차량정보 관리)

#### 差 [메뉴 위치] | 간편입력 ▶ 차량관리 ▶ 차량운행 정보관리

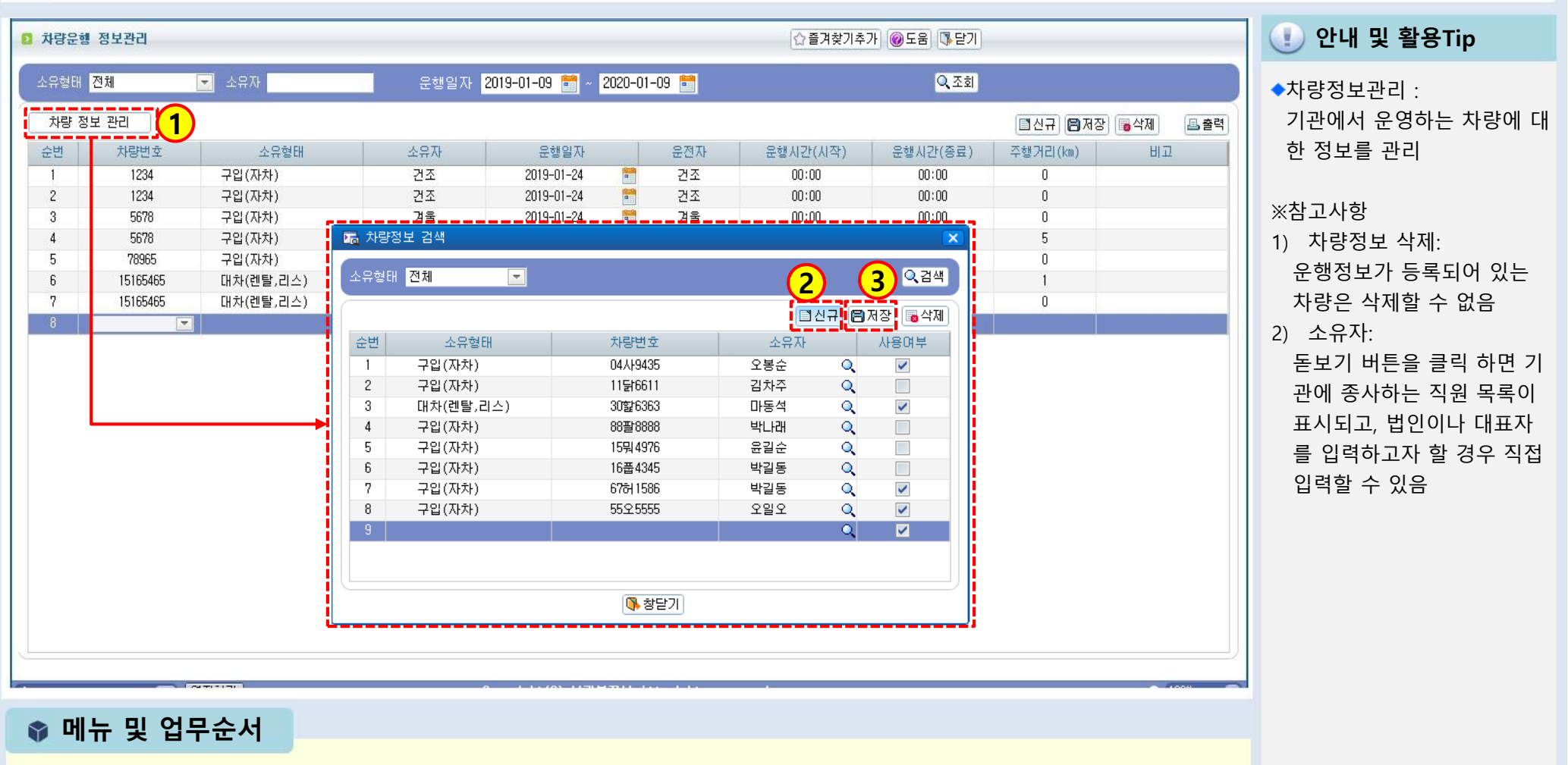

(1) 차량정보관리 버튼을 클릭하면 차량정보 검색 팝업 창이 표시됩니다.

(2) 신규 버튼을 클릭하여 입력란을 생성한 후 해당자료를 입력합니다.

(3) 저장 버튼을 클릭하여 입력한 자료를 저장합니다.

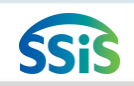

#### 4-1-5. 차량운행 정보관리(차량운행 정보등록)

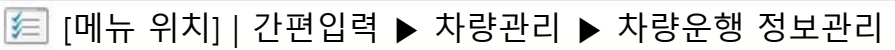

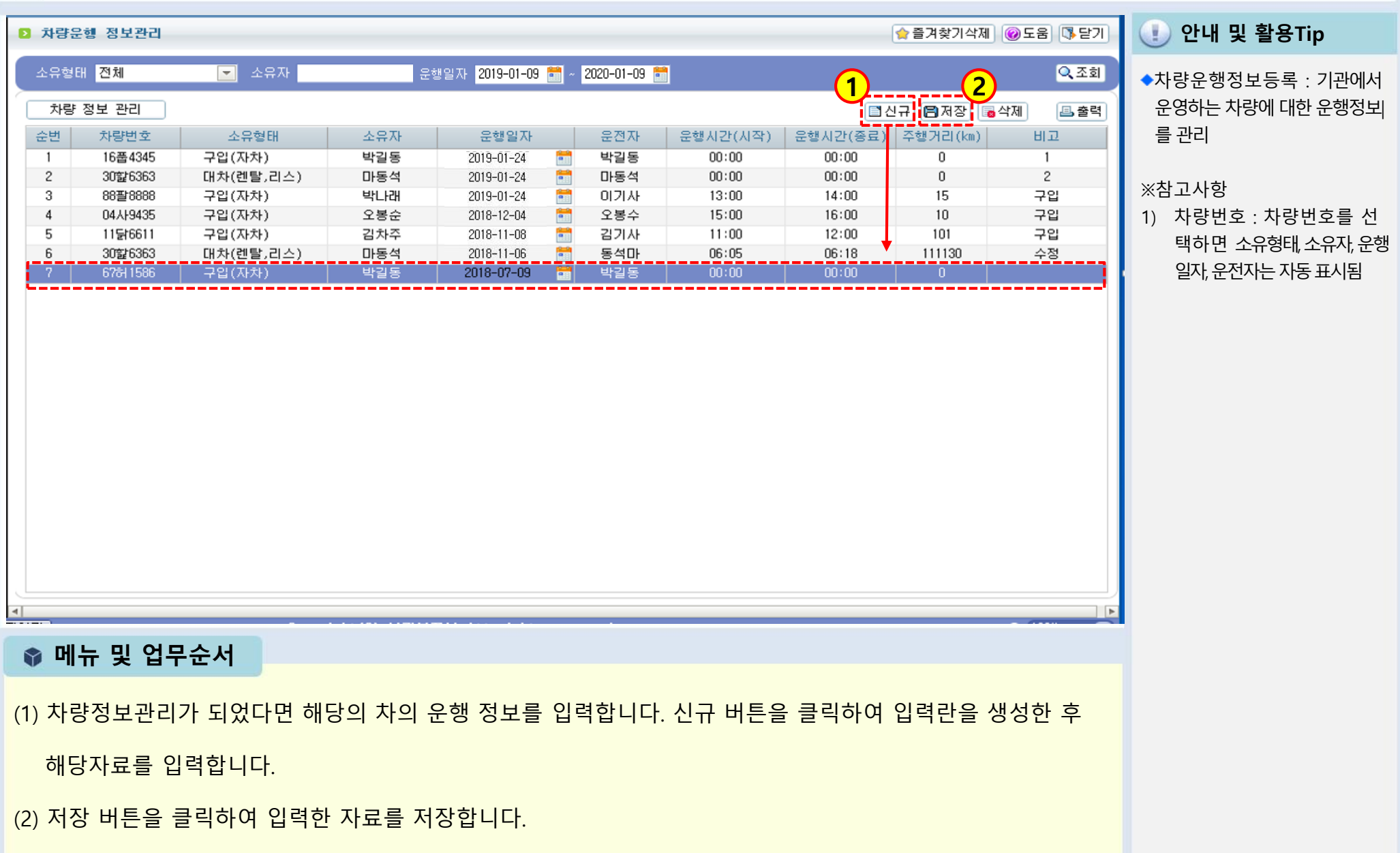

SSiS

#### 4-1-6. 대상자정보 등록

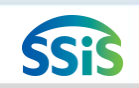

差 [메뉴 위치] | 간편입력 ▶ 대상자관리 ▶ 대상자정보 등록

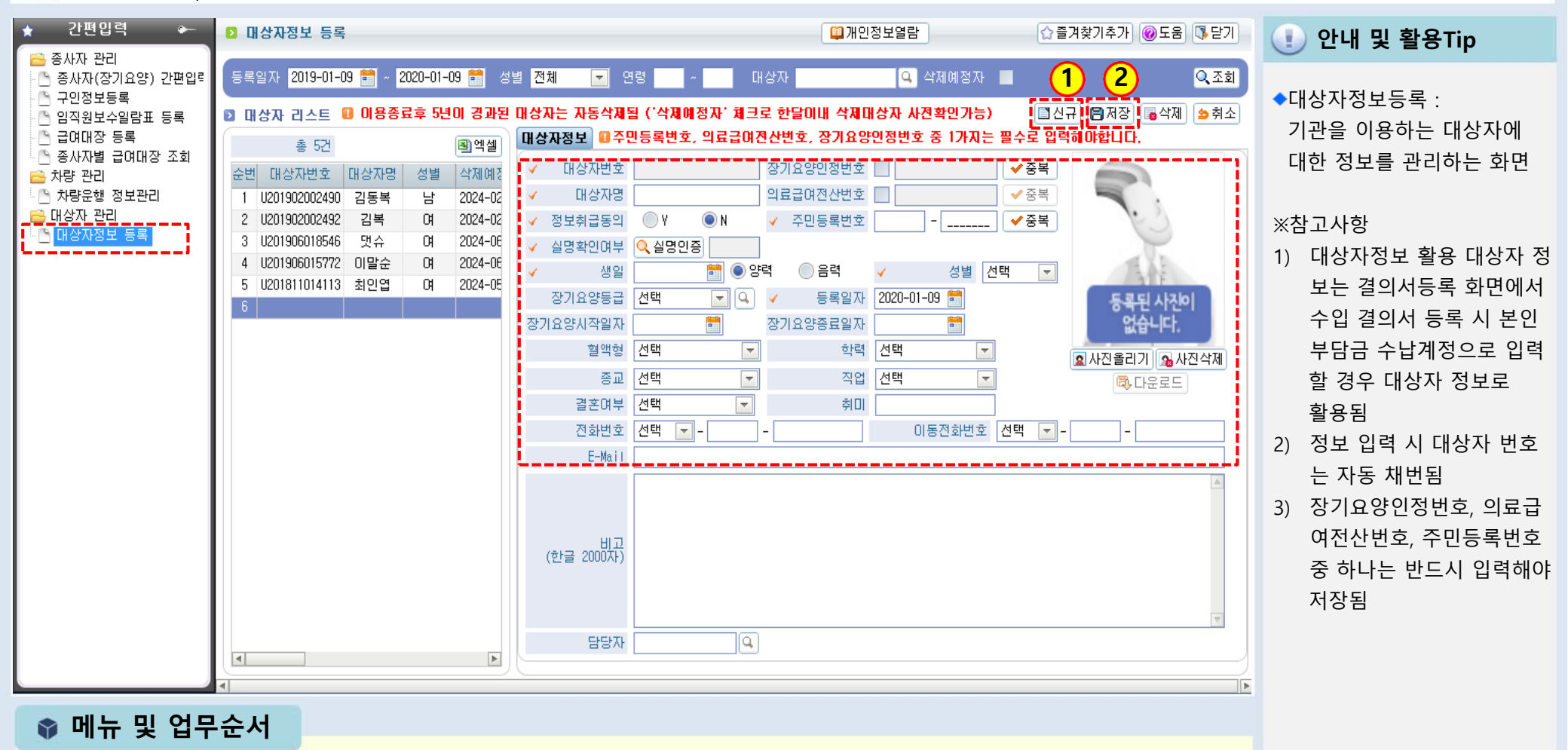

(1) 신규 버튼을 클릭하여 아래 입력란을 생성한 후 대상자(이용자)자료를 입력합니다.

(2) 저장 버튼을 클릭하여 입력한 자료를 저장합니다.

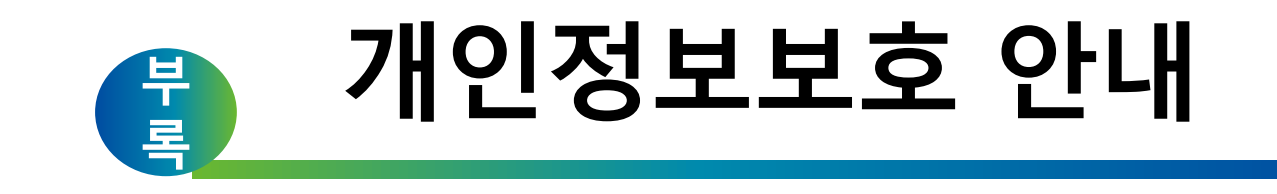

## 개인정보의 개념

살아 있는 개인에 관한 정보로서 성명, 주민등록번호 및 영상 등을 통하여 개인을 알아볼 수 있는 정보 (해당 정보만으로는 특정 개인을 알아볼 수 없더라도 다른 정보와 쉽게 결합하여 알아볼 수 있는 것을 포함)

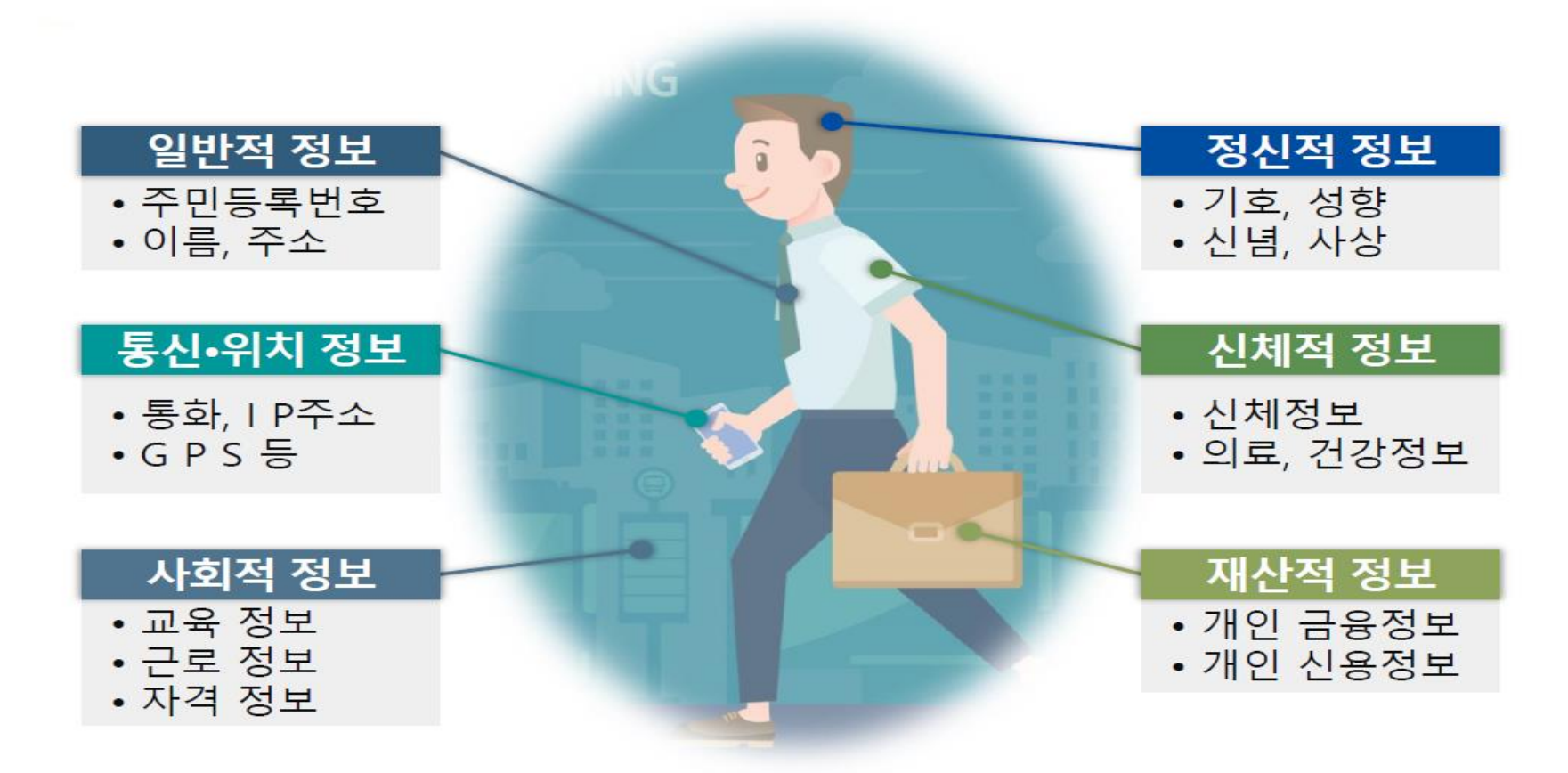

다른 정보와 쉽게 결합하여 개인을 식별할 수 있는 정보는 점점 확대되는 추세!

## 사회복지시설정보시스템 내 개인정보

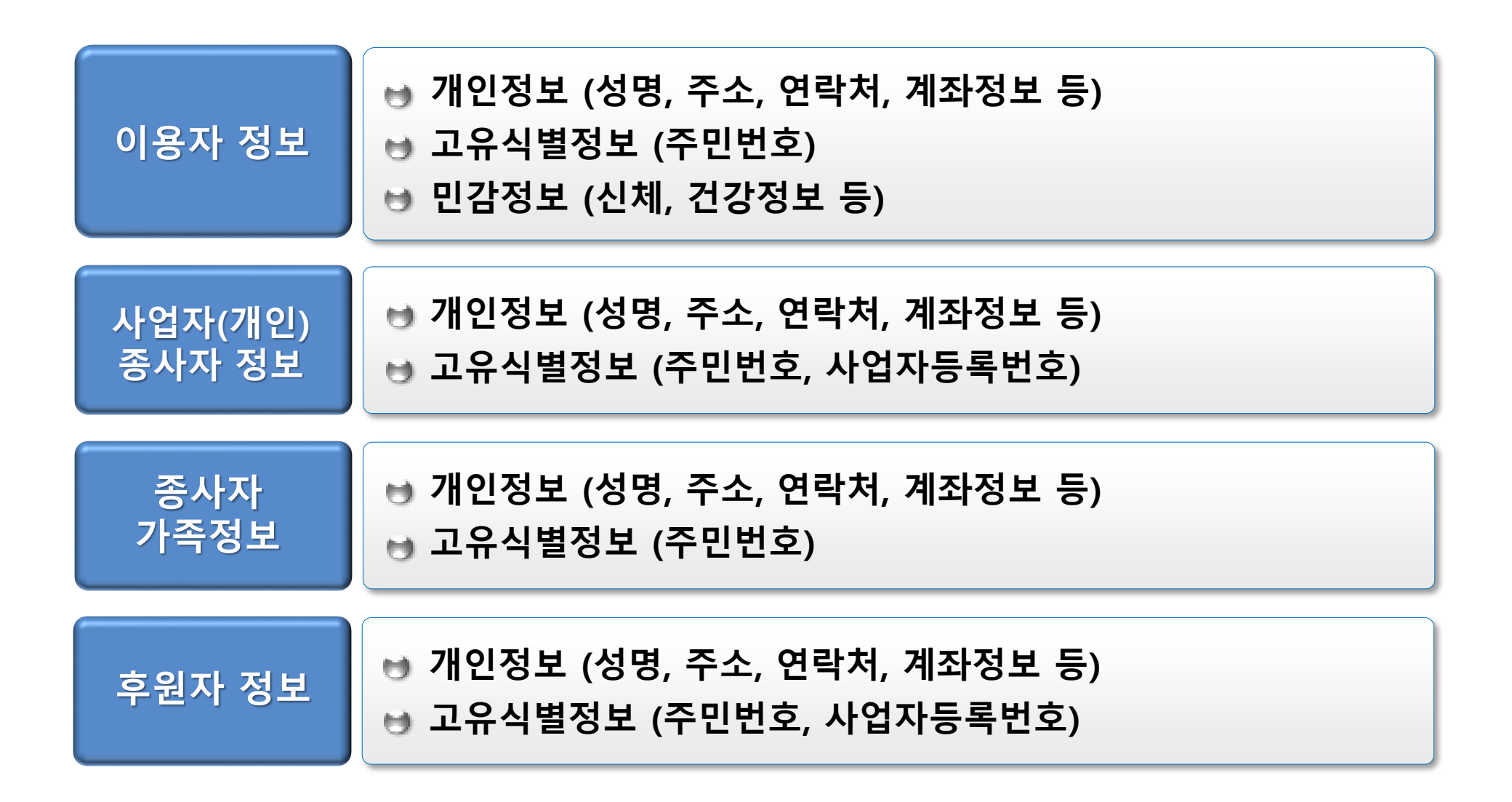

## 개인정보 보호를 위한 사회복지시설 준수사항

#### 시설관리자의 사용자관리 철저

시설관리자는 시설내의 최상위 사용자관리 의무자로, <u>입·퇴사에 따른 아이디 관리</u> 및 <u>과도한</u> <u>메뉴 권한 부여 지양</u> 등 사용자 관리에 철저

#### 개인 PC 접근 통제

윈도우·사회복지시설정보시스템의 <u>개인 비밀번호 설정 및 주기적 변경</u>, <u>화면보호기 설정</u> (작동시간 10분 이하) 등 접근 통제 관리

#### 개인 프로그램 및 문서관리

업무상 불필요한 응용프로그램 설치 금지 및 공유 폴더 삭제, 개인정보가 포함된 자료 저장은 자제하되 부득이 저장해야 할 경우 암호설정 필수

개인정보 보호교육 실시

▶ 신입 및 기존 직원들의 정기적인 개인정보 보호 교육을 실시

#### 주의사항

▶ 특히, 정신적, 물리적 폭력으로부터 대상자를 보호하는 시설은 개인정보 상시 관리

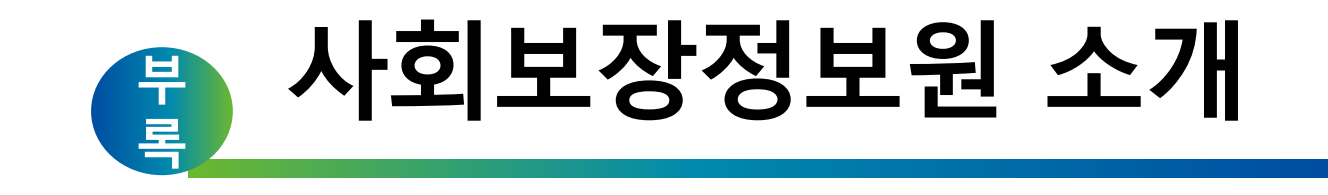

# 사회보장정보원이 걸어온 길

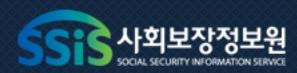

# 2013~

## 2009

・ 한국보건복지정보개발원 설립

2009~

## 2010

- 보건복지 4대 정보시스템 포털운영 통합 (사회보장/지역보건의료/시설/복지로)
- ・사회보장정보시스템(행복e음) 개통
- 보건복지사이버안전센터운영

## 2011

- 준정부기관지정
- 지역보건의료정보시스템 전국 확산 완료

## 2012

차세대 전자바우처시스템 구축

· 공공기관 경영실적 평가 최고등급(A) 2년연속 획득

## 2017

- 공공기관 경영실적 평가 최고등급(A) 획득
- 보건복지 개인정보통합관제센터 운영

#### 2016

- 사회보장정보원으로 명칭 변경
- 정보보호관리체계(ISMS)인증

## 2015

 $\square$ 

- '사회보장급여의 이용·제공 및 수급권자 발굴에 관한 법률' 제정
- UN공공행정상 대상 수상

## 2014

2013

• 사회보장정보시스템(범정부)개통

# 2018~

## 2018

• 공공기관 경영실적 평가 최고등급(A) 3년 연속 획득

지능형 사회보장정보시스템

- 시스템 구축(3년, 1,970억원)

예비타당성 조사 통과

아시아 최초 민간의료기관

공동보안관제센터 개소

연례회의'개최

• 2018년 'WHO-FIC 네트워크

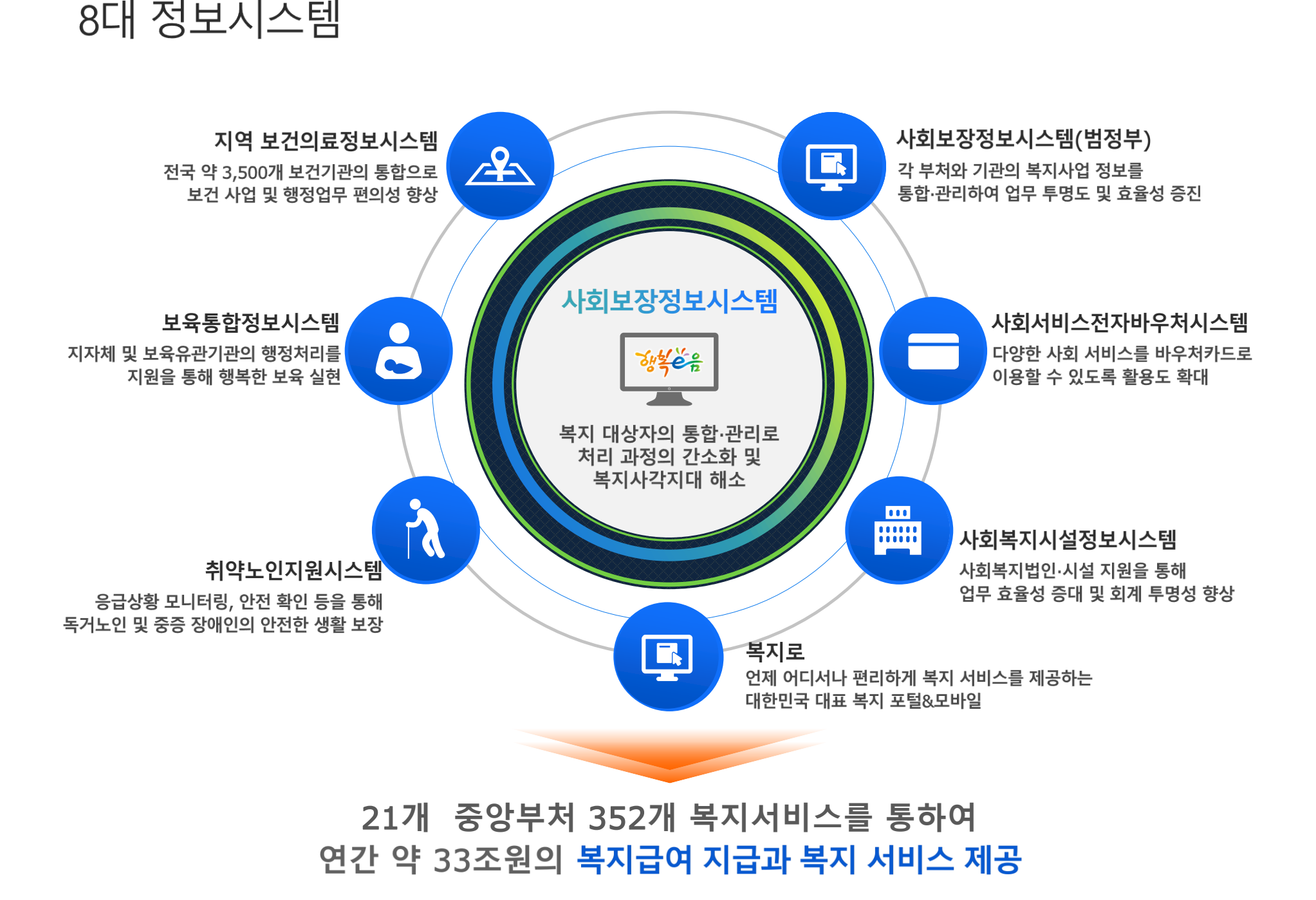

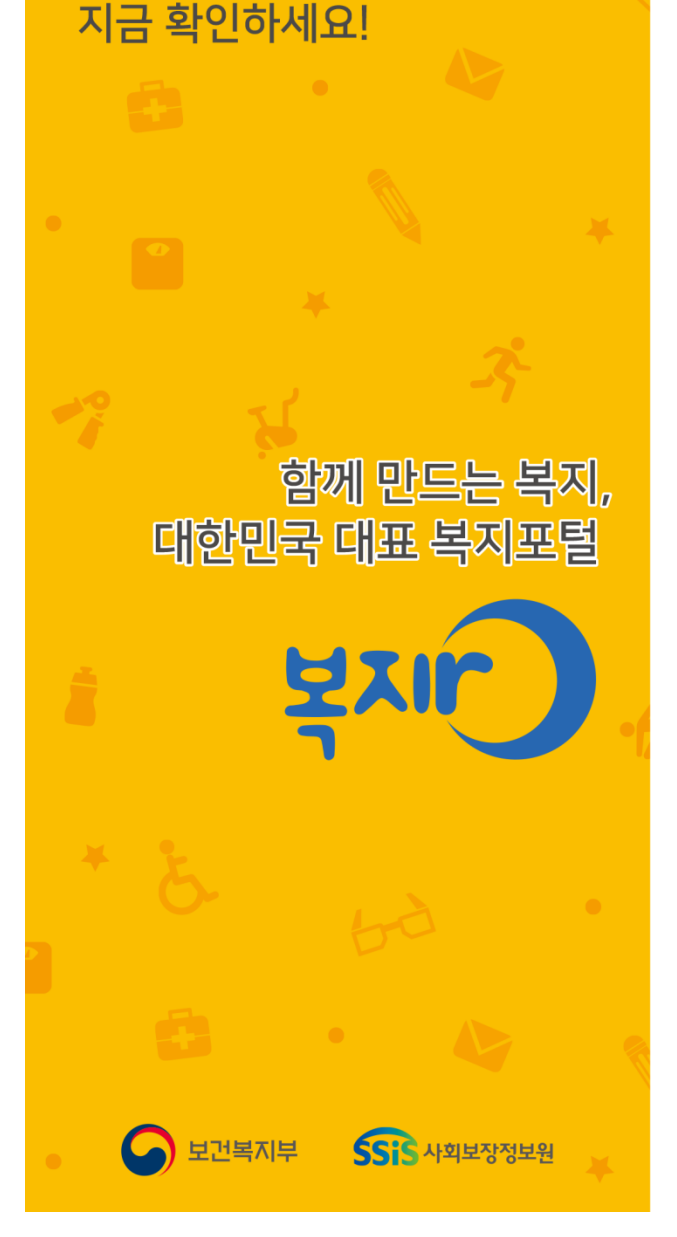

대한민국 국민이 누릴 수 있는 복지혜택을 한곳에!

나를 위한 복지혜택,

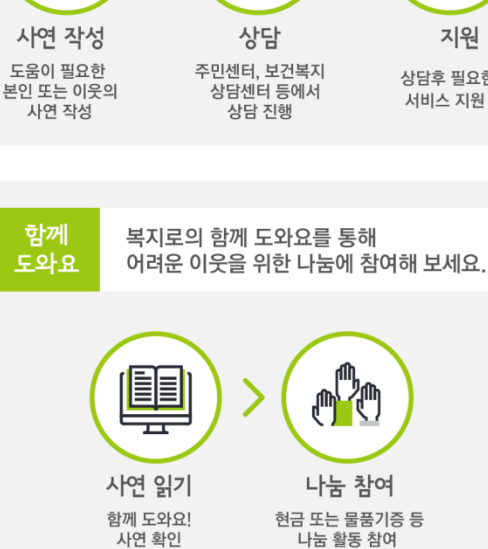

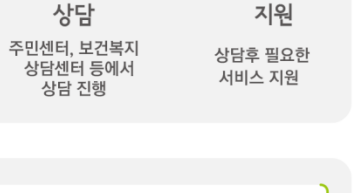

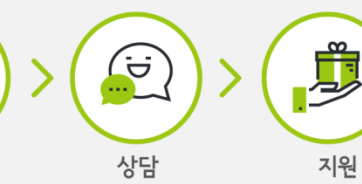

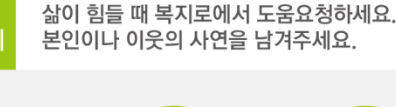

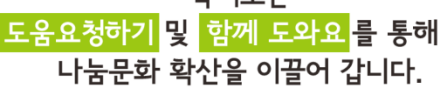

도움

요청하기

복지이

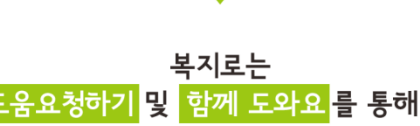

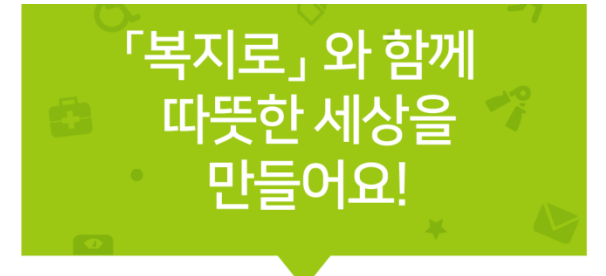

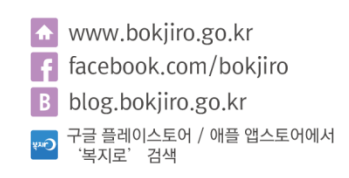

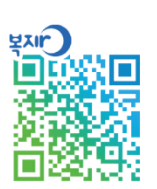

#### $\bigcirc$ 어린이집부터 장애인 편의시설까지, ----복지시설을 한번에 찾을 수 있어요!

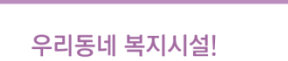

#### 우리동네 복지시설을 알아보세요!

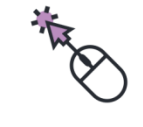

온라인신청! 아동수당, 보육료, 기초연금 등 다양한 복지서비스를 온라인으로 신청할 수 있어요!

#### 언제 어디서나 복지서비스를 신청해요

한눈에 보는 복지정보! 대한민국의 중앙부처와 지자체 복지서비스를 생애주기별 등 16개 분류를 통해 보다 쉽고 편리하게 찾으실 수 있어요!

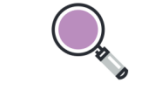

복지서비스 찾기! 간단한 선택만으로 내 상황에 맞는 다양한 복지혜택을 찾을 수 있어요!

내게 필요한 복지정보를 쉽게 찾아요!

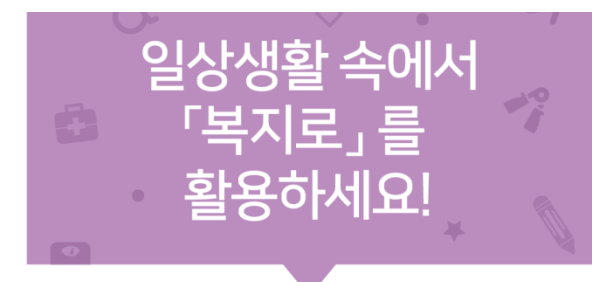

# 장기요양기관 재무회계시스템 온라인 교육과정 소개

# https://edu.ssis.or.kr

| I               | 바정명     | 교육시간 | 내용                     | 교육기간    |
|-----------------|---------|------|------------------------|---------|
|                 | 회계기초과정  | 39분  | 회계기초, 예산관리<br>수입·지출결의서 |         |
|                 | 간편입력과정  | 17분  | 종사자관리<br>차량 및 대상자관리    |         |
| 2020년<br>장기요양기관 | 시군구보고과정 | 30분  | 공통관리,예·결산보고<br>인력변경보고  | 매월      |
| 재무회계시스템         | 간편동영상과정 | 30분  | 자주하는 질문                | 1일 ~ 말일 |
|                 | 후원관리과정  | 33분  | 후원금(품)관리<br>후원영수증관리    |         |
|                 | 연도전환과정  |      |                        |         |

#### ■ 사회보장정보원 통합대표번호

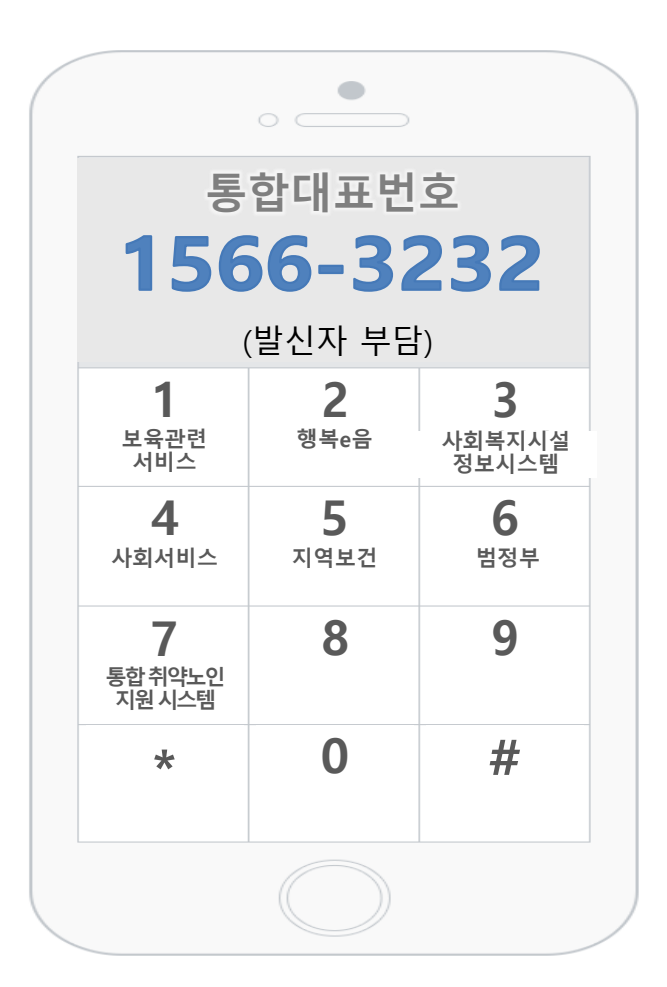

| 1   | 보육 관련 서비스                     |
|-----|-------------------------------|
| 2   | 사회보장정보시스템 (행복e음)              |
| 2-1 | 통합업무, 사례관리, 보육, 아동청소년, 초중고교육비 |
| 2-2 | 2 장애인복지, 자활, 긴급복지, 보건지원       |
| 2-3 | 사용자관리 및 접속장애, 의료급여, 국토부 사업    |
| 2-4 | 4 바우처, 시설법인, 지자체지원, 기타생활지원    |
| 2-5 | 정부3.0 감면신청, 무중단 시스템 및 그 외 사업  |
| 2-7 | 7 사례관리                        |
| 3   | 사회복지시설정보시스템                   |
| 3-1 | 1 사회복지시설                      |
| 3-2 | 2 노인장기요양                      |
| 3-2 | 2 사례관리                        |
| 4   | 사회서비스전자바우처                    |
| 5   | 지역보건의료정보시스템                   |
| 5-1 | 공공보건포털, 보건지소, 보건소, 보건의료원      |
| 5-2 | 2 보건진료소                       |
| 5-3 | 3 정신건강 사례관리시스템                |
| 6   | 사회보장정보시스템(범정부)                |
| 7   | 통합취약노인 지원시스템                  |
| 8   | 진료정보교류사업                      |
장기요양기관 재무·회계시스템 종사자 교육교재

발 행 처 : 사회보장정보원

발 행 일 : 2020년 2월

주 소: (04554) 서울시 중구 퇴계로 173 남산스퀘어빌딩 20층

사회보장정보원 교육홈페이지 : https://edu.ssis.or.kr

본 교재는 정보시스템의 개선에 따라 내용이 달라질 수 있습니다.

본 교재의 저작권은 사회보장정보원에 있으며 무단 전재나 복제를 금합니다.